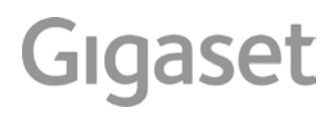

# A540 IP

Detaljne i ažurne korisničke upute dostupne su na internet adresi <u>www.gigaset.com/manuals</u>

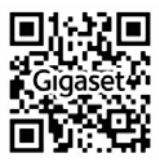

# Gigaset A540 IP- vaš pratitelj vrhunske kvalitete

Čestitamo – u rukama držite Gigaset najnovije generacije.

Vaš Gigaset može više od samog telefoniranja:

#### Konfigurirajte svoj Gigaset komforno pomoću njegovih asistenata

Oni vas podržavaju prilikom konfiguracije VoIP-veza vašeg telefona kao i kod dodjele prijemnih i odlaznih veza na prijavljenim mobilnim slušalicama.

Konfiguriranje s asistentom možete poduzeti na mobilnoj slušalici ili na PC-u putem webkonfiguratora vašeg telefona.

#### Vaš Gigaset je pravi više-linijski telefon (radi kao telefonska centrala)

Prijavite do šest mobilnih šlusalica. Dodijelite svakoj mobilnoj slušalici njegov vlastiti pozivni broj.

#### Ethernet-priključak

Priključite svoj Gigaset putem Ethernet mreže s internet-om i PC-em. Koristite javne telefonske imenike na internetu (→ str. 68). Uskladite telefonski imenik na Gigasetu i PC-u.

#### Telefonski imenik za 150 unosa

Pohranite pozivne brojeve i imena u telefonskom imeniku ( + str. 64). Označite važne unose kao VIP (Very Important Person). VIP-pozive prepoznajete po tonu zvona i po pozadinskoj boji zaslona ( + str. 65).

#### Ako ne treba uvijek zvoniti

Koristite vremensko upravljanje za pozive ( $\rightarrow$  str. 104) ili jednostavno stišajte pozive sa suzdržanim prikazom broja ( $\rightarrow$  str. 104).

#### Daljnji praktični savjeti

Prenesite telefonski imenik postojeće Gigaset-mobilne slušalice ( $\rightarrow$  str. 66), koristite brzo biranje ( $\rightarrow$  str. 66) i podesite pozadinsko svjetlo i kontrast zaslona sukladno vašim željama ( $\rightarrow$  str. 101).

#### Okoliš

Telefonirajte svjesni okoliša – Gigaset Green Home. Detalje o našim ECO DECT proizvodima naći ćete pod <u>www.gigaset.com/service</u>.

Daljnje informacije o svom telefonu naći ćete na internetu pod <u>www.gigaset.com</u>.

Molimo vas da registrirate svoj Gigaset telefon direktno nakon kupovine pod <u>www.gigaset.com/service</u> – tako vam možemo još brže pomoći kod pitanja i prilikom korištenja jamstvenih usluga!

Ako se prilikom korištenja telefona pojave pitanja, pročitajte savjete za otklanjanje grešaka (→ str. 147) ili se obratite našoj službi za korisnike (→ str. 147).

#### Mnogo zabave sa vašim novim Gigaset-telefonom!

## Sadržaj

# Sadržaj

| Gigaset A540 IP- vaš pratitelj vrhunske kvalitete                                                                                                    | . 1                                                                                                    |
|----------------------------------------------------------------------------------------------------|----------------------------------------------------------------------------------------------------|
| Pregled                                                                                                    | .6                                                                                                    |
| Simboli na zaslonu                                                                                                    | .7                                                                                                    |
| Zaslonske tipke                                                                                                    | . 8                                                                                                    |
| Simboli glavnog izbornika                                                                                                    | . 8                                                                                                    |
| Kratki pregled baze                                                                                                    | . 9                                                                                                    |
| Sigurnosni napuci                                                                                                    | 10                                                                                                    |
| Prvi koraci                                                                                                    | 11                                                                                                    |
| Provjera sadržaja kutije<br>Stavljanje mobilne slušalice u rad                                                                                                    | 11<br>12                                                                                                    |
| Mijenjanje zaslonskog jezika                                                                                                    | 16                                                                                                    |
| Postavljanje baze                                                                                                    | 17                                                                                                    |
| Stavljanje telefona u rad – Instalacijski-asistent                                                                                                    | 23                                                                                                    |
| Datum i vrijeme                                                                                                    | 34                                                                                                    |
| Kako dalje postupiti                                                                                                    | 35                                                                                                    |
|                                                                                                    |                                                                                                    |
| Upravljanje telefonom                                                                                                    | 36                                                                                                    |
| <b>Upravljanje telefonom</b><br>Upravljačka tipka                                                                                                    | <b>36</b><br>36                                                                                                    |
| <b>Upravljanje telefonom</b><br>Upravljačka tipka<br>Tipke tipkovnog polja                                                                                                    | <b>36</b><br>36<br>36                                                                                                    |
| Upravljanje telefonom<br>Upravljačka tipka<br>Tipke tipkovnog polja<br>Ispravak pogrešnih unosa                                                                                                    | <b>36</b><br>36<br>36<br>37                                                                                                    |
| Upravljanje telefonom<br>Upravljačka tipka<br>Tipke tipkovnog polja<br>Ispravak pogrešnih unosa<br>Upravljanje izbornikom                                                                                                    | <b>36</b><br>36<br>36<br>37<br>37                                                                                                    |
| Upravljanje telefonom<br>Upravljačka tipka<br>Tipke tipkovnog polja<br>Ispravak pogrešnih unosa<br>Upravljanje izbornikom<br>Uklj./isključivanje mobilne slušalice<br>Uklj./isključivanje hokada tipki                                                                                                    | <b>36</b><br>36<br>37<br>37<br>38                                                                                                    |
| Upravljanje telefonom<br>Upravljačka tipka<br>Tipke tipkovnog polja<br>Ispravak pogrešnih unosa<br>Upravljanje izbornikom<br>Uklj./isključivanje mobilne slušalice<br>Uklj./isključivanje blokade tipki<br>Prikaz koraka u upravljanju u uputama                                                                                                    | 36<br>36<br>37<br>37<br>38<br>38<br>38                                                                                                    |
| Upravljanje telefonom<br>Upravljačka tipka<br>Tipke tipkovnog polja<br>Ispravak pogrešnih unosa<br>Upravljanje izbornikom<br>Uklj./isključivanje mobilne slušalice<br>Uklj./isključivanje blokade tipki<br>Prikaz koraka u upravljanju u uputama                                                                                                    | 36<br>36<br>37<br>37<br>38<br>38<br>39                                                                                                    |
| Upravljanje telefonom<br>Upravljačka tipka<br>Tipke tipkovnog polja<br>Ispravak pogrešnih unosa<br>Upravljanje izbornikom<br>Uklj./isključivanje mobilne slušalice<br>Uklj./isključivanje blokade tipki<br>Prikaz koraka u upravljanju u uputama<br>Pregled izbornika                                                                                                    | 36<br>36<br>37<br>37<br>38<br>38<br>39<br>41                                                                                                    |
| Upravljanje telefonom<br>Upravljačka tipka<br>Tipke tipkovnog polja<br>Ispravak pogrešnih unosa<br>Upravljanje izbornikom<br>Uklj./isključivanje mobilne slušalice<br>Uklj./isključivanje blokade tipki<br>Prikaz koraka u upravljanju u uputama<br>Pregled izbornika<br>Telefoniranje                                                                                                    | <ul> <li>36</li> <li>36</li> <li>37</li> <li>37</li> <li>38</li> <li>39</li> <li>41</li> <li>44</li> </ul>                                                             |
| Upravljanje telefonom<br>Upravljačka tipka<br>Tipke tipkovnog polja<br>Ispravak pogrešnih unosa<br>Upravljanje izbornikom<br>Uklj./isključivanje mobilne slušalice<br>Uklj./isključivanje blokade tipki<br>Prikaz koraka u upravljanju u uputama<br>Pregled izbornika<br>Telefoniranje<br>Eksterno nazivanje                                                                                                    | 36<br>36<br>37<br>37<br>38<br>38<br>39<br>41<br>44<br>44                                                                                                    |
| Upravljanje telefonom<br>Upravljačka tipka<br>Tipke tipkovnog polja<br>Ispravak pogrešnih unosa<br>Upravljanje izbornikom<br>Uklj./isključivanje mobilne slušalice<br>Uklj./isključivanje blokade tipki<br>Prikaz koraka u upravljanju u uputama<br>Pregled izbornika<br>Telefoniranje<br>Eksterno nazivanje<br>Završetak razgovora                                                                                                    | 36<br>36<br>37<br>37<br>38<br>38<br>39<br>41<br>44<br>44<br>47                                                                                                    |
| Upravljanje telefonom<br>Upravljačka tipka<br>Tipke tipkovnog polja<br>Ispravak pogrešnih unosa<br>Upravljanje izbornikom<br>Uklj./isključivanje mobilne slušalice<br>Uklj./isključivanje blokade tipki<br>Prikaz koraka u upravljanju u uputama<br>Pregled izbornika<br>Telefoniranje<br>Eksterno nazivanje<br>Završetak razgovora<br>Prihvaćanje poziva                                                                                                    | <ul> <li>36</li> <li>36</li> <li>37</li> <li>38</li> <li>39</li> <li>41</li> <li>44</li> <li>47</li> <li>47</li> <li>47</li> <li>47</li> <li>47</li> </ul>             |
| Upravljanje telefonom<br>Upravljačka tipka<br>Tipke tipkovnog polja<br>Ispravak pogrešnih unosa<br>Upravljanje izbornikom<br>Uklj./isključivanje mobilne slušalice<br>Uklj./isključivanje blokade tipki<br>Prikaz koraka u upravljanju u uputama<br>Pregled izbornika<br>Telefoniranje<br>Eksterno nazivanje<br>Završetak razgovora<br>Prihvaćanje poziva<br>Pripenos pozivnih brojeva                                                                                                    | <ul> <li>36</li> <li>36</li> <li>37</li> <li>38</li> <li>39</li> <li>41</li> <li>44</li> <li>47</li> <li>47</li> <li>48</li> <li>40</li> </ul>                         |
| Upravljanje telefonom<br>Upravljačka tipka<br>Tipke tipkovnog polja<br>Ispravak pogrešnih unosa<br>Upravljanje izbornikom<br>Uklj./isključivanje mobilne slušalice<br>Uklj./isključivanje blokade tipki<br>Prikaz koraka u upravljanju u uputama<br>Pregled izbornika<br>Telefoniranje<br>Eksterno nazivanje<br>Završetak razgovora<br>Prihvaćanje poziva<br>Prijenos pozivnih brojeva<br>Napomene uz prikaz pozivnih brojeva (CLIP)<br>VolP-telefoniranje putem Giraset net                                                                                                    | <ul> <li>36</li> <li>36</li> <li>37</li> <li>37</li> <li>38</li> <li>39</li> <li>41</li> <li>44</li> <li>47</li> <li>47</li> <li>48</li> <li>49</li> <li>50</li> </ul> |
| Upravljanje telefonom<br>Upravljačka tipka<br>Tipke tipkovnog polja<br>Ispravak pogrešnih unosa<br>Upravljanje izbornikom<br>Uklj./isključivanje mobilne slušalice<br>Uklj./isključivanje blokade tipki<br>Prikaz koraka u upravljanju u uputama<br>Pregled izbornika<br>Telefoniranje<br>Eksterno nazivanje<br>Završetak razgovora<br>Prihvaćanje poziva<br>Prijenos pozivnih brojeva<br>Napomene uz prikaz pozivnih brojeva (CLIP)<br>VoIP-telefoniranje putem Gigaset.net<br>Gigaset HDSP – telefoniranje u briljantnoj kvaliteti zvuka                                                              | 36<br>36<br>37<br>37<br>38<br>39<br>41<br>44<br>47<br>47<br>47<br>47<br>48<br>49<br>50<br>51                                                                           |
| Upravljanje telefonom<br>Upravljačka tipka<br>Tipke tipkovnog polja<br>Ispravak pogrešnih unosa<br>Upravljanje izbornikom<br>Uklj./isključivanje mobilne slušalice<br>Uklj./isključivanje blokade tipki<br>Prikaz koraka u upravljanju u uputama<br>Pregled izbornika<br>Telefoniranje<br>Eksterno nazivanje<br>Završetak razgovora<br>Prihvaćanje poziva<br>Prijenos pozivnih brojeva<br>Napomene uz prikaz pozivnih brojeva (CLIP)<br>VoIP-telefoniranje putem Gigaset.net<br>Gigaset HDSP – telefoniranje u briljantnoj kvaliteti zvuka<br>Ukli./isključivanje "handsfree" (razgovor preko zvučnika) | <b>36</b><br>36<br>37<br>37<br>38<br>38<br>39<br><b>41</b><br>44<br>47<br>47<br>48<br>49<br>50<br>51<br>52                                                             |

| Telefoniranje sa mrežnim uslugama         Opće postavke za sve pozive         Postavke za sljedeći poziv         Akcije tijekom eksternog razgovora                                                                                                    | <b>53</b><br>53<br>56<br>57                   |
|----------------------------------------------------------------------------------------------------|-----------------------------------------------|
| <b>Korištenje lista</b><br>Lista ponavljanja biranja<br>Funkcija tipke poruka<br>SMS-ulazna lista<br>Lista poziva                                                                                                    | <b>60</b><br>60<br>61<br>62<br>62             |
| Korištenje telefonskih imenika<br>Lokalni telefonski imenik mobilne slušalice<br>Korištenje online-telefonskog popisa<br>Korištenje Gigaset.net-telefonskog imenika                                                                                          | 64<br>64<br>68<br>71                          |
| SMS (Tekstualne poruke)<br>Pisanje/slanje SMS -a<br>Prijem SMS-a<br>Obavijesti putem SMS<br>Podešavanje SMS-centra / Određivanje odlazne linije<br>SMS na kućnim telefonskim centralama<br>Uklj-/isključivanje SMS-funkcije<br>SMS-otklanjanje grešaka       | <b>75</b><br>79<br>81<br>82<br>83<br>83<br>83 |
| <b>E-mail obavijesti</b><br>Otvaranje ulazne liste pošte<br>Prikaz zaglavlja jedne e-mail poruke<br>Prikaz adrese pošiljatelja jedne e-mail poruke<br>Brisanje e-mail poruka                                                                                 | <b>85</b><br>86<br>88<br>88<br>88<br>88       |
| Korištenje mrežne telefonske sekretarice<br>Uklj./isključivanje mrežne telefonske sekretarice, unos broja<br>Određivanje jedne mrežne telefonske sekretarice za brzo biranje                                                                                 | <b>89</b><br>89<br>90                         |
| ECO DECT                                                                                                    | <b>92</b><br>92                               |
| Korištenje mobilne slušalice kao budilica                                                                                                    | 94                                            |
| Korištenje više mobilnih slušalica<br>Prijavljivanje mobilnih slušalica<br>Odjavljivanje mobilnih slušalica<br>Traženje mobilne slušalice ("Paging")<br>Interno nazivanje<br>Mijenjanje imena mobilne slušalice<br>Promiena internog broja mobilne slušalice | <b>95</b><br>95<br>95<br>96<br>96<br>98<br>98 |
|                                                                                                    |                                               |

#### Sadržaj

| Mijenjanje zaslonskog jezika<br>Podešavanje zaslona/čuvara zaslona | . 100 |
|--------------------------------------------------------------------|-------|
| Podešavanje boje i kontrasta na zaslonu                            | . 101 |
| Brzi pristup na funkcije                                           | . 101 |
| Uklj./isključivanje automatskog prihvaćanja poziva                 | . 102 |
| Mijenjanje glasnoće zvučnika/slušalice                             | . 102 |
| Mijenjanje tonova zvona                                            | . 103 |
| Resetiranje mobilne slušalice u tvornički postav                   | . 105 |
| Podešavanje baze                                                   | 106   |
| Podešavanje datuma i vremena                                       | . 106 |
| Zaštita telefona od neovlaštenog pristupa                          | . 107 |
| UKIJ-/ISKIJUCIVanje melodije na cekanju                            | . 107 |
| Konfiguriranje VolP-veza, pridruživanje odlaznih i prijemnih veza  | 107   |
| Automatsko osviežavanje postavki VoIP-pružatelja usluga            | . 110 |
| Aktualiziranje telefonskog firmvera                                | . 110 |
| Rad repetitora                                                     | 112   |
| Novo pokretanje baze                                               | . 113 |
| Resetiranje baze u tvornički postav                                | . 113 |
| Utvrđivanje MAC-adrese baze                                        | . 114 |
| Prikliučivanje telefona na telefonsku centralu                     | 115   |
| Flash-vrijeme (fiksna mreža)                                       | . 115 |
| Pohranjivanje predbrojke (vanjska linija)                          | . 115 |
| Podešavanje vremena pauzi                                          | . 116 |
| Povremeno prebacivanje na tonsko biranje                           | . 117 |
| Podešavanje telefona putem web-konfiguratora                       | 118   |
| Spajanje PC-a s web-konfiguratorom telefona                        | . 119 |
| Prijavljivanje/odjavljivanje kod web-konfiguratora                 | . 121 |
| Sastav stranica web-konfiguratora                                  | . 123 |
| Izbornik web-konfiguratora                                         | . 127 |
| Funkcije web-konfiguratora                                         | . 128 |
| Služba za korisnike                                                | 146   |
| Pitanja i odgovori                                                 | . 147 |
| Napuci o radu Gigaset VolP-telefona iza rutera sa                  | 140   |
| Nelwork Address Translation (NAT)                                  | . 149 |
| Proviera servisnih informacija                                     | . 154 |
| Odobrenje                                                          | . 155 |
| Isključivanje odgovornosti                                         | . 155 |
| Jamstvo                                                            | . 156 |
| Okoliš                                                             | 157   |

| Prilog                              | 158 |
|-------------------------------------|-----|
| Održavanje                          |     |
| Kontakt sa tekućinom                | 158 |
| Tehnički podaci                     | 158 |
| Pisanje i obrada teksta             |     |
| Open Source softver                 | 162 |
| Općenito                            |     |
| Licencne i autorsko-pravne napomene | 162 |
| Glosar                              | 168 |
| Pribor                              | 181 |
| Zidna montaža baze                  | 182 |
| Zidna montaža punjača               | 182 |
| Kazalo                              | 183 |

#### Pregled

# Pregled

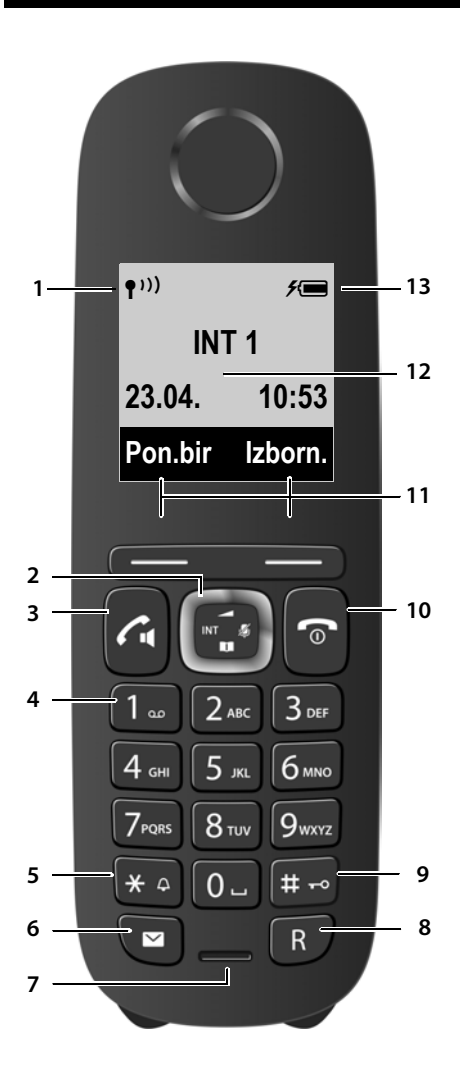

- 1 Intenzitet prijema (→ str. 34) Simbol se mijenja, kada je aktiviran Eko način+ (→ str. 92)
- 2 Upravljačka tipka (→ str. 36) Isključivanje mikrofona (→ str. 52)
- 3 **Tipka za poziv/handsfree-tipka** treperi: dolazni poziv; svjetli: handsfree uključen; prihvaćanje poziva; u stanju mirovanja: otvaranje liste ponavljanja biranja (pritisite kratko); otvaranje liste veza (dugo pritisnite;

#### → str. 44);

Prilikom pisanja SMS poruke: Slanje SMS-a tijekom razgovora: prebacivanje između rada putem slušalice i putem zvučnika ( + str. 52)

4 **Tipka 1** Biranje mrežne

Biranje mrežne telefonske sekretarice (dugo pritiskanje)

5 Zvijezda-tipka

uklj./isključivanje tonova zvona (dugo pritiskanje); pri postojećoj vezi: prebacivanje impulsno / tonsko biranje (kratko pritisnuti)

- 6 **Tipka poruka (→ str. 61)** pristup na liste nazivatelja i liste poruka; treperi: nova poruka ili novi poziv
- 7 Mikrofon
- 8 R-tipka
  - povratni upit (flash)
  - unos pauze u biranju (pritisnite dugo)
- 9 Ljestve-tipka

Úklj-/isključivanje blokade tipki (dugo pritisnite u stanju mirovanja); mijenjanje između pisanja velikih/malih slova i pisanja brojki

- 10 Tipka za završetak/uklj./isključivanje Završetak razgovora, prekid funkcije; povratak na višu razinu izbornika (kratko pritiskanje); natrag u stanje mirovanja (dugo pritiskanje); uklj-/isključivanje mobilne slušalice (dugo pritiskanje u stanju mirovanja)
- 11 Zaslonske tipke ( + str. 8)
- 12 Zaslon u stanju mirovanja ( + str. 34)

#### — Napomena

Kako biste promijenili **zaslonski jezik,** postupite kako je opisano na **str. 16** i **str. 100**.

# Simboli na zaslonu

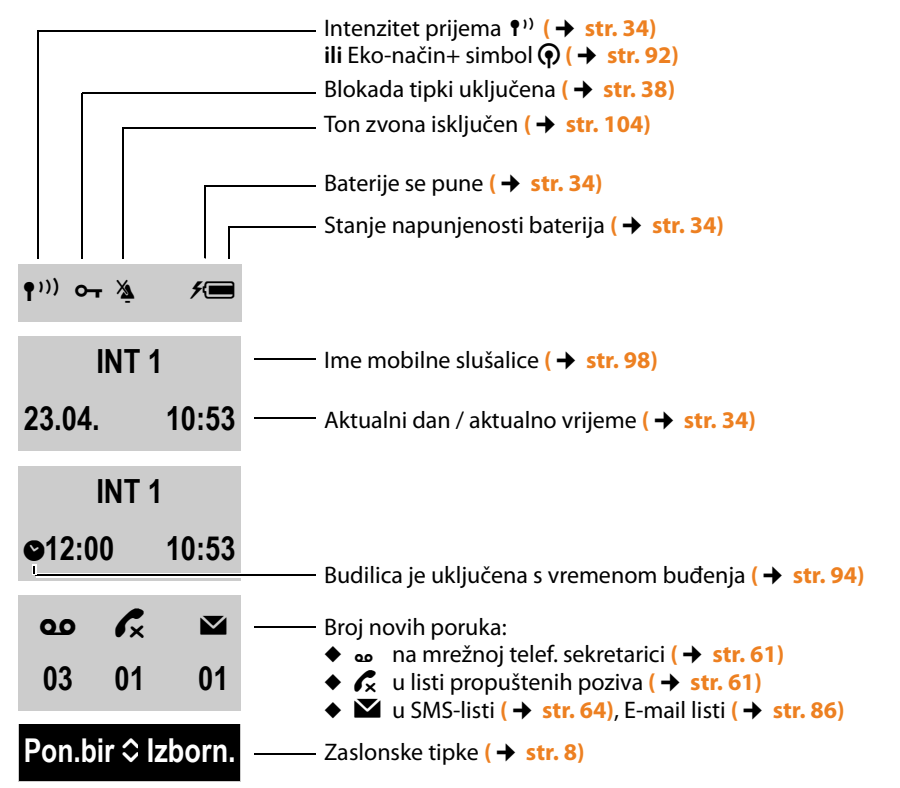

Sljedeći simboli su prikazani ovisno o postavkama i stanju rada:

#### Zaslon tijekom jednog eksternog poziva :

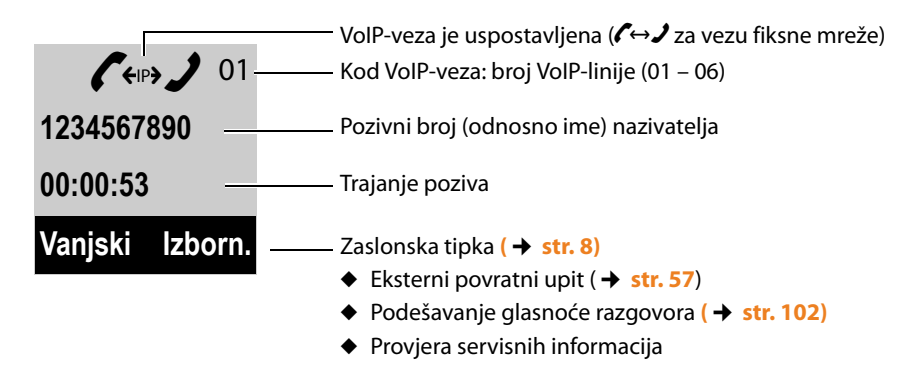

#### Zaslonske tipke

### Daljnji simboli zaslona:

#### Uspostava veze

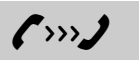

eksterni poziv ( → str. 47)

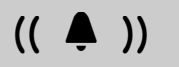

Informacija

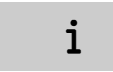

Veza uspostavljena

C↔J

interni poziv (+ str. 96)

(( ( ( )))

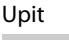

?

Akcija izvršena

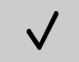

Akcija nije uspjela

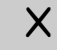

Uspostava veze nije moguća ili uspostava veze prekinuta

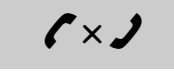

Budilica (→ str. 94)

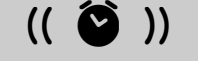

Molimo pričekajte...

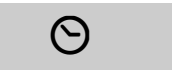

# Zaslonske tipke

Funkcije zaslonskih tipki mijenjaju se ovisno o situaciji korištenja. Primjer:

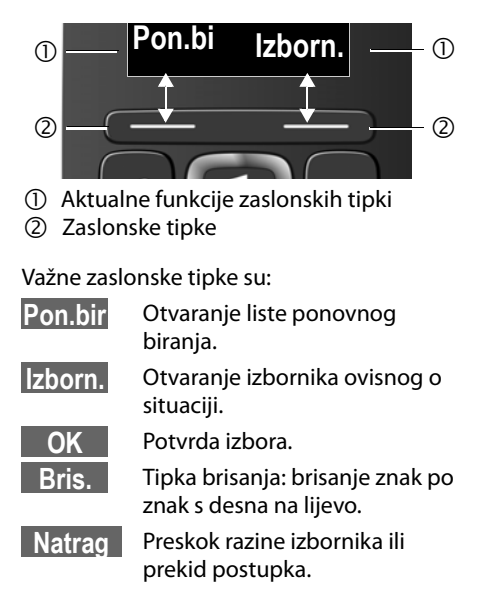

# Simboli glavnog izbornika

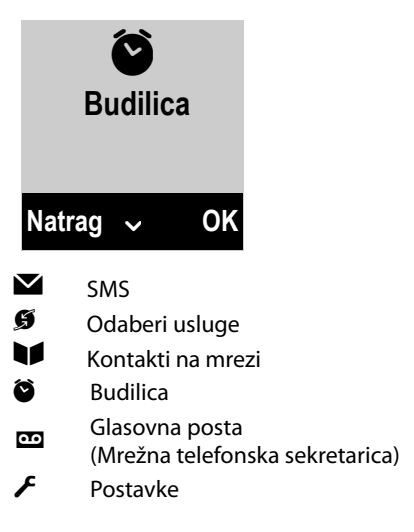

Informacije o upravljanju izbornikom → str. 37 Pregled izbornika → str. 41

# Kratki pregled baze

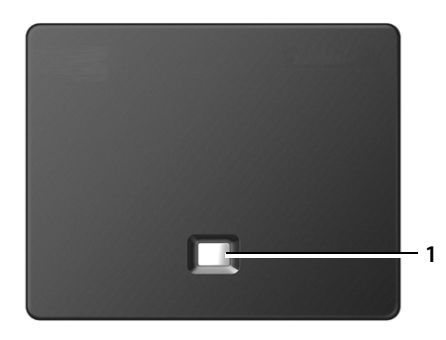

#### Tipka baze

1 Paging-tipka Svijetli:

Mrežna veza je aktivna (npr. telefon je spojen sa LAN mrežom/internetom) Treperi:

Prijenos podataka je aktivan (npr. ruter/

poslužitelj pružatelja usluga)

Kratko pritisnite:

Pokretanje paginga, prikaz IP-adrese na mobilnoj slušalici

Dugo pritisnite:

Postavljanje baze u mod prijave

# Sigurnosni napuci

| Α          | Prije uporabe pročitajte sigurnosne naputke i uputu za korisnika.                                                                                                    |
|------------|----------------------------------------------------------------------------------------------------|
|            | Uređaj nije moguće koristiti tijekom nestanka struje. Također nije moguće odaslati niti<br>poziv u nuždi.                                                                                                    |
|            | Kada je uključena <b>blokada tipki/blokada zaslona</b> ni biranje pozivnih brojeva u nuždi<br><b>nije</b> moguće.                                                                                                    |
| <b>Å</b>   | Ne koristite uređaj u okolišu ugroženom eksplozijom, npr. lakirnice.                                                                                                    |
| X          | Uređaji nisu zaštićeni od brizgajuće vode. Stoga ih ne postavljajte u vlažnim prostorima<br>kao što su npr. kupaonice ili prostorije za tuširanje.                                                                                                    |
| (1)<br>(1) | Koristite samo mrežni strujni adapter naznačen na uređajima.                                                                                                    |
| U          | Koristite samo isporučene kablove za fiksni i LAN-priključak i priključite ih isključivo u za to predviđene utičnice.                                                                                                    |
| Ø          | Umetnite samo <b>punjive baterije</b> , koje odgovaraju <b>specifikacijama</b> (vidi "Tehnički podaci"), budući da nije moguće isključiti velike štete zdravlju i osobama. Baterije, koje su vidljivo oštećene, moraju biti zamijenjene.                                                                                                    |
| 1          | Molimo, uklonite neispravne uređaje iz upotrebe ili ih dajte popraviti u servisu, budući da oni eventualno mogu remetiti druge radio usluge.                                                                                                    |
| ×          | Aparat nemojte koristiti, ako je zaslon napukao ili je razbijen. Polomljeno staklo ili<br>plastika može prouzroćiti povrede na rukama i licu. Aparat dajte popraviti u servisu.                                                                                                    |
| Ø          | Ne držite mobilnu slušalicu prislonjenu stražnjom stranom na uhu, kada ona zvoni<br>odnosno kada ste uključili "handsfree" funkciju (zvučnik). Inače si možete prouzročiti<br>teška, trajna oštećenja sluha.                                                                                                    |
|            | Telefon može u analognim slušnim aparatima prouzročiti poremećajne šumove<br>(brujanje ili zviždanje). U slučaju problema kontaktirajte akustičara za slušne aparate.                                                                                                    |
| ♥          | Moguć je utjecaj na funkcije medicinskih uređaja. Pripazite na tehničke uvjete dotičnog<br>okoliša, npr. liječnička praksa.<br>Ukoliko koristite medicinske aparate (npr. pejsmejker), molimo vas da se informirate kod<br>proizvođača aparata. Tamo možete dobiti obavijest, koliko su odgovarajući aparati<br>otporni na eksterne visokofrekventne energije (za informacije o vašem Gigaset-<br>proizvodu pogledajte "Tehnički podaci"). |

# Prvi koraci

# Provjera sadržaja kutije

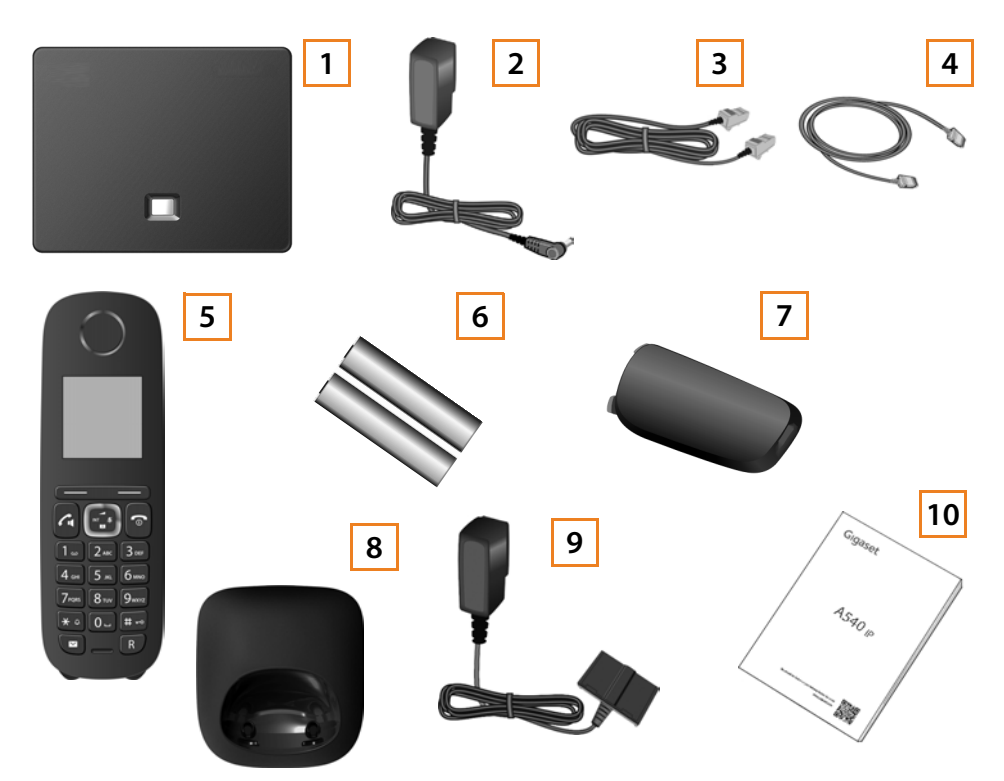

- 1 jedna bazna stanica Gigaset A540 IP
- 2 jedan strujni mrežni adapter za priključak baze na strujnu mrežu
- 3 jedan telefonski kabel za priključak baze na analognu fiksnu mrežu (TAE RJ11 6-polni; plosnati kabel) - ovisno o zemlji /pružatelju usluge 3a ili 3b.
- 4 jedan Ethernet-mrežni kabel (Cat 5 s 2 RJ45 western-modularnim utikačima) za priključak baze na LAN mrežu/internet
- 5 jedna mobilna slušalica Gigaset A540H
- 6 dvije baterije za mobilnu slušalicu (nenapunjene)
- 7 poklopac pretinca za baterije za mobilnu slušalicu
- 8 punjač za mobilnu slušalicu
- 9 mrežni adapter za priključak punjača na strujnu mrežu
- 10 Kratke upute

#### Nove verzije firmvera

Uvijek kada postoje nove, poboljšane funkcije za vaš Gigaset, na raspolaganje će biti stavljene ažurirane verzije firmvera, koje možete učitati na vašu bazu (→ str. 110). Ako će zbog toga nastati promjene u korištenju telefona, novu verziju ovih uputa odnosno dopune za upute ćete naći na internetu pod

www.gigaset.com.

Informacije o aktualno učitanom firmveru + str. 154.

# Stavljanje mobilne slušalice u rad

Zaslon je zaštićen folijom. Molimo skinite zaštitnu foliju!

### Umetanje baterija i zatvaranje poklopca pretinca za baterije

#### - Pozor

Koristite samo punjive baterije preporučene od Gigaset Communications GmbH (→ str. 158), tj. ni u kojem slučaju obične (ne ponovno punjive) baterije, budući da nije moguće isključiti velike štete zdravlju i predmetima. Postoji mogućnost da npr. omotać baterije bude razoren ili baterije budu razorene ili mogu eksplodirati. Osim toga mogu nastupiti smetnje u funkcioniranju ili oštećenja uređaja.

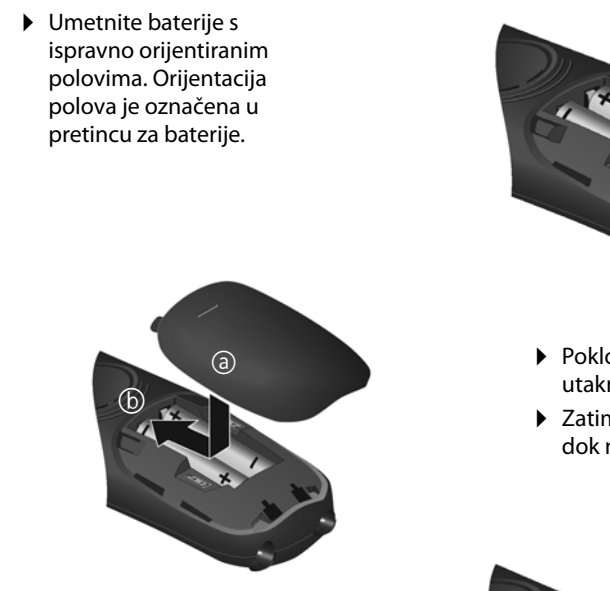

Ukoliko morate ponovno otvoriti poklopac baterija, kako biste npr. zamijenili baterije, zahvatite u udubljenje na kućištu i povucite poklopac prema gore.

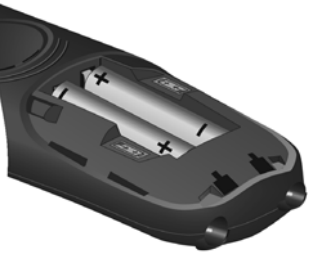

- Poklopac baterija prvo utaknite gore (a).
- Zatim stisnite poklopac b, dok ne uskoči.

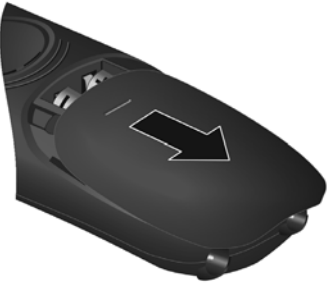

Priključivanje punjača

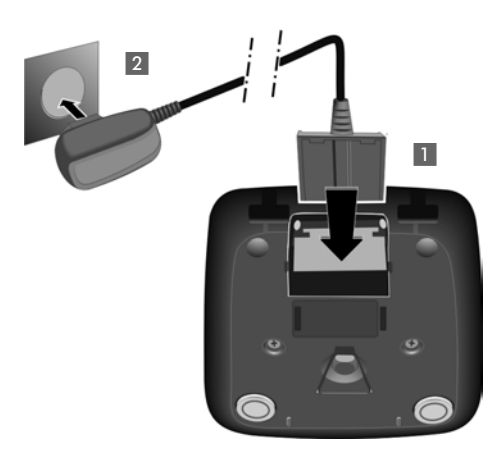

- Priključite plosnati utikač strujnog mrežnog adaptera 1.
- Utaknite strujni mrežni adapter u utičnicu 2.

Ukoliko morate utikač odspojiti od punjača:

- Prvo odspojite mrežni strujni adapter od struje.
- Nakon toga pritisnite tipku za deblokiranje 3 i odspojite utikač 4.

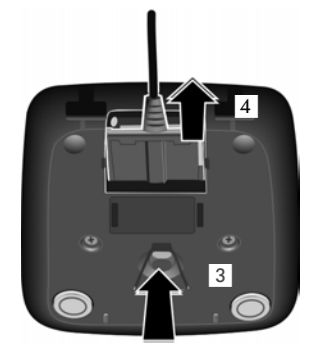

### Stavljanje mobilne slušalice u punjač

> Postavite mobilnu slušalicu s zaslonom prema naprijed u punjač.

Svaka mobilna slušalica je tvornički već prijavljena na bazu. Vi dakle ne morate obaviti prijavu. Ukoliko biste željeli mobilnu slušalicu koristiti na jednoj drugoj bazi ili na bazi koristiti daljnje mobilne slušalice, dotičnu mobilnu slušalicu morate manualno prijaviti, → str. 95.

Ostavite mobilnu slušalicu stajati u punjaču radi punjenja.

#### - Napomena

Mobilna slušalica smije stajati samo u za to predviđenom punjaču.

# Prvo punjenje i pražnjenje baterija

Ispravno prikazivanje napunjenosti baterija moguće je samo, ako baterije budu najprije potpuno napunjene i zatim ispražnjene.

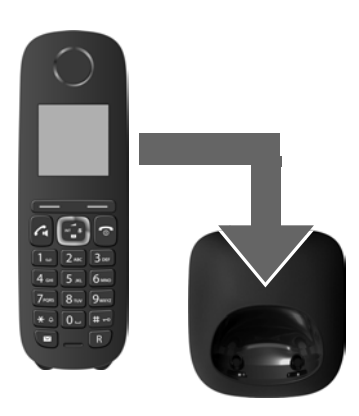

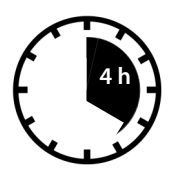

- U tu svrhu mobilnu slušalicu stavite 4 sati u punjač.
- Onda izvadite mobilnu slušalicu iz punjača i umetnite ju ponovo tek, kada baterije budu potpuno ispražnjene.

#### Napomene

- ◆ Mobilna slušalica je već tvornički prijavljena na bazu. Ako ste kupili varijantu sa više mobilnih slušalica, tada su sve mobilne slušalice već prijavljene na bazi. Dakle, ne morate više provoditi nikakvo prijavljivanje. Ukoliko ipak ne bi jedna mobilna slušalica bila prijavljena na bazi (treperi prikaz Molim prijaviti), prijavite manualno mobilnu slušalicu → str. 95.
- Nakon prvog punjenja i pražnjenja možete svoju mobilnu slušalicu nakon svakog razgovora ponovno staviti u punjač.
- Ponovite uvijek postupak punjenja i pražnjenja, ako ste vadili baterije iz mobilne slušalice i ponovno ih umetali.
- Baterije se mogu tijekom punjenja zagrijati. To nije opasno.
- Kapacitet punjenja baterija smanjuje se tehnički uvjetovano nakon nekog vremena.

# Mijenjanje zaslonskog jezika

Promijenite zaslonski jezik, ako je podešen vama nerazumljiv jezik.

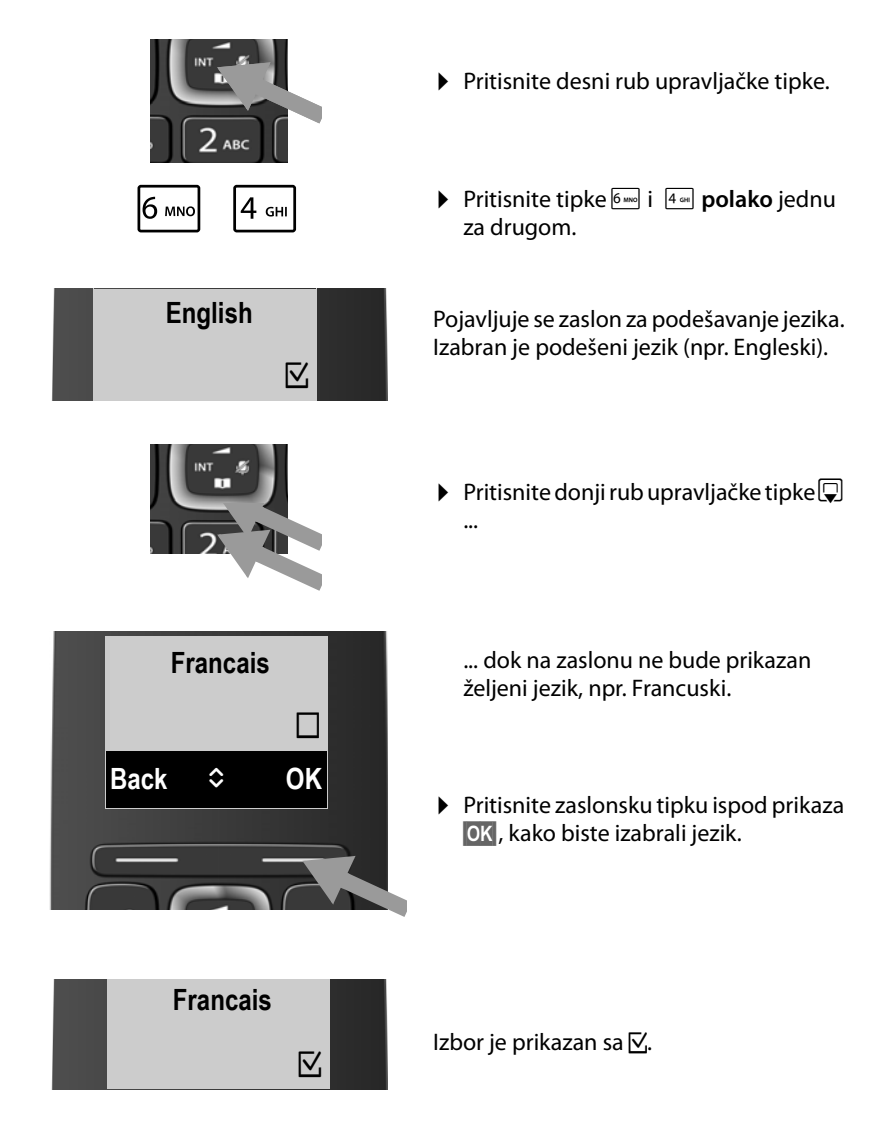

> Pritisnite **dugo** tipku za završetak , kako biste se vratili u stanje mirovanja.

# Postavljanje baze

Baza i punjač su projektirani za rad u zatvorenim, suhim prostorijama sa temperaturnim područjem od +5 °C do +45 °C.

Bazu postavite na jednom centralnom mjestu stana ili kuće.

#### Napomena

Pripazite na domet baze. On iznosi na otvorenom prostoru do 300 m, u zgradama do 50 m. Domet se smanjuje, kada je uključen **Maks. raspon** (→ str. 92).

U normalnom slučaju nožice uređaja ne ostavljaju nikakve tragove na mjestu postavljanja. Obzirom na mnogobrojnost lakova i politura, nije moguće isključiti, da prilikom kontakta ne budu prouzročeni tragovi na plohi postavljanja.

#### Pozor

- Telefon nikada ne izlažite sljedećimutjecajima: izvorima topline, direktnim zrakama sunca, izvorima drugih električkih uređaja.
- Zaštićujte svoj Gigaset od vlage, prašine, agresivnih tekućina i para.

# Priključivanje baze

Sljedeća slika prikazuje sve priključke baze u pregledu. Pojedini priključci su u nastavku detaljno opisani. Kako biste sa telefonom telefonirali putem fiksne mreže ili putem VoIP, bazu morate spojiti sa fiksnom mrežom i internetom, vidi sljedeća slika.

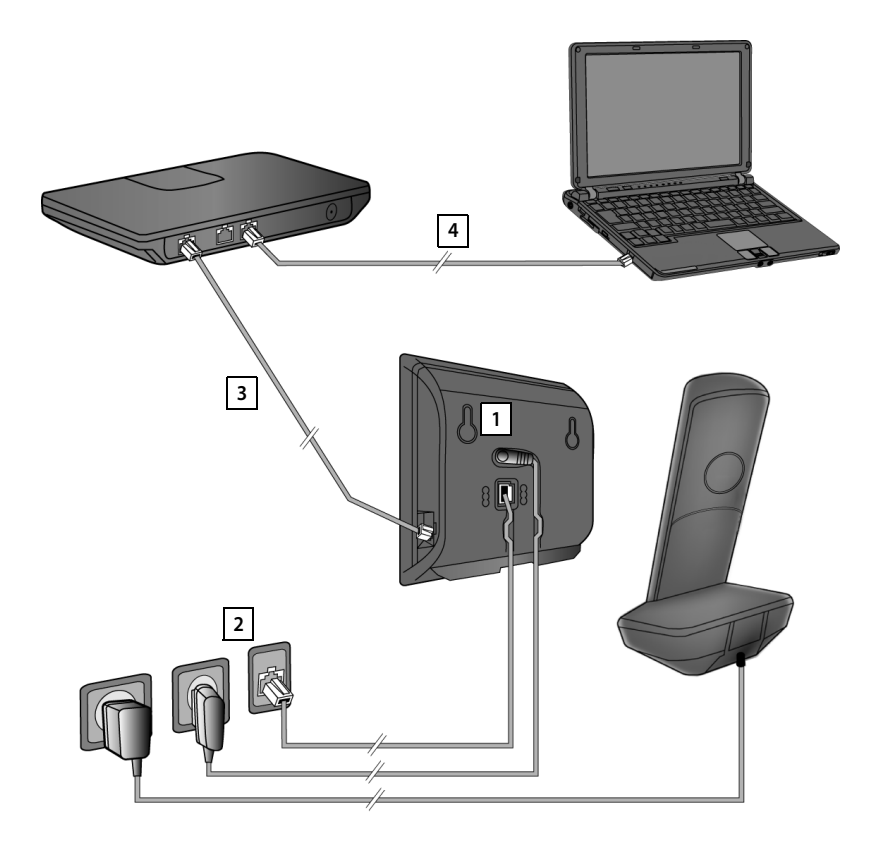

Provedite sljedeće korake navedenim redoslijedom:

- <sup>1</sup> Priključite telefonski i strujni kabel na bazu.
- <sup>2</sup> Spojite bazu sa telefonskom i strujnom mrežom.
- 3 Za priključak na internet spojite bazu sa ruterom (priključak putem rutera i modema ili putem rutera s integriranim modemom) i radi konfiguracije baze putem web-konfiguratora.
- 4 Spojite PC sa ruterom.

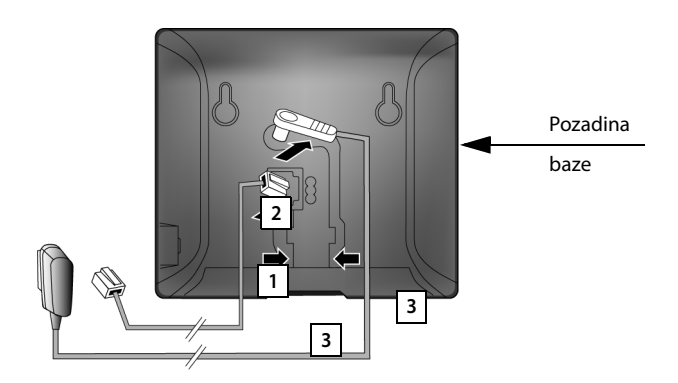

## 1. Priključivanje telefonskog i strujnog kabela na bazu

- 1 Utaknite telefonski kabel (priključni kabel s RJ11-utikačima) u donju priključnu utičnicu na pozadini baze.
- 2 Utaknite strujni kabel mrežnog strujnog adaptera u gornju priključnu utičnicu na pozadini baze.
- 3 Oba kabela položite u za to predviđene kablovske kanale.

#### Pozor

Koristite samo **isporučeni** mrežni i telefonski kabel. Ožičenje utikača telefonskog kabela može biti različito (Ožičenje utikača → str. 159).

### 2. Spajanje baze sa fiksnom i strujnom mrežom

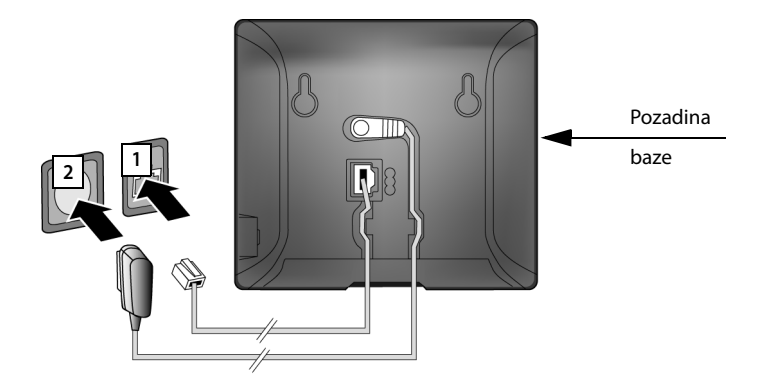

- 1 Utaknite telefonski kabel u priključak fiksne mreže.
- 2 Utaknite zatim mrežni strujni adapter u utičnicu.

#### Pozor

Mrežni strujni kabel mora za rad biti **uvijek utaknut**, budući da telefon bez priključka na struju ne može funkcionirati.

Sada već možete sa svojim telefonom telefonirati putem fiksne mreže i dostupni ste putem broja u fiksnoj mreži!

### 3. Spajanje baze sa ruterom (internet)

#### - Napomena o zaštiti podataka

Kada uređaj bude spojen sa ruterom, on automatski uspostavlja kontakt sa Gigaset Support poslužiteljem, kako bi olakšao konfiguriranje uređaja i omogućio komunikaciju s internet uslugama.

U tu svrhu svaki uređaj šalje jedanput na dan sljedeće informacije specifične za uređaj:

- serijski broj / broj predmeta
- MAC-adresu
- privatnu IP-adresu Gigaseta u LAN mreži/svoj broj porta
- ♦ ime uređaja
- verziju softvera

Na Support poslužitelju usljeđuje povezivanje sa već postojećim, za uređaj specifičnim, informacijama:

- Gigaset.net-pozivni broj
- sustavom uvjetovane / za uređaj specifične lozinke

Daljnje informacije o pohranjenim podacima vezanim za Gigaset.net uslugu naći ćete na internetu pod linkom:

www.gigaset.net/privacy-policy

Vaša baza nudi LAN-priključak putem kojeg možete bazu spojiti sa ruterom.

Priključak na ruter je potreban za internet-telefoniranje VolP (Voice over Internet Protocol). Za telefon možete podesiti do šest korisničkih računa (VolP-pozivni brojevi) kod jednog ili različitih VolP-pružatelja usluga po vašem izboru i konfigurirati na telefonu.

Dodatno je veza s ruterom potrebna za sljedeće usluge vašeg telefona:

- Želite biti informirani, čim na internetu stoji na raspolaganju novi softver za vaš telefon.
- Vaš telefon treba preuzeti datum i vrijeme sa vremenskog poslužitelja na internetu.
- Na svom telefonu želite koristiti info-usluge i/ili online-telefonske imenike.

Priključite dodatno jedan PC na ruter, ako svoj telefon želite podesiti putem njegovog web-konfiguratora.

Za priključivanje na internet potreban vam je ruter, koji je s internetom spojen putem modema (eventualno je integriran).

#### Napomena

Za telefoniranje putem interneta trebate širokopojasni internetski priključak (npr. DSL) s *flatrate* paketom (preporučuje se) odnosno volumenski paket te ruter, koji vaš telefon spaja s internetom. Listu sa preporučenim ruterima naći ćete na internetu pod:

www.gigaset.com/service

Otvorite FAQ-stranicu i izaberite svoj Gigaset-IP-telefon. Potražite npr. "Router".

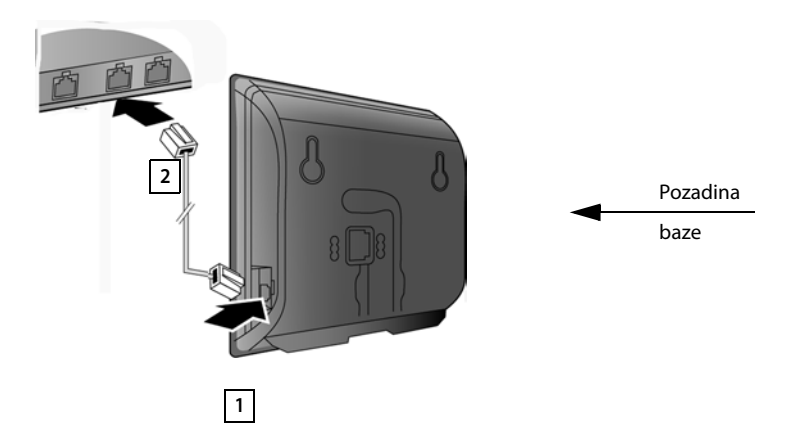

- 1 Utaknite jedan utikač isporučenog Ethernet-kabela (Cat 5 sa 2 RJ45 Western-Modular-utikačima) u utičnicu LAN-priključka na boku baze.
- 2 Drugi utikač Ethernet-kabela utaknite u jedan LAN-priključak na ruteru.

Čim je spojen kabel između telefona i rutera i ruter je uključen, svijetli tipka na prednoj strani baze (Paging-tipka).

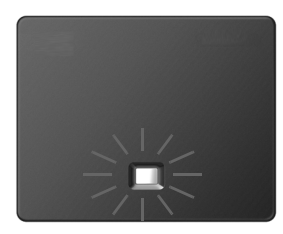

Sada već možete uspostaviti VoIP-veze unutar Gigaset.net ( + str. 50).

# Stavljanje telefona u rad – Instalacijski-asistent

#### Auto-konfiguracija:

Kod nekih VoIP-pružatelja usluga konfiguracija VoIP-postavki je automatizirana. U tu svrhu pružatelj usluga generira jednu konfiguracijsku datoteku sa svim potrebnim VoIP-pristupnim podacima (opći podaci VoIP-pružatelja usluga i vaši osobni podaci korisničkog računa). Ovu datoteku on stavlja na raspolaganje za vaš telefon za preuzimanje na jednom konfiguracijskom poslužitelju na internetu.

Od svog pružatelja usluga primit ćete jedan konfiguracijski kod. Instalacijski asistent vašeg telefona (→ str. 23) zahtijeva od vas da unesete kôd na odgovarajućem mjestu. Svi potrebni VoIP-podaci automatski se učitavaju na vaš telefon.

Prijenos konfiguracijskih podataka odvija se samo putem jedne osigurane veze (TLS-autentifikacija). Ne uspije li TLS-autentifikacija, treperi tipka poruka (2014). Pritisnete li tipku poruka, prikazana je obavijest **Pogr. certifik. Provjerite certifikat u web konfiguratoru.** Pritisnite desnu zaslonsku tipku, kako biste potvrdili obavijest.

Prijavite se kod web-konfiguratora ( + str. 121).

Ne uspije li preuzimanje konfiguracijske datoteke (npr. jer nije dostupan konfiguracijski poslužitelj), telefon pokušava tako dugo uspostaviti vezu, dok datoteka bez greške ne bude učitana na telefonu.

Ako na telefonu još nisu generirane nikakve VoIP-veze i asistent nije već pokrenut, možete pokrenuti instalacijskog asistenta. S njim možete poduzeti sve potrebne postavke za vaš telefon.

U okviru instalacijskog asistenta odvijaju se jedan za drugim dva pojedinačna asistenta:

- 1 VolP-asistent
- 2 Asistent veze

#### Pokretanje instalacijskog asistenta

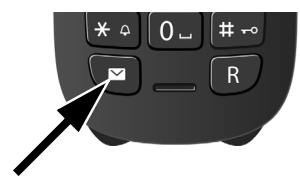

Čim je baterija mobilne slušalice dovoljno napunjena, treperi tipka poruka <a>vaše mobilne slušalice (približno 20 minuta, nakon što ste stavili mobilnu slušalicu u punjač).</a>

Pritisnite tipku poruka

# 1. VoIP-asistent – poduzimanje VoIP-postavki

Vidite sljedeći prikaz:

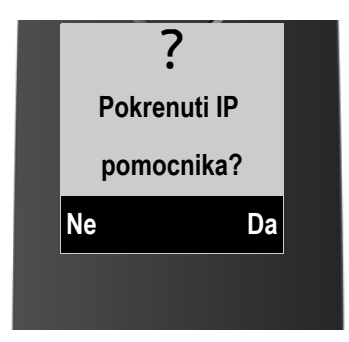

Kako biste mogli telefonirati putem interneta (VoIP) sa proizvoljnim sudionicima na internetu, fiksnoj mreži i mobilnoj radiomreži, potrebne su vam usluge jednog VoIP-pružatelja usluga, koji podržava VoIP-standard SIP.

Pretpostavka: Registrirali ste se (npr. putem svog PC-a) kod jednog VoIP-pružatelja usluga i dali ste otvoriti najmanje jedan VoIP-korisnički račun (IP-konto).

Kako biste mogli koristiti VoIP, morate sada unijeti pristupne podatke za svoj VoIPkorisnički račun. Potrebne podatke dobit ćete od svog VoIP-pružatelja usliga. To su:

lli:

- vaše korisničko ime (ukoliko to VolP-pružatelj usluga zahtijeva).
   To je korisnička oznaka vašeg IP-konta (Caller-ID), često identična sa vašim telefonskim brojem.
- ◆ vaše prijavno ime ili Login-ID
- vaša (Login-)lozinka kod VoIP-pružatelja usluga
- opće postavke vašeg VoIP-pružatelja usluga (adrese poslužitelja itd.)

lli:

• auto-konfiguracijski kôd (Activation Code)

VolP-asistent vašeg Gigaset-telefona podržava vas prilikom unosa.

#### Napomena

Ukupno možete konfigurirati do šest VolP-veza. Prilikom stavljanja telefona u rad možete najprije konfigurirati samo jednu VolP-vezu. Daljnje VolP-veze možete konfigurirati kasnije s VolP-asistentom ( → str. 109) ili s web-konfiguratorom.

#### Pokretanje VoIP-asistenta

Pretpostavka: Telefon je spojen sa ruterom. Ruter ima vezu s internetom (→ str. 21).

Pritisnite desnu zaslonsku tipku Da, kako biste pokrenuli VolP-asistenta.

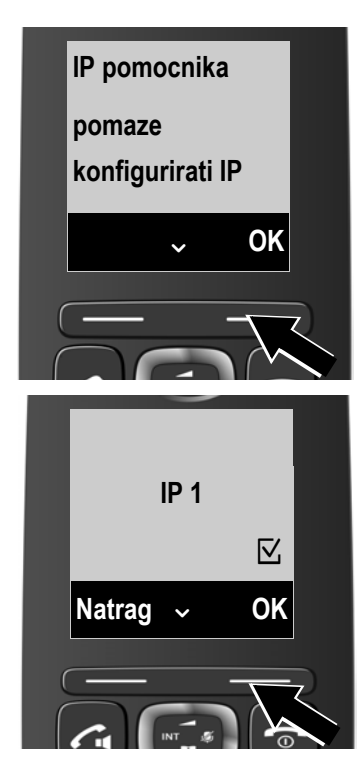

Na zaslonu su prikazane informacije o VolPasistentu.

- Pritisnite dolje na upravljačkoj tipki , kako biste prelistali dalje.
- Pritisnite zaslonsku tipku OK, kako biste nastavili.

Na sljedećem zaslonu je prikazana lista sa svim mogućim IP-vezama (**IP 1** do **IP 6**). Već konfigurirane VoIP-veze označene su sa ⊠.

- Pritisnite po potrebi dolje na upravljačkoj tipki , kako biste izabrali jednu vezu.
- Pritisnite zaslonsku tipku OK, kako biste nastavili.

#### Prvi koraci

Vidite sljedeći prikaz:

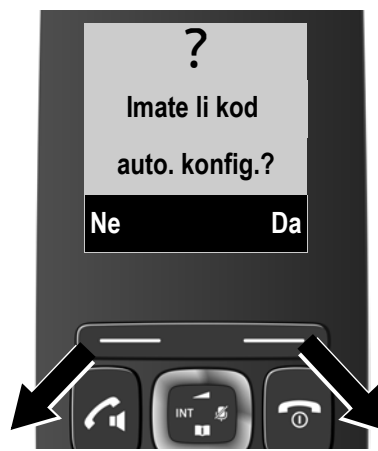

Od svog VoIP-pružatelja usluga primili ste **Prijavno-ime/-lozinku** i eventualno korisničko ime:

- Pritisnite tipku ispod zaslonskog prikaza Ne.
- Dalje čitajte u odlomku: "Preuzimanje podataka VoIPpružatelja usluga" → str. 28.

Od svog VoIP-pružatelja usluga primili ste **auto-konfiguracijski kôd** (Activation Code):

- Pritisnite tipku ispod zaslonskog prikaza Da.
- Dalje čitajte u odlomku: "Unos auto-konfiguracijskog kôda" → str. 27.

#### Nema veze s internetom:

Kako biste telefon registrirali kod VolP-pružatelja usluga, telefonu je potrebna veza s internetom. Ako nije moguće uspostaviti vezu, bit će prikazana jedna od sljedećih obavijesti:

 Ako telefon ne može uspostaviti vezu s ruterom, bit će prikazana obavijest IP adresa nije dostupna.

Provjerite utikače između rutera i baze te kontrolirajte postavke na ruteru. Za vaš je telefon predpodešeno dinamičko pridruživanje IP-adrese. Da bi ruter "prepoznao" telefon, mora također i u ruteru biti aktivirano dinamičko pridruživanje IP-adrese, tj. DHCP-poslužitelj rutera mora biti uključen.

Ne može li/ne treba li DHCP-poslužitelj rutera biti aktiviran, morate telefonu pridružiti fiksnu IP-adresu (→ str. 107).

 Ako telefon ne može uspostaviti vezu s internetom, bit će prikazana obavijest Internet veza nije dostupna.

Eventualno IP-poslužitelj privremeno nije na raspolaganju. Pokušajte u tom slučaju još jedanput kasnije uspostaviti vezu.

Inače: Provjerite utičnice između rutera i modema odnosno DSL-priključka te kontrolirajte postavke na ruteru.

Pritisnete li na OK, okončava se VolP-asistent.

Tada asistenta morate kasnije pozvati putem izbornika, kako biste konfigurirali IP-vezu.

#### Unos auto-konfiguracijskog kôda

| Unos                                         | koda     |
|----------------------------------------------|----------|
| auto. I<br>5 <del>≻</del> I <del>&lt;́</del> | konfig.: |
| Bris.                                        | OK       |
|                                              |          |

- Unesite putem tipkovnice (maks. 32 znaka) svoj auto-konfiguracijski kôd, kojeg ste primili od pružatelja usluga. Ako unesete krivi znak, možete ga obrisati tako da pritisnete lijevu zaslonsku tipku.
- Pritisnite tipku ispod zaslonskog prikaza OK.

Svi podaci potrebni za VoIP-telefoniranje učitavaju se direktno s interneta u vaš telefon.

Ako su svi podaci uspješno učitani u telefon, na zaslonu je prikazano IP racun je registriran.

> Dalje čitajte u odlomku: "2. Asistent veze", str. 31.

#### Preuzimanje podataka VoIP-pružatelja usluga

Asistent veze uspostavlja vezu sa Gigaset-konfiguracijskim poslužiteljem na internetu. Ovdje se nalaze, pripremljeni za preuzimanje, različiti profili s općim pristupnim podacima za različite VoIP-pružatelje usluga.

Nakon kraćeg vremena vidite sljedeći prikaz:

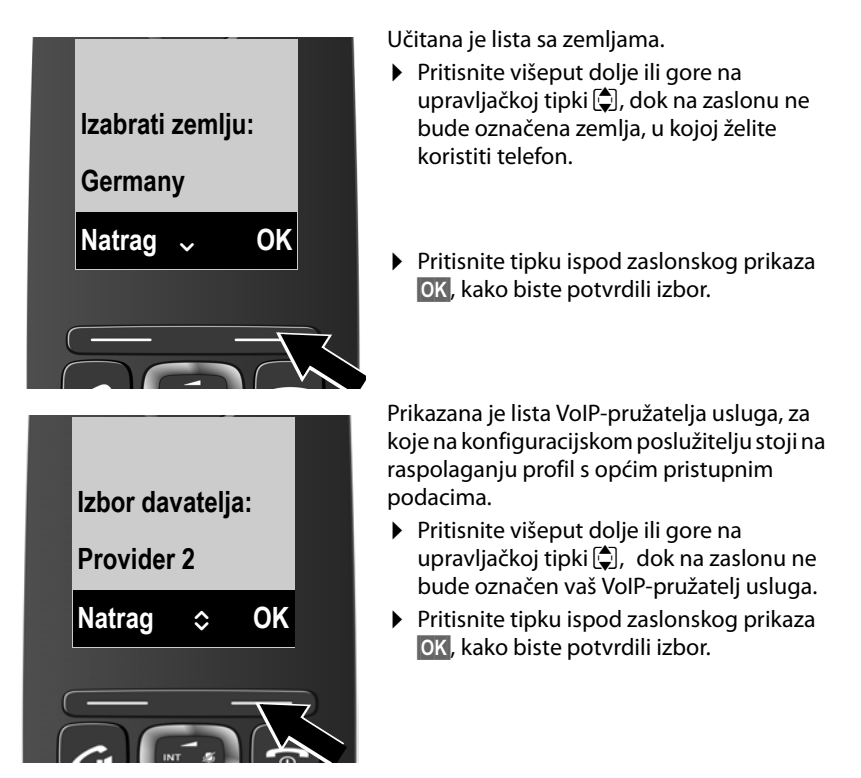

Opći pristupni podaci vašeg VoIP-pružatelja usluga su preuzeti te pohranjeni u telefonu.

#### Podatke svog pružatelja usluga niste mogli preuzeti

Ako vaš VoIP-pružatelj usluga nije u listi, tj. njegovi opći podaci nisu ponuđeni za preuzimanje, morate prekinuti VoIP-asistenta:

Pritisnite višeput kratko tipku za završetak , dok na zaslonu ne bude prikazano lzici iz pomocnika?, a zatim zaslonsku tipku Da.

Potrebne postavke za VoIP-pružatelja usluga i svoj IP-konto morate tada poduzeti putem web-konfiguratora. Opće podatke pružatelja usluga primit ćete od svog VoIP-pružatelja usluga.

Pridruživanje VoIP-veze kao odlazne/prijemne veze možete promijeniti u nekom kasnijem trenutku putem izbornika telefona ili web-konfiguratora.

#### Unos korisničkih podataka svog VoIP-računa

Sada će od vas biti zahtijevan unos vaših osobnih pristupnih podataka za vaš VoIP-korisnički račun.

O pružatelju ovisno to su:

• koris. ID (prijavno ime), lozinka, koris. ime

#### – Pripazite...

... prilikom unosa pristupnih podataka na ispravno pisanje velikih/malih slova!

Kako biste mijenjali između pisanja velikih/malih slova i pisanja brojki, pritisnite tipku **\***- (po potrebi i višeput). Da li je podešeno pisanje velikih/malih slova ili brojki, kratko je prikazano na zaslonu.

Pogrešno unesene znakove možete brisati sa lijevom zaslonskom tipkom ispod Bris.. Brisan je znak lijevo od kursora.

S upravljačkom tipkom 🕀 možete navigirati unutar polja za unos (pritisnite lijevo/desno).

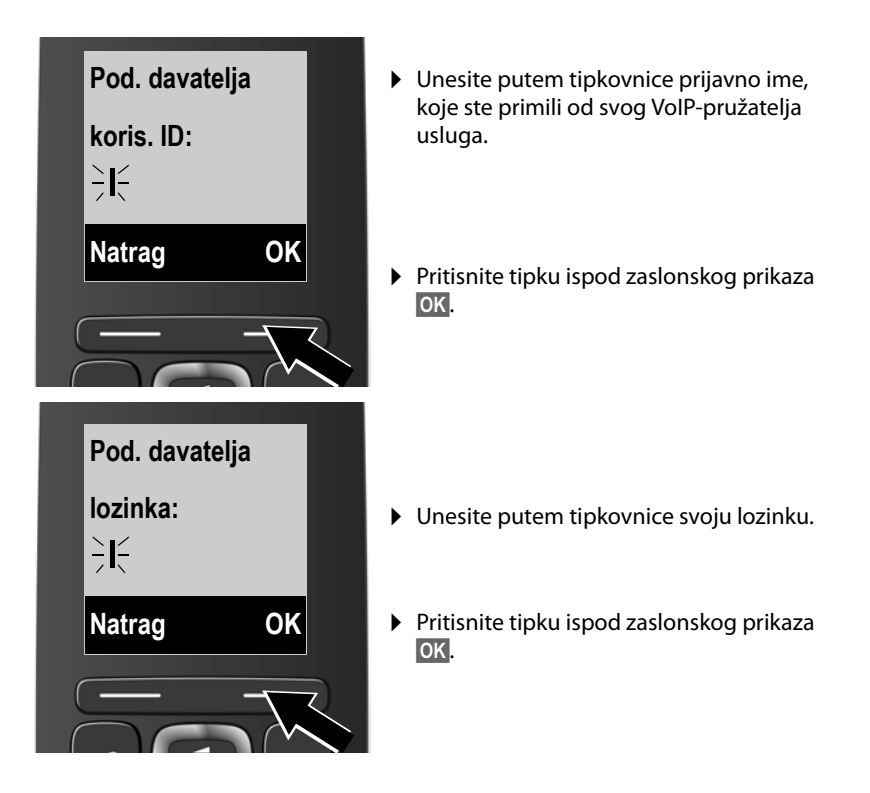

#### Prvi koraci

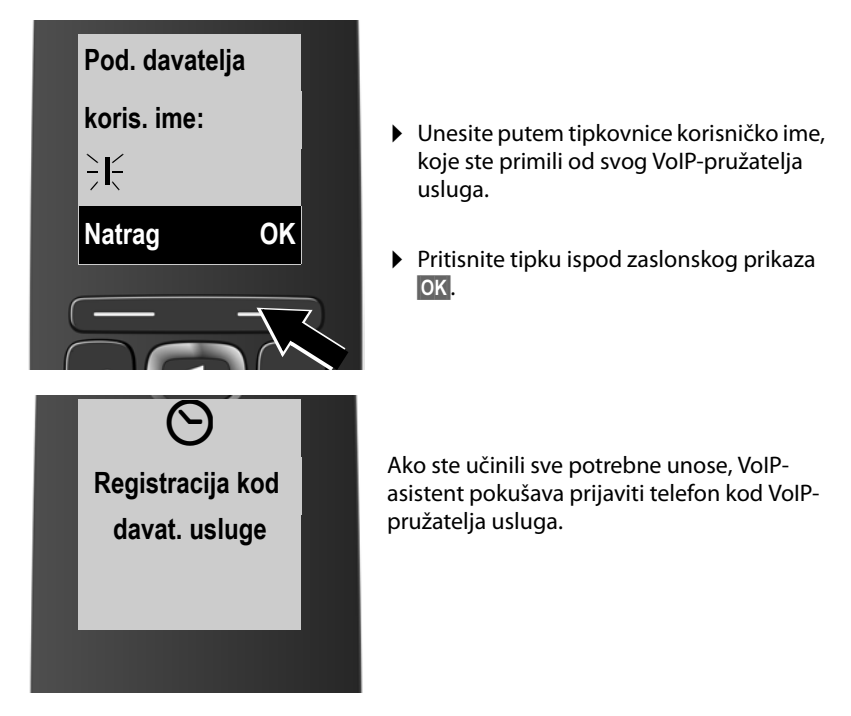

Nakon uspješnog prijavljivanja na zaslonu je prikazana obavijest "IP racun je registriran".

Pokreće se asistent veze.

## 2. Asistent veze

S asistentom veze možete prethodno konfigurirane veze (veza u fiksnoj mreži, Gigaset.net- i VoIP-veze, → str. 50 i → str. 24) dodijeliti prijavljenim mobilnim slušalicama kao prijemne i po potrebi kao odlazne veze.

- Prijemne veze su pozivni brojevi (veze), putem kojih možete biti nazvani. Dolazni pozivi prosljeđuju se samo na interne sudionike (krajnje aparate), kojima je pripadajuća veza pridružena kao prijemna veza.
- Odlazne veze su veze, putem kojih se vode eksterni razgovori. Putem odlaznih veza vrši se obračun kod mrežnog pružatelja usluga. Svakoj mobilnoj slušalici možete fiksno dodijeliti jednu vezu kao odlaznu vezu.
- Svaka veza (pozivni broj) vašeg telefona može biti kako odlazna tako i prijemna veza. Svaku vezu možete dodijeliti nekolicini internih sudionika kao odlaznu i/ili prijemnu vezu.

### Standardno pridruživanje

Mobilnim slušalicama pridružuju se prilikom prijavljivanja/stavljanja u rad sve konfigurirane veze kao prijemne veze i veza u fiksnoj mreži pridružuje se kao odlazna veza.

#### Pokretanje asistenta veze

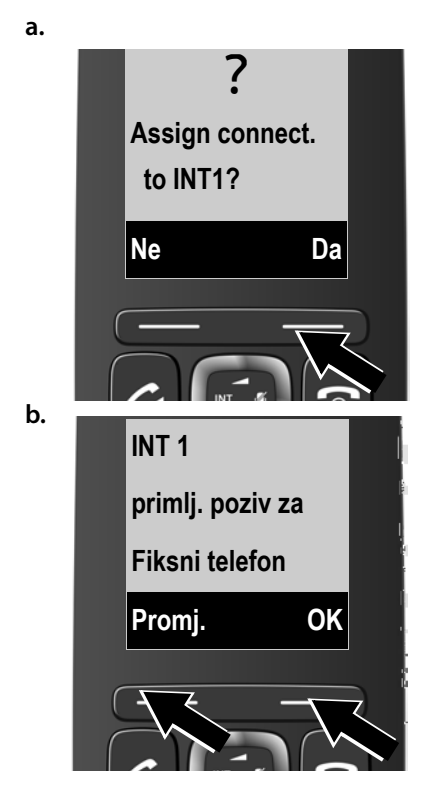

- Pritisnite tipku ispod zaslonskog prikaza Da, kada želite mijenjati postavku za odlaznu i prijemnu vezu mobilne slušalice s internim imenom INT 1.
- Pritisnite zaslonsku tipku Ne, ako ne želite mijenjati postavku za ovu mobilnu slušalicu.

Prikazana je lista aktualno pridruženih prijemnih veza.

Eventualno ćete morati pritisnuti dolje na upravljačkoj tipki 🖵 kako biste prelistavali listu.

- Pritisnite zaslonsku tipku Promj., ako želite izmijeniti izbor prijemne veze.
- Pritisnite zaslonsku tipku OK, ako ne želite mijenjati pridruživanje za prijemnu veze.

#### Prvi koraci

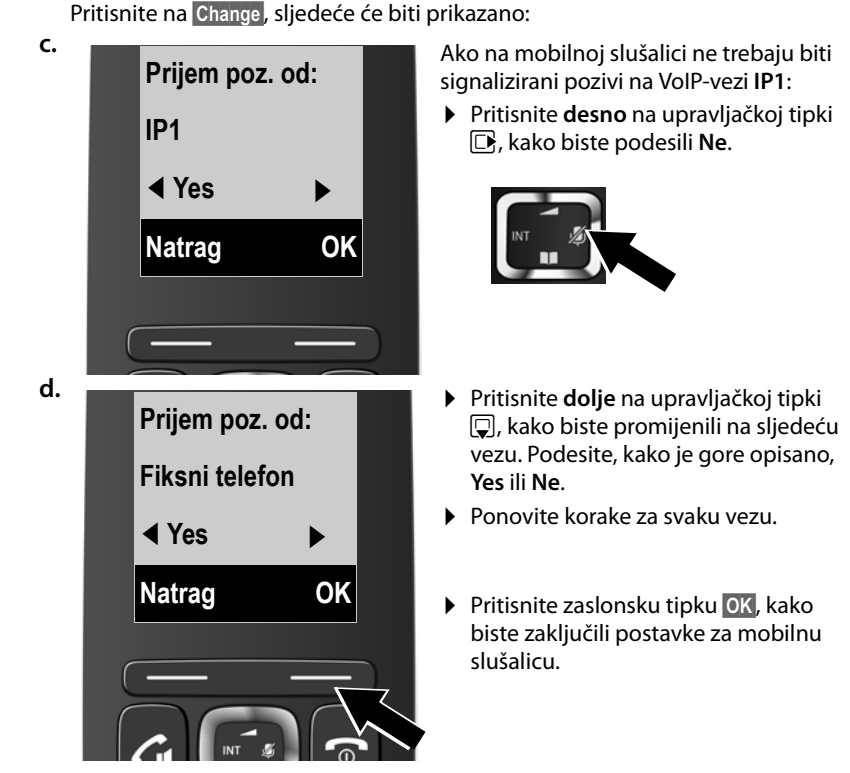

Pritisnete li na OK, dalje nastavite kod → e.

Na zaslonu je još jedanput prikazana aktualizirana lista prijemnih veza radi kontrole.

Pritisnite zaslonsku tipku OK, kako biste potvrdili pridruživanje.

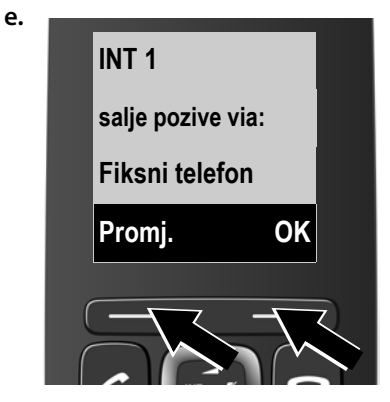

Prikazana je trenutno za mobilnu slušalicu podešena odlazna veza: **Fiksni** telefon.

- Pritisnite zaslonsku tipku OK, ako ne želite mijenjati postavku. Sljedeći je korak tada preskočen.
- Pritisnite zaslonsku tipku Promj., ako želite mijenjati postavku.

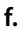

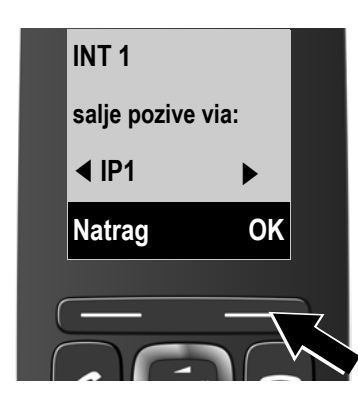

Treba li mobilna slušalica nazivati putem neke druge(og) veze/pozivnog broja:

 Pritisnite višeput desno na upravljačkoj tipki 
, dok ne bude prikazana željena veza (u primjeru IP1).

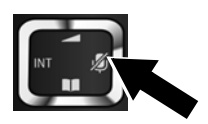

 Pritisnite zaslonsku tipku OK, kako biste pohranili postavku.

Ovdje izabrana veza se na ovoj mobilnoj slušalici koristi kao standardna odlazna veza, ako nakon unosa broja kratko pritisnete na tipku za poziv 🖪.

Uvijek imate mogućnost, izabrati drugu vezu, putem koje treba biti uspostavljen poziv. Ako **dugo** pritisnete na tipku za poziv (4), bit će prikazana lista sa svim raspoloživim vezama na izbor (+ str. 44).

Umjesto jedne određene standardne odlazne veze možete mobilnoj slušalici dodijeliti i **Izb. za sv. poz.** Tada morate na toj mobilnoj slušalici prilikom svakog poziva izabrati vezu, putem koje treba biti uspostavljen poziv. (→ str. 45).

Ako su na bazi već prijavljene daljnje mobilne slušalice, bit će sada od vas zahtijevano, da poduzmete pridruživanje prijemnih i odlaznih veza za mobilne slušalice. Na zaslonu je prikazano sljedeće:

#### Assign connect. to INT1?

Provedite korake a. do f. za svaku prijavljenu mobilnu slušalicu.

Nakon uspješnog zaključenja podešavanja kratko vrijeme ćete vidjeti sljedeći prikaz na zaslonu:

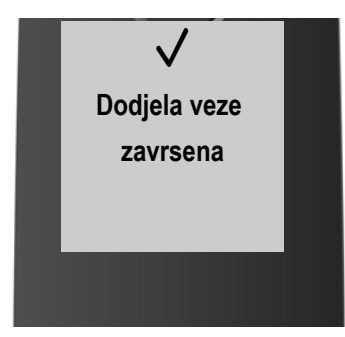

# Zaključenje instalacije

Ako ste asistenta pokrenuli putem tipke poruka 💌 , mobilna slušalica prelazi u stanje mirovanja (jedan primjer za prikaz u stanju mirovanja):

### Zaslonski prikazi

- Radio kontakt između baze i mobilne slušalice:
  - dobar do slab: (1)) (1) (1) (1)
  - bez prijema: 🔅

Ako je aktiviran **Bez zracenja (str. 92)**, prikazan je **Q**.

- Stanje napunjenosti baterija:
  - 🔳 napunjeno preko 66 %
  - 🔚 napunjeno između 34 % i 66 %
  - 🗔 napunjeno između 11 % i 33 %

  - 💭 treperi: baterija skoro prazna (ispod 10 minuta vremena razgovora)
  - 🖌 🖓 🖛 🖍 🖬 svijetli: baterije se pune
- INT 1

Interno ime mobilne slušalice ( → str. 98)

#### Napomena

Kako biste svoj telefon odnosno njegove sistemske postavke štitili od neovlaštenog pristupa, možete odrediti jedan 4-znamenkasti brojčani kôd, kojeg samo vi znate – sistemski PIN. Isti morate unijeti između ostalog prije nego li možete prijavljivati/odjavlivati mobilne slušalice ili mijenjati VoIP- odnosno LANpostavke svog telefona.

U tvorničkom postavu je PIN predpodešen 0000 (4 x nula).

Kako mijenjati PIN, → str. 107.

# Datum i vrijeme

Postoje dvije mogućnosti podešavanja datuma i vremena:

 U tvorničkom postavu je telefon tako podešen, da on preuzima datum i vrijeme od jednog vremenskog poslužitelja na internetu, pod pretpostavkom, da je on spojen s internetom.

Sinkroniziranje sa vremenskim poslužiteljem možete uključiti ili isključiti putem web-konfiguratora ( + str. 140).

 ◆ Datum i vrijeme možete također podesiti manualno putem izbornika jedne od prijavljenih mobilnih slušalica (→ str. 106).

Datum i vrijeme su potrebni, kako bi npr. prilikom dolaznih poziva, u listama poziva i drugim listama bilo prikazano ispravno vrijeme ili za korištenje budilice i kalendara.

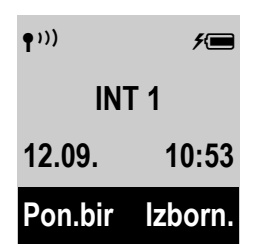
# Kako dalje postupiti

Nakon što ste uspješno stavili u rad svoj telefon, zasigurno ga želite prilagoditi svojim individualnim potrebama. Koristite sljedeći putokaz, kako biste brzo pronašli najvažnije teme.

Ako još niste upoznati s korištenjem uređaja putem izbornika kao npr. drugim Gigaset-telefonima, pročitajte najprije odlomak **"Upravljanje telefonom"** → str. 36.

| Informacije o                                                                                | naći ćete ovdje. |
|----------------------------------------------------------------------------------------------|------------------|
| Eksterno nazivanje i prihvaćanje poziva                                                      | str. 44          |
| Podešavanje melodije tona zvona i glasnoće                                                   | str. 103         |
| Eko način, podešavanje                                                                       | str. 92          |
| Priprema telefona za SMS-prijem                                                              | str. 75          |
| Prijavljivanje raspoloživih Gigaset-mobilnih                                                 | str. 95          |
| slušalica na bazu i prijenos njihovih unosa<br>telefonskog imenika na novu mobilnu slušalicu | str. 66          |
| Korištenje online-telefonskih imenika                                                        | str. 68          |
| Unos daljnjih VoIP-računa                                                                    | str. 109         |
| Rad telefona na telefonskoj centrali                                                         | str. 115         |
| Podešavanje telefona putem web-konfiguratora                                                 | str. 118         |

# Upravljanje telefonom

# Upravljačka tipka

U nastavku je ona strana upravljačke tipke crno označena (gore, dolje, desno, lijevo), koju morate pritisnuti u dotičnoj situaciji upravljanja, npr. 🕞 za "pritisnite desni rub upravljačke tipke".

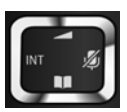

Upravljačka tipka ima različite funkcije:

### U stanju mirovanja mobilne slušalice

- Otvaranje glavnog izbornika.
- Kratko pritiskanje: Otvaranje telefonskog imenika mobilne slušalice.
   Dugo pritiskanje: Otvorite listu izabranih online telefonskih imenika.
- Otvaranje liste mobilnih slušalica.
- Pozivanje izbornika za podešavanje glasnoće razgovora ( → str. 102) mobilne slušalice.

### U izbornicima i listama

L / Prelistavanje redak po redak prema gore/dolje.

### U poljima za unos

S upravljačkom tipkom pomičete kursor prema gore 🖨, dolje 🖵, desno 🕞 ili lijevo 🗊.

### Tijekom eksternog razgovora

- Isključivanje mikrofona.
- Otvaranje telefonskog imenika.
- Pokretanje povratnog upita.
- Mijenjanje glasnoće govora za mod rada slušalice odnosno zvučnika.

# Tipke tipkovnog polja

✓ / 0. / ★ ○ itd.

Pritisnite prikazanu tipku na mobilnoj slušalici.

Unesite znamenke odnosno slova.

# Ispravak pogrešnih unosa

Pogrešne znakove u poljima za unos ispravljate tako, da navigirate s upravljačkom tipkom do pogrešnog unosa. Tada možete:

- brisati sa zaslonskom tipkom Bris. znak, kod dugog pritiskanja riječ lijevo od kursora (oznake pisanja),
- na mjesto kursora umetnuti znak,
- preko označenog (treperećeg) znaka upisati novi, npr. prilikom unosa vremena i datuma.

# Upravljanje izbornikom

Funkcije vašeg telefona ponuđene su vam putem izbornika, koji se sastoji iz više razina (Pregled izbornika → str. 41).

### Glavni izbornik (prva razina izbornika)

Pritisnite zaslonsku tipku Izborn. ili upravljačku tipku desno i u stanju mirovanja mobilne slušalice, kako biste otvorili glavni izbornik.

Funkcije glavnog izbornika prikazane su kao lista s imenom i simbolom (primjer desno).

### Izbor jedne funkcije

- Pritiskom na upravljačku tipku (1) listate od jedne do druge funkcije. Funkcija koja stoji na izbor je prikazana na zaslonu.
- Pritiskom na zaslonsku tipku OK ili na upravljačku tipku desno P izabirete prikazanu funkciju. Otvara se pripadajući podizbornik, čiji je prvi unos prikazan.

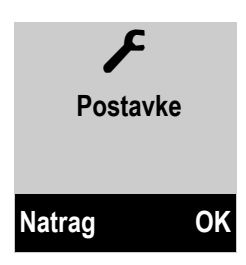

Ako pritisnete zaslonsku tipku Natragili kratko tipku za završetak 🔊, zaslon se vraća u stanje mirovanja.

### Podizbornici

Funkcije u podizborniku prikazane su s nazivom.

### Izbor jedne funkcije

- Pritiskom na upravljačku tipku i listate od jedne do druge funkcije. Funkcija koja stoji na izbor je prikazana na zaslonu.
- Pritiskom na zaslonsku tipku OK izabirete prikazanu funkciju. Otvara se pripadajući podizbornik, čiji je prvi unos prikazan.

Ako pritisnete zaslonsku tipku Natrag ili kratko tipku za završetak 🔊, skačete na prethodnu razinu izbornika odnosno prekidate postupak.

Postavke, koje niste potvrdili pritiskanjem zaslonske tipke OK, odbacuju se.

### Natrag u stanje mirovanja

Sa proizvoljnog mjesta u izborniku:

- ▶ Pritisnite dugo tipku za završetak 🗊 ili
- Ne pritisčite niti jednu tipku: Nakon 2 minute zaslon automatski prelazi u stanje mirovanja.

Primjer zaslona u stanju mirovanja prikazan je na str. 34.

# Uklj./isključivanje mobilne slušalice

6

U stanju mirovanja pritisnite **dugo** tipku za završetak (potvrdni ton), kako biste isključili mobilnu slušalicu. Za ponovno uključivanje pritisnite ponovno **dugo** tipku za završetak/ uklj-/isključivanje.

# Uklj./isključivanje blokade tipki

Blokada tipki sprečava neželjeno aktiviranje telefona.

Pritisnite **dugo** ljestve-tipku u stanju mirovanja, kako biste isključili ili uključili blokadu tipki. Čujete potvrdni ton.

Ako je blokada tipki uključena, prilikom pritiskanja tipki vidite jednu obavijest.

Blokada tipki se automatski isključuje, kada budete nazvani. Po završetku razgovora ona se ponovno uključuje.

### — Napomena

Kad je uključena blokada tipki, također nije moguće biranje pozivnih brojeva u nuždi.

# Prikaz koraka u upravljanju u uputama

Koraci u upravljanju prikazani su skraćeno, npr.: Izborn. → Postavke → Bez zracenja (🗹 = uklj.)

• To znači, vi biste trebali postupiti kako slijedi:

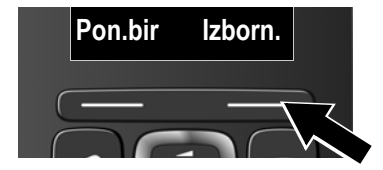

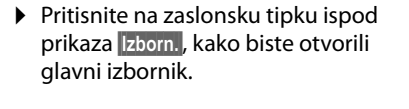

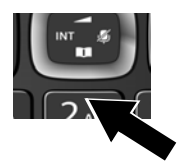

Pritisnite na donji rub upravljačke tipke 🖵 ...

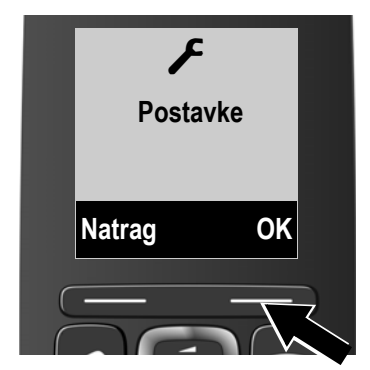

... dok na zaslonu ne bude prikazana točka izbornika **Postavke**.

 Pritisnite na zaslonsku tipku ispod prikaza OK, kako biste potvrdili izbor.

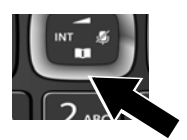

 Pritisnite na donji rub upravljačke tipke ...

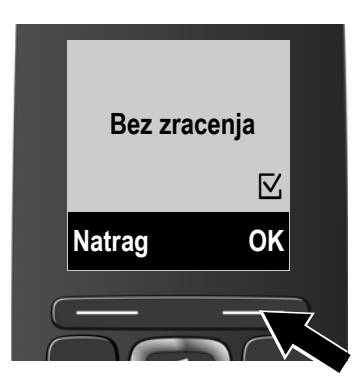

... dok na zaslonu ne bude prikazana točka izbornika **Bez zracenja**.

- Pritisnite na zaslonsku tipku ispod prikaza ok, kako biste uklj- ili isključili funkciju (V = uključeno).
- Pritisnite na zaslonsku tipku ispod prikaza Natrag, kako biste skočili na prethodnu razinu izbornika ili

pritisnite **dugo** tipku za završetak (5), kako biste se vratili u stanje mirovanja.

# Pregled izbornika

Unosi izbornika su djelomice podstrukturirani. Brojevi stranica upućuju na opis u uputama za korisnika.

**Otvaranje glavnog izbornika:** U stanju mirovanja telefona, pritisnite zaslonsku tipku Izborn.

| $\checkmark$ | SMS                     |                               |           |
|--------------|-------------------------|-------------------------------|-----------|
|              | Pisati novu poruku      |                               | → str. 75 |
|              | Dolazne poruke          |                               | → str. 80 |
|              | Odlazne poruke          | → str. 77                     |           |
|              | Postavke                | SMS centri                    | → str. 82 |
|              |                         | Info o statusu                | → str. 76 |
|              |                         | Obavijest                     | → str. 81 |
| 5            | Odaberi usluge          |                               |           |
|              | Slijedeci poziv anonim. |                               | → str. 56 |
|              | Preusmjer. poziv        | Int. lin.                     |           |
|              |                         | Fiksni telefon                |           |
|              |                         | IP1 Na telefonu konfigurirane |           |
|              |                         | IP2 VoIP-veze su prikazane.   |           |
|              |                         | :                             |           |
|              |                         | IP6                           |           |
|              | Poziv na cekanju        |                               | → str. 55 |
|              | Svi pozivi anonimni     |                               | → str. 53 |
|              | Prijenos (ECT)          |                               | → str. 59 |

### Pregled izbornika

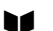

Ô

# Kontakti na mrezi

| Budilica         |          |
|------------------|----------|
| Yellow Pages     | → str.   |
| Online Directory | → str.   |
| Gigaset.net      | → str. 7 |

| Aktivacija         | → | str. 94 |
|--------------------|---|---------|
| Vrijeme za budenje |   | str. 94 |

### 🖸 Glasovna posta

| Preslusaj poruke | Net TS Telefon | → str. 91 |
|------------------|----------------|-----------|
|                  | Net TS IP1     | → str. 89 |
|                  | :              |           |
|                  | Net TS IP6     |           |
| Mrezni pretinci  | Net TS Telefon | → str. 89 |
|                  | Net TS IP1     |           |
|                  | :              |           |
|                  | Net TS IP6     |           |
| Postavi tipku 1  | Net TS Telefon | → str. 90 |
|                  | Net TS IP1     |           |
|                  | :              |           |
|                  | Net TS IP6     |           |
|                  |                |           |

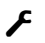

# Postavke Datum//rija

| Datum/Vrijeme |                             | → str. 106 |
|---------------|-----------------------------|------------|
| Audiopostavke | Glasnoca poziva             | → str. 102 |
|               | Glasnoca zvona              | → str. 103 |
|               | Tonovi upozorenja           | → str. 105 |
|               | Prazna baterija             | → str. 105 |
|               | Zvuk zvona (slusalica)      | → str. 103 |
| Ekran         | Screensaver                 | → str. 100 |
|               | Shema boja                  | → str. 101 |
|               | Kontrast                    | → str. 101 |
| Jezik         |                             | → str. 100 |
| Prijava       | Prijava slusalice           | → str. 95  |
|               | Odjava slusalice            | → str. 95  |
| Telefonija    | Automatski odgovor          | → str. 102 |
|               | VoIP carobnjak              | → str. 109 |
|               | Vrsta popisa poziva         | → str. 62  |
|               | Ponovni poziv               | → str. 115 |
|               | Predbroj                    | → str. 115 |
|               | Glazba na cekanju           | → str. 107 |
| Sustav        | Vrati na tvornicke postavke | → str. 105 |
|               | Vrati na tvornicke postavke | → str. 113 |
|               | Ponovno pokret. baze        | → str. 113 |
|               | Sifriranje                  | → str. 112 |
|               | Lokalna mreza               | → str. 107 |
|               | Azuriranje baze             | → str. 110 |
|               | PIN sustava                 | → str. 107 |
| Maks. raspon  |                             | → str. 92  |
| Bez zracenja  |                             | → str. 92  |
| E-mail        | E-posta 1 E-posta 6         | → str. 85  |

# Telefoniranje

#### Napomena

Putem svoje baze možete paralelno voditi do tri vanjska telefonska razgovora, dva putem VoIP i jedan putem fiksne mreže.

### Eksterno nazivanje

Eksterni pozivi su pozivi u javnu telefonsku mrežu (fiksna mreža, mobilna radio mreža) te internet (VoIP).

Za eksterni poziv morate odrediti jednu od veza telefona kao odlaznu vezu. Imate sljedeće mogućnosti:

- Mobilnoj slušalici fiksno pridružujete jednu vezu kao odlaznu vezu.
- Standardno možete prilikom svakog poziva izabrati odlaznu vezu. Dugo pritiskanje na tipku za poziv otvara jednu listu sa svim raspoloživim odlaznim vezama telefona.

### Fiksno pridružena odlazna veza

### Pretpostavka:

Mobilnoj slušalici je fiksno pridružena jedna veza (veza u fiksnoj mreži ili VoIP-veza) kao odlazna veza.

Unesite broj i kratko pritisnite na tipku za poziv. Ukoliko ne postoji pravilo biranja za birani broj (→ str. 135), broj je biran putem odlazne veze mobilne slušalice. Ukoliko postoji pravilo biranja, broj je biran putem veze koja je postavljena u pravilu biranja. Ukoliko je pozivni broj blokiran kroz pravilo biranja, broj nije biran. Prikazano je Nije moguce!.

lli:

- Pritisnite **dugo** tipku za javljanje i izaberite vezu.
- Biraj Pritisnite zaslonsku tipku.
- Unesite broj. Broj je prikazan otprilike 3,5 sekunde i biran nakon unosa zadnje znamenke.

U zaslonu je prikazan birani broj i korištena odlazna veza (npr. **via IP2**). Ako postoji, prikazan je od vas postavljen naziv veze. Inače standardno ime.

Nakon uspostave VoIP-veze prikazan je broj korištene VoIP-linije gore desno na zaslonu (za **IP2** 02).

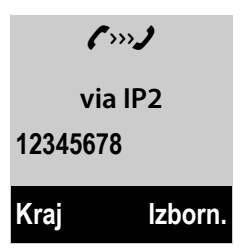

### Napomene

- Ako nazivate putem VoIP u fiksnu mrežu, morate po potrebi također i kod mjesnih razgovora birati predbroj mjesta (ovisno o pružatelju usluga). Unošenje vlastitog predbroja mjesta možete si uštediti, ako predbroj unesete u konfiguraciju i aktivirate opciju Predial area code for local calls via VoIP (vidi web-konfigurator).
- Ako ste s web-konfiguratorom aktivirali opciju Automatic fallback to fixed line i ne uspije li pokušaj nazivanja putem jedne VoIP-veze, bit će automatski pokušana uspostava veze putem fiksne mreže.
- ◆ Gigaset.net-pozivni brojevi, koji završavaju sa sufiksom#9, birani su automatski putem Gigaset.net-veze. Pozivi su besplatni (→ str. 50).

### Izbor veze prilikom svakog poziva

Pretpostavka: Mobilnoj slušalici je umjesto jedne odlazne veze pridružen "Izb. za sv. poz.".

🖑 🙆 Unesite broj i pritisnite tipku za poziv. Prikazana je lista veza telefona.

lzaberite vezu.

Biraj Pritisnite zaslonsku tipku.

Ako je za birani pozivni broj definirano pravilo biranja (→ str. 135), koristi se odlazna veza određena u pravilu biranja.

#### - Napomene

- ◆ Sa tipkom za završetak možete prekinuti biranje
- Tijekom razgovora prikazano vam je trajanje razgovora.
- Biranje sa telefonskim imenikom (str. 64) ili sa listom poziva i listom ponavljanja poziva (str. 60) ušteđuje ponavljano utipkavanje brojeva.

### Korištenje liste veza na zaslonskoj tipki

**Pretpostavka:** Postavili ste jednu "alternativnu vezu" odnosno listu sa svim konfiguriranim vezama na jednu zaslonsku tipku (→ str. 101).

Od.lin. 🗊 Pritisnite zaslonsku tipku i izaberite vezu.

🕢 / Biraj

Pritisnite tipku za biranje ili zaslonsku tipku.

Unesite tipku. Broj je biran otprilike 3,5 sekundi nakon unosa zadnje znamenke.

Pravilo biranja definirano za birani broj se ignorira. Iznimka: Ukoliko je u pravilu biranja postavljena blokada, ista je djelotvorna kod VoIP-veza (ne kod fiksne mreže).

### Nazivanje IP-adrese (ovisno o pružatelju usluga)

Putem VoIP možete umjesto jednog pozivnog broja također birati jednu IP-adresu.

- Pritisnite zvijezda-tipku \*\* kako biste međusobno odvojili blokove brojki IPadrese (npr. (z.B. 149\*246\*122\*28).
- ▶ Po potrebi pritisnite ljestve-tipku 🖅 kako biste broj SIP-porta svog sugovornika prikačili na IP-adresu (npr. 149\*246\*122\*28#5060).

Ako vaš VolP-pružatelj usluga ne podržava biranje IP-adresa, svaki je dio adrese interpretiran kao normalni pozivni broj.

### Biranje pozivnih brojeva u nuždi

Ako na vašem telefon nisu predpodešena nikakva pravila biranja za pozivne brojeve u nuždi, trebali biste sâmi definirati pravila biranja. Pridružite im jednu vezu, za koju znate, da podržava pozivne brojeve u nuždi. U fiksnoj mreži su pozivni brojevi u nuždi uvijek podržani.

**Pripazite:** Ako za pozivne brojeve u nuždi nisu definirana pravila biranja i podesili ste automatski predbroj mjesta, predbroj mjesta se postavlja također ispred pozivnih brojeva u nuždi, čim biranje bude pokrenuto putem jedne VoIP-veze.

### Prikaz pozivnog broja nazvanog (COLP)

### Pretpostavke:

- Vaš mrežni pružatelj usluga podržava uslugu COLP (Connected Line Identification Presentation). Eventualno ćete morati aktivirati COLP kod pružatelja usluga (informirajte se kod svog pružatelja usluga).
- Nazvani nije aktivirao COLR (Connected Line Identification Restriction).

Prilikom odlaznih poziva prikazan je pozivni broj priključka, na kojem je prihvaćen poziv, na zaslonu vaše mobilne slušalice.

Prikazani pozivni broj može se razlikovati od pozivnog broja, kojeg ste birali. Primjeri:

- Nazvani je aktivirao prosljeđivanje poziva.
- Poziv je prihvaćen na nekom drugom priključku telefonske centrale.

Postoji li u telefonskom imeniku jedan unos za taj broj, na zaslonu je prikazano pripadajuće ime.

### Napomena

- Također je i kod zamjenjivanja sugovornika, u konferencijama i prilikom povratnog upita umjesto biranog broja je prikazan pozivni broj dobivenog priključka (odnosno pripadajuće ime).
- Prilikom preuzimanja pozivnog broja u telefonski imenik i u listu ponavljanja biranja preuzima se birani broj (ne prikazani broj).

# Završetak razgovora

6

Pritisnite tipku za završetak.

# Prihvaćanje poziva

Dolazni poziv je signaliziran trostruko: zvonjenjem, prikazom na zaslonu i treperenjem tipke za javljanje/razogovor preko zvučnika 🕢.

### Napomena

Signalizirani su samo pozivi na prijemnim vezama, koje su pridružene mobilnoj slušalici.

Ako su na vašoj bazi konfigurirane VolP-veze, posebice važi sljedeće:

- Ako na svom telefonu niste podesili izričito pridruživanje prijemnih veza, signalizirani su svi dolazni pozivi na svim prijavljenim mobilnim slušalicama. Standardno su sve raspoložive veze pridružene svim mobilnim slušalicama kao primjemne veze.
- Ako ste podesili izričito pridruživanje između mobilnih slušalica i prijemnih veza i pri tome jednu vezu niste dodijelili niti jednoj mobilnoj slušalici kao prijemnu vezu, pozivi prema toj vezi neće biti signalizirani na niti jednoj mobilnoj slušalici.
- Ako jedan poziv nije moguće pridružiti niti jednoj vezi telefona, on će biti signaliziran na svim mobilnim slušalicama (npr. veza uspostavljena putem IP-adrese).

Imate sljedeće mogućnosti preuzimanja poziva:

- ▶ Pritisnite tipku za poziv 🕢.
- Ako mobilna slušalica stoji u punjaču i uključena je funkcija Automatski odgovor (→ str. 102), mobilna slušalica automatski preuzima poziv, kada ju uzmete iz punjača.
- Kod poziva na vezu fiksne mreže: Pritisnite na zaslonsku tipku Prih.

Smeta li vas ton zvona, pritisnite zaslonsku tipku Tiho. Poziv možete još prihvatiti, dok je prikazan na zaslonu.

Pritisnete li tipku za završetak ili zaslonsku tipku Odbij , poziv na jednu VolP-vezu bit će odbijen. Pritisnete li prilikom poziva na vezu fiksne mreže na tipku za završetak , bit će kao i kod Tiho samo isključen ton zvona.

# Prijenos pozivnih brojeva

Prilikom jednog poziva prikazan je broj nazivatelja u zaslonu, ako su ispunjene sljedeće pretpostavke:

- Vaš mrežni pružatelj usluga podržava CLIP, CLI.
  - CLI (Calling Line Identification): broj nazivatelja je prenešen.
  - CLIP (Calling Line Identification Presentation): broj nazivatelja je prikazan.
- Kod svog mrežnog pružatelja usluga ugovorili ste CLIP.
- Nazivatelj je kod mrežnog pružatelja usluga ugovorio CLI.

### Prikaz poziva

Ako je broj nazivatelja pohranjen u vašem telefonskom imeniku, vidite njegovo ime.

Na temelju zaslonskog prikaza možete razlikovati, na koju prijemnu vezu je poziv usmjeren.

Primjer prikaza:

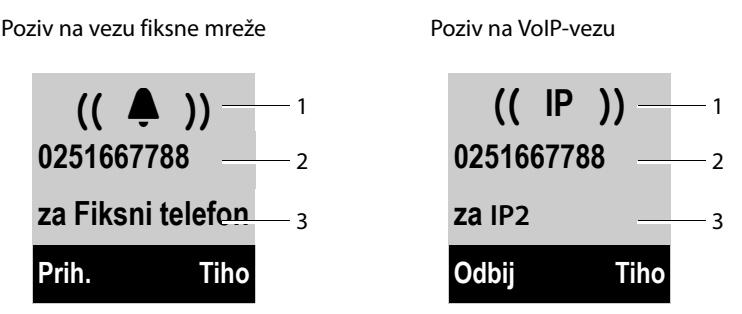

- 1 Simbol zvona (Boja pozadine mijenja se kod dodijeljene VIP-grupe, + str. 65)
- 2 Broj i ime nazivatelja
- 3 Prijemna veza: Navodi, koji od vaših pozivnih brojeva je nazivatelj birao. Prikazano je, prilikom konfiguriranja od vas podešeno ime ili standardno ime (**Fiksni telefon** ili **IP1** do **IP6**).

Prilikom poziva iz Gigaset.net prikazano je "za Gigaset.net".

Umjesto broja prikazano je sljedeće:

- Eksterni poziv, kada nema prijenosa broja.
- Broj prikriven, kada nazivatelj suspreže priopćavanje pozivnih brojeva (str. 53).
- Broj nedostup., kada nazivatelj nije ugovorio priopćavanje pozivnih brojeva.

### Preuzimanje imena iz online telefonskog imenika

Prilikom prikaza poziva možete si umjesto pozivnog broja dati prikazati ime nazivatelja, pod kojim je pohranjen u online telefonskom imeniku.

### Pretpostavke:

- Za funkciju "prikaz imena nazivatelja" izabrali ste online telefonski imenik putem web-konfiguratora.
- Nazivatelj je ugovorio prijenos pozivnog broja i ne suspreže prijenos.
- Vaš telefon ima vezu prema internetu.

 Pozivni broj nazivatelja nije pohranjen u lokalnom telefonskom imeniku mobilne slušalice.

# Napomene uz prikaz pozivnih brojeva (CLIP)

Vaš Gigaset-telefon je u stanju isporuke tako podešen, da je pozivni broj nazivatelja prikazan na zaslonu. Sâmi ne morate poduzimati nikakva daljnja podešavanja na svom Gigaset-telefonu.

### Ne bude li pozivni broj ipak prikazan, to može imati sljedeće uzroke:

- Kod svog pružatelja usluga niste ugovorili CLIP ili
- je vaš telefon priključen putem kućne telefonske centrale/ rutera s integriranom kućnom telefonskom centralom (Gateway), koja ne prosljeđuje sve informacije.

### Da li je vaš telefon priključen putem kućne telefonske centrale/ Gateway-a?

To prepoznajete po tome, da se između telefona i kućnog telefonskog priključka nalazi još jedan daljnji uređaj, npr. jedna TK-centrala, Gateway itd. Često ovdje već pomaže resetiranje:

 Izvucite kratko mrežni utikač svoje kućne telefonske centrale! Utaknite ga zatim ponovno i pričekajte, dok uređaj nije ponovno pokrenut.

### Ako pozivni broj još uvijek nije prikazan

Provjerite postavke u vašoj telefonskoj centrali obzirom na prikazivanje pozivnih brojeva (CLIP) i po potrebi aktivirajte tu funkciju. Potražite u uputama za korištenje uređaja pojam CLIP (ili jednu alternativnu oznaku kao priopćavanje pozivnih brojeva, prijenos pozivnih brojeva, prikaz poziva, ...). Informirajte se po potrebi kod proizvođača te centrale.

Ako i to ne vodi uspjehu, mrežni pružatelj usluga eventualno tom pozivnom broju CLIP ne stavlja na raspolaganje.

### Je li prikaz pozivnog broja ugovoren sa mrežnim pružateljem usluga?

Provjerite, da li vaš pružatelj podržava priopćavanje pozivnih brojeva (CLIP) i da li je funkcija za vas odobrena. Obratite se po potrebi svom pružatelju.

Daljnje naputke o ovoj temi naći ćete na Gigaset-Homepage pod: <u>www.gigaset.com/service</u>

# VolP-telefoniranje putem Gigaset.net

Gigaset.net vam nudi mogućnost direktnog besplatnog telefoniranja sa drugim Gigaset.net-korisnicima (npr. druge osobe, prijatelji i članovi obitelji, koji posjeduju Gigaset IP-telefon) putem interneta – bez otvaranja računa kod nekog VoIP-pružatelja usluga i bez poduzimanja daljnjih postavki! Svoj telefon morate samo spojiti na struju i spojiti s internetskim priključkom te se eventualno upisati s jednim, od vas odabranim, imenom u Gigaset.net online-telefonski imenik (→ str. 73).

**Gigaset.net** je VolP-usluga Gigaset Communications GmbH, u kojoj mogu sudjelovati svi korisnici Gigaset VolP-uređaja.

Možete **besplatno** telefonirati sa drugim sudionicima Gigaset.net-a, tj. osim troška za vaš internetski priključak nema drugih telefonskih troškova. Veze sa drugim i od drugih mreža nisu moguće.

Pozivni brojevi, koji završavaju sa sufiksom #9, automatski su birani putem Gigaset.net-veze.

#### Napomene

Gigaset.net podržava širokopojasnu telefoniju: Gigaset.net-razgovori, koje vodite sa svog telefona sa nekim drugim širokopojasno-sposobnim krajnjim aparatom, imaju odličnu kvalitetu zvuka (npr. High-Definition sound performance, → str. 51).

Svakom Gigaset VolP-uređaju je već u stanju isporuke pridružen jedan Gigaset.nettelefonski broj (→ str. 154).

Svi prijavljeni sudionici sadržani su u Gigaset.net-telefonskom imeniku, a na koji možete pristupiti.

U Gigaset.net vam stoji na raspolaganju Jeka-usluga (servis), sa kojom možete provjeravati svoju VoIP-liniju.

Jeka-usluga je na raspolaganju na šest jezika:

- ◆ 12341#9 (Engleski)
- 12342#9 (Nizozemski)
- 12343#9 (Talijanski)
- ◆ 12344#9 (Francuski)
- 12345#9 (Njemački)
- 12346#9 (Španjolski)

Nakon pozdravne poruke Jeka-usluga od vas primljene govorne podatke šalje natrag kao jeku.

### Isključivanje odgovornosti

Gigaset.net je dobrovoljna usluga Gigaset Communications GmbH bez jamstva i odgovornosti za raspoloživost mreže i usluge.

#### Napomena

Ako svoju Gigaset.net vezu ne koristite duže od šest mjeseci, automatski se deaktivira. Više niste dostupni za pozive iz Gigaset.net.

Veza se ponovo aktivira:

- ◆ čim pokrenete traženje u Gigaset.net-telefonskom imeniku (→ str. 72) ili
- nazovete putem Gigaset.net (birajte broj sa #9 na kraju)
- aktivirate vezu putem web-konfiguratora.

# Gigaset HDSP – telefoniranje u briljantnoj kvaliteti zvuka

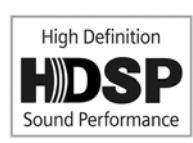

Vaš Gigaset telefon podržava širokopojasni-kodek G.722. Stoga možete s njim telefonirati u briljantnoj kvaliteti zvuka (High Definition Sound Performance).

Prijavite li širokopojasno-sposobne mobilne slušalice na svoju bazu, bit će isto tako interni razgovori između tih mobilnih slušalica vođeni putem širokog pojasa.

Pretpostavke za širokopojasne veze na vašem telefonu jesu:

#### Kod internih razgovora:

Sudjelujuće mobilne slušalice su širokopojasno-sposobne, tj. one podržavaju kodek G.722.

- Kod eksternih razgovora putem VoIP:
  - Razgovor vodite na jednoj širokopojasno-sposobnoj mobilnoj slušalici.
  - Izabrali ste kodek G.722 za odlazne pozive.
  - Vaš VolP-pružatelj usluga podržava širokopojasne veze.
  - Telefon sugovornika podržava kodek G.722 i prihvaća uspostavu širokopojasne veze.

#### Napomena

VolP-usluga Gigaset.net ( + str. 50) podržava širokopojasne veze.

# Uklj./isključivanje "handsfree" (razgovor preko zvučnika)

Prilikom handsfree ne držite mobilnu slušalicu na uhu, nego ju položite npr. ispred sebe na stol. Tako mogu i drugi sudjelovati u telefoniranju.

#### Napomena

Kada nekome dopuštate da sluša uz vas, trebali biste to saopćiti svom sugovorniku.

Tijekom razgovor uključujte i isključujte zvučnik.:

**[**]

Pritisnite tipku zvučnika.

Sa svakim pritiskom tipki mijenja se između rada putem slušalice i putem zvučnika. Ako je uključen rad zvučnika, svijetli tipka.

Ako tijekom jednog razgovora želite staviti mobilnu slušalicu u punjač:

 Prilikom stavljanja u punjač držite pritisnutom tipku zvučnika daljnje 2 sekunde.

Kako ćete promijeniti glasnoću govora, + str. 102.

## Isključivanje mikrofona mobilne slušalice

Mikrofon mobilne slušalice možete isključiti tijekom eksternog razgovora (također tijekom konferencije ili prilikom zamjenjivanja sugovornika). Vaši sugovornici vas više ne čuju. Međutim možete i dalje čuti svoje sugovornike.

Pretpostavka: Vodite eksterni razgovor.

Pritisnite upravljačku tipku desno, kako biste isključili mikrofon. Na zaslonu je prikazano Mikrofon je iskljucen. Tipku ponovno pritisnite C, kako biste deaktivirali isključivanje mikrofona.

Pristigne li, dok je mikrofon isključen, jedan poziv na čekanju, on će biti uobičajeno akustički signaliziran. Na zaslonu će međutim biti pokazan tek, kada mikrofon bude ponovno uključen.

#### Napomena

Dok je mikrofon isključen, deaktivirane su tipke mobilne slušalice sa sljedećim iznimkama:

- gornja strana upravljačke tipke, s kojom možete podesiti glasnoću govora za mod slušalice odnosno mod zvučnika
- desna strana upravljačke tipke (deaktiviranje isključivanja mikrofona)
- tipka za završetak 
   , s kojom završavate razgovor
- tipka za poziv 🕢, s kojom uklj-/isključujete razgovor preko zvučnika

# Telefoniranje sa mrežnim uslugama

Mrežne usluge su funkcije, koje vam na raspolaganje stavlja vaš mrežni pružatelj usluga.

### Molimo, pripazite:

- Odaberi usluge-izbornik nije moguće otvoriti na dvije mobilne slušalice istodobno. Čut ćete eventualno negativan ton potvrde.
- Neke mrežne usluge možete koristiti samo, ako ste to ugovorili sa mrežnim pružateljem fiksne mreže (eventualno dodatni troškovi).
- U slučaju problema obratite se svom mrežnom pružatelju usluga.

# Opće postavke za sve pozive

### Anonimno nazivanje - Susprezanje priopćavanja pozivnih brojeva

Prijenos svog pozivnog broja možete suspregnuti (CLIR = Calling Line Identification Restriction). Vaš pozivni broj neće tada biti prikazan kod nazvanog. Anonimno nazivate.

### Pretpostavke:

- Za anonimne pozive putem veze u fiksnoj mreži morate eventualno ugovoriti odgovarajuću uslugu kod svog mrežnog pružatelja.
- Anonimni pozivi su mogući samo putem VoIP-veza, kod kojih pružatelj usluga podržava funkciju "Anonimno nazivanje". Po potrebi morate aktivirati funkciju kod pružatelja usluga vaših VoIP-veza.

### Uklj./isključivanje "Anonimno nazivanje" za sve pozive

Kada je funkcija uključena, suspregnut je prijenos pozivnih brojeva kako kod svih poziva u fiksnoj mreži tako i putem vaših VoIP-veza. Susprezanje brojeva je uključeno za sve prijavljene mobilne slušalice.

#### 

Kako ćete privremeno suspregnuti priopćavanje pozivnih brojeva za sljedeći poziv, → str. 56.

### Općenito prosljeđivanje poziva

Razlikuju se

- interno prosljeđivanje poziva i
- prosljeđivanje poziva na neki eksterni pozivni broj

### Prosljeđivanje poziva na neki eksterni priključak

Prilikom prosljeđivanja poziva, pozivi se prosljeđuju nekom drugom eksternom priključku. Prosljeđivanje poziva možete podesiti specifično za vezu, tj. za svaku vezu (broj u fiksnoj mreži i VoIP-vezu), koja je mobilnoj slušalici pridružena kao prijemna veza.

Pretpostavka: VoIP-pružatelj usluga podržava prosljeđivanje poziva.

#### Izborn. → Ø Odaberi usluge → Preusmjer. poziv

Prikazana je lista sa konfiguriranim i aktiviranim prijemnim vezama vašeg telefona Int. lin..

- Izaberite prijemnu vezu, za koju želite aktivirati odnosno deaktivirati prosljeđivanje poziva i pritisnite OK.
- Mijenjanje višerednog unosa:

#### Status

Pritisnite upravljačku tipku desno/lijevo, kako biste uključili/isključili preusmeravanje poziva.

#### Broj telefona

Unesite broj na koji treba biti izvršeno preusmjerenje. Za svaku vezu možete navesti jedan drugi broj u fiksnoj mreži, VoIP-broj ili broj mobilne mreže.

#### Kada

#### Svi pozivi / Bez odgovora / Ako zauzet izaberite.

Svi pozivi: Pozivi su odmah prespojeni, tj. na vašem telefonu nisu više signalizirani nikakvi pozivi na ovu vezu.

**Bez odgovora**: Pozivi su prespojeni, kada nakon višestrukog zvonjenja nitko ne podigne slušalicu (samo VoIP).

Ako zauzet: Pozivi su prespojeni, kada je kod vas zauzeto (samo VoIP).

Slati Pritisnite zaslonsku tipku.

#### Kod prespajanja veze fiksne mreže:

Uspostavlja se veza u telefonskoj mreži, kako bi se aktiviralo/deaktiviralo prespajanje poziva.

▶ Nakon potvrde iz fiksne mreže pritisnite tipku za poziv .

### Molimo pripazite

Prilikom **prosljeđivanja poziva** vaših pozivnih brojeva mogu nastati **dodatni troškovi**. Raspitajte se kod svog pružatelja usluga.

### Interno prespajanje

Sve **eksterne** pozive, koji su upućeni jednoj prijemnoj vezi mobilne slušalice, možete proslijediti jednoj drugoj mobilnoj slušalici.

#### Izborn. → Ø Odaberi usluge → Preusmjer. poziv

Int. lin. Izaberite i pritisnite OK.

Mijenjanje višerednog unosa:

#### Status

Pritisnite upravljačku tipku desno/lijevo, kako biste uključili/isključili preusmeravanje poziva.

#### Na slusalicu

Pritisnite desno/lijevo na upravljačku tipku, kako biste izabrali ciljnu mobilnu slušalicu.

**Nema tel.** je prikazano, ako prethodno još nije bilo podešeno nikakvo interno prespajanje poziva ili ako prethodno podešena mobilna slušalica nije više prijavljena.

#### Kasnjenje zvona

Ne treba li poziv biti direktno proslijeđen nego sa odgodom, izaberite trajanje odgode (**Bez**, **10 sek.**, **20 sek.** oder **30 sek.**). Navedete li **Bez** poziv neće biti signaliziran na mobilnoj slušalici, nego direktno proslijeđen.

OK Pritisnite zaslonsku tipku.

Interno prosljeđivanje poziva je jednostupno, što znači da, ako pozivi za mobilnu slušalicu budu proslijeđeni drugoj mobilnoj slušalici (npr. MS1), na kojoj je isto tako aktivno prosljeđivanje poziva (npr. na MS2), tada to drugo prosljeđivanje neće biti aktivirano. Pozivi će biti signalizirani na mobilnoj slušalici MS1.

### Napomene

- Poziv mobilnoj slušalici, koji je bio proslijeđen, unesen je u listu poziva.
- Bude li poziv na jednoj prijemnoj vezi, koja je pridružena samo mobilnoj slušalici, proslijeđen na neku nedostupnu mobilnu slušalicu (npr. mobilna slušalica je isključena), poziv će nakon kratkog vremena biti odbijen.

### Uklj./isključivanje poziva na čekanju prilikom eksternih poziva

Kada je funkcija uključena, bit će vam tijekom jednog **eksternog** telefoniranja signalizirano sa tonom "kucanja", da vas jedan daljnji eksterni sudionik pokušava nazvati. Ako imate CLIP, na zaslonu je prikazan pozivni broj kucajućeg odnosno unos telefonskog imenika za taj pozivni broj. Nazivatelj čuje znak slobodne linije.

Pri isključenom tonu "kucanja" nazivatelj čuje ton zauzeća, ako vi već vodite jedan telefonski razgovor i vi ste kao jedini sudionik pridruženi toj vezi.

### Uklj./iskljućivanje poziva na čekanju

**Pretpostavka za razgovor putem VolP:** Na vašem telefonu su dopuštene paralelne VolP-veze (Tvornički postav: postavku je moguće izmijeniti putem web-konfiguratora).

### Izborn. → ∮ Odaberi usluge → Poziv na cekanju

Izaberite Ukljuci / Iskljuceno, kako biste uklj./isključili poziv na čekanju.

Pritisnite zaslonsku tipku Slati.

Poziv na čekanju je uključen odnosno isključen za sve veze telefona i za sve prijavljene mobilne slušalice.

Za uklj./isključivanje funkcije za vezu fiksne linije telefon uspostavlja vezu sa posredničkim mjestom (centralom), kako bi odaslao odgovarajući kod.

▶ Nakon potvrde iz fiksne mreže, pritisnite tipku za završetak .

### Uklj./isključivanje prijenosa poziva – ECT (Explicit Call Transfer – VoIP)

Ovu funkciju možete putem svoje mobilne slušalice uklj./isključiti.

### Izborn. 🗲 🗭 Odaberi usluge

#### Prijenos (ECT)

Izaberite i pritisnite OK (V = uklj.).

#### Napomena

Za prijenos razgovora/posredovanje na jednoj VoIP-vezi možete poduzeti daljnje postavke putem web-konfiguratora ( + str. 138).

# Postavke za sljedeći poziv

### Uključivanje "Anonimno nazivanje" za sljedeći poziv (VoIP)

Prijenos svog pozivnog broja možete suspregnuti za sljedeći poziv (CLIR = Calling Line Identification Restriction). Postavka važi za sve veze telefona.

U stanju mirovanja:

#### Izborn. → 9 Odaberi usluge → Slijedeci poziv anonim. Izaberite i pritisnite OK.

izabente i pritisnite OK.

🕅 Unesite pozivni broj ili ga preuzmite iz telefonskog imenika.

Biraj Pritisnite zaslonsku tipku. Broj je biran.

Priopćavanje pozivnih brojeva možete također općenito suspregnuti za sve pozive, → str. 53.

# Akcije tijekom eksternog razgovora

### Molimo, pripazite

Za VoIP-telefoniranje, u nastavku opisane usluge, stoje na raspolaganju, samo ako su dopuštene paralelne IP-veze.

### Prihvaćanje poziva na čekanju (VoIP)

Vodite eksterni razgovor i čujete ton "kucanja".

Sa prijenosom broja:

Prih. Pritisnite zaslonsku tipku.

Bez prijenosa broja (fiksna mreža):

Izborn. 🔶 Prihvatiti poziv na cekanju

Nakon što ste prihvatili razgovor na čekanju, možete prebacivati između oba razgovora ("**Zamjenjivanje sugovornika (VoIP)" → str. 58**) ili istodobno razgovarati sa oba ("**Konferencija" → str. 58**).

#### Napomene

- Bez CLIP je poziv na čekanju prikazan samo sa signalnim tonom.
- Interni poziv na čekanju prikazan je na zaslonu. Interni poziv ne možete niti prihvatiti niti odbiti.
- Kako ćete eksterni poziv na čekanju prihvatiti tijekom internog razgovora,
   str. 97.

### Odbijanje poziva na čekanju (VoIP)

Čujete ton "kucanja", ali ne želite razgovarati sa nazivateljem.

Odbij Pritisnite zaslonsku tipku.

Nazivatelj čuje ton zauzeća.

### Napomena

Također možete pritisnuti tipku za završetak 💿 kako biste završili aktualni poziv te zatim pritisnite tipku za poziv 🕢 kako biste prihvatili drugi poziv.

### Eksterni povratni upit

Nazvati možete jednog drugog, eksternog sudionika. Prvi razgovor je zadržan (na čekanju).

Tijekom eksternog razgovora:

Vanjski Pritisnite zaslonsku tipku.

Dosadašnji razgovor je zadržan. Sugovornik čuje jednu poruku odnosno melodiju čekanja.

🖑 Unesite pozivni broj drugog sudionika.

Pozivni broj je biran. Uspostavljena je veza sa drugim sudionikom.

Ako se on ne javlja ili želite prekinuti poziv prema drugom sudioniku , pritisnite zaslonsku tipku Kraj, kako biste prebacili natrag k prvom sugovorniku.

Razgovor povratnog upita odvija se putem iste odlazne veze preko koje je uspostavljen prvi razgovor.

#### — Napomena

Pozivni broj drugog sudionika možete također preuzeti iz telefonskog imenika, liste ponavljanja biranja ili liste poziva mobilne slušalice.

### Okončanje povratnog upita (VoIP)

#### Izborn. 🔶 Prekinuti poziv

Ponovno ste spojeni sa prvim sugovornikom.

Povratni upit možete okončati i tako, da pritisnete tipku za završetak (). Veza je kratkotrajno prekinuta i vi dobivate ponovni poziv. Nakon podizanja, ponovno ste spojeni sa prvim sugovornikom.

Pretpostavka na VoIP-vezama: Predaja poziva kroz spuštanje slušalice nije aktivirano ("ECT" → str. 56 i "Konfiguriranje prosljeđivanja poziva (prosljeđivanje razgovora) putem VoIP " → str. 138).

### Zamjenjivanje sugovornika (VoIP)

Sa dva sugovornika možete alternativno razgovarati (zamjenjivanje sugovornika).

**Pretpostavka:** Vodite eksterni razgovor i nazvali ste jednog drugog sudionika (uzvratni poziv) ili ste prihvatili jednog "kucajućeg" sudionika.

Partner, sa kojim upravo razgovarate, označen je na zaslonu sa >.

#### Trenutno okončanje aktivnog razgovora

#### Izborn. 🔶 Prekinuti poziv

Ponovno ste spojeni sa sugovornikom na čekanju.

### Konferencija

Istodobno možete telefonirati sa dva partnera.

**Pretpostavka:** Vodite eksterni razgovor i nazvali ste jednog drugog sudionika (interni ili eksterni uzvratni poziv) ili ste prihvatili jednog "kucajućeg" eksternog sudionika.

Pritisnite zaslonsku tipku Konf.

Vi i oba sugovornika (oba označena sa > možete se istodobno čuti i razgovarati.

### Okončanje konferencije (VoIP)

Pritisnite zaslonsku tipku Dov.k.

Vraćate se u stanje "Zamjenjivanje sugovornika". Ponovno ste spojeni sa sudionikom s kojim ste započeli konferenciju.

lli:

Pritisnite tipku za završetak, kako biste završili razgovor s oba sugovornika.

Svaki od vaših sugovornika može okončati svoje sudjelovanje u konferenciji, tako da pritisne tipku za završetak odnosno spusti slušalicu.

### Prosljeđivanje razgovora

### Prosljeđivanje razgovora jednom internom sudioniku

Vodite eksterni razgovor i želite ga proslijediti (predati) drugoj mobilnoj slušalici.

▶ Uspostava internog povratno upitnog razgovora ( → str. 57).

Pritisnite tipku za završetak (također i prije javljanja), kako biste proslijedili razgovor.

### Eksterno prosljeđivanje razgovora (VoIP)- ECT (Explicit Call Transfer)

Vodite **eksterni** razgovor putem jedne VolP-veze i želite razgovor proslijediti (prespojiti) jednom drugom eksternom sudioniku.

Pretpostavka: Usluga je podržana od dotičnog mrežnog pružatelja usluga.

Ako ste za VolP s pomoću web-konfiguratora aktivirali funkciju Transfer call by onhook aktiviert haben ("Konfiguriranje prosljeđivanja poziva (prosljeđivanje razgovora) putem VolP " → str. 138).

Pritisnite tipku za završetak (također i prije javljanja), kako biste proslijedili razgovor.

<sup>6</sup> 

# Korištenje lista

Na raspolaganju su:

- lista ponavljanja biranja,
- SMS-ulazna lista,
- liste poziva
- mrežna telefonska sekretarica

# Lista ponavljanja biranja

U listi ponavljanja biranja stoji deset na mobilnoj slušalici zadnje biranih brojeva (maks. 32 brojke). Stoji li neki od brojeva u telefonskom imeniku, tada će biti prikazano pripadajuće ime.

### Manualno ponavljanje biranja

- Pritisnite kratko tipku za poziv ili
- Pon.bir pritisnite zaslonsku tipku.
- lzaberite unos.
- Pritisnite tipku za poziv. Broj je biran.

### Upravljanje unosima liste ponavljanja biranja

- Pritisnite **kratko** tipku za poziv.
  - ili

Pon.bir pritisnite zaslonsku tipku.

lzaberite unos.

Izborn. Otvorite izbornik.

Sljedeće funkcije možete izabrati sa 📮:

### Koristi broj

(kao u telefonskom imeniku, → str. 66)

### Spremiti broj u Imenik ( + Pohranjivanje broja u telefonski imenik, str. 64)

### Izbrisi unos

Brisanje izabranog unosa.

### Izbrisi popis

Brisanje svih unosa liste ponovnog biranja.

# Funkcija tipke poruka

### Pozivanje lista

S tipkom poruka 💌 pozivate sljedeći izbor lista:

- Mrežna telefonska sekretarica, ako vaš mrežni pružatelj podržava ovu funkciju i brzo biranje je određeno za mrežnu telefonsku sekretaricu (→ str. 90).
- ◆ SMS-ulazna lista ( → str. 79)
- ◆ E-mail-lista ( → str. 86)
- Liste poziva

Čim pristigne jedan **novi unos** u jednu listu, oglašava se signalni ton.

U stanju mirovanja je ovisno o vrsti novog unosa na zaslonu prikazan jedan simbol:

Simbol Nova poruka ...

مە ... na mrežnoj telefonskoj sekretarici

... u listi **Propušteni pozivi** 

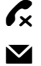

... in SMS-ili ili E-mail listi

Broj novih unosa prikazan je ispod dotičnog simbola.

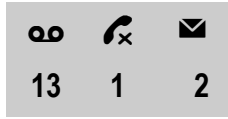

#### JNapomena

Ako su poruke pohranjene na mrežnoj telefonskoj sekretarici, primit ćete kod odgovarajuće postavke jednu poruku (vidi upute od mrežnog pružatelja usluga).

Nakon pritiskanja tipke poruka 🔳 vidite sve liste, koje sadrže poruke i listu mrežne telefonske sekretarice.

Lista s brojem novih unosa (1) i brojem starih, pročitanih unosa (2) je prikazana. U slučaju liste poziva drugi broj navodi ukupan broj svih poziva u svih listama (primjer):

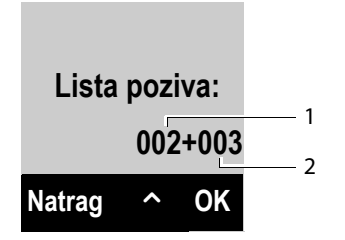

S 🖨 izabirete iz liste. Za otvaranje pritisnite OK.

### Uklj./isključivanje treperenja tipke poruka

Sa web-konfiguratorom možete podesiti, kod kojih vrsta novih poruka treba treperiti tipka poruka 🔳.

## SMS-ulazna lista

Sve primljene SMS poruke pohranjene su u SMS-ulaznoj listi. → str. 79.

### Lista poziva

Pretpostavka: Prijenos pozivnog broja (CLIP, str. 48)

Baza pohranjuje unose u listi poziva za:

- primljene pozive
- propuštene pozive
- odlazne pozive

Liste primljenih i propuštenih poziva sadrži po 30 zadnjih unosa. Lista odlaznih poziva sadrži zadnjih 60 unosa.

U svojoj mobilnoj slušalici možete si dati prikazati listu propuštenih poziva ili svih poziva, podijeljeno na četiri pojedinačne liste.

### Podešavanje vrste lista za listu poziva

### Izborn. → F Postavke → Telefonija → Vrsta popisa poziva

### Propusteni pozivi / Svi pozivi

Izaberite i pritisnite OK (V = uklj.).

**Dugo** pritisnite (stanje mirovanja).

Unosi u listi poziva ostaju sačuvani, ako promijenite vrste liste.

### Otvaranje liste poziva

Listu poziva otvarate u stanju mirovanja s tipkom poruka 🔳.

Kod vrste lista Propusteni pozivi:

Propusteni pozivi

Kod vrste lista Svi pozivi:

### Unos liste

Primjer za vrstu lista:

| Novi p     | v 02 |       |  |  |  |
|------------|------|-------|--|--|--|
| 1234567890 |      |       |  |  |  |
| 28.06.     |      | 08:34 |  |  |  |
| Gledati    | ^    | lzbor |  |  |  |

- Status unosa
  - Novi poziv: novi propušteni poziv.
  - Stari poz.: već pročitani unos.
  - Primlj.poz: poziv je prihvaćen.
  - Odlazni: odlazni pozivi
- Tekući broj unosa
- Broj i ime nazivatelja
- ◆ Datum i vrijeme poziva (ukoliko podešeno → str. 34).
- Pritisnete li na zaslonsku tipku Gledati, bit će vam prikazane daljnje informacije o unosu, npr. kod propuštenih poziva prijemna veza, na kojoj je poziv bio zabilježen.
- > Pritisnite zaslonsku tipku Izborn., kako biste izabrali sljedeće funkcije:

### Spremiti broj u Imenik

### ( → Pohranjivanje broja u telefonski imenik, str. 64)

#### SMS informacija

Slanje broja na SMS- informacije, kako biste saznali ime nazivatelja.

#### Izbrisi unos

Brisanje izabranog unosa.

#### Izbrisi popis

Brisanje svih unosa liste.

- Pritisnite tipku za javljanje A, kako biste povratno nazvali izabranog nazivatelja. Imate sljedeće mogućnosti:
  - Pritisnete li kratko tipku za javljanje , broj je biran putem odlazne veze vaše mobilne slušalice.

lli:

Želite li nazivatelja nazvati na vezi koju on koristi (ona je prikazana, ako pritisnite na Gledati): Pritisnite dugo tinku za javljanja [6] Izaborite vozu iz listo Pritisnite

Pritisnite **dugo** tipku za javljanje <a>[</a>. Izaberite vezu iz liste. Pritisnite zaslonsku tipku <a>Biraj</a>.

Nakon napuštanja liste poziva su svi pročitani unosi postavljeni na status "staro".

# Korištenje telefonskih imenika

Na raspolaganju su:

- lokalni telefonski imenik,
- ◆ javni online telefonski imenici ili žute stranice ( → str. 68)
- ◆ Gigaset.net-telefonski imenik ( → str. 71)

# Lokalni telefonski imenik mobilne slušalice

U telefonskom imeniku možete pohraniti ukupno 150 unosa.

Telefonski imenik kreirajte individualno za svoju mobilnu slušalicu. Unose možete međutim slati drugim mobilnim slušalicama (→ str. 66).

#### - Napomena

- Telefonski imenik sadrži već unose za Gigaset.net-telefonski imenik i konfigurirane online-telefonske imenike.
- ◆ Za brzo pristupanje (brzo biranje) možete brojeve iz telefonskog imenika postaviti na brojčane tipke/zaslonske tipke (→ Korištenje tipki brzog biranja, str. 66).

#### U telefonski imenik pohranjujete

- brojeve i pripadajuća imena,
- VIP-melodiju nazivatelja i VIP-boju.
- VIP-ton zvona sa VIP-simbolom.

Telefonski imenik otvarate u stanju mirovanja ili tijekom jednog eksternog razgovora sa tipkom 💭.

### Duljina unosa

| Broj: | maks. 32 znamenke   |
|-------|---------------------|
| lme:  | maks. po 16 znakova |

### Pohranjivanje broja u telefonski imenik

| Ţ | → | lzborn. | →   | No   | vi u | nos      |       |      |    |
|---|---|---------|-----|------|------|----------|-------|------|----|
| 8 |   | U       | Ine | site | bro  | j i prit | isnit | e Oł | \$ |
|   |   |         |     |      |      | -        |       |      |    |

Unesite imena i pritisnite OK.

### Redoslijed telefonskih unosa

Unosi telefonskog imenika općenito su poredani abecedno prema imenu. Slobodan znak i znamenke imaju prvi prioritet.

Redoslijed sortiranja je kako slijedi:

- 1 znak praznog mjesta
- 2 znamenke (0–9)
- 3 slova (abecedno)
- 4 ostali znakovi

Želite li zaobići abecedni redoslijed unosa, umetnite ispred prvog slova prezimena znak praznog mjesta ili jednu brojku. Tada ovi unosi preskaču na početak telefonskog imenika.

### Traženje unosa telefonskog imenika

Otvorite telefonski imenik.

Imate sljedeće mogućnosti:

- S 🖵 prelistavati do unosa, dok željeno ime ne bude izabrano.
- ◆ Unesite prvo slovo imena, po potrebi prelistajte do unosa sa 🖵.

### Biranje sa telefonskim imenikom

□ → □ (Izaberite unos)

Pritisnite tipku za poziv.

lli tijekom razgovora:

OK Pritisnite zaslonsku tipku.

### Upravljanje s unosima telefonskog imenika

□ → □ (Izaberite unos)

Izborn. Pritisnite zaslonsku tipku.

Sljedeće funkcije možete izabrati s 💭:

### Novi unos

Kreiranje novog unosa ( → Pohranjivanje broja u telefonski imenik, str. 64).

### Melodija VIP pozivatelja

Označite unos kao VIP (Very Important Person), tako da mu dodijelite specijalnu melodiju tona zvona. Unos je označen u telefonskom imeniku sa simbolom **W**. VIP-pozive prepoznajete po tonu zvona.

### Boja VIP pozivatelja

Označite unos kao VIP (Very Important Person), tako da mu dodijelite specijalnu pozadinsku boju. Unos je označen u telefonskom imenku sa tom pozadinskom bojom i simbolom T. VIP-pozive prepoznajete po pozadinskoj boji.

#### Uredi unos

Po potrebi promijenite broj i pritisnite OK. Po potrebi promijenite ime i pritisnite OK.

#### Korištenje telefonskih imenika

#### Koristi broj

Promijenite pohranjeni broj ili ga dopunite i birajte onda sa 🖪 ili ga pohranite kao novi unos;

o tome nakon prikaza broja:

Izborn. → Spremiti broj u Imenik → OK

#### – Napomena

Prilikom biranja možete više brojeva iz telefonskog imenika međusobno povezati (npr. jedan call-by-call broj sa jednim pozivnim brojem).

#### Izbrisi unos

Brisanje izabranog unosa.

#### Posalji unos

Slanje pojedinačnog unosa na mobilnu slušalicu ( → Prijenos telefonskog imenika na drugu mobilnu slušalicu, str. 66).

#### Izbrisi popis

Brisanje svih unosa telefonskog imenika.

#### Posalji popis

Slanje cjelokupnog imenika na mobilnu slušalicu ( → Prijenos telefonskog imenika na drugu mobilnu slušalicu, str. 66).

#### Precac

Postavljanje trenutnog unosa kao brzo biranje na tipku (→ Korištenje tipki brzog biranja, str. 66).

### Korištenje tipki brzog biranja

Unose iz telefonskog imenika možete postaviti na tipke 0- i 2- do 9- i

 $\bigcirc \rightarrow \bigcirc$  (Izaberite unos)  $\rightarrow$  Izborn.  $\rightarrow$  Precac  $\rightarrow \bigcirc$  (Pritisnite tipku, na kojoj treba biti pohranjen unos)

Za biranje pritisnite dugo dotičnu tipku brzog biranja.

### Prijenos telefonskog imenika na drugu mobilnu slušalicu

Unose telefonskog imenika drugih mobilnih slušalica možete prenijeti na vašu novu mobilnu slušalicu – i unosi starih mobilnih slušalica su prenosivi.

### Pretpostavke:

- Mobilna slušalica-primatelj i mobilna slušalica-pošiljatelj prijavljene su na istoj bazi.
- Druga mobilna slušalica može slati i primati unose telefonskog imenika.
- $\bigcirc$   $\rightarrow$   $\bigcirc$  (Izaberite unos)  $\rightarrow$  Izborn. (Otvorite izbornik)

### Posalji unos / Posalji popis

Izaberite i pritisnite OK.

Izaberite interni broj mobilne slušalice-primatelja i pritisnite OK.

Prenijeti možete više pojedinačnih unosa jedan za drugim, tako da na provjeru **Unos je poslan. Slijedeci unos?** odgovorite sa OK.

Uspješan prijenos je prikazan porukom na zaslonu. Čujete potvrdni ton.

### Molimo, pripazite:

- Preko unosa s identičnim brojevima nema novog upisa kod primatelja.
- Prijenos se prekida, kada telefon zvoni ili je memorija primatelja popunjena.
- Unosima pridružene VIP-melodije i boje se ne prenose.

### Prijem unosa telefonskom imenika s jedne mobilne slušalice

Pretpostavka: Mobina slušalica se nalazi u stanju mirovanja.

 Pokrenite na mobilnoj slušalici prijenos unosa telefonskog imenika, kako je opisano u uputama za korištenje mobilne slušalice.

Nakon uspješnog prijenosa na zaslonu vaše mobilne slušalice je prikazano, koliko unosa je (do sada) primljeno.

### Preuzimanje prikazanog broja u telefonski imenik

U telefonski imenik možete preuzeti brojeve, koji su prikazani u nekoj listi npr. listi poziva ili listi ponavljanja biranja.

Prikazan je jedan broj:

Izborn. -> Spremiti broj u Imenik

▶ Nadopunite unos ( → Pohranjivanje broja u telefonski imenik, str. 64).

### Preuzimanje broja iz telefonskog imenika

U nekim situacijama upravljanja (npr. tijekom eksternog razgovora ili prilikom pripreme biranja) možete otvoriti telefonski imenik, kako biste preuzeli jedan broj. Vaša mobilna slušalica ne mora biti u stanju mirovanja.

Otvorite telefonski imenik.

Izaberite unos i pritisnite OK.

# Korištenje online-telefonskog popisa

Ovisno o vašem pružtelju usluga možete koristiti javne online telefonske imenike (online telefonski imenici, npr. "Bijele stranice" i poslovni imenici, npr. "Žute stranice").

Koje javne online-telefonske imenike želite koristiti, morate podesiti putem webkonfiguratora ( → str. 140).

### \_\_\_ Isklj. odgovornosti

Ova usluga je specifična za zemlju. Gigaset Communications GmbH ne preuzima stoga nikakvo jamstvo i odgovornost za raspoloživost ove usluge. Ona može biti u svako doba obustavljena.

### Otvaranje online-telefonskog imenika/poslovnog imenika

Pretpostavka: Mobilna slušalica se nalazi u stanju mirovanja.

Pritisnite **dugo**.

lli:

### Izborn. 🔶 🔰 Kontakti na mrezi

Otvara se lista online-telefonskih imenika. Prikazana su imena specifična za pružatelja usluga.

Izaberite iz liste online-telefonski imenik ili poslovni imenik i pritisnite
 OK.

Uspostavlja se veza s online-telefonskim imenikom odn. poslovnim imenikom.

Ako je samo jedan online-telefonski imenik na raspolaganju, uspostavlja se odmah veza s njim, ako **dugo** pritisnete dolje na upravljačkoj tipki 💭.

#### Napomena

Pozivi na online-telefonski imenik su uvijek besplatni.

### Traženje unosa

Pretpostavka: Otvorili ste jedan online telefonski imenik/poslovni imenik.

Učinite višeredni unos:

Prezime: (Online-telefonski imenik) ili

Tvrtka/Ime: (Poslovni imenik)

Unesite ime, dio imena odnosno poslovno područje (maks. 30 znakova).

Grad: Unesite ime grada, u kojem sudionik živi (maks. 30 znakova).

lli:

### Unesite broj:

Unesite broj (maks. 30 znakova).

> Pritisnite zaslonsku tipku OK , kako biste pokrenuli traženje.

Unose morate učiniti ili pod **Prezime** odnosno **Tvrtka/Ime** i u **Grad** ili pod**Unesite broj**. Traženje putem broja moguće je samo, ako izabrani online-telefonski imenik podržava traženje broja.

#### Napomena

Kako na mobilnoj slušalici unositi tekst, opisano je općenito u uputama za korištenje mobilne slušalice.

Postoji li više gradova sa navedenim imenom, prikazana je lista sa nađenim gradovima:

Izaberite grad.
 Ako je ime grada dulje od jednog retka, bit će skraćeno. Sa Gledati možete si dati prikazati potpuno ime.
 Ako ne bude nađen odgovarajući grad: Pritisnite Promj., ako želite izmijeniti kriterije traženja. Navodi za Tvrtka/Ime i Grad preuzeti su i moguće ih je izmijeniti.

OK Pritisnite zaslonsku tipku, kako biste nastavili traženje.

Ako nije pronađen niti jedan sudionik, na kojeg se odnose navedeni kriteriji traženja, objavljena je odgovarajuća obavijest. Imate sljedeće mogućnosti:

Pritisnite zaslonsku tipku Novo, kako biste pokrenuli novo traženje.

lli

- Pritisnite zaslonsku tipku Promj., kako biste promijenili kriterije traženja. Navedeno ime i grad su preuzeti i moguće ih je izmijeniti.
- Ako je lista pogodaka preopširna, nema prikaza pogodaka. Izdana je jedna odgovarajuća obavijest.
- Pritisnite zaslonsku tipku Suziti, kako biste pokrenuli detaljnije traženje (+ str. 70).

lli

Ovisno o pružatelju usluga: Ako je na zaslonu prikazan broj pogodaka, možete si dati prikazati i listu pogodaka. Pritisnite zaslonsku tipku Gledati.

### Rezultat traženja (lista pogodaka)

Rezultat traženja prikazan je na zaslonu u jednoj listi. Primjer:

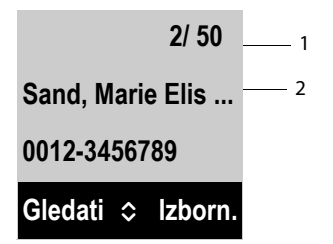

- 1. 1/50: Tekući broj/broj pogodaka (ako je broj pogodaka >99, prikazan je samo trenutni broj).
- Dva retka s imenom, poslovnim područjem, telefonskim brojem (eventualno skraćeno). Ako nema na raspolaganju nikakvog broja u fiksnoj mreži, prikazan je (ukoliko postoji) broj mobilnog telefona.

Imate sljedeće mogućnosti:

Sa 🖨 možete prelistavati listu.

#### Korištenje telefonskih imenika

Pritisnite zaslonsku tipku Gledati. Neskraćeno su prikazane sve informacije unosa (ime, eventualno poslovno područje, adresa, telefonski broj). Sa () možete prelistavati unos.

S pomoću Izborn. imate dodatno sljedeće mogućnosti:

#### Suziti pretragu

Postrožiti kriterije traženja i ograničiti listu pogodaka ( → str. 70).

#### Nova pretraga

Pokrenuti novo traženje.

#### Spremiti broj u Imenik

Preuzimanje broja u lokalni telefonski imenik. Sadrži li unos više brojeva, oni su prikazani na izbor u jednoj listi. Za izabrani broj kreiran je novi unos. Prezime je preuzeto u polje **Prezime** lokalnog telefonskog imenika.

### Nazivanje sudionika

Pretpostavka: Prikazana je lista pogodaka.

▶ Izaberite unos i pritisnite tipku za poziv 🕢.

Sadrži li unos samo jedan broj, taj broj je biran.

Sadrži li unos više telefonskih brojeva, prikazana je lista brojeva.

Sa 🖨 izaberite broj i pritisnite zaslonsku tipku Biraj.

### Pokretanje detaljnog traženja

Sa detaljnim traženjem možete ograničiti broj pogodaka jednog prethodnog traženja s pomoću daljnjih kriterija traženja (ime i/ili prezime i/ili ulica).

**Pretpostavka:** Prikazan je rezultat jednog traženja (lista pogodaka sa više unosa ili obavijest zbog previše pogodaka).

Suziti Pritisnite zaslonsku tipku.

lli

### Izborn. → Suziti pretragu

Izaberite i pritisnite OK.

Preuzeti su kriteriji prethodnog traženja i uneseni u odgovarajuća polja.

Prezime: (online-telefonski imenik) ili

### Tvrtka/Ime: (Poslovni imenik)

Po potrebi promijenite ime/poslovno područje ili proširite dio imena.

- Grad: Prikazano je ime grada iz prethodne pretrage (nije moguće mijenjati).
- Ulica: Po potrebi unesite ime ulice (maks. 30 znakova).

Ime: (samo u online-telefonskom imeniku)

Po potrebi unesite ime (maks. 30 znakova).

OK Pokrenite detaljno traženje.
# Korištenje Gigaset.net-telefonskog imenika

Mobilna slušalica se nalazi u stanju mirovanja.

Pritisnite **dugo**.

lli:

Izborn. 🔶 🔰 Kontakti na mrezi

Otvara se lista online-telefonskih imenika.

#### Gigaset.net

Izaberite i pritisnite OK.

Otvara se Gigaset.net-telefonski imenik.

#### Napomene

- Pozivi iz Gigaset.net-telefonskog imenika su uvijek besplatni.
- Gigaset.net-telefonski imenik možete također otvoriti, tako da birate 1188#9 (pozivni broj Gigaset.net-telefonskog imenika) i pritisnete tipku za poziv
- ◆ Kreiranje unosa u Gigaset.net imeniku za vaš telefon, → str. 73.

Ako nije moguće uspostaviti vezu sa Gigaset.net-telefonskim imenikom, objavljena je odgovarajuća obavijest i mobilna slušalica prelazi u stanje mirovanja.

#### Traženje sudionika u Gigaset.net-telefonskom imeniku

Prilikom prvog uspostavljanja veze prema Gigaset.net-telefonskom imeniku, bit ćete zatraženi, da unesete jedno ime, koje treba biti traženo.

Unos imena: Unesite ime ili dio imena (maks. 25 znakova).

Izborn. 🔶 Trazi

Pokrenite traženje.

Ako je traženje bilo uspješno, prikazana je lista pogodaka sa svim imenima, koji poćinju s unesenim redoslijedom znakova.

Primjer:

|           | 1/ 05     | 1 |
|-----------|-----------|---|
| Anna      |           | 2 |
|           |           |   |
| Gledati 🗸 | , Izborn. |   |

- 1. 1/5: Tekući broj/broj pogodaka
- 2. Ime unosa, eventualno skraćeno

Sa 💭 možete prelistati kroz listu pogodaka.

Ako **niti jedan odgovarajući** unos nije mogao biti pronađen, prikazana je odgovarajuća poruka. Imate sljedeće mogućnosti:

Pritisnite zaslonsku tipku Novo, kako biste pokrenuli novo traženje.

lli

Pritisnite zaslonsku tipku Promj., kako biste promijenili kriterije traženja. Ime, koje ste prethodno unijeli radi traženja, preuzeto je kao kriterij traženja. Može biti proširen ili promijenjen.

Ukoliko postoji **previše odgovarajućih** unosa u Gigaset.net-telefonskom imeniku, umjesto liste pogodaka prikazana je poruka **Nadjeno je previse unosa**.

Pritisnite zaslonsku tipku Suziti, kako biste pokrenuli detaljnije pretraživanje.
 Prethodno uneseno ime se preuzima i može biti izmijenjeno/prošireno.

#### Nazivanje sudionika

🗊 🕢 Izaberite sudionika iz liste pogodaka i pritisnite tipku za poziv.

#### Uvid u broj sudionika

|  | Izaberite sudionika iz liste pogodaka. |
|--|----------------------------------------|
|--|----------------------------------------|

- Gledati Pritisnite zaslonsku tipku.
- Prikazano je ime i broj sudionika.

#### Napomene

- Veze sa Gigaset.net uspostavljaju se uvijek putem interneta. Neovisno o tome, koja je odlazna veza na vašoj mobilnoj slušalici podešena odnosno izabrana.
- Gigaset.net-telefonski imenik možete otvoriti i uspostavljati veze, također i kada sebe niste unijeli u Gigaset.net-telefonski imenik.

#### Korištenje daljnjih funkcija

Pretpostavka: Prikazana je lista pogodaka.

(Izaberite unos) → Izborn.

Sljedeće funkcije možete izabrati sa 💭 :

#### Spremiti broj u Imenik

Preuzimanje broja u telefonski imenik mobilne slušalice. Broj i ime (event. skraćeno, maksimalno 16 znakova) preuzeti su u lokalni telefonski imenik.

• Unos po potrebi izmijenite i pohranite.

Ponovno je prikazana lista pogodaka.

#### Nova pretraga

Pokrenite traženje sa novim imenom ( → str. 71).

#### Suziti pretragu

Pokrenite detaljnije traženje. Prethodno traženo ime je preuzeto i može biti izmijenjeno/prošireno.

#### Vlastiti podaci

→ "Unošenje, mijenjanje, brisanje vlastitog unosa" na str. 73.

#### Napomena

Ako jedan Gigaset.net-broj birate iz lokalnog telefonskog imenika, veza se automatski uspostavlja putem Gigaset.net (internet).

## Unošenje, mijenjanje, brisanje vlastitog unosa

Imate sljedeće mogućnosti:

- Promijenite ime svog unosa u telefonskom imeniku.
- Brišite svoj unos iz Gigaset.net-telefonskog imenika.

#### Uvid u vlastiti unos

Spojeni ste sa Gigaset.net-telefonskim imenikom i proveli ste jedno traženje. Prikazana je lista pogodaka:

▶ Izborn. → Izaberite Vlastiti podaci i pritisnite OK.

Prikazan je vaš Gigaset.net-broj i eventualno vaše aktualno uneseno ime.

#### Unos/mijenjanje imena

Obrada

Pritisnite zaslonsku tipku.

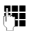

Izmijenite ime ili unesite novo ime (maks. 25 znakova) i pritisnite **OK**.

Sa Bris. možete brisati ime.

#### Napomena o zaštiti podataka

Ako ste na ovom mjestu unijeli svoj nadimak, on je pohranjen na jednom centralnom Gigaset-poslužitelju. Nadimak se pojavljuje u Gigaset.nettelefonskom imeniku i vas mogu pod tim imenom nazvati ostali sudionici, koji koriste Gigaset.net-uslugu.

S unosom svojih podataka, izjašnjavate se, da ste suglasni sa pohranjivanjem. Ako vi to ne želite, ovdje možete prekinuti postupak.

#### Prekid postupka:

Ne unesite nikakvo ime (ili brišite aktualno uneseno ime) i pritisnite zaslonsku tipku OK. Vraćate se natrag na listu pogodaka.

lli:

Pritisnite **dugo** tipku za završetak, kako biste se vratili na listu pogodaka.

Daljnje informacije o pohranjenim podacima u vezi sa Gigaset.net-uslugom naći ćete na internetu pod linkom:

www.gigaset.net/privacy-policy

Ne postoji li još u Gigaset.net-telefonskom imeniku nikakav unos s ovim imenom, ime će biti pohranjeno. Prikazana je odgovarajuća obavijest. Mobilna slušalica prelazi u stanje mirovanja.

Postoji li već jedan unos sa tim imenom ili uneseno ime sadrži nedopuštene znakove, bit će od vas zahtijevano, da unesete jedno drugo ime.

Bude li uspješno napravljen unos u Gigaset.net-telefonskom imeniku, bit će kratko prikazana obavijest "**Spremljeno**".

#### Napomene

- Ako izbrišete ime, vaš je unos brisan iz telefonskog imenika. Vi više niste "vidljivi" za ostale Gigaset.net-sudionike. Međutim i dalje vas je moguće nazvati putem vašeg Gigaset.net-broja. Kako si možete dati prikazati broj,
   str. 154.
- Svoje Gigaset.net-ime možete također unijeti/izmijeniti putem webkonfiguratora.

### Nazivanje Gigaset.net-sudionika

Jednog Gigaset.net-sudionika možete direktno nazvati putem Gigaset.nettelefonskog imenika (vidigore) ili putem njegovog Gigaset.net-broja:

- Unesite Gigaset.net-broj (uključujući #9) ili izaberite iz lokalnog telefonskog imenika.
- Pritisnite tipku za poziv.

Svaki broj sa #9 na kraju je biran putem Gigaset.net.

# SMS (Tekstualne poruke)

Sa svojim telefonom možete slati i primati SMS-poruke kako putem fiksne mreže tako i putem VoIP.

Linija, putem koje trebaju biti slane SMS poruke, morate eksplicitno odrediti. Primati možete SMS-poruke (kratko: SMS) putem svih veza svog telefona sa iznimkom Gigaset.net.

Vaš je telefon tako isporučen, da odmah možete slati SMS-e, čim ste telefon priključili na fiksnu mrežu. Ne poduzmete li nikakve postavke, SMS se odašilje putem fiksne mreže.

#### Pretpostavke:

- Priopćavanje pozivnih brojeva je aktivirano za vaš priključak fiksne mreže.
  Priopćavanje pozivnih brojeva ne smije biti suspregnuto. (+ str. 53)
- Vaš mrežni pružatelj usluga podržava SMS uslugu (informacije o tome dobit ćete kod svog mrežnog pružatelja usluga).
- Kod svog pružatelja usluge sve registrirani za slanje i primanje SMS poruka.
- Za prijem morate biti registrirani kod svog pružatelja usluge. To se dešava automatski prilikom slanja prve SMS poruke.

#### - Napomena

Ako je vaš telefon spojen na telefonsku centralu, pročitajte na → str. 83.

# Pisanje/slanje SMS -a

μ.

#### Pisanje SMS-a

Izborn. 🔶 🗹 SMS 🔶 Pisati novu poruku

Pišite SMS.

#### — Napomene -

- Uputu o unosu teksta i posebnih znakova naći ćete na str. 160.
- SMS smije biti dugačak do 160 znakova.

#### Slanje SMS-a

Izborn. Pritisnite zaslonsku tipku.

#### Slati poruku

Izaberite i pritisnite OK.

- SMS Izaberite i pritisnite OK.
- Izaberite broj sa predbrojem (također i mjesnoj mreži) iz telefonskog imenika ili unesite direktno.
- OK Pritisnite zaslonsku tipku. SMS je poslan.

- Napomene
- Budete li prilikom pisanja SMS prekinuti sa jednim eksternim pozivom, tekst se automatski pohranjuje u listu koncepata.
- Ako je memorija popunjena ili je SMS-funkcija zauzeta od jedne druge mobilne slušalice, postupak se prekida. Na zaslonu se pojavljuje odgovarajuća obavijest. Brišite SMS-e, koje više ne trebate odnosno pošaljite SMS kasnije.

### SMS-statusni izvještaj

Pretpostavka: Vaš mrežni pružatelj podržava ovu uslugu.

Ako ste aktivirali statusni izvještaj, nakon slanja jednog SMS-a, primate jedan SMS sa potvrdnim tekstom.

#### Uklj./isključivanje statusnog izvještaja

#### Info o statusu

Izaberite i pritisnite OK (V = uključeno).

#### Čitanje/brisanje statusnog izvještaja/Broj u telefonski imenik

▶ Otvorite ulaznu listu ( → str. 76), zatim:

Izaberite SMS sa statusom **Status OK** ili **Nije OK**.

Proc. Pritisnite zaslonsku tipku.

- ♦ Brisanje:
  Izborn. → Izbrisi unos → OK.
- ♦ Broj u telefonskom imeniku:
  Izborn. → Kopirati u direktorij → OK.
- ♦ Brisanje ukupne liste:
  Izborn. → Izbrisi popis → OK.

### Lista koncepata

SMS možete pohraniti u listu koncepata, kasnije izmijeniti i poslati.

#### Pohranjivanje SMS-a u listu koncepata

▶ Pišete jedan SMS ( → str. 75).

Izborn. Pritisnite zaslonsku tipku.

#### Spremiti poruku

Izaberite i pritisnite OK.

Nakon pohranjivanja ponovno je prikazan SMS-editor sa vašim SMS-om. Tekst možete pisati dalje i ponovno pohraniti. Preko ranije pohranjenog SMS upisuje se novi.

#### Otvaranje liste koncepata

#### 

Prikazan je prvi unos u listu, npr.:

| Spremljer | io 01    |
|-----------|----------|
| 28.06.    | 08:34    |
| Proc. '   | `lzborn. |

#### Čitanje ili brisanje SMS-a

Otvorite listu koncepata, zatim:

Izaberite SMS.

Proc. Pritisnite zaslonsku tipku, kako biste pročitali SMS. Listanje SMS poruke sa 🦃.

lli brišite SMS s

Izborn. → Izbrisi unos → OK.

#### Pisanje/mijenjanje SMS-a

• Čitate jedan SMS iz liste koncepata.

Izborn. Otvorite izbornik.

Sljedeće možete izabrati:

#### Pisati novu poruku

Pisanje nove SMS poruke i nakon toga slanje ili spremanje iste.

#### Koristiti tekst

Mijenjanje teksta pohranjenog SMS, zatim slanje (str. 75).

#### Znakovi

Prikaz teksta sa izabranim tekstom znakova. Postavka vrijedi samo za aktualni SMS.

μ.

#### Brisanje liste koncepata

Otvorite listu koncepata, zatim:

Izborn. Otvorite izbornik.

#### Izbrisi popis

Izaberite, pritisnite OK i potvrdite s OK. Lista je obrisana.

## Slanje SMS-a na e-mail adresu

Ako vaš pružatelj usluga podržava uslugu **SMS kao e-mail**, možete svoj SMS također poslati na e-mail adresu.

E-mail adresa mora stajati na početku teksta. SMS morate poslati na e-mail službu svog SMS-odlaznog centra.

#### Izborn. → 🗹 SMS → Pisati novu poruku

Unesite e-mail adresu. Sa znakom praznog mjesta ili dvotočkom (ovisno o pružatelju usluga) zaključite unos.

Unesite SMS-tekst.

Izborn. Pritisnite zaslonsku tipku.

Slati poruku Izaberite i pritisnite OK.

E-mail Izaberite i pritisnite OK. Ako broj e-mail službe nije unesen (→ str. 82), unesite broj e-mail službe.

OK Pritisnite zaslonsku tipku.

## Slanje SMS-a kao telefaks

SMS možete poslati također i na jedan telefaks uređaj.

Pretpostavka: Vaš mrežni pružatelj podržava ovu uslugu.

▶ Pišete jedan SMS ( → str. 75).

Izborn. Pritisnite zaslonsku tipku.

Slati poruku Izaberite i pritisnite OK.

Faks Izaberite i pritisnite OK.

 Izaberite broj iz telefonskog imenika ili ga unesite direktno. Broj navedite sa predbrojem (također i u mjesnoj mreži).

OK Pritisnite zaslonsku tipku.

# Prijem SMS-a

Sve pristigle SMS poruke pohranjuju se u ulaznoj listi. Ako je isti predugačak ili je nepotpuno prenesen, SMS se dijeli u više pojedinačnih SMS poruka. Budući da SMS i nakon čitanja ostaje u listi, trebali biste **redovito brisati SMS-e iz liste**.

Ako je memorija za SMS poruke popunjena, bit će prikazana odgovarajuća obavijest.

## Isklj./uključivanje susprezanja prvog tona zvona

Svaka na fiksnoj vezi dolazeća SMS poruka signalizirana je kroz jednostruko zvonjenje (ton zvona kao kod eksternih poziva). Kada vi prihvatite takav "Poziv", SMS će biti izgubljena. Kako bi ton zvona bio izbjegnut, dajte prvi ton zvona suspregnuti za sve eksterne pozive.

| Izborn. | Otvorite glavni izbornik. |
|---------|---------------------------|
| 1200111 | otvonte glavni izbornik.  |

Pritisnite tipke.

OL OK Prvi se ton zvona treba čuti.

1. OK Prvi ton zvona suspregnuti.

## Prijemna lista

Ili:

Prijemna lista sadrži:

- Sve primljene SMS poruke neovisno od adresirane veze. Na svim mobilnim slušalicama prikazane su sve primljene SMS poruke. Najnoviji SMS stoji na početku liste.
- SMS poruke, koje zbog neke greške nije bilo moguće poslati.

Nove SMS poruke signalizirane su na svim Gigaset mobilnim slušalicama sa simbolom ☑ (na zaslonu) i jednim signalnim tonom.

#### Otvaranje ulazne liste s pomoću tipke 💌

Pritisnite listu poruka.

Prikazana je ulazna lista s brojem novih unosa (1) i brojem starih, pročitanih unosa (2) (Primjer):

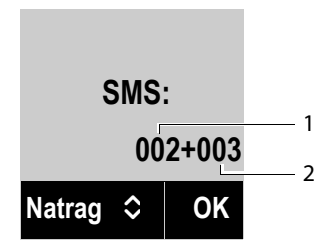

Otvorite listu sa **OK**. Jedan unos liste prikazan je s brojem, statusom (staro ili novo) i datumom primitka (Primjer):

| Novo       |   | 02      |
|------------|---|---------|
| 1234567890 |   |         |
| 28.06.     |   | 08:34   |
| Proc.      | ٥ | lzborn. |

Otvaranje ulazne liste putem SMS-izbornika

## Čitanje ili brisanje SMS poruke

• Otvorite ulaznu listu, zatim:

Izaberite SMS.

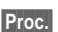

Pritisnite zaslonsku tipku, kako biste pročitali SMS. Listanje SMS poruke sa 🖨.

Nakon što ste pročitali jedan novi SMS, on dobiva status "staro".

lli brišite SMS sa

Izborn. → Izbrisi unos → OK.

#### Mijenjanje seta znakova

Čitate SMS

Izborn. Pritisnite zaslonsku tipku.

Znakovi

Tekst je prikazan s izabranim setom znakova.

#### Brisanje ulazne liste

Otvorite ulaznu listu.

Izborn. Otvorite izbornik.

#### Izbrisi popis

Izaberite, pritisnite OK i potvrdite s OK. Sve nove i stare SMS iz liste su obrisane.

## Odgovor na SMS ili prosljeđivanje

Čitate SMS

Izborn. Pritisnite zaslonsku tipku.

Imate sljedeće mogućnosti:

Odgovoriti

Na broj pošiljatelja napisati novi SMS i poslati ga (str. 75).

Koristiti tekst

Izmijeniti tekst SMS-a i poslati ga natrag pošiljatelju (str. 75).

Slati poruku

Proslijediti SMS na neki drugi broj (str. 75).

## Preuzimanje broja u telefonski imenik

## Preuzimanje broja pošiljatelja

• Otvorite ulaznu listu i izaberite SMS (str. 79).

Izborn. 🔶 Spremiti broj u Imenik

▶ Nadopunite unos → str. 67.

# Obavijesti putem SMS

**Pretpostavka:** Kod propuštenih poziva broj nazivatelja mora biti priopćen (CLI). Obavijest odlazi na vaš mobilni telefon ili na neki drugi za SMS sposoban uređaj. Za to trebate samo pohraniti telefonski broj, na koji treba biti poslana obavijest.

#### — Napomena

Vaš pružatelj usluga u pravilu zaračunava troškove za SMS-obavijesti.

#### Izborn. → 🗹 SMS → Postavke → Obavijest

Mijenjanje višerednog unosa:

#### Na broj:

Unesite broj (sa predbrojkom mjesta), na koji treba biti poslan SMS.

#### Propusteni pozivi:

Podesite Ukljuci, ako treba biti poslana SMS obavijest.

OK Pritisnite zaslonsku tipku.

#### - Pozor

Ne unosite svoj vlastiti broj za obavještavanje o propuštenim pozivima. To može dovesti do beskonačne petlje s obavezom plaćanja.

# Podešavanje SMS-centra / Određivanje odlazne linije

SMS-e pružatelji usluga razmjenjuju putem SMS-centara. Morate u svoj uređaj unijeti SMS-centar putem kojeg želite slati odn. primati. Sa **svakog** od upisanih SMS-centara možete primati SMS-e, ako ste se registrirali kod svog pružatelja usluga. To se događa automatski prilikom slanja prvog SMS putem dotičnog servisnog centra.

Vaše SMS poruke se šalju putem **SMS-centra**, koji je registriran kao **odlazni centar**. Možete međutim aktivirati svaki drugi SMS-centar kao odlazni centar za slanje jedne aktualne poruke ( → str. 82).

Ako nije registriran niti jedan SMS-servisni centar, podizbornik se sastoji samo iz unos **Postavke**. Unesite jedan SMS-servisni centar ( → str. 82).

## Unos/mijenjanje SMS-centra

Informirajte se prije jednog novog unosa odnosno prije brisanja predpodešenih brojeva o ponudama usluga i posebnostima svog pružatelja usluga.

#### Izborn. → 🖾 SMS → Postavke → SMS centri centri

Izaberite SMS-centar (npr. Servisni centar 1) i pritisnite OK.

Mijenjanje višerednog unosa:

#### Aktivni centar posluz. slanja:

Izaberite **Da**, ako SMS treba biti poslana putem SMS-centra. Kod SMS-centara 2 do 4 postavka vrijedi samo za sljedeći SMS.

#### SMS centar:

Unesite broj SMS-službe.

#### Broj centra e-poste:

Unesite broj e-mail službe.

#### Slanje via:

Izaberite fiksnu mrežu ili VoIP-vezu, putem koje trebaju biti poslane SMS-poruke.

OK

Pritisnite zaslonsku tipku.

#### Pažnja

- Ako ste izabrali jednu VolP-vezu i neuspije li pokušaj prijenosa SMS-a, bit će SMS sa statusom greške pohranjena u ulaznu listu. Također i kad ste aktivirali opciju Automatic fallback to fixed line ( > Web-Konfigurator, str. 134), vaš telefon ne pokušava poslati SMS putem fiksne mreže.
- Bude li izabrana odlazna veza brisana iz konfiguracije, bit će korištena veza fiksne mreže.

## Slanje SMS putem drugog SMS-centra

- Aktivirajte SMS-centar (2. 3 ili 4) kao centar slanja.
- Pošaljite poruku.

Ova postavka važi samo za SMS, koji će biti poslan kao sljedeći. Nakon toga je ponovno podešen **Servisni centar 1**.

# SMS na kućnim telefonskim centralama

- SMS možete samo primati, ako je proslijeđen prijenos broja prema kućnom priključku telefonske centrale (CLIP). CLIP-obrada broja SMS-centra se događa u vašem Gigaset-u.
- Po potrebi morate ispred broja SMS-centra postaviti prefiks (ovisno o vašoj kućnoj telefonskoj centrali).

U slučaju dvojbe provjerite vašu telefonsku centralu, tako da npr. jedan SMS pošaljete na vlastiti broj: jedanput s prefiksom, a jedanput bez.

Informacije o automatskom biranju prefiksa pozivnog broja ispred brojeva SMScentara → str. 116.

 Prilikom slanja SMS-a vaš broj pošiljatelja eventualno će bit poslan bez broja kućnog priključka. U tom slučaju direktan odgovor primatelja nije moguć.

Slanje i prijem SMS-a na **ISDN-telefonskim centralama** je moguć samo putem MSN-broja koji je dodijeljen vašoj bazi.

# Uklj-/isključivanje SMS-funkcije

Nakon isključivanja ne možete primatu nikakve SMS poruke kao tekstualne poruke i vaš uređaj ne šalje više nikakve SMS poruke.

Postavke, koje ste učinili za slanje i prijem SMS-a (brojevi SMS-centara) kao i unosi ulazne liste i liste koncepata ostaju pohranjeni i nakon isključivanja.

| Izborn. | Otvorite glavni izbornik. |
|---------|---------------------------|
|---------|---------------------------|

★ ♀ # ⊷ 0 ... 5 .r. # ⊷ 2 .rsc 6 mno

Unesite brojke.

O- OK SMS-funkciju isključiti.

lli:

**I** SMS-funkciju uključiti (stanje isporuke).

# SMS-otklanjanje grešaka

#### Kôdovi greške prilikom slanja

- E0 Uključeno trajno susprezanje pozivnog broja (CLIR) ili priopćavanje pozivnih brojeva nije odobreno.
- FE Pogreška tijekom prijenosa SMS-a.
- FD Pogreška prilikom uspostavljanja veze sa SMS-centrom, vidi Samopomoć.

#### Samopomoć kod pogrešaka

U sljedećoj tablici izlistane su situacije sa greškama i mogući uzroci te su dati napuci za otklanjanje greški.

Slanje nije moguće.

- 1. Usługa "Priopćavanje pozivnih brojeva" (CLIP) nije ugovorena/odobrena.
  - Dajte uključiti uslugu kod svog pružatelja usluga.
- 2. Prijenos SMS-a je bio prekinut (npr. jednim pozivom).
  - Pošaljite SMS ponovno.
- 3. Pružatelj usluga ne podržava uslugu.
- 4. Za, kao odlazni centar, aktivirani SMS-centar nije unesen nikakav ili je unesen pogrešan broj.
  - ▶ Unesite broj ( → str. 82).

Primili ste SMS, čiji je tekst nepotpun.

- Memorija vašeg telefona je popunjena.
  Brišite stare SMS poruke (→ str. 80).
- 2. Pružatelj usluga nije prenio ostatak SMS-a.

SMS je pročitan.

- 1. Usluga "Prikaz pozivnog broja" nije postavljena.
  - Dajte ovu uslugu uključiti kod svog pružatelja usluga (obaveza plaćanja).
- 2. Mrežni operater i SMS-pružatelj usluga u fiksnoj mreži nisu dogovorili suradnju.
  - Informirajte se kod SMS-pružatelja u fiksnoj mreži.
- Krajnji aparat je kod vašeg SMS-pružatelja zabilježen kao nesposobann za SMS u fiksnoj mreži, tj. vi niste tamo registrirani.
  - Dajte svoj telefon automatski registrirati za SMS-prijem, tako da pošaljete jedan proizvoljni SMS.

Prijem samo tijekom dana.

Krajnji aparat je u bazi podataka vašeg pružatelja SMS-usluga zabilježen kao nesposoban za SMS u fiksnoj mreži, tj. vi niste tamo registrirani.

- Informirajte se kod pružatelja SMS-usluga u fiksnoj mreži.
- Dajte svoj telefon automatski registrirati za SMS-prijem, tako da pošaljete jedan proizvoljni SMS.

# E-mail obavijesti

Vaš telefon vas informira, ako su pristigle nove e-mail poruke na vašem poslužitelju (tj. POP3-poslužitelj) ulazne pošte.

Pretpostavka za prikaz e-mail poruke na mobilnoj slušalici jest, da ste putem webkonfiguratora pohranili u telefonu ime poslužitelja ulazne pošte (npr. Yahoo, Gmail) i svoje osobne pristupne podatke (ime korisničkog računa, lozinku) (→ str. 139). U svom telefonu možete pohraniti pristupne podatke za šest različitih e-mail računa na različitim POP3-poslužiteljima. E-mail račune možete pridružiti različitim mobilnim slušalicama.

Svoj telefon možete tako podesiti, da on periodički uspostavlja vezu sa vašim poslužiteljem ulazne pošte i provjerava, da li postoje nove poruke.

Pristizanje nove e-mail poruke prikazano je na mobilnim slušalicama, koje su pridružene pripadajućem e-mail računu. Oglašava se signalni ton i u stanju mirovanja je prikazan simbol **X**.

#### Napomene

Simbol I 🗠 je prikazan, ako postoje nove SMS-poruke.

Za svaku e-mail poruku u listi ulazne pošte možete si dati prikazati pošiljatelja, datum i vrijeme pristizanja, kao i predmet ( -> str. 86).

#### Napomena

Ako ste u web-konfiguratoru dodatno aktivirali autentificiranje telefona kod poslužitelja ulazne pošte putem osigurane veze (TLS-autentificiranje) i autentifikacija nije bila uspješna, e-mail poruke neće biti učitane na vaš telefon.

U tom slučaju, ako pritisnete trepereću tipku poruka 💌 bit će prikazana obavijest **Pogr. certifik. Provjerite certifikat u web konfiguratoru.**.

- > Pritisnite zaslonsku tipku OK, kako biste potvrdili obavijest.
- Prijavite se kod web-konfiguratora ( → str. 121). Na web-stranici Security ( → str. 129) ćete saznati, zašto osiguranu vezu nije bilo moguće uspostaviti te što možete učiniti.

# Otvaranje ulazne liste pošte

#### Pretpostavke:

- Otvorili ste e-mail račun kod jednog pružatelja internet usluga.
- Poslužitelj ulazne pošte koristi POP3-protokol.
- Ime poslužitelja ulazne pošte te vaši osobni pristupni podaci (ime računa, lozinka) pohranjeni su u telefonu.

Na mobilnoj slušalici:

#### Izborn. → F Postavke → E-mail → E-posta 1 / .../E-posta 6

Ili, ako postoje nove e-mail poruke:

#### 💌 🔶 E-posta 1 / .../E-posta 6

#### Napomena

Prikazane su e-mail liste **E-posta 1 / .../E-posta 6** onih e-mail računa, koje su pridružene mobilnoj slušalici.

Telefon uspostavlja vezu s poslužiteljem ulazne pošte. Prikazana je lista tamo pohranjenih e-mail poruka.

Nove, nepročitane poruke stoje ispred starih, pročitanih poruka. Najnoviji unos stoji na početku liste.

Za svaki e-mail prikazano je ime odnosno e-mail adresa pošiljatelja (jedan redak, eventualno skraćeno) kao i datum i vrijeme (datum i vrijeme imaju samo tada ispravne vrijednosti, ako se pošiljatelj i primatelj nalaze u istoj vremenskoj zoni).

Primjer prikaza:

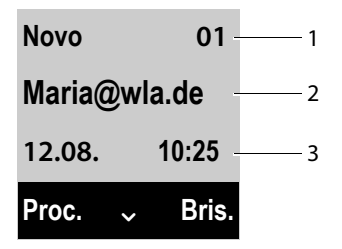

1 Status poruke i redni broj

Kao **Novo** su označene sve e-mail poruke, koje prilikom zadnjeg otvaranja ulazne liste još nisu postojale na poslužitelju ulazne pošte. Sve druge e-mail poruke su označene **Staro**, neovisno o tome, da li su pročitane.

- 2 E-mail adresa odnosno od pošiljatelja preneseno ime (po potrebi skraćeno)
- 3 Datum primitka ili vrijeme e-mail poruke

Ako je prazna ulazna lista na poslužitelju ulazne pošte, prikazano je Nema unosa.

#### Napomena

Mnogi pružatelji e-mail usluga imaju standardno aktiviranu Spam-zaštitu. Email poruke ocijenjene kao Spam, odlažu se u jedan odvojeni direktorij i na taj način nisu prikazane u ulaznoj listi pošte na zaslonu.

Kod nekih pružatelja e-mail usluga moguće je to ponašanje konfigurirati: Deaktivirati Spam-zaštitu ili Spam mail-ove dati prikazati u ulaznoj listi pošte.

Drugi pružatelji e-mail usluga šalju prilikom pristizanja novog Spam-maila jednu poruku na poštanski ulaz. Ona vas treba informirati o primitku Spamsumnjive e-mail poruke.

Datum i pošiljatelj ovog e-mail-a budu učestalo aktualizirani, tako da je ova poruka uvijek prikazana kao nova.

#### Poruke prilikom uspostave veze

Prilikom uspostave veze sa poslužiteljem ulazne pošte mogu se pojaviti sljedeći problemi. Poruke su nekoliko sekundi prikazane na zaslonu.

#### Posluzitelj nije dostupan

Vezu sa poslužiteljem ulazne pošte nije bilo moguće uspostaviti. To može imati sljedeće uzroke:

- pogrešni navodi za ime poslužitelja ulazne pošte ( → Web-konfigurator, str. 139).
- privremeni problemi kod poslužitelja ulazne pošte (ne radi ili nije spojen sa internetom).
- Provjerite postavke na web-konfiguratoru.
- Ponovite postupak u jednom kasnijem trenutku.

#### Nije moguce!

Resursi vašeg telefona, potrebni za uspostavu veze, su zauzeti, npr.:

- akualno je jedna od prijavljenih mobilnih slušalica spojena sa poslužiteljem ulazne pošte.
- Ponovite postupak u jednom kasnijem trenutku.

#### Neuspjesna prijava

Greška prilikom prijavljivanja na poslužitelja ulazne pošte. To može imati sljedeće uzroke:

- pogrešni navodi za ime poslužitelja ulazne pošte, korisničko ime i/ili lozinka.
- ▶ Provjerite postavke ( → Web-konfigurator).

#### Parametri su nepotpuni

Vaši navodi za ime poslužitelja ulazne pošte, korisničko ime i/ili lozinka su nepotpuni.

▶ Provjerite odnosno nadopunite postavke ( → Web-konfigurator).

# Prikaz zaglavlja jedne e-mail poruke

Pretpostavka: Otvorili ste ulaznu listu pošte ( → str. 86).

Proc. Pritisnite zaslonsku tipku.

Prikazan je predmet e-mail poruke (maksimalno 120 znakova). Primjer prikaza na mobilnoj slušalici:

| Predmet: |       |
|----------|-------|
| Poziv    |       |
|          |       |
| Natrag   | lzbor |
|          |       |

Natrag

Pritisnite zaslonsku tipku, kako biste se vratili u listu ulazne pošte.

# Prikaz adrese pošiljatelja jedne e-mail poruke

Pretpostavka: Otvorili ste e-mail obavijest za čitanje ( + str. 88).

Izborn. → Od

Izaberite i pritisnite OK.

Prikazana je e-mail adresa pošiljatelja, eventualno u više redaka (maksimalno 60 znakova).

Natrag Pritisnite zaslonsku tipku, kako biste se vratili na obavijesti e-mailom.

# Brisanje e-mail poruka

**Pretpostavka:** Otvorili ste listu ulazne pošte (→ str. 86) ili vam je prikazano zaglavlje poruke ili adresa pošiljatelja jedne e-mail poruke (→ str. 88):

Bris. Pritisnite zaslonsku tipku.

lli:

#### Izborn. → Brisati

Izaberite i pritisnite OK.

POK Pritisnite zaslonsku tipku, kako biste odgovorili na sigurnosni upit. E-mail poruka je obrisana na poslužitelju ulazne pošte.

# Korištenje mrežne telefonske sekretarice

Neki pružatelji usluga nude telefonsku sekretaricu u mreži, tzv. mrežnu telefonsku sekretaricu.

Za svoju vezu fiksne mreže i za svaku od vaših VoIP-veza biste trebali urediti jednu mrežnu telefonsku sekretaricu.

Pozivne brojeve ove mrežne telefonske sekretarice mora pohraniti u telefonu.

Mrežnu telefonsku sekretaricu za vašu vezu fiksne mreže morate **ugovoriti** kod mrežnog operatera.

Mrežnu telefonsku sekretaricu za VoIP-veze možete uklj-/isključiti putem mobilne slušalice ili putem web-konfiguratora.

# Uklj./isključivanje mrežne telefonske sekretarice, unos broja

Na mobilnoj slušalici možete upravljati sa mrežnim telefonskim sekretaricama, koje pripadaju jednoj od njenih prijemnih veza.

#### Izborn. → 🖾 Glasovna posta → Mrezni pretinci

Prikazana je lista veza (VolP i fiksna mreža), koje su pridružene mobilnoj slušalici kao prijemne veze. Prikazano je **Net TS : xxx**, pri čemu je xxx zamijenjen sa dotičnim standardnim imenom veze (**Net TS : IP1** do **Net TS : IP6**, **Net TS : Telefon**).

Ako je mobilnoj slušalici pridruženo više prijemnih veza: Izaberite vezu i pritisnite OK.

#### Izabrali ste jednu VoIP-vezu:

Mijenjanje višerednog unosa:

Status

Za 💽 uklj-/isključivanje mrežne telefonske sekretarice izaberite Ukljuci/ Iskljuceno.

#### Mrezni pretinac

Prikazan je, aktualno za mrežnu telefonsku sekretaricu pohranjeni broj. Po potrebi unesite odn. izmijenite pozivni broj mrežne telefonske sekretarice. Kod nekih VoIP-pružatelja usluga učitan je na vašu bazu pozivni broj vaše mrežne telefonske sekretarice već prilikom preuzimanja općih podataka pružatelja usluga i prikazan je pod **Mrezni pretinac**.

Pritisnite zaslonsku tipku OK.

#### Izabrali ste vezu fiksne mreže:

Unesite odnosno izmijenite pozivni broj mrežne telefonske sekretarice.

OK Pritisnite zaslonsku tipku.

Mrežnu telefonsku sekretaricu za fiksnu mrežu ne možete uklj./isključiti s pomoću mobilne slušalice. Kako uklj./isključujete mrežnu telefonsku sekretaricu, saznajte molimo iz informacija mrežnog pružatelja usluga.

Ţ

# Određivanje jedne mrežne telefonske sekretarice za brzo biranje

Sa brzim biranjem možete direktno birati mrežnu telefonsku sekretaricu.

## Zauzimanje tipke 1, mijenjanje zauzeća

U tvorničkom postavu nije niti jedna telefonska sekretarica predpodešena za brzo biranje.

1...Pritisnite dugo tipku1...

lli:

#### Izborn. 🔶 🖾 Glasovna posta 🔶 Postavi tipku 1

Prikazana je lista VoIP-linija kao i veza fiksne mreže, koje su mobilnoj slušalici pridružene kao prijemne veze. Za veze putem fiksne mreže prikazano je **Net TS : Telefon** i za VoIP-veze **Net TS : IP1** do **Net TS : IP6**.

□ Izaberite unos i pritisnite OK (☑ = uključeno).

Ako za mrežnu telefonsku sekretaricu već pohranjen broj, brzo biranje će odmah biti aktivirano.

Pritisnite **dugo** tipku za završetak (stanje aktivnog čekanja).

Ako za mrežnu telefonsku sekretaricu nije pohranjen broj, bit će od vas zatraženo, da unesete broj mrežne telefonske sekretarice.

- Unesite broj mrežne telefonske sekretarice.
- OK Pritisnite zaslonsku tipku.
- Pritisnite **dugo** tipku za završetak (stanje mirovanja)

Brzo biranje je aktivirano.

## Nazivanje telefonske sekretarice putem brzog biranja

**Dugo** pritisnite.

Ako ste mrežnu telefonsku sekretaricu podesili za brzo biranje, bit ćete direktno spojeni sa tom mrežnom sekretaricom. Handsfree mod (razgovor preko zvučnika) je uključen.

Po potrebi isključite handsfree mod.

Čujete glasno najavu mrežne telefonske sekretarice.

# Prikaz novih poruka na zaslonu u mirovanju Gigaset mobilne slušalice

Ako na jednoj mrežnoj telefonskoj sekretarici, koja je pridružena mobilnoj slušalici putem njegove prijemne veze, postoji nova poruka, na zaslonu u mirovanju bit će prikazan simbol **oo** te broj novih poruka.

### Nazivanje mrežne telefonske sekretarice

#### Putem tipke poruka 💌

Pod tipkom poruka 💌 naći ćete jednu listu za svaku mrežnu telefonsku sekretaricu, koja ispunjava sljedeće pretpostavke:

- Pripadajuće veze su pridružene mobilnoj slušalici kao prijemne veze i
- pozivni broj mrežne telefonske sekretarice je pohranjen u telefonu.

Putem liste možete direktno nazvati mrežnu telefonsku sekretaricu i preslušati poruke.

Pritisnite tipku poruka.

#### Pretinac IP 1 / .../ Pretinac IP 6 / Pretinac

Izaberite unos mrežne telefonske sekretarice i pritisnite OK.

#### Putem izbornika

Pretpostavka: Pozivni broj mrežne telefonske sekretarice je pohranjen u telefonu.

Izborn. → Glasovna posta → Preslusaj poruke

#### Net TS : IP1 / .../ Net TS : IP6 / Net TS : Telefon

Izaberite unos mrežne telefonske sekretarice i pritisnite OK.

U oba slučaja ste direktno spojeni sa mrežnom telefonskom sekretaricom i čujete njenu pozdravnu poruku. Reprodukcijom poruka možete općenito upravljati putem tipkovnice svoje mobilne slušalice (Brojčani kôdovi). Pripazite na najavu.

#### Napomene

- Mrežna telefonska sekretarica je automatski nazvana putem pripadajuće veze. Automatski predbroj definiran za vaš telefon ne postavlja se ispred broja.
- Reprodukcijom poruka možete općenito upravljati putem tipkovnice svoje mobilne slušalice (Brojčani kôdovi). Za VolP morate odrediti, kako trebaju brojčani kôdovi biti pretvoreni u DTMF-signale i kako poslani (→ str. 137). Informirajte se kod svog VolP-pružatelja usluga, koju vrstu DTMF-prijenosa on podržava.

# ECO DECT

OK

ECO DECT stoji za malu potrošnju struje i smanjenu jačinu emitiranja.

# Smanjenje jačine emitiranja (zračenje)

## U normalnom radu (stanje isporuke):

U stanju isporuke je uređaj postavljen na maksimalni domet. Pri tome je zajamčeno optimalno upravljanje radio emitiranjem. U stanju mirovanja mobilna slušalica ne emitira (nema zračenja). Samo baza osigurava kontakt sa mobilnom slušalicom putem kratkih radio signala. Tijekom razgovora se jačina emitiranja automatski prilagođava razmaku između baze i mobilne slušalice. Što je manji razmak do baze, to je manja jačina emitiranja.

Jačinu emitiranja možete dalje smanjiti:

#### 1) Smanjenje dometa i time smanjenje jačine emitiranja na do 80 %

U mnogim stanovima, poslovnim uredima maksimalni domet nije potreban. Ako uključite postavku **Maks. raspon**, smanjuje se jačina emitiranja za vrijeme razgovora za do 80 % pri u pola manjem dometu.

#### Izborn. → Postavke → Maks. raspon

Pritisnite zaslonsku tipku (🗹 = smanjen domet).

Zaslonski prikaz za domet + str. 34.

#### 2) Isključivanje DECT-radio modula u stanju mirovanja (Ekonačin+)

Sa postavkom **Bez zracenja** možete u potpunosti isključiti radio signale baze u stanju mirovanja.

#### Izborn. → Postavke → Bez zracenja

OK Pritisnite zaslonsku tipku (☑ = uključiti).

Pri isključenom radio modulu je na zaslonu u mirovanju umjesto simbola jačine prijema prikazan simbol  $\mathbf{Q}$ .

#### Napomene

- Kako biste mogli koristiti prednosti Bez zracenja, sve prijavljene mobilne slušalice moraju podržavati ovu funkcionalnost.
- Radio veza je automatski uspostavljena samo pri dolaznim ili odlaznim vezama. Uspostavljanje veze zbog toga je u kašnjenjeu za ca. 2 sekunde.
- Kako bi mobilna slušalica pri dolaznom pozivu mogla pored toga brzo uspostaviti radio vezu prema bazi, mora češće "osluškivati" bazu tj. skenirati okolinu. To povečava potrošnju struje i time smanjuje vrijeme pripravnosti i vrijeme razgovora mobilne slušalice.
- Pri aktiviranom Bez zracenja (bez zračenja) ne usljeđuje prikaz dometa/ alarma za domet na mobilnoj slušalici. Dostupnost provjeravate tako da zauzmete liniju: Dugo pritisnite tipku za javljanje . Čujete znak slobodne linije.
- Ukoliko je na bazi u Bez zracenja prijavljena mobilna slušalica, koja ne podržava ovu funkcionalnost, Bez zracenja će biti automatski isključen (prikaz dometa ¶<sup>1))</sup> bude uključen na mobilnim slušalicama). Čim ta mobilna slušalica opet bude odjavljena, automatski je ponovno uključen Bez zracenja.

# Korištenje mobilne slušalice kao budilica

Pretpostavka: Datum i vrijeme su podešeni ( → str. 34).

## Uklj./isključivanje budilice

#### Izborn. → Budilica → Aktivacija (🗹 = uklj.)

Kada aktivirate budilicu, automatski se nakon toga otvara izbornik za podešavanje vremena buđenja.

Na zaslonu je prikazan simbol Ô i vrijeme buđenja.

Poziv buđenja signaliziran je na zaslonu ( $\rightarrow$  str. 6) i s izabranom glasnoćom tona zvona i melodijom zvona ( $\rightarrow$  str. 103). Poziv buđenja oglašava se 60 sekundi. Ne bude li pritisnuta niti jedna tipka, poziv buđenja se ponavlja dvaput uvijek nakon pet minuta te zatim isključuje.

Tijekom jednog poziva signaliziran je poziv buđenja sa kratkim tonom.

## Podešavanje vremena buđenja

Izborn. → Budilica → Vrijeme za budenje

Unesite vrijeme buđenja u satima i minutama i pritisnite 🔀.

### Isključivanje poziva buđenja/ponavljanje nakon pauze (môd drijemanja)

Pretpostavka: Oglašava se poziv buđenja.

Iskljuci Pritisnite zaslonsku tipku. Poziv buđenja je isključen.

odn.

Р.

Odgodi Pritisnite zaslonsku tipku ili proizvoljnu tipku. Poziv buđenja je isključen i ponovljen nakon 5 minuta. Nakon drugog ponavljanja, poziv buđenja se potpuno isključuje.

# Korištenje više mobilnih slušalica

# Prijavljivanje mobinih slušalica

Na svoj bazi možete prijaviti ukupno do šest mobilnih slušalica. Prijavu mobilne slušalice morate inicirate **kako** na bazi **tako i** na mobilnoj slušalici. Oboje mora uslijediti **unutar 60 sekundi**.

- Na bazi: Pritisnite dugo tipku za prijavljivanje/paging (min. 3 sek.).
- > Na mobilnoj slušalici A540H (druge mobilne slušalice vidi "Napomene"):
  - Pritisnite zaslonsku tipku Prijava ili

#### Izborn. → 🗲 Postavke → Prijava → Prijava slusalice

Unesite PIN-sustava (stanje isporuke: 0000) i pritisnite na OK.
 Veza prema bazi se uspostavlja, to može potrajati neko vrijeme.

Uspješno prijavljivanje prikazano je na zaslonu. Podesite mobilnu slušalicu putem izbornika ✓ Postavke (→ str. 24).

#### Napomene

- Ukoliko je već prijavljeno šest mobilnih slušalica na bazi (svi interni brojevi su zauzeti), mobilna slušalica s internim brojem 6 (INT 6) zamijenjena je novom. Ako to ne uspije, npr. zato što mobilna slušalica ima aktivnu vezu prema bazi (npr. razgovor ili pristup izborniku), odgovarajuća obavijest će biti prikazana.
- Kod drugih Gigaset-mobilnih slušalica i mobilnih slušalica drugih GAPsposobnih uređaja pokrenite prijavu mobilne slušalice prema dotičnim uputama.
- Kako bi Gigaset.net telefonski imenik stajao na raspolaganju i drugim Gigasetmobilnim slušalicama, baza prilikom njihove prijave prenosi unos s imenom Gigaset.net u lokalni imenik nove mobilne slušalice.

# Odjavljivanje mobilnih slušalica

Sa svake prijavljene Gigaset mobilne slušalice možete odjaviti svaku prijavljenu mobilnu slušalicu.

#### Izborn. → Postavke → Prijava → Odjava slusalice

- Izaberite prijavljujuću mobilnu slušalicu i pritisnite OK.
  (Mobilna slušalica, kojom upravo upravljate, označena je sa <.)</li>
- 💾 Unesite po potrebi PIN sustava i pritisnite 🕅.
- OK Pritisnite zaslonsku tipku.

# Traženje mobilne slušalice ("Paging")

Pritisnite kratko tipku za prijavljivanje/Paging na bazi ( + str. 9).

Sve mobilne slušalice zvone istodobno ("Paging"), također i kada su tonovi zvona isključeni.

Na zaslonu mobilnih slušalica je prikazana aktualna (lokalna) IP-adresa baze.

#### Prekid traženja

- > Na bazi: pritisnite ponovno kratko tipku za prijavljivanje/paging, ili
- ▶ Na mobilnoj slušalici: pritisnite tipku za prijavljivanje ④, tipku za spuštanje slušalice ili zaslonsku tipku Tiho, ili
- Nema akcije: nakon otprilike 30 sekundi paging-poziv je automatski završen.

#### – Napomene

- Dolazni eksterni poziv ne prekida Paging.
- Ukoliko već postoje dvije interne veze između mobilnih slušalica, Paging nije moguć.
- Paging-poziv je akustički signaliziran i na mobilnim slušalicama, na kojima je ton zvona trajno isključen.

# Interno nazivanje

ili:

Interni pozivi su besplatni razgovori između mobilnih slušalica, koje ste prijavili na istoj bazi.

#### Nazivanje određene mobilne slušalice

- Pokrenite interni poziv.
- Unesite broj mobilne slušalice.
- Pokrenite interni poziv.
- Izaberite mobilnu slušalicu.
- Pritisnite tipku za poziv.

#### Nazivanje svih mobilnih slušalica ("zbirni poziv")

- Pritisnite tipku dugo.
- ili:
- Pokrenite interni poziv.
- \*• Pritisnite zvijezda-tipku.
- ili:
- Pokrenite interni poziv.
- Zv. sve izaberite i
- ritisnite tipku za poziv.

Sve mobilne slušalice su nazvane.

#### Završetak razgovora

Pritisnite tipku za završetak.

# Prosljeđivanje razgovora drugoj mobilnoj slušalici/interni povratni upit

Telefonirate sa jednim eksternim sudionikom i možete istodobno nazvati jednog internog sudionika, kako biste proslijedili razgovor ili izveli povratni upit.

Otvorite listu mobilnih slušalica.
 Eksterni sudionik je na čekanju.

Izaberite mobilnu slušalicu ili **Zv. sve** i pritisnite OK.

Ukoliko se interni sudionik ne javi:

Kraj Pritisnite zaslonsku tipku. Ponovno ste spojeni s eksternim sudionikom.

Kada se interni sudionik javi:

• Po potrebi najavite eksterni razgovor.

ili

Pritisnite tipku za završetak. Eksterni razgovor je proslijeđen drugoj mobilnoj slušalici.

ili

Izborn. Otvorite izbornik.

#### Prekinuti poziv

Izaberite i pritisnite OK. Ponovno ste spojeni s eksternim sudionikom.

Prilikom prosljeđivanja možete tipku za završetak 💿 također pritisnuti i prije, nego li interni sudionik podigne slušalicu.

Ako se interni sudionik tada ne javi ili je zauzet, poziv se automatski vraća natrag vama.

## Prihvaćanje poziva na čekanju

Primite li tijekom jednog **internog** razgovora jedan **eksterni** poziv, čujete ton "kucanja" (kratki ton). Kod priopćavanja brojeva na zaslonu je prikazan broj nazivatelja.

#### Odbijanje eksternog poziva

Odbij Pritisnite zaslonsku tipku.

Ton kucanja je isključen. Ostajete spojeni s internim sudionikom.

Prilikom poziva na VolP-vezu: Eksterni nazivatelj čuje ton zauzeća ili odgovarajuću najavu (specifično za pružatelja usluga).

Kod poziva na vezu fiksne mreže:

Poziv je signaliziran i dalje na drugim prijavljenim mobilnim slušalicama.

#### Prihvaćanje eksternog poziva / držanje internog sudionika

Prih. / 🕢 Pritisnite zaslonsku tipku ili pritisnite tipku za poziv.

Spojeni ste s eksternim sudionikom. Interni razgovor je zadržan.

### Interni poziv na čekanju tijekom internog/eksternog razgovora

Ako vas jedan interni sudionik pokušava nazvati tijekom eksternog ili internog razgovora, taj poziv je prikazan na zaslonu (interni poziv na čekanju). Vi ga ne možete niti primiti niti odbiti.

Pritisnete li proizvoljnu tipku, nestat će prikaz na zaslonu.

Kako biste primili interni poziv, morate završiti prethodni razgovor. Interni poziv će zatim biti uobičajeno signaliziran. Možete ga primiti.

### Uspostavljanje konferencije

Telefonirate s **eksternim** sudionikom i napravili ste povratni upit, ili tijekom internog razgovora ste primili kucajući eksterni poziv.

Imate sljedeće mogućnosti:

- Prebacivati između oba sudionika:
  - S S mijenjate između sudionika (Zamjenjivanje).
- Uspostaviti konferencijski razgovor:
  - Pritisnite zaslonsku tipku Konf., kako biste uspostavili konferenciju.
- Završiti konferenciju
  - Pritisnite zaslonsku tipku Dov.k., kako biste se vratili na zamjenjivanje sudionika.

lli:

Pritisne li jedan interni sudionik na tipku za završetak , veza između druge mobilne slušalice i eksternog sudionika ostaje uspostavljena.

# Mijenjanje imena mobilne slušalice

Prilikom prijavljivanja automatski su dodijeljena imena "INT 1", "INT 2" itd. Ova imena možete promijeniti. Ime smije biti maksimalno 10-znamenkasto. Izmijenjeno ime prikazano je u listi svake mobilne slušalice.

- Otvorite listu mobilnih slušalica. Vlastita mobilna slušalica je označena sa <.</p>
- Izaberite mobilnu slušalicu.

Izborn. Otvorite izbornik.

#### Promijeniti ime

Izaberite i pritisnite OK.

- Unesite ime.
- OK Pritisnite zaslonsku tipku.

# Promjena internog broja mobilne slušalice

Mobilna slušalica prilikom prijave **automatski** dobiva najniži, slobodni interni broj 1 – 6. Ukoliko su sva mjesta zauzeta, broj 6 se prepisuje, ako je ta mobilna slušalica u stanju aktivnog čekanja. Interni broj svih prijavljenih mobilnih slušalica možete promijeniti (1–6).

Otvorite listu mobilnih slušalica. Vlastita mobilna slušalica je označena sa <.</p>

Izborn. Otvorite izbornik.

Dod. broj slusalici

Izaberite i pritisnite OK.

- Po potrebi izaberite mobilnu slušalicu.
- 🕑 / 📜 🛛 Izaberite interni broj ili unesite.
- Po potrebi promijenite na drugu mobilnu slušalica i izaberite drugi broj itd.
- OK Pritisnite zaslonsku tipku, kako biste spremili unos (🗹= spremaju).

Ako je interni broj dva puta dodijeljen, čujete ton pogreške.

> Ponovite postupak s jednim slobodnim brojem.

# Podešavanje mobilne slušalice

Vaša mobilna slušalica je predpodešena, Postavke možete individualno izmijeniti.

# Mijenjanje zaslonskog jezika

Zaslonske tekstove možete si dati prikazati na različitim jezicima.

Izborn. → 🗲 Postavke → Jezik

Aktualni jezik označen je sa ☑ .

lzaberite jezik i pritisnite OK.

Ako ste zabunom podesili jedan za vas nerazumljiv jezik:

▶ → 6 ммо 4 сні

Izaberite ispravan jezik i pritisnite OK.

# Podešavanje zaslona/čuvara zaslona

#### Izborn. → Postavke → Ekran → Screensaver

Čuvar zaslona zamjenuje prikaz u stanju aktivnog čekanja. Možete birati između Nema Cuvara zasl., Digitalni sat i Live Ticker.

Live Ticker stoji samo na raspolaganju, ako ste putem web-konfiguratora aktivirali info-usluge na svom telefonu (+ str. 139).

Kod Live Ticker: se nakon otprilike 10 sekundi nakon povratka mobilne slušalice u stanje mirovanja na zaslonu prikazuje digitalni sat i (ukoliko dostupno) tekstualne informacije iz interneta (npr. poruke vremenske prognoze, RSS-Feeds). Tekstualne informacije prikazane su ispod digitalnog sata kao tekst na traci.

Tekstualne informacije su prvo prikazane samo jedanput. Nakon toga je prikazan samo digitalni sat.

Prikaz tekstualnih informacije je ponovno pokrenut, ako:

- budu primljene nove informacije ili
- izvadite odnosno vratite mobilnu slušalicu iz/u punjač
- pritisnete na proizvoljnu točku na mobilnoj slušalici.

Osvjetljenje zaslona se uključuje.

Tekstualne informacije možete individualno složiti( → "Info-usluge", str. 139). Predpodešena je prognoza vremena.

#### Napomena

- Ukoliko ste postavili Live Ticker i želite li telefonirati odnosno poduzeti podešavanje na mobilnoj slušalici, morate eventualno ponovite prvo pritiskanje tipke (npr. dva puta pritisnuti na Izborn.-tipku, kako biste otvorili glavni izbornik). Prvi pritisak tipke aktivira prikaz tekstualnih informacija.
- Čuvar zaslona u određenim situacijama nije prikazan, npr. tijekom razgovora ili kada je mobilna slušalica odjavljena.
- Kada čuvar zaslona prekriva prikaz, kratko pritisnite na tipku za završetak sko biste si dali prikazati zaslon u mirovanju s vremenom i datumom.

# Podešavanje boje i kontrasta na zaslonu

#### Izborn. → Postavke → Ekran

Imate sljedeće mogućnosti:

#### Shema boja

Možete si dati prikazati pozadinsko osvjetljenje zaslona u različitim bojama. Četiri sheme boja su raspoložive.

#### Kontrast

Devet razina kontrasta je raspoloživo.

# Brzi pristup na funkcije

Lijeva zaslonska tipka mobilne slušalice je unaprijed zauzeta s funkcijom Pon.bir (Otvaranje liste ponovnog biranja). Možete promijeniti zauzeće, tj. zaslonskoj tipci dodijeliti drugu funkciju.

Pokretanje funkcije tada usljeđuje s pritiskom tipke.

Pretpostavka: Mobilna slušalica ima vezu s bazom.

- U stanju aktivnog čekanja mobilne slušalice dugo pritisnite na lijevu zaslonsku tipku. Lista mogućih zauzeća tipke je otvorena.
- S upravljačkom tipkom izaberite jednu funkciju 🖨 i pritisnite OK.

Sljedeće funkcije stoje na izbor za zauzeće zaslonskih tipki:

#### Izbor konekcije

Zauzeti tipku s listom veza vašeg telefona.

Izaberite prilikom svakog poziva iz liste odlaznih veza ( + str. 45).

Zaslonska tipka: Od.lin.

#### Popis poziva

Otvorite listu poziva.

Zaslonska tipka: Pozivi

#### Skriveni broj (VoIP)

Suzbijanje prijenosa pozivnog broja prilikom sljedećeg poziva ( + str. 56):

Izborn. → ∮ Odaberi usluge → Slijedeci poziv anonim.

Zaslonska tipka: Zadr.

#### Podešavanje mobilne slušalice

#### Preusmjer. poziv

Pretpostavka: Pružatelj usluga podržava prosljeđivanje poziva.

Zauzimanje tipke s izbornikom za podešavanje i aktiviranje/deaktiviranje prosljeđivanja poziva ( + str. 59):

Izborn. → Ø Odaberi usluge → Preusmjer. poziv

Zaslonska tipka: Preus.

#### E-mail

Otvara E-mail podizbornik za prijem i čitanje e-mail obavijesti ( + str. 86):

Izborn. 🔶 🗲 Postavke 🔶 E-mail

Zaslonska tipka: E-posta

U najnižem redu zaslona iznad zaslonske tipke je prikazana izabrana funkcija. Pokretanje funkcije tada usljeđuje s jednim pritiskom tipke. U stanju aktivnog čekanja iznad lijeve zaslonske tipke nije ništa prikazano, ako se mobilna slušalica nalazi izvan dometa baze ili baza nije priključena na strujnu mrežu.

## Pokretanje funkcije

U stanju aktivnog čekanja mobilne slušalice:

Pritisnite kratko zaslonsku tipku.

Otvara se podizbornik, funkcije se pokreće.

# Uklj./isključivanje automatskog prihvaćanja poziva

Ako se uključili ovu funkciju, mobilnu slušalicu tijekom poziva jednostavno izvadite iz punjača bez potrebe pritiskanja tipke za poziv <a>[]</a>.

Izborn. → Postavke → Telefonija → Automatski odgovor

OK Pritisnite zaslonsku tipku (⊠ = uklj.).

# Mijenjanje glasnoće zvučnika/slušalice

Glasnoću zvučnika i slušalice možete podesiti u pet stupnjeva.

U stanju mirovanja:

Glasnoca poziva

#### Slusalica Glasnoca / Slobodne ruke Glasnoca

Izaberite i pritisnite OK.

Podesite glasnoću (npr. glasnoća = ....).

OK Pritisnite zaslonsku tipku, kako biste pohranili postavke.

Tijekom razgovora putem slušalice ili u handsfree môdu:

Pritisnite upravljačku tipku, kako biste direktno pozvali izbornik za podešavanje dotične glasnoće. Sa (2) podesite glasnoću slušalice odnosno glasnoću zvučnika.

Postavka će biti nakon otp. 3 sekunde automatski pohranjena ili pritisnite zaslonsku tipku OK.

#### Napomena

Glasnoću razgovora možete također podesiti putem izbornika Izborn. → Postavke → Audiopostavke.

## Mijenjanje tonova zvona

Glasnoća:

Možete birati između pet glasnoća (npr. glasnoća 3 = ₌∎∎\_\_\_) i "Crescendo"-poziva (glasnoća je sa svakim tonom zvona jača, glasnoća 6 = \_\_\_\_\_/).

Tonovi zvona:

Možete izabrati iz liste predinstaliranih tonova zvona i melodija.

Tonove zvona možete različito podesiti za sljedeće funkcije:

- za interne pozive
- za budilicu
- za eksterne pozive na svaku pojedinu prijemnu vezu telefona (Fiksni telefon, IP1 do IP6, Gigaset.net)

## Podešavanje glasnoće tona zvona

Glasnoća je jednaka za sve vrste signaliziranja.

U stanju mirovanja:

- Glasnoca zvona
- Podesite glasnoću.
- OK Pritisnite zaslonsku tipku, kako biste pohranili postavku.

#### Napomena

Glasnoću tona zvona možete također podesiti putem izbornika

Izborn. → Postavke → Audiopostavke.

### Podešavanje melodije tona zvona

Odvojeno podesite melodiju tona zvona za eksterne pozive, interne pozive i budilicu.

#### Za interne pozive i budilicu

U stanju mirovanja:

▲ Zvuk zvona (slusalica)

#### Interni pozivi / Budilica

Izaberite i pritisnite OK.

Izaberite melodiju i pritisnite OK (☑ = izabrano).

#### Za eksterne pozive

U stanju mirovanja:

#### ▲ Zvuk zvona (slusalica)

#### Vanjski pozivi

Izaberite i pritisnite OK.

Sa 🗊 možete izabrati sljedeće:

#### Melodije

Izaberite prijemnu vezu i pritisnite OK. Podesite melodiju tona zvona kako je prethodno opisano.

#### Kontrola vremena

Možete unijeti vremensko razdoblje, u kojem vaš telefon ne treba zvoniti prilikom eksternih poziva, npr. noću.

Uklj. ili isključite Aktivno s OK (☑ = uključeno).

#### Postavke

**Zvono isklj. od:** /**Zvono isklj. do:** Unesite vrijeme 4-znamenkasto.

#### - Napomena

Prilikom poziva, kojima ste u telefonskom imeniku dodijelili vlastitu melodiju (VIP), vaš telefon zvoni također i u tom vremenskom razdoblju.

#### Utisavanje anon. poz.

Možete podesiti, da vaš telefon ne zvoni prilikom poziva sa suspregnutim prikazivanjem pozivnih brojeva. Poziv je prikazan samo na zaslonu.

Uključite ili isključite Utisavanje anon. poz. s OK (🗹 = uključeno).

#### Napomena -

Melodije tona zvona možete podesiti i preko izbornika

Izborn. → Postavke → Audiopostavke.

## Uklj./isključivanje tona zvona

Možete

- u stanju mirovanja ili prilikom poziva prije podizanja trajno isključiti ton zvona.
- isključiti ton zvona samo za aktualni poziv.

Ponovno uključivanje tijekom jednog poziva nije moguće.

#### Trajno isključivanje tona zvona

\*• Pritisnite **dugo** zvijezda tipku. Na zaslonu se pojavljuje simbol 🄌.

#### Ponovno uključivanje tona zvona

**\***• Pritisnite **dugo** zvijezda tipku.

#### Isključivanje tona zvona za aktualni poziv

Tiho Pritisnite zaslonsku tipku.

## Uklj./isključivanje signalnih tonova/tonova upozorenja baterije

Vaša mobilna slušalica obavještava vas akustički na različite aktivnosti i stanja. Možete ih neovisno jedan od drugog uklj. ili isključiti:

- Tonovi upozorenja
  - Potvrdni ton: na kraju unosa/postavke i prilikom pristizanja jednog SMS odnosno jednog novog unosa u listu poziva
  - Ton pogreške: prilikom pogrešnih unosa
  - Klik tipke: svako pritiskanje tipki je potvrđeno.
- Prazna baterija

Baterija mora biti punjena.

📩 🔶 Tonovi upozorenja / Prazna baterija

Izaberite i sa OK isključite ili uključite (🗹 = uključeno).

Završni ton izbornika, prilikom prelistavanja na kraju izbornika, nije moguće isključiti.

# Resetiranje mobilne slušalice u tvornički postav

Individualne postavke i izmjene možete resetirati.

Sljedeće postavke nisu pogođene resetiranjem:

- prijava mobilnih slušalica na bazu
- ♦ datum i vrijeme
- unosi telefonskog imenika, liste poziva, SMS-lista
- Izborn. → Postavke → Sustav → Vrati na tvornicke postavke

OK Potvrdite provjeru.

# Podešavanje baze

Bazu podešavate sa jednom prijavljenom Gigaset mobilnom slušalicom.

# Podešavanje datuma i vremena

Datum i vrijeme su nužni, kako bi npr. kod dolaznih poziva bilo ispravno prikazano vrijeme.

Postoje dvije mogućnosti podesiti datum i vrijeme:

- ◆ Vaša baza preuzima datum i vrijeme s vremenskog poslužitelja na internetu, pod pretpostavkom, da je spojena s internetom i sinkronizacija s vremenskim poslužiteljem je uključena (tvornička postavka; → str. 140).
- Datum i vrijeme možete i manualno promijeniti putem izbornika jedne od prijavljenih mobilnih slušalica.

Vaša baza preuzima novo vrijeme i prenosi ga na sve prijavljene mobilne slušalice.

#### Podešavanje datuma i vremena na mobilnoj slušalici

Ako na mobilnoj slušalici datum i vrijeme nisu podešeni, prikazana je zaslonska tipka Vrij.

Vrij. Pritisnite zaslonsku tipku.

lli:

#### Izborn. → 🗲 Postavke → Datum/Vrijeme

Promijenite višeredni unos:

#### Datum:

Unesite dan, mjesec i godinu 8-znamenkaso putem tipkovnice, npr. 1=4=0\_1=2=0\_1=1= za 14.01.2011 i pritisnite na OK.

#### Unijeti vrijeme:

Unesite sate i minute 4-znamenkasto putem tipkovnice, npr. O. Jen 1 au 5 a 07:15 sati.

Pritisnite na zaslonsku tipku OK, kako biste pohranili unos.
# Zaštita telefona od neovlaštenog pristupa

Sistemske postavke baze osigurajte sa jednim samo vama poznatim sistemskim PIN-om. Ako je podešeni sistemski PIN **nejednak 0000**, morate između ostalog njega unijeti prilikom prijave i odjave mobilne slušalice, prilikom promjene postavki za lokalnu mrežu, za ažuriranje firmvera ili prilikom resetiranja u tvornički postav.

#### Napomena

Ako je PIN vašeg telefona jednak 0000 (tvornički postav), bit ćete samo kod resetiranja baze i prilikom prijave mobilnih slušalice zatraženi da unesete PIN.

#### Mijenjanje sistemskog PIN-a

Podešeni 4-znamenkasti sistemski PIN baze (tvornički postav: **0000**) možete izmijeniti u 4-znamenkasti PIN, koji je samo vama poznat.

| lzborn.    | → 🗲 Postavke → Sustav → PIN sustava                                                                               |
|------------|----------------------------------------------------------------------------------------------------|
| <b>P1</b>  | Ukoliko je trenutni sistemski PIN nejednak 0000:<br>Unesite aktualni sistemski PIN i pritisnite <mark>OK</mark> . |
| P <b>7</b> | Unesite novi sistemski PIN.                                                                                       |
| OK         | Pritisnite zaslonsku tipku.                                                                                       |

# Uklj-/isključivanje melodije na čekanju

#### Izborn. → 🗲 Postavke → Telefonija → Glazba na cekanju

Pritisnite OK, kako biste uklj./isključili melodiju čekanja (☑= uključeno).

# Podešavanje IP-adrese baze u LAN mreži

Pretpostavka: Baza je spojena sa ruterom ili sa PC-em (→ str. 21).

Da bi LAN "prepoznao" vaš telefon, potrebna je IP-adresa.

IP-adresa telefonu može biti pridružena automatski (od rutera) ili manualno.

- Kod dinamičkog pridruživanja DHCP-poslužitelj rutera dodjeljuje automatski telefonu IP-adresu. IP-adresa može se mijenjati ovisno o postavci rutera.
- Kod manualnog/statičkog pridruživanja dodjeljujete telefonu jednu fiksnu IP-adresu. To može biti nužno ovisno o konstelaciju mreže (npr. kada spojite telefon direktno sa PC-em).

#### Napomena

Za dinamičko pridruživanje IP-adrese mora biti aktiviran DHCP-poslužitelj na ruteru. Pročitajte o tome upute za korištenje rutera.

#### Izborn. → 🗲 Postavke → Sustav → Lokalna mreza

- 8
- Ukoliko je sistemski PIN različit od 0000: Unesite sistemski PIN i pritisnite OK.

#### Podešavanje baze

Mijenjanje višerednog unosa:

#### Vrsta IP adrese

Izaberite Staticka ili Dinamicka.

#### Kod Vrsta IP adrese Dinamicka:

Polja **IP adresa**, **Podmr. maska**, **DNS posluzitelj** i **Zad. pristupnik** pokazuju aktualne postavke, koje je telefon preuzeo sa rutera. Te postavke nije moguće mijenjati.

#### Kod Vrsta IP adrese Staticka:

U sljedećim poljima morate manualno odrediti IP-adresu i masku podmreže telefona kao i standardni gateway te DNS-poslužitelja.

#### Kod Vrsta IP adrese Staticka:

#### IP adresa (1/2)

Unesite prve dvije komponente IP-adrese, koje telefonu trebaju biti dodijeljene (prepisivanje aktualne postavke).

Predpodešeno je 192.168.

Informacije o IP-adresi ćete naći u Glosaru ( + str. 172).

#### IP adresa (2/2)

Unesite zadnje dvije komponente IP-adrese (prepisivanje aktualnog unosa). Predpodešeno je 001.002.

#### Podmrezna maska (1/2), Maska podmr. (2/2)

Unesite masku podmreže, koja telefonu treba biti dodijeljena (prepisivanje aktualne postavke).

Predpodešeno je 255.255.255.0

Informacije o maski podmreže naći ćete u Glosaru ( + str. 174).

#### Zadani pristup. (1/2), Zadani pristup. (2/2)

Unesite IP-adresu standardnog pristupnika (→ str. 171) putem kojeg je lokalna mreža spojena s internetom. To je općenito lokalna (privatna) IP-adresa vašeg rutera (npr. 192.168.1.1). Vašem je telefonu potrebna ta informacija, kako bi mogao pristupiti internetu.

Predpodešeno jest 192.168.1.1.

#### DNS posluzitelj (1/2), DNS posluz. (2/2)

Unesite IP-adresu preferiranog DNS-poslužitelja. DNS-poslužitelj (Domain Name System, → str. 169) pretvara, prilikom uspostave veze, simboličko ime jednog poslužitelja (DNS-ime) u javnu IP-adresu poslužitelja.

Ovdje možete navesti IP-adresu svog rutera. Ruter prosljeđuje adresne upite telefona svom DNS-poslužitelju.

Predpodešeno jest 192.168.1.1

Pritisnite OK, kako biste pohranili postavke.

#### - Napomena

Postavke za lokalnu mrežu možete također poduzeti putem web-konfiguratora (+ str. 128).

# Konfiguriranje VoIP-veza, pridruživanje odlaznih i prijemnih

## veza

Na svom telefonu možete konfigurirati do šest VolP-veza, tj. svom telefonu možete pridružiti do šest VolP-pozivnih brojeva.

Za svaku vezu morate otvoriti jedan konto (VoIP-račun) kod nekog VoIP-pružatelja usluga. Pristupne podatke za taj IP-konto morate pohraniti u telefonu.

VoIP-pozivne brojeve možete dodijeliti prijavljenim mobilnim slušalicama kao odlazne i/ili prijemne veze.

Prilikom konfiguracije VoIP-veza i njihovog pridruživanja mobilnim slušalicama podržava vas VoIP-asistent:

#### Izborn. → 🗲 Postavke → Telefonija → VolP carobnjak

Daljnji tijek VolP-asistenta je opisan na stranici str. 24.

U jednom navratu u VoIP-asistentu možete konfigurirati/rekonfigurirati **jednu** VoIP-veza (IP-konto).

 Pokrenite VolP-asistenta ponovno, ako želite konfigurirati/rekonfigurirati daljnje VolP-veze.

#### Napomene

- VolP-veze možete konfigurirati i njima upravljati putem web-konfiguratora
   (+ str. 131).
- ◆ Dodjeljivanje prijemnih i odlaznih veza na mobilne slušalice možete promijeniti putem web-konfiguratora (→ str. 134).

## Dodjeljivanje brojeva:

- Ukoliko je nova veza konfigurirana, automatski je svim mobilnim slušalicama dodijeljena kao prijemna veza.
- Svakoj mobilnoj slušalici je kod prijave automatski veza fiksne mreže dodijeljena kao odlazna veza i sve veze baze kao prijemne veze.
- Gigaset.net-veza nije na izbor za odlazne veze. Gigaset.net-brojevi (sufiks #9) automatski su birani putem Gigaset.net.
- ukoliko se obriše ili deaktivira mobilnoj slušalici kao odlazna veza dodijeljena VoIP-veza, bit će joj veza fiksne mreže dodijeljena kao odlazna veza.
- ukoliko jedna veza nije dodijeljena niti jednom internom sudioniku kao odlazna veza, pozivi prema toj vezi nisu signalizirani.

# Automatsko osvježavanje postavki VoIP-pružatelja usluga

Putem web-konfiguratora telefona možete za postavke VoIP-poslužitelja (Providerprofile), koje su učitane na telefonu, aktivirati automatsku provjeru verzije (→ str. 132).

Nakon prvog skidanja postavki VoIP-pružatelja usluga, vaš telefon provjerava svakodnevno, da li na konfiguracijskom poslužitelju na internetu stoji novija verzija datoteke vašeg VoIP-pružatelja usluga na raspolaganju.

Postoje li novi podaci pružatelja usluga, na zaslonu u mirovanju mobilne slušalice prikazana je obavijest **Novi profil dostupan**. Tipka poruka 💌 treperi.

|    | Pritisnite na tipku                                                            |
|----|--------------------------------------------------------------------------------|
| OK | Pritisnite zaslonsku tipku, kako biste potvrdili sljedeću provjeru.            |
| l) | Ukoliko je sistemski PIN nejednak 0000: Unesite sistemski PIN i pritisnite OK. |

Novi podaci vašeg VoIP-pružatelja usluga su preuzeti i pohranjeni u telefonu.

# Aktualiziranje telefonskog firmvera

**Pretpostavka:** Telefon je spojen s internetom tj. priključen je na ruter, → str. 21). Po potrebi možete aktualizirati firmver svog telefona.

Standardno se aktualni firmver direktno skida s interneta. Odgovarajuća webstranica je predpodešena u vašem telefonu.

## Pretpostavka:

Telefon je u stanju mirovanja, tj.:

- Nema telefoniranja.
- Ne postoji nikakva interna veza između prijavljenih mobilnih slušalica.
- Niti jedna mobilna slušalica nije otvorila izbornik baze.

# Manualno pokretanje ažuriranja firmvera

- Izborn. → F Postavke → Sustav → Azuriranje baze Izaberite i pritisnite OK.
- Ukoliko je sistemski PIN nejednak 0000: unesite sistemski PIN i pritisnite OK.

Telefon uspostavlja vezu prema internetu.

Da Pritisnite zaslonsku tipku, kako biste pokrenuli ažuriranje firmvera.

#### Napomene

- Ažuriranje firmvera može, ovisno o kvaliteti vašeg DSL-priključka, potrajati i do 6 minuta.
- Prilikom ažuriranja iz interneta provjerava se, da li stoji novija verzija firmvera na raspolaganju. Ako to nije slučaj, postupak se prekida i bude prikazana odgovarajuća obavijest.
- Tijekom ažuriranja mobilne slušalice kratkotrajno gube vezu prema bazi. Baza se ponovno pokreće.
- Putem web-konfiguratora možete degradirati (downgrade) firmver, tj. na telefon ponovno učitati prethodnu verziju firmvera ili verziju firmvera, koja je bila učitana u stanju isporuke.

## Automatsko ažuriranje firmvera

Vaš telefon svakodnevno provjerava, da li na konfiguracijskom poslužitelju na internetu stoji novija verzija firmvera na raspolaganju. Ako je to slučaj, na zaslonu mobilne slušalice prikazana je obavijest **Novi firmware dostupan**.

- Pritisnite tipku.
  - Pritisnite zaslonsku tipku, kako biste potvrdili sljedeću provjeru.
  - Ukoliko je sistemski PIN nejednak 0000: unesite sistemski PIN i pritisnite OK.

Firmver se učitava na vaš telefon.

#### Napomena

Da

Р.

Ako telefon u trenutku, u kojem treba uslijediti provjera za novi firmver, nije spojen s internetom (npr. jer je ruter isključen), provjera će biti provedena, čim telefon bude spojen s internetom.

Automatsko provjeravanje verzije možete deaktivirati putem web-konfiguratora.

# **Rad repetitora**

Sa Gigaset repetitorom možete povećati domet svoje Gigaset mobilne slušalice.

Funkcija i postavka vašeg repetitora ovisi o korištenoj verziji. Verzija repetitora je prepoznatljiva po broju artikla na naljepnici uređaja:

Gigaset Repetitor (prije verzije 2.0)S30853-S601-...

Gigaset Repetitor 2.0S30853-S602-...

Daljnje informacije naći ćete u uputama za rukovanje repetitorom na internetu pod <u>www.gigaset.com</u>.

# Gigaset Repetitor (prije verzije 2.0)

## Pretpostavke:

- ECO DECT-funkcija Maks. raspon je uključena.
- ECO DECT-funkcija Bez zracenja je isključena.
- Šifriranje je deaktivirano:

```
      Izborn. → 
      Postavke > OK > (□) Sustav > OK > (□) Sifriranje
```

► Change (□ = deaktivirano)

Mijenjanje ECO DECT-funkcija → str. 92.

#### Prijavljivanje repetitora:

▶ Repetitor spojite na strujnu mrežu. ▶ Tipku za prijavljivanje/paging telefonske baze pritisnite **dugo** (min. 3 sekunde). ▶ Repetitor je automatski prijavljen.

Prijaviti možete do 6 Gigaset repetitora.

# **Gigaset Repetitor 2.0**

## Prijavljivanje Gigaset Repetitora 2.0:

 ▶ Repetitor spojite na strujnu mrežu. ▶ Tipku za prijavljivanje/paging telefonske baze pritisnite dugo (min. 3 sekunde). ▶ Repetitor je automatski prijavljen.

Maksimalno možete prijaviti 2 Gigaset repetitora verzije 2.0.

ECO DECT-funkcija **Maks. raspon** se uključuje, a **Bez zracenja** isključuje. Postavke nije moguće mijenjati tako dugo, dok je prijavljen repetitor.

## Odjavljivanje Gigaset Repetitora 2.0:

□ → ○ → ○K → ○ Sustav → ○K → ○ Sifriranje → ○K → ○ Izaberite repetitora. → Deregist.

# Novo pokretanje baze

U stanju mirovanja mobilne slušalice:

Izborn. → 🗲 Postavke → Sustav → Ponovno pokret. baze

Firmver baze se isključuje i ponovno pokreće. Ovaj postupak traje približno 20 sekundi.

# Resetiranje baze u tvornički postav

Individualne postavke su resetirane.

# Resetiranje baze putem izbornika

Prilikom resetiranja

- mobilne slušalice ostaju prijavljene,
- sistemski PIN nije resetiran.

U tvornički postav prije svega su resetirane sljedeće postavke (one postavke označene sa "\*)" poduzmite putem web-konfiguratora):

- unesene VoIP-veze (brisane su)
- pridruživanje prijemnih i odlaznih veza
- audio-postavke za VoIP-veze \*)
- DTMF-postavke \*)
- postavke za lokalnu mrežu
- imena mobilnih slušalica
- SMS-postavke (npr. SMS-centri)
- Eko način se isključuje
- Eko način+ se isključuje
- postavke za priključak na kućnu telefonsku centralu
- ◆ zauzeća brojčanih i zaslonskih tipki kao i tipke 1...
- postavke za mrežne usluge: prosljeđivanje poziva (s iznimkom usluga fiksne mreže, koje se aktiviraju/deaktiviraju putem poziva vašem pružatelju usluga)

Sljedeće liste budu brisane:

- SMS-liste
- Liste poziva

#### Izborn. → 🗲 Postavke → Sustav → Vrati na tvornicke postavke

Unesite sistemski PIN i pritisnite OK.

OK Pritisnite zaslonsku tipku.

Nakon resetiranja baza se ponovno pokreće. Novo pokretanje traje približno10 sekundi.

Instalacijski asistent je pokrenut ( → str. 23).

# Resetiranje baze sa tipkom na bazi

Kao i kod resetiranja baze putem izbornika, sve su individualne postavke resetirane. Dodatno je **sistemski-PIN resetiran na "0000"** i sve **mobilne slušalice**, prijavljene izvan opsega isporuke, **su odjavljene.** 

#### Napomena

Kako ćete mobilne slušalice nakon resetiranja eventualno ponovno prijaviti → str. 95.

- Odpojite kablovsku vezu baze sa ruterom ( → str. 21) i fiksnom mrežom ( → str. 19).
- ▶ Izvucite strujni mrežni adapter iz utičnice ( → str. 19).
- Tipku za prijavljivanje/paging držite pritisnutom najmanje daljnjih 10 sekundi.
- Otpustite tipku za prijavljivanje/paging. Baza je sada resetirana.

# Utvrđivanje MAC-adrese baze

Ovisno o konstelaciji vaše mreže moguće je, da MAC-adresu svoje baze morate unijeti npr. u pristupnu listu svog rutera. MAC-adresu možete saznati na mobilnoj slušalici.

U stanju mirovanja:

Izborn. Otvorite izbornik.

★ ♀ # ⊷ 0 ... 5 .st. # ⊷ 2 .ssc 0 ...

Pritisnite tipke jednu za drugom. Prikazana je MAC-adresa.

Back Natrag u stanje mirovanja.

# Priključivanje telefona na telefonsku centralu

Sljedeće postavke su potrebne samo, ako to zahtijeva vaša telefonska centrala, vidi upute za upravljanje kućnom telefonskom centralom.

Na telefonskim centralama , koje ne podržavaju priopćavanje pozivnih brojeva, nije moguće slati ili primati bilo kakve SMS poruke.

# Flash-vrijeme (fiksna mreža)

# Podešavanje flash-vremena

Vaš telefon je u tvorničkom postavu podešen za rad na glavnom priključku. Za rad na telefonskim centralama može biti potrebno promijeniti tu vrijednost, vidi upute za upravljanje svoje kućne telefonske centrale.

#### Izborn. → 🗲 Postavke → Telefonija → Ponovni poziv

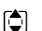

Izaberite flash-vrijeme i pritisnite OK (☑ = podešena vrijednost). Moguće vrijednosti su: 80 ms, 100 ms, 120 ms, 180 ms, 250 ms, 300 ms, 400 ms, 600 ms, 800 ms.

# Pohranjivanje predbrojke (vanjska linija)

Pohraniti možete dvije predbrojke: jednu za biranje putem fiksne mreže i jednu za biranje putem VolP.

**Pretpostavka:** Kod vaše telefonske centrale morate za eksterne razgovore prije pozivnog broja unijeti jednu predbrojku, npr. "0".

#### Izborn. → 🗲 Postavke → Telefonija → Predbroj

Mijenjanje višerednog unosa:

#### Pristup vanjskoj liniji:

Za biranje putem fiksne mreže: Unesite predbrojku maksimalno 3-znamenkasto odnosno izmijenite.

#### Za:

Navedite, kada ispred pozivnog broja treba biti postavljena predbrojka prilikom biranja putem fiksne mreže:

#### Popis poziva

Predbrojka će biti postavljena ispred brojeva, koji su birani iz jedne od sljedećih lista:

- SMS-lista,
- lista prihvaćenih poziva,
- lista propuštenih poziva.

#### Svi pozivi

Predbrojka se postavlja ispred svih biranih brojeva.

#### Iskljuceno

Predbrojka za fiksnu mrežu je deaktivirana. Ne postavlja se ispred niti jednog pozivnog broja.

#### Priključivanje telefona na telefonsku centralu

#### Pristup IP liniji s:

Za biranje putem VolP-veza: Unesite predbrojku maksimalno 3-znamenkasto odnosno izmijenite.

Za:

Navedite, kada predbrojka treba biti birana zajedno sa brojem prilikom biranja putem VoIP:

#### Popis poziva

Prilikom biranja iz SMS-liste, liste propuštenih poziva, liste prihvaćenih poziva.

#### Svi pozivi

Kod svih na mobilnoj slušalici biranih brojeva.

#### Iskljuceno

Prilikom biranja putem VoIP-veze ne treba biti birana nikakva predbrojka.

OK

Pritisnite zaslonsku tipku.

#### – Napomene

- Prefiks predbroja prilikom biranja nikada nije predpostavljen pozivnim brojevima u nuždi.
- U modu Svi pozivi prefiks predbroja je automatski predpostavljen brojevima SMS-centara.

# Podešavanje vremena pauzi

# Mijenjanje pauze nakon zauzimanja linije

Duljinu pauze, koja se umeće između pritiskanja tipke za poziv 🕢 i odašiljanja broja, možete podesiti.

Izborn. Otvorite glavni izbornik.

★ ♀ # ⊷ 0. 5 м. # ⊷ 1 ∞ 6 мм

Pritisnite tipke jednu za drugom.

Unesite brojku za duljinu pauze (1 = 1 sek.; 2 = 3 sek.; 3 = 7 sek.) i pritisnite OK.

# Mijenjanje pauze nakon R-tipke

Duljinu pauze možete mijenjati, ako to zahtijeva vaša telefonska centrala (vidi upute za upravljanje telefonskom centralom).

Izborn. Otvorite glavni izbornik.

¥ ♀ ⋕ ⊷ 0 ⊔ 5 м # ⊷ 1 ∞ 2 м

Pritisnite tipke jednu za drugom.

Unesite brojku za duljinu pauze (1 = 800 ms; 2 = 1600 ms; 3 = 3200 ms) i pritisnite OK.

# Promjena pauze kod biranja (pauza nakon prefiksa)

Izborn. Otvorite glavni izbornik.

¥ ♀ ⋕ ⊷ 0₋ 5 ѫ ⋕ ⊷ 1 ∞ 1 ∞

Pritisnite tipke jednu za drugom.

Unesite brojku za duljinu pauze (1 = 1 sek.; 2 = 2 sek.; 3 = 3 sek.; 4 = 6 sek.) i pritisnite OK.

**Umetanje pauze u biranju:** pritisnite tipku 💌 2 sekunde dugo. Na zaslonu se pojavljuje jedan P.

# Povremeno prebacivanje na tonsko biranje

Radi li vaša telefonska centrala još uvijek s impulsnim biranjem, a tonsko biranje je međutim potrebno za jednu vezu (npr. za preslušavanje mrežne telefonske sekretarice), morate razgovor prebaciti na tonsko biranje.

Pretpostavka: Upravo vodite razgovor ili ste već birali jedan eksterni broj.

★ Pritisnite zvijezda-tipku.

Nakon spuštanja slušalice ponovno je uključeno impulsno biranje.

# Podešavanje telefona putem web-konfiguratora

Web-konfigurator vašeg Gigaset-telefona omogućuje vam komforno poduzimanje podešavanja svog telefona na PC-u.

- Postavke, koje su također moguće i putem mobilne slušalice vašeg telefona, možete alternativno poduzeti putem web-preglednika svog PC-a, kao npr. konfiguriranje VoIP-veza, pokretanje ažuriranja firmvera ili pokretanje Ekonačin.
- Možete poduzeti dodatne postavke, koje nisu moguće putem mobilne slušalice, npr. ostvarivanje posebnih pretpostavki za priključak telefona na tvrtkinu mrežu ili utjecati na kvalitetu govora na VoIP-vezama.
- Na bazi možete pohraniti podatke, koji su potrebni za pristup određenim uslugama na internetu. Među te usluge ubrajaju se pristup javnim i privatnim online-telefonskim imenicima, na poslužitelja ulazne pošte vašeg e-mail računa kao i sinkronizacija datuma i vremena sa jednim vremenskim poslužiteljem.
- Konfiguracijske datoteke svog telefona možete pohraniti u datotekama na PC-u i u slučaju neke greške ponovno učitati na telefon.
- Telefonskim imenicima/adresarima prijavljenih Gigaset-mobilnih slušalica možete upravljati (pohraniti na PC-u, sinkronizirati međusobno ili s adresarom na PC-u).

U nastavku ćete naći listu funkcija web-konfiguratora i navigacijske smjernice na stranice web-konfiguratora, na kojima funkcije stoje na raspolaganju. Detaljniji opis web-stranica i potrebne unose naći ćete u online-pomoći web-konfiguratora (→ str. 125).

# Spajanje PC-a s web-konfiguratorom telefona

#### Pretpostavke:

- Na PC-u je instaliran standardni web-preglednik, npr. Internet Explorer verzija 7 i verzija 8 (XP ili Win 7), Firefox Version 3.6.x i 4.x, ili Apple Safari verzije 5.0.x (Windows i MacOS).
- Telefon i PC su direktno međusobno spojeni putem rutera. Postavke postojećeg vatrozida dopuštaju komunikaciju između PC-a i telefona.

Imate dvije mogućnosti spajanja svog PC-a sa web-konfiguratorom telefona:

- putem IP-adrese telefona u lokalnoj mreži;
- ◆ putem usluge Gigaset-config, kada su telefon i PC spojeni s internetom
   (→ str. 120).

#### Napomene

- Ovisno o vašem VoIP-pružatelju usluga moguće je, da pojedinačne postavke u web-konfiguratoru nećete moći mijenjati.
- Dok na web-konfiguratoru poduzimate postavke, telefon nije blokiran. Možete paralelno telefonirati sa svojim telefonom ili mijenjati postavke.
- Dok ste spojeni sa web-konfiguratorom, web-konfigurator je blokiran za druge korisnike. Višestruki pristup u isto vrijeme nije moguć.

# Uspostava veze putem IP-adrese telefona

• Utvrdite aktualnu IP-adresu telefona na mobilnoj slušalici:

Aktualna IP-adresa telefona prikazana je na zaslonu mobilne slušalice, ako vi **kratko** pritisnete tipku za prijavljivanje/Paging na bazi.

IP-adresa vašeg telefona može se mijenjati, ako ste aktivirali dinamičko dodjeljivanje IP-adrese ( → str. 107).

#### Pozor

Sadrži li jedan od četiri dijela IP-adrese početne ništice (npr. 002), ne smijete te ništice navesti u adresnom polju web-preglednika. Inače web-preglednik eventualno ne može uspostaviti vezu sa web-konfiguratorom.

**Primjer:** Na telefonu je IP-prikazana adresa192.168.002.002. U adresnom polju trebali biste unijeti 192.168.2.2.

- Pokrenite web-preglednik na PC-u.
- Unesite u adresnom polju web-preglednika http://i aktualnu IP-adresu telefona (Primjer: http://192.168.2.2).
- Pritisnite Return-tipku.

Uspostavlja se veza sa web-konfiguratorom telefona.

# Uspostava veze putem Gigaset-config

Pretpostavka: PC i telefon spojeni su s internetom.

- Pokrenite web-preglednik na PC-u.
- Unesite u adresnom polju web-preglednika sljedeći URL: <u>http://www.gigaset-config.com</u>
- Pritisnite Return-tipku.

Dobivate obavijest, da se veza prosljeđuje na vaš telefon.

Ako je više Gigaset-telefona moguće nazvati putem vašeg internetskog priključka, bit ćete upitani, na koji od tih telefona želite biti proslijeđeni.

Nakon uspješnog prosljeđivanja veze, u web-pregledniku bit će prikazana webstranica **Login** web-konfiguratora.

#### - Napomena

Veza između PC-a i web-konfiguratora je lokalna (LAN-veza). Samo uspostava veze se odvija putem interneta.

# Prijavljivanje/odjavljivanje kod web-konfiguratora

Pretpostavka: PC i telefon su spojeni s internetom.

# Prijavljivanje, podešavanje jezika operativne površine

Nakon uspješnog uspostavljanja veze, prikazana je web-stranica Login u webpregledniku.

| You can use this interface to administer                                                          |
|---------------------------------------------------------------------------------------------------|
| your device. For your security, the<br>configuration program is protected with the<br>system PIN. |
| Please choose your language for menus<br>and dialogs:<br>English                                  |
| Please enter your system PIN:                                                                     |
|                                                                                                   |

#### Slika 1 Početna stranica

Možete izabrati jezik, na kojem trebaju biti prikazani izbornici i dijalozi webkonfiguratora. U gornjem polju web-stranice prikazan je aktualno podešeni jezik.

- ▶ Po potrebi kliknite na kako biste otvorili listu raspoloživih jezika.
- Izaberite jezik.

Web-stranica je ponovno učitana u izabranom jeziku. To može eventualno malo potrajati, budući da se web-stranice web-konfiguratora za izabrani jezik učitavaju sa konfiguracijskog poslužitelja na bazu.

- ▶ U donjem polju web-stranice unesite sistemski PIN svog telefona (tvornički postav: 0000), kako biste mogli pristupiti funkcijama web-konfiguratora.
- Kliknite na ikonu OK.

Nakon uspješnog prijavljivanja otvara se web-stranica **Home** s općim informacijama o web-konfiguratoru.

Unesete li pogrešan sistemski PIN, bit će prikazana odgovarajuća obavijest. Od vas će biti zatraženo, da ponovno unesete PIN.

Unesete li tri puta krivi PIN sustava, bit će kratko vrijeme blokirano (sivkasto obojeno) polje za unos PIN-a. Prilikom svakog daljnjeg unosa pogrešnog PIN-a udvostručuje se trajanje blokade.

#### Napomene

- Ako je prilikom prijavljivanja na telefonu još podešen sistemski PIN "0000" (tvornički postav), bit ćete upozoreni, da uređaj nije siguran i da biste trebali promijeniti PIN. To sigurnosno upozorenje možete za sljedeće prijavljivanje isključiti, tako da aktivirate opciju "Do not show this security advice again.". Kliknite na OK, kako biste zatvorili dijalog.
- Ne činite li dulje vrijeme unose (ca. 10 minuta), bit ćete automatski odjavljeni. Prilikom sljedećeg pokušaja unosa odnosno otvaranja jedne web-stranice, bit će prikazana web-stranica Login. Unesite ponovno sistemski PIN, kako biste se ponovno prijavili.
- Unosi, koje niste pohranili na telefonu prije automatskog odjavljivanja, bit će izgubljene.

# Odjavljivanje

Na svakoj web-stranici web-konfiguratora naći ćete desno gore u izborničkoj traci (
+ str. 123) naredbu Log off. Kliknite na Log off, kako biste se odjavili s webkonfiguratora.

#### Pozor

Uvijek koristite naredbu **Log off**, kako biste okončali vezu sa webkonfiguratorom. Zatvorite li npr. web-preglednik, bez da ste se prethodno odjavili, može se dogoditi, da pristup web-konfiguratoru bude blokiran na nekoliko minuta.

# Sastav stranica web-konfiguratora

Stranice web-konfiguratora (web-stranice) sadrže u Slici 2 prikazane upravljačke elemente (primjer).

| Home                   | Settings | Status              |                 |                    |                 |                   | <b>→</b> |          | Log Off |
|------------------------|----------|---------------------|-----------------|--------------------|-----------------|-------------------|----------|----------|---------|
| Network                |          | Dialling Plans      |                 |                    |                 |                   |          | Г        | -?      |
| Telephony              |          |                     | Phone Number    | Use Area Code      | Connection      | Comment           |          | Active   |         |
| Connections<br>Audio   |          |                     | 110             |                    | Fixed Line      | •                 | ×        | <b>F</b> |         |
| Number Assignment      |          |                     | 112             |                    | Fixed Line      |                   |          | -        |         |
| Call Divert            |          |                     | 1.02            | -                  | Ti wea cine     |                   | _        |          |         |
| Dialling Plans         |          |                     |                 |                    |                 |                   |          |          |         |
| Network Mailboxes      |          |                     |                 |                    | IP1             | -                 | A        | dd       |         |
| Advanced VoIP settings |          |                     |                 |                    | 1               |                   |          |          |         |
| Messaging              |          | Access Code         |                 |                    |                 |                   |          |          |         |
| Info Services          |          |                     | The access code | is automatically p | refixed to numb | ers before dialli | ina      |          |         |
| Directories            |          |                     |                 |                    |                 |                   |          |          |         |
| Management             | G        | ode for Hoted Line. | Do no           | use 💌              |                 |                   |          |          |         |
|                        | 0        | Code for VoIP line: | Do no           | use 💌              |                 |                   |          |          |         |
| <b></b>                |          |                     |                 |                    |                 |                   |          |          |         |
|                        |          |                     | Set             | Cancel             |                 |                   |          |          |         |
|                        |          | Ť                   |                 |                    |                 |                   |          |          |         |
|                        |          |                     | <b>†</b>        | <b>↑</b>           |                 |                   |          |          |         |
| Navigac područ         | ie Ra    | d područi           | e Ik            | one                | Izb             | ornička           | traka    | Pom      | oć      |
|                        | .,       | a. pearacj          |                 |                    | (Do             | aict ka           | rtico)   |          |         |
|                        |          |                     |                 |                    | (Re             | yısı. Kd          | ruce)    |          |         |

Slika 2 Primjer sastava jedne stranice web-konfiguratora

# Izbornička traka

U izborničkoj traci ponuđeni su izbornici web-konfiguratora u obliku registarskih kartica.

Sljedeći izbornici stoje na raspolaganju:

#### Home

Početna stranica je otvorena, nakon što se prijavili kod web-konfiguratora. Ona sadrži neke informacije o funkcijama web-konfiguratora.

Ako na telefonu još nije konfigurirana niti jedna VolP-veza, možete direktno sa početne stranice pokrenuti asistenta, koji će vas podržati prilikom konfiguriranja novih VolP-veza. Kliknite za to na **Quick Start Wizard**.

#### Settings

Putem izbornika možete poduzeti postavke na telefonu.

Kliknete li na izbornik **Settings**, u navigacijskom području (→ str. 124) bit će prikazana lista sa funkcijama tog izbornika.

#### Status

Izbornik daje informacije o vašem telefonu.

#### Log off

Desno u izborničkoj traci naći ćete na svakoj web-stranici funkciju Log off.

#### Napomena

Pregled izbornika web-konfiguratora, + str. 127.

# Navigacijsko područje

U navigacijskom području izlistane su funkcije izbornika izabranih u izborničkoj traci ( + str. 123).

Kada kliknete na neku funkciju, u radnom području se otvara pripadajuća stranica s informacijama i/ili poljima za vaše unose. Izabrana funkcija je narančasto podvučena.

Postoje li za jednu funkciju podfunkcije, one su prikazane ispod funkcije, čim vi kliknete na funkciju (u primjeru **Telephony**).

U radnom području prikazana je pripadajuća stranica za prvu podfunkciju (podvučeno narančasto).

# Radno područje

U radnom području prikazane su – ovisno o funkciji izabranoj u navigacijskom području – informacije ili

dijaloška polja, putem kojih možete poduzeti odnosno mijenjati postavke svog telefona.

# Poduzimanje izmjena

Podešavanje poduzmite putem polja za unos, lista ili opcija.

- Jedno polje može imati ograničenja obzirom na moguće vrijednosti, npr. maksimalni broj znakova, unos posebnih znakova ili određena područja vrijednosti.
- ◆ Listu otvarate tako, da kliknete na ikonu ☑ . Možete birati između predpodešenih vrijednosti.
- Postoje dvije vrste opcija:
  - Izborne opcije: U jednoj listi možete aktivirati jednu ili više opcija. Aktivne opcije su označene sa i neaktivne sa i . Jednu opciju aktivirate, tako da kliknete na . Status drugih opcija iz liste se ne mijenja. Jednu opciju deaktivirate, tako da kliknete na .
  - Alternativne opcije (izborni prekidač). Aktivna opcija iz liste označena je sa 

     , neaktivna sa 
     Jednu opciju aktivirate, tako da kliknete na 
     Prethodno aktivna opcija bude deaktivirana. Jednu opciju možete deaktivirati samo tako, da aktivirate jednu drugu opciju.

| Network       |                        |  |  |  |
|---------------|------------------------|--|--|--|
| Telephony     |                        |  |  |  |
|               | Connections            |  |  |  |
|               | Audio                  |  |  |  |
|               | Number Assignment      |  |  |  |
|               | Call Divert            |  |  |  |
|               | Dialling Plans         |  |  |  |
|               | Network Mailboxes      |  |  |  |
|               | Advanced VoIP settings |  |  |  |
| Messaging     |                        |  |  |  |
| Info Services |                        |  |  |  |
| Directories   |                        |  |  |  |
| Management    |                        |  |  |  |

# O unosu ćirilice i arapskih znakova

Sljedeći navodi o maksimalnom broju znakova koji smiju biti navedeni u jednom polju, odnose se na latinično pismo i znamenke (1 znak = 1 bajt), tj. 1 znači 1 bajt.

Ćirilični i arapski znakovi zahtjevaju pak 2 bajta, tj. kod dužine polja od npr. 16 znakova smijete unijeti maksimalno 8 ćiriličnih odnosno arapskih znakova.

Ukoliko u jednom polju unesete previše znakova, unos neće biti uzet u obzir (neće biti spremljen u bazi). "Stari" sadržaj unosa (odnosno standardna postavka) ostaje na snazi i prilikom aktualiziranja web-stranice bit će ponovno prikazan. Neće biti prikazano upozorenje/povratna poruka.

## Preuzimanje izmjena

Čim ste na jednoj stranici poduzeli svoje izmjene, pohranite i aktivirajte novu postavku na telefon sa klikom na ikonu **Set**.

Ne odgovara li vaš unos pravilima, koja vrijede za to polje, primit ćete odgovarajuću obavijest. Tada možete ponoviti unos.

#### Pozor

Izmjene, koje još niste pohranili u telefonu, izgubljene su, ako promijenite na neku drugu web-stranicu ili ako veza sa web-konfiguratorom bude prekinuta npr. zbog prekoračenja vremena ( $\rightarrow$  str. 122).

## Ikone

U donjem dijelu radnog područja prikazane su ikone. Ovisno o dotičnoj funkciji neke web-stranice prikazane su različite ikone. Funkcije tih ikona opisane su u online-pomoći web-konfiguratora. Najvažnije ikone jesu:

#### Cancel

Odbacivanje na web-stranici poduzetih izmjena i novo učitavanje web-stranice s aktualno u telefonu pohranjenim postavkama.

Set

Pohranjivanje izmjena poduzetih na nekoj web-stranici u telefon.

# Pomoć

Na većini web-stranica web-konfiguratora naći ćete gore desno jedan upitnik. Kliknete li na taj upitnik, otvara se u zasebnom prozoru online-pomoć za tu webstranicu.

Stranice sa pomoći direktno su skinute sa konfiguracijskog poslužitelja.

## Napomena

Kako bi stranice s pomoći mogle biti ispravno prikazane, morate po potrebi izmijeniti postavke svog preglednika. Kod Internet Explorer i Firefox su to npr. sljedeće postavke:

- Dopustite blokirane aktivne sadržaje za pomoć (sa desnom tipkom miša kliknite u informacijsku traku u zaglavlju pregledničkog prozora).
- Dozvolite stranicama korištenje vlastitih vrsta pisma ili podesite Arial kao standardnu vrstu pisma (opća opcija).

#### Podešavanje telefona putem web-konfiguratora

#### Sredstva prikazivanja u Pomoći

#### polumasno pismo

Pojmovi operativne površine kao funkcije izbornika, imena polja za unos i opcije.

#### [polumasno pismo]

Ikone.

## <u>O ovoj pomoći</u> / <u>O ovoj pomoći</u>

Plavi, podvučeni tekst pokazuje skriveni tekst.

Klikete li jedanput na taj "Link", skriveni tekst bude projiciran. Strelica na kraju teksta zaokreće se za 90°.

Kliknete li na <u>O ovoj pomoći</u> tekst ponovno nestaje.

#### Telephony > Dialling Plans

Navigacija do jedne funkcije web-konfiguratora.

Odgovara prikazu **"Telephony → Dialling Plans**" u ovim uputama za korisnike (**→ Otvaranje web-stranica** dalje dolje)

## Traženje u Pomoći

Kliknite u Pomoć-prozor i pritisnite tipke Strg i F. Otvara se dijalog traženja.

## Otvaranje web-stranica

U nastavku je skraćeno prikazana navigacija do pojedinačnih funkcija webkonfiguratora.

#### - Primjer

Definiranje pravila biranja:

## Settings → Telephony → Dialling Plans

Kako biste otvorili web-stranicu, postupite nakon prijavljivanja kako slijedi:

- Kliknite u izborničkoj traci na izbornik Settings.
- Kliknite u navigacijskom području na funkciju Telephony.
   U navigacijskom stablu prikazane su podfunkcije od Telephony.
- Kliknite na podfunkciju **Dialling Plans**.

| Home     |               |                        |            |
|----------|---------------|------------------------|------------|
| Settings | Network       | IP Configuration       | → str. 128 |
|          |               | Security               | → str. 129 |
|          | Telephony     | Connections            | → str. 130 |
|          |               | Audio                  | → str. 132 |
|          |               | Number Assignment      | → str. 134 |
|          |               | Call Divert            | → str. 137 |
|          |               | Dialling Plans         | → str. 135 |
|          |               | Network mailboxes      | → str. 136 |
|          |               | Advanced VoIP Settings | → str. 137 |
|          | Messaging     | Email                  | → str. 139 |
|          |               | Message Notification   | → str. 142 |
|          | Info Services |                        | → str. 139 |
|          | Directories   | Online Directory       | → str. 140 |
|          |               | Directory Transfer     | → str. 141 |
|          | Management    | Date and Time          | → str. 139 |
|          |               | Local Settings         | → str. 143 |
|          |               | Miscellaneous          | → str. 144 |
|          |               | Reboot & Reset         | → str. 144 |
|          |               | Save and Restore       | → str. 143 |
|          |               | Firmware Update - Base | → str. 144 |
| Status   | Device        |                        | → str. 145 |
|          | Connections   |                        | → str. 145 |

# Izbornik web-konfiguratora

# Funkcije web-konfiguratora

# Priključivanje baze na lokalnu mrežu (LAN / ruter)

Funkcije za priključivanje na LAN naći ćete na web-stranici:

#### Settings → Network → IP Configuration

U većini slučajeva korištenja nije potrebno poduzimati specijalne postavke za priključivanje telefona na ruter odnosno na lokalnu mrežu. U stanju isporuke predpodešeno je za vaš telefon dinamičko dodjeljivanje IP-adrese (DHCP). Kako bi vaš ruter "prepoznao" telefon, mora također i u ruteru biti aktivirano dinamičko dodjeljivanje IP-adrese, tj. DHCP-poslužitelj rutera mora biti uključen.

Ne može li/ne treba li DHCP-poslužitelj rutera biti aktiviran, telefonu morate dodijeliti fiksnu/statičku IP-adresu ( → str. 107). Fiksna IP-adresa jest npr. svrsishodna, ako je na ruteru za telefon podešen Port-forwarding ili DMZ.

Dodjeljivanje statičke IP-adrese moguće je također i putem mobilne slušalice.

Putem web-konfiguratora možete poduzeti još daljnje postavke, koje su potrebne, ako svoj telefon želite priključiti na jednu veliku (tvrtkinu ili organizacijski široku) mrežu ili putem web-konfiguratota daljinski administrirati. Možete:

- Odrediti adresu jednog HTTP-Proxy-poslužitelja unutar LAN mreže, preko kojeg telefon može uspostaviti veze s internetom, ukoliko u LAN mreži nisu dozvoljeni direktni pristupi.
- Pohraniti VLAN identifier / VLAN priority za pristup jednoj tagged VLAN mreži.
- Dopustiti vezu PC-a izvan vaše LAN mreže sa web-konfiguratorom.

#### - Pozor

- Proširenje ovlasti za pristupanje na druge mreže povisuje rizik nedopuštenog pristupa. Stoga se preporučuje, ponovno deaktivirati daljinski pristup, kada ga više ne trebate.
- Pristup web-konfiguratoru iz drugih mreža moguć je samo, ako vaš ruter zahtjeve za usluge "izvana" prosljeđuje na Port 80 (standardni port) telefona. Pročitajte o tome u uputama za upravljanje svojim ruterom.

## Podešavanje sigurnosnih postavki – Upravljanje certifikatima za TLS-autentifikaciju

Telefon podržava uspostavljanje sigurnijih podatkovnih veza na internetu sa sigurnosnim protokolom TLS (Transport Layer Security). Kod TLS-a klijent (telefon) identificira poslužitelja na temelju certifikata. Ovi certifikati moraju biti pohranjeni u bazi.

TLS-certifikatima upravljate putem web-stranice:

#### Settings → Network → Security

Na ovoj stranici naći ćete liste **Server certificates** / **CA certificates**. One sadrže certifikate, pohranjene u bazi. Certifikati su bili ili pohranjeni u bazi već u trenutku isporuke ili od vas učitani u vašu bazu putem web-stranice **Security**.

U listi **Invalid certificates** naći ćete certifikate, koji nisu pozitivno prošli provjeru certifikata prilikom uspostave veze, te certifikate iz lista **Server certificates** / **CA certificates**, koji su postali nevažeći (npr. jer je prekoračen datum njihovog važenja).

Certifikate možete odstraniti i učitati nove certifikate u bazu, kao i nevažeće certifikate prihvatiti ili odbaciti.

Ne uspostavi li se veza sa jednim podatkovnim poslužiteljem na internetu, budući da telefon ne prihvati od poslužitelja primljene certifikate (npr. prilikom skidanja vaših e-mail poruka sa POP3-poslužitelja), bit će od vas zatraženo da otvorite web-stranicu **Security**.

Certifikat primijenjen prilikom uspostave veze naći ćete u listi **Invalid certificates**. Dajte si prikazati informacije o certifikatu, tako da ga označite i kliknete na ikonu [**Details**]. Između ostalog je prikazano, od koga (mjesto certificiranja) i za koga je certifikat bio izdan kao i vrijeme trajanja.

Na temelju informacija morate odlučiti, da li prihvaćate certifikat ili ga odbacujete.

Prihvatite li certifikat, on će biti preuzet ovisno o vrsti u jednu od lista **Server certificates / CA certificates** (također i kada mu je istekao rok važenja). Javi li se još jedanput neki poslužitelj s ovim certifikatom, ta veza će biti odmah prihvaćena.

Odbijete li certifikat, on će bit preuzet sa dodatkom (**rejected**) u listu **Server certificates**. Javi li se još jedanput neki poslužitelj s ovim certifikatom, ova veza će biti odmah odbijena.

# Upravljanje vezama baze; Aktiviranje/deaktiviranje veza

Vezama svoje baze upravljate putem web-stranice:

#### Settings → Telephony → Connections

Na toj stranici prikazana je lista sa svim mogućim vezama i njihov status (npr. spojeno, prijavljeno):

#### Fixed Line Connection

Vezu fiksne mreže ne morate konfigurirati. Putem fiksne mreže možete nazivati odnosno biti nazvani, čim je vaš telefon priključen na priključak fiksne mreže.

lme veze u fiksnoj mreži i postavku za **Dialling mode** i **Flash time** možete izmijeniti, ako kliknete na pripadajuću ikonu [**Edit**].

Navedeno ime je prikazano npr. prilikom poziva na vašu vezu u fiksnoj mreži na zaslonu prijavljenih mobilnih slušalica i u listi poziva.

Flash-vrijeme je u tvorničkom postavu podešeno za rad telefona na glavnom priključku. Po potrebi morat ćete ga izmijeniti, ako telefon priključite na neku kućnu telefonsku centralu (vidi upute za upravljanje kućnom telefonskom centralom). Flash-vrijeme navodi trajanje prekida linije, sa kojim su najavljeni upravljački signali posredničke centrale odnosno TK-centrale (predaja razgovora, uspostava povratnog poziva itd.).

#### Gigaset.net

Gigaset.net-veza je predkonfigurirana u vašem telefonu. Vašem telefonu je tvornički pridružen jedan Gigaset.net-broj.

Gigaset.net-vezu možete aktivirati i deaktivirati. Ako je veza deaktivirana, telefon se ne prijavljuje na Gigaset.net. Vas tada nije moguće nazvati putem Gigaset.net-veze.

Kliknete li na pripadajuću ikonu [Edit], možete izmijeniti ime Gigaset.net-veze i deaktivirati STUN.

Standardno je na Gigaset.net-vezi korišten STUN-poslužitelj. On nadomješta u poslanim paketima podataka privatnu IP-adresu vašeg telefona sa svojom javnom IP-adresom.

Radi li vaš telefon iza jednog rutera sa simetričnim NAT, STUN ne može biti korišten. Morate ga deaktivirati. Inače kod Gigaset.net-poziva ne možete čuti svog sugovornika.

## IP Connection

Svom telefonu možete pridružiti do šest VoIP-veza (VoIP-pozivni brojevi). Za svaki VoIP-pozivni broj morate otvoriti VoIP-račun kod nekog VoIP-pružatelja usluga. Pristupne podatke za svaki račun i za pripadajućeg VoIP-pružatelja usluga morate pohraniti u telefonu.

Za svaku VoIP-vezu stoji na raspolaganju jedan unos u listi, putem kojeg možete konfigurirati vezu i upravljati njom.

Kliknite za to na pripadajuću ikonu [Edit].

# Konfiguriranje, brisanje VolP-veza

Za konfiguriranje i brisanje VoIP-veza otvorite web-stranicu

#### Settings → Telephony → Connections

Kliknite iza unosa u listi VolP-veze na ikonu [Edit].

Otvara se web-stranica, koja sadrži sljedeća područja:

- VolP Configuration / Profile Download
- Personal Provider Data
- General Data of your Service Provider
- Network Data of your Service Provider

Detaljnije informacije o područjima naći ćete u online-pomoći za ovu web-stranicu. Online-pomoć se otvara, kada kliknete na upitnik ? (gore desno na web-stranici).

Postoje različite mogućnosti za konfiguriranje jedne VolP-veze:

- Neki pružatelji usluga podržavaju auto-konfiguraciju s auto-konfiguracijskim kôdom. U tom slučaju morate samo pokrenuti konfiguracijskog asistenta (ikona Start Configuration Assistant). On zahtjeva od vas unos konfiguracijskih kodova. Svi potrebni VoIP-podaci učitavaju se tada u gore navedena područja. Konfiguracija je zaključena.
- Za većinu pružatelja usluga na konfiguracijskom poslužitelju stoje na raspolaganju tzv. profili pružatelja usluga. Sa konfiguracijskim asistentom možete ih učitati na svoj telefon. Kliknite u tu svrhu na ikonu Start Configuration Assistant. Asistent vas traži da izaberete vašu zemlju i pružatelja usluge. Nakon toga učitava podatke profila pružatelja u područja General Data of your Service Provider i Network Data of your Service Provider.

Zatim morate unijeti svoje osobne podatke o korisničkom računu u asistentu.

U iznimnim slučajevima morate postavke u području **Network Data of your Service Provider** još prilagoditi postavkama svog rutera:

- Ako prilikom odlaznog razgovora ne čujete svog sugovornika, morat ćete eventualno prebacivati između Outbound-Proxy-môda poslužitelja i korištenja STUN. STUN- ili Outbound-poslužitelj nadomješta u poslanim paketima podataka privatnu IP-adresu vašeg telefona sa svojom javnom IPadresom. Radi li vaš telefon iza jednog rutera sa simetričnim NAT, STUN ne može biti korišten.
- Ako za dolazne pozive niste povremeno dostupni, morate eventualno prilagoditi vrijednost u NAT refresh time: Ako na ruteru nije aktiviran niti Port-Forwarding niti je podešen DMZ, potreban je radi dostupnosti telefona jedan unos u Routing-tablici NAT-a (u ruteru). Telefon mora ovaj unos u Routing-tablici potvrditi u određenim vremenskim intervalima (NAT refresh time) kako bi unos ostao sačuvan u Routing-tablici.
- Za vašeg pružatelja usluga nikakav profil pružatelja usluga ne stoji na raspolaganju.

U tom slučaju morate sâmi poduzeti postavke u područjima **Personal Provider Data, General Data of your Service Provider** i **Network Data of your Service Provider**. Podatke dobivate od svog VoIP-pružatelja usluga.

# Aktiviranje/deaktiviranje automatske provjere novih verzija profila pružatelja usluga, Aktualiziranje profila

Za aktiviranje/deaktiviranje provjere odnosno pokretanje traženja otvorite webstranicu

#### Settings → Telephony → Connections

Imate sljedeće mogućnosti:

Aktiviranje/deaktiviranje automatske provjere

S opcijom **Automatic check for profile updates** možete aktivirati/deaktivirati provjeru novih verzija profila.

Pri aktiviranoj provjeri verzija telefon svaki dan provjerava, da li za pružatelje vaših VoIP-veza stoje na raspolaganju nove verzije profila pružatelja usluga s općim podacima o pružatelju.

Ako je raspoloživa nova verzija profila pružatelja usluge, na zaslonu prijavljenih mobilnih slušalica je prikazana odgovarajuća obavijest. Ažuriranje možete pokrenuti na jednoj od mobilnih slušalica (→ str. 110).

#### Napomena

Ako telefon u trenutku, kada provjera treba uslijediti, nije spojen s internetom (npr. za to što je ruter isključen), provjera će biti provedena čim telefon ponovno bude spojen s internetom.

#### Aktualiziranje profila pružatelja usluga

Kako biste direktno aktualizirali profile pružatelja usluge, kliknite na ikonu **Update profile**. Telefon provjerava zatim za sve učitane profile, da li postoje nove verzije. Po potrebi možete učitati nove inačice na svoj telefon.

## Optimiranje kvalitete govora na VoIP-vezama

Funkcije za poboljšanje kvalitete govora na VolP-vezama naći ćete na web-stranici:

#### Settings → Telephony → Audio

Kvaliteta govora na VoIP-vezama je prije svega određena od, za prijenos podataka korištenog govornog kodeka te raspoložive širine pojasa e vašeg DSL-priključka.

Sa govornim kodekom govorni podaci su digitalizirani (kodirani/dekodirani) i komprimirani. "Bolji" kodek (bolja kvaliteta govora) znači, da više podataka mora biti preneseno, tj. za besprijekoran prijenos govornih podataka potreban je DSLpriključak sa većom širinom pojasa.

Na kvalitetu govora možete utjecati tako, da (uzimajući u obzir širinu pojasa svog DSL-priključka) izaberete govorne kodeke, koje vaš telefon treba koristiti, te odrediti redoslijed u kojem trebaju biti predlagani kodeki prilikom uspostave jedne VoIP-veze.

U vašem telefonu pohranjene su standardne postavke za korištene kodeke, jedna optimirana postavka za malu i jedna za veliku širinu pojasa.

U vašem telefonu pohranjene su standardne postavke za korištene kodeke, jedna optimirana postavka za malu i jedna za veliku širinu pojasa.

Općenito za sve VoIP-veze svog telefona možete izabrati jednu od standardnih postavki. Raspolaže li vaš DSL-priključak sa malom širinom pojasa, možete za podizanje kvalitete govora dodatno isključiti paralelne VoIP-veze.

Podešavanja za govorne kodeke možete i sami poduzeti, tako da za svaku VolPvezu svog telefona izaberete govorne kodeke, koji trebaju biti korišteni i u kojem redoslijedu trebaju biti predlagani prilikom uspostave jedne VolP-veze.

Sljedeći govorni kodeki su podržani od vašeg telefona:

#### G.722

Vrlo dobra kvaliteta govora. **Širokopojasni** govorni kodek **G.722** radi pri istoj brzini kao G.711 (64 Kbit/s po govornoj vezi), ali sa većom brzinom očitavanja. Na taj način je moguće reproducirati više frekvencije. Zvuk govora je stoga jasniji i bolji nego li kod drugih kodeka (High Definition Sound Performance).

#### G.711 a law / G.711 $\mu$ law

Vrlo dobra kvaliteta govora (usporediva sa ISDN). Potrebna širina pojasa iznosi 64 Kbit/s po govornoj vezi.

#### G.726

Dobra kvaliteta govora (lošija nego li kod G.11, ali ipak bolja nego li kod G.729). Vaš telefon podržava G.726 sa brzinom prijenosa od 32 Kbit/s po govornoj vezi.

#### G.729

Srednja kvaliteta govora. Potrebna širina pojasa je manja/jednaka 8 Kbit/s po govornoj vezi.

Kako biste uštedjeli dodatnu širinu pojasa i kapacitet prijenosa, možete na VolPvezama, koje koriste kodek **G.729**, suspregnuti prijenos govornih paketa u pauzama u govoru ("Susprezanje tišine"). Vaš sugovornik tada umjesto pozadinskih šumova u vašem okolišu čuje jedan sintetički šum, koji se generira kod primatelja (Opcija: **Enable Annex B for codec G.729**).

#### - Napomena

Za dobru kvalitetu govora trebate uzeti u obzir i sljedeće:

- Izbjegavajte druge aktivnosti na internetu (npr. surfanje po internetu), dok telefonirate putem VoIP.
- Pripazite, da ovisno o primjenjenom kodeku i opterećenju mreže mogu nastupiti kašnjenja u govoru.

# Dodjeljivanje odlaznih i prijemnih veza

Za dodjeljivanje brojeva otvorite web-stranicu:

#### Settings → Telephony → Number Assignment

Dodjelite prijavljenim mobilnim slušalicama odlazne i prijemne veze.

Sljedeće treba uzeti u obzir :

- Svakoj mobilnoj slušalici su prilikom prijavljivanja automatski dodijeljene veza u fiksnoj mreži kao odlazna veza i sve veze baze kao prijemne veze.
- Svakoj mobilnoj slušalici možete ili dodijeliti jednu fiksnu odlaznu vezu ili izabrati odlazne veze. Kod izbora veze birate prilikom svakog poziva, koja veza treba biti korištena.
- Svakoj prijavljenoj mobilnoj slušaliici fiksno je dodijeljen Gigaset.net-broj kao odlazna veza. Pozivni brojevi, koji završavaju sa #9, automatski su birani putem Gigaset.net.

#### Napomena

Dodjelu odlazne veze za određene pozivne brojeve možete zaobići , tako da za te pozivne vrojeve definirate pravila biranja.

# Aktiviranje veze u fiksnoj mreži kao rezervne odlazne veze

Vezu u fiksnoj mreži možete aktivirati na svom relefonu kao rezervnu vezu. Neuspije li tada pokušaj nazivanja putem VoIP, bit će automatski – bez povratnog upita – pokušano, uspostaviti razgovor putem fiksne mreže.

U sljedećim slučajevima korištena je rezervna veza:

- vaše VolP-linije su zauzete
- telefon nema vezu s internetom( npr. ne postoji direktna veza prema ruteru/ switchu ili kriva IP-konfiguracija).

#### Iznimka

SMS, koji trebaju biti poslani putem jedne VolP-veze, **neće** biti poslane putem rezervne veze.

Opciju za aktiviranje rezervne veze naći ćete na web stranici:

Settings → Telephony → Number Assignment

# Određivanje postavki za Call-Managera na PC-u

Odredite preko koje VolP-veze i koje mobilne slušalice treba biti uspostavljen poziv, koji je biran preko PC-a.

Opcije ćete naći na web-stranici:

Settings → Telephony → Number Assignment

# Od korisnika definirana pravila biranja – Određivanje pravila za telefoniranje

Vlastita pravila biranja definirajte u području Dialling Plans na web-stranici:

#### Settings → Telephony → Dialling Plans

Definirati možete sljedeća pravila biranja:

 Odredite za određene pozivne brojeve jednu vezu (veza u fiksnoj mreži ili jedna VoIP-veza), putem koje ovi brojevi trebaju uvijek biti birani i na taj način trebaju biti obračunati razgovori.

Navedete li samo neke brojke (npr. predbrojeve mjesta, zemalja ili mobilne radiomreže), birani su svi pozivni brojevi, koji počinju s ovim brojkama, putem izabrane veze.

 Blokirate li određene pozivne brojeve, vaš telefon ne uspostavlja vezu sa tim pozivnim brojevima (npr. 0190- ili 0900-brojevi).

Pravila biranja važe za sve prijavljene mobilne slušalice. Postavke odlaznih veza su nedjelotvorne prilikom biranja brojeva, koji podliježu pravilu biranja.

• Pravila biranja možete po potrebi aktivirati i deaktivirati.

#### Napomena

Pravila biranja nisu djelotvorna, ako ste izbor veze postavili na jednu zaslonsku tipku mobilne slušalice i prije biranja eksplicitno izaberete odlaznu vezu iz liste raspoloživih veza. Ako je u pravilu biranja postavljena blokada, ona je djelotvorna kod VoIP-veza (ne kod fiksne mreže).

## Sugestije:

- Usporedite tarife za izvangradske razgovore (posebno u inozemstvo) kod vaših pružatelja usluga u fiksnoj mreži i VoIP i odredite specifično za zemlje/mjesta, koja veza treba biti korištena, npr. pravilo biranja za Phone number "0033" odnosi se na sve razgovore sa Francuskom.
- Odredite putem pravila biranja da brojevi koji počinju sa call- by-call brojem uvijek budu nazvani putem vašeg priključka u fiksnoj mreži. Navedite za to callby-call-broj u polju Phone number.

#### Napomena

Preklapaju li se pravila biranja, djelotvorno će uvijek biti ono pravilo biranja sa većom podudarnosti.

#### Primjer:

Postoji pravilo biranja za broj "02" i drugo pravilo za "023". Prilikom biranja broja "0231 ..." bit će djelotvorno drugo pravilo biranja, a kod biranja "0208..." prvo pravilo.

— Primjeri

Svi pozivi u mobilnu radiomrežu trebaju biti vođeni putem vaše VoIP-veze kod pružatelja usluga B. Brojevi mobilnih mreža poćinju sa 017, 015 i 016.

Pravila biranja:

Phone number = 017 Connection = IP3, Provider B

```
kao i odgovarajući unosi za "015" i "016".
```

#### Pozivni brojevi u nuždi

Ako nisu predpodešeni nikakvi pozivni brojevi u nuždi, trebali biste sâmi postaviti pravila biranja za pozive u nuždi i njima pridružiti jednu vezu, za koju znate, da podržava pozivne brojeve u nuždi.

# Predbrojka – Aktiviranje pravila biranja kod priključka na kućnu telefonsku centralu

Ako je vaš telefon prijkučen na kućnu telefonsku centralu, morate po potrebi kod eksternih poziva ispred pozivnog broja birati jednu predbrojku (znak vanjske linije, npr. "0").

Pohranite po jednu predbrojku za fiksnu mrežu i za VolP-veze i odredite posebno za VolP- i veze fiksne mreže, kada brojka treba automatski biti postavljena ispred pozivnog broja.

Možete birati između **Use always**, **Do not use** i **Use for call lists** (samo kod biranja iz liste poziva).

Ove postavke ćete naći u području Access Code web-stranice:

Settings → Telephony → Dialling Plans

# Unos, uklj./isključivanje mrežne telefonske sekretarice

Listu mrežnih telefonskih sekretarica svih veza svog telefona naći ćete na webstranici:

#### Settings → Telephony → Network mailboxes

U ovu listu možete unijeti pozivne brojeve mrežnih telefonskih sekretarica.

Putem te liste možete uklj./isključiti mrežne telefonske sekretarice svih konfiguriranih VoIP-veza.

# Podešavanje specijalnih postavki za VoIP-telefoniranje

## Aktiviranje prosljeđivanja poziva za VoIP-veze

Postavke za prosljeđivanje poziva naći ćete na web-stranici:

#### Settings → Telephony → Call Divert

Pozive možete prespajati na svoje VoIP-veze te na svoj Gigaset.net-broj.

Pozive na vaše VolP-veze možete prosljeđivati na proizvoljne eksterne brojeve (VolP-brojeve, brojeve fiksne mreže ili mobilne radiomreže). Prosljeđivanje se odvija putem VolP.

Pozive na vaše Gigaset.net-brojeve možete prosljeđivati unutar Gigaset.net, tj. na neki drugi Gigaset.net-broj.

Za svaku vašu pojedinačnu VolP-vezu (VolP-račun) možete odrediti, da li i kada trebaju biti prosljeđeni pozivi na pripadajući VolP-pozivni broj.

## Podešavanje DTMF-signaliziranja za VolP

Postavke za DTMF-signaliziranje poduzmite u području **DTMF over VoIP Connections** na web-stranici:

#### Settings → Telephony → Advanced VoIP Settings

DTMF-signalizacija (<u>Dual Tone Multi F</u>requency) je potrebna npr. za provjeru i upravljanje vlastitim mrežnim telefonskim sekretaricama putem brojčanih kodova, upravljanje automatiziranim sustavima informiranja ili za daljinsko upravljanje telefonskom sekretaricom.

Za slanje DTMF-signala putem VoIP morate odrediti, kako kodovi tipaka trebaju biti izvršeni i poslani: kao čujna informacija u govornom kanalu ili kao takozvana "SIP info"-poruka. Raspitajte se kod svog VoIP-pružatelja usluga, koju vrstu DTMFprijenosa on podržava.

Svoj telefon možete tako podesiti, da telefon prilikom svakog poziva pokuša podesiti odgovarajuću vrstu DTMF-signaliziranja za trenutno ispregovarani kodek (Automatic negotiation of DTMF transmission).

Ili eksplicitno određujete vrstu DTMF-signaliziranja:

- Audio ili RFC 2833, ako DTMF-signali trebaju biti prenošeni akustički (u govornim paketima).
- SIP info, ako DTMF-signali trebaju biti prenošeni kao kod:

#### - Napomena

- Postavke za DTMF-signaliziranje važe za sve VoIP-veze (VoIP-račune).
- Na širokopojasnim vezama (koristi se G.722-kodek) DTMF-signali ne mogu biti preneseni u audio-tragu (Audio).

#### Konfiguriranje prosljeđivanja poziva (prosljeđivanje razgovora) putem VolP

Postavke za prosljeđivanje poziva poduzmite u području **Call Transfer** na webstranici:

#### Settings → Telephony → Advanced VoIP Settings

Eksterni poziv na jednu od vaših VoIP veza možete spojiti sa jednim drugim eksternim sudionikom (ovisno o pružatelju usluga). Uspostavite za to jedan eksterni povratni upit sa drugim sudionikom i pritisnite, nakon što se drugi sudionik javio, R-tipku na mobilnoj slušalici. Razgovor je proslijeđen.

Postavke za prosljeđivanje poziva možete nadopuniti odnosno izmijeniti kako slijedi:

- Prosljeđivanje poziva možete aktivirati spuštanjem slušalice. Oba eksterna sudionika budu međusobno spojena, kada na mobilnoj slušalici pritisnete tipku za završetak (). Vaše veze sa sudionicima su okončane.
- Možete aktivirati direktno prosljeđivanje poziva. Tada možete poziv proslijediti prije nego li se je drugi sudionik javio.
- ◆ Prosljeđivanje poziva sa R-tipkom možete deaktivirati, ako R-tipku želite zauzeti sa nekom drugom uslugom (v. dolje → "Određivanje funkcije R-tipke za VolP (Hook Flash)").

## Određivanje funkcije R-tipke za VoIP (Hook Flash)

Funkciju R-tipke definirajte na web-stranici:

#### Settings → Telephony → Advanced VoIP Settings

Vaš VolP-pružatelj usluga eventualno podržava posebne usluge. Da bi mogao koristiti takvu uslugu, telefon mora poslati jedan određeni signal (paket podataka) na SIP-poslužitelja. Taj "signal"možete postaviti na R-tipku kao R-funkciju. **Pretpostavka:** R-tipka se ne koristi za prosljeđivanje poziva (tvornički postav, v.g.).

Pritisnete li tada tijekom jednog VolP-razgovora na ovu tipku, bit će poslan signal. Za to na telefonu mora biti aktivirano DTMF-signaliziranje putem SIP-info poruke (vidi gore).

## Određivanje lokalnih komunikacijskih portova za VolP

Postavke za komunikacijske portove naći ćete na web-stranici:

#### Settings → Telephony → Advanced VoIP Settings

Sljedeći su komunikacijski portovi korišteni za VolP-telefoniju:

#### SIP port

Komunikacijski port, putem kojeg telefon (SIP-) prima signalizacijske podatke. U tvorničkom postavu je za SIP-signaliziranje podešen standardni broj porta 5060.

#### RTP port

Po jednoj VolP-vezi potrebna su dva RTP-porta, slijedeći jedan drugog (sukcesivni brojevi porta). Preko jednog porta primaju se govorni podaci, a preko drugog upravljački podaci. U stanju isporuke je za prijenos govora podešen standardni broj porta 5004.

Izmjene ove postavke su potrebne samo, ako su brojevi porta već korišteni od drugih sudionika u LAN mreži. Tada možete odrediti druge fiksne brojeve porta ili područja brojeva porta za SIP- i RTP-port.

Radi li na istom ruteru sa NAT funkcijom više VoIP-telefona, svrsishodno je koristiti slučajno izabrane portove. Telefoni tada moraju koristiti različite portove, tako da NAT rutera može prosljeđivati dolazne pozive i govorne podatke samo jednom telefonu (adresiranom). Odredite putem web-konfiguratora za SIP- i RTP-port jedno područje brojeva portova, iz kojeg trebaju biti izabrani portovi.

# Podešavanje postavki za pristup na internet-usluge

Na svom telefonu možete koristiti sljedeće Internet-usluge.

e-mail obavijesti

Kako biste mogli koristiti e-mail funkciju svoje baze na mobilnoj slušalici, morate u bazi pohraniti adresu poslužitelja ulazne pošte i svoje osobne pristupne podatke za svoj pretinac ulazne pošte.

Dodatno možete odrediti vremenski interval, u kojem vaš telefon treba provjeravati, da li su pristigle nove e-mail poruke na poslužitelju ulazne pošte te odrediti, da li autentifikacija kod poslužitelja ulazne pošte treba uslijediti putem jedne osigurane veze.

Postavke poduzmite na web-stranici:

## Settings → Messaging → Email

#### Info-usluge

Možete si dati prikazati tekstualne informacije jednog izabranog info-servisa u stanju miroavanja vaše mobilne slušalice. U tu svrhu morate na mobilnoj slušalici uključiti čuvara zaslona **Live Ticker**. Predpodešena je vremenska prognoza.

Ukoliko dodatno prijavite mobilnu slušalicu Gigaset C ... (od C59H), SL... ili S... (od S79H) na svojoj bazi, možete sa tom mobilnom slušalicom pozvati sadržaje s interneta (vremenska prognoza, vijesti itd.), tj. zatražiti info-servise (Apps), koji su specijalno pripremljeni za telefon. Info centar pozivate putem izbornika na mobilnoj slušalici.

Čuvara zaslona Live Ticker i Info Center može koristiti samo, ako aktivirate info usluge za svoj telefon.

#### Podešavanje telefona putem web-konfiguratora

Za tu svrhu služi opcija Activate Info Services na stranici web-konfiguratora:

#### Settings → Info Services

Na Gigaset.net web-portalu možete sastaviti vaše osobne usluge za čuvara zaslona Live Ticker i za Info Center. Pristup na Gigaset.net web portal (URL i osobne pristupne podatke) ćete također naći na toj stranici web-konfiguratora.

#### Online-telefonski imenici

Na bazi su pohranjeni pristupni podaci javnih online telefonskih imenika više pružatelja usluga. Dodatno u vašoj bazi možete pohraniti pristupne podatke jednog daljnjeg pružatelja usluga online telefonskih imenika.

Izaberite iz liste svih pohranjenih online telefonskih imenika one (proizvoljan broj), koje želite koristiti na svojem telefonu.

Lista aktiviranih (izabranih) online telefonskih imenika prikazana je na mobilnoj slušalici Gigaset A5120H, ukoliko dugo pritisnete dolje na upravljačku tipku 💭.

Prilikom dolaznih poziva dajte si prikazati ime, pod kojim je nazivatelj pohranjen u jednom od online telefonskih imenika – prilikom prikaza poziva i u listi poziva. Izaberite pružatelja usluga, u čijem online telefonskom imeniku treba biti traženo ime ili deaktivirajte ovu funkciju.

Podešavanja poduzmite na web-stranici:

Settings → Directories → Online Directory

- Upravljanje sinkronizacijom baze sa vremenskim poslužiteljem
- U tvorničkom postavu je vaš telefon tako podešen, da on preuzima datum i vrijeme od vremenskog poslužitelja na internetu.

Izmjene postavki za vremenskog poslužitelja te aktiviranje/deaktiviranje sinkronizacije vrši se putem web-stranice:

Settings → Management → Date and Time

# Učitavanje telefonskih imenika sa/na PC, brisanje telefonskih imenika

Funkcije za obradu telefonskih imenika ( u nastavku se za oboje koristi "telefonski imenici") naći ćete na web-stranici:

#### Settings → Directories → Directory Transfer

Za obradu telefonskih imenika prijavljenih mobilnih slušalica web-konfigurator nudi sljedeće mogućnosti:

- Pohranite telefonske imenike na nekom PC-u. Unosi su odloženi u vCardformatu u vcf-datoteci na PC-u. Ove datoteke možete učitati na svaku prijavljenu mobilnu slušalicu. Unose telefonskog imenika možete preuzeti u svoj adresar na PC-u.
- Preuzmite kontakte iz svog PC-adresara u telefonske imenike mobilnih slušalica. Eksportirajte kontakte u vcf-datotekama (vCards) i prenesite sa webkonfiguratorom u telefonske imenike mobilnih slušalica.
- Brišite telefonski imenik na mobilnoj slušalici.
   Obradili ste npr. datoteku telefonskog imenika (vcf-datoteka) na PC-u i želite li ovaj modificirani telefonski imenik učitati u mobilnu slušalicu, možete aktualni telefonski imenik na mobilnoj slušalici brisati prije transfera.

Sugestija: Pohranite aktualni telefonski imenik prije brisanja na svom PC-u. Ponovno ga možete učitati, ako modificirani telefonski imenik zbog greški u formatiranju ne može biti učitan odnosno ne može u potpunosti biti učitan u mobilnu slušalicu.

#### Napomene

 Želite li na PC-u pohranjen telefonski imenik (vcf-datoteka) sa više unosa preuzeti u adresar Microsoft Outlook™-a, trebate uzeti u obzir sljedeće: Microsoft Outlook™ preuzima uvijek samo prvi unos (telefonskog imenika) iz vcf-datoteke u svoj adresar.

#### Pravila prijenosa

Unosi telefonskog imenika iz jedne vcf-datoteke, učitani u mobilnu slušalicu, dodaju se telefonskom imeniku. Postoji li uz jedno ime već jedan unos, isti će bit nadopunjen ili će bit kreiran novi unos s tim imenom. Nema upisivanja preko telefonskog broja ili brisanja telefonskog broja.

#### Napomena

Ovisno o vrsti uređaja u telefonskom imeniku po vCard-u su kreirana do 3 unosa s istim imenom- po unesenom broju jedan unos.

# Sadržaj datoteke telefonskog imenika (vcf-datoteka)

Sljedeći podaci (ukoliko postoje) upisuju se za jedan unos telefonskog imenika u vcf-datoteku odnosno preuzimaju se iz vcf-datoteke u telefonski imenik mobilne slušalice:

- ♦ prezime
- ♦ ime
- 🔶 broj

#### Podešavanje telefona putem web-konfiguratora

- broj (ured)
- broj (mobilni)
- e-mail adresa
- datum obljetnice (GGGG-MM-DD) i vrijeme poziva podsjećanja (HH:MM) odijeljeni sa jednim "T" (primjer: 2008-12-24T11:00).

Daljnje informacije, koje jedna vCard može sadržavati, ne preuzimaju se u telefonski imenik mobilne slušalice.

## Primjer jednog unosa u vCard-formatu:

BEGIN:VCARD VERSION:2.1 N:Musterfrau;Anna TEL;HOME:1234567890 TEL;WORK:0299123456 TEL;CELL:0175987654321 EMAIL:anna@musterfrau.de BDAY:2008-12-24T11:00 END:VCARD

# Aktiviranje/deaktiviranje prikaza novih poruka kroz treperenje tipke poruka

Specifično za mobilnu slušalicu možete odrediti, za koju vrstu novih poruka treba svijetliti LED svjetlo tipke poruka 🔳 i kada ne.

Za sljedeće vrste poruka možete odvojeno uklj-/isključiti treperenje tipke poruka:

#### Missed calls, SMS, Email, Network mailboxes.

Podešavanje poduzimate na web-stranici:

Settings → Messaging → Message Notification
# Podešavanje za zemlju/mjesto specifičnih postavki za bazu, unos predbroja

Ako putem VoIP nazivate u fiksnu mrežu, morate eventualno kod mjesnih razgovora birati i predbroj mjesta (ovisno o pružatelju usluge). Unos vlastitog predbroja mjesta možete si uštediti, ako:

- unesete potpuni predbroj (s međunarodbnim predbrojem) mjesta, na kojem koristite telefon, u telefonsku konfiguraciju
- s opcijom odredite, da predbroj mjesta treba biti predpostavljen automatski svakom biranom broju, koji ne poćinje sa 0 (i s brojevima iz liste ili telefonskom imeniku).

Ove postavke ćete naći na web-stranici:

#### Settings → Management → Local Settings

### Pohranjivanje sistemskih postavki i ponovni povrat

Nakon zaključivanja konfiguracije svoje baze i nakon svake konfiguracijske izmjene možete pohraniti aktualne postavke baze u jednu datoteku na PC-u (sufiks.cfg).

Promijenite li jednom postavke nehtijući ili morate bazni telefon resetirati zbog jedne greške (Basis-Reset), možete pohranjene postavke iz datoteke na PC-u ponovno učitati u svoj telefon.

Datoteka.cfg sadrži između ostalog:

- postavke za lokalnu mrežu (IP-konfiguracija),
- podatke kreiranih (VoIP-)veza,
- pridruživanje prijemnih/odlaznih veza,
- prefiks,
- broj mrežne telefonske sekretarice,
- postavke za internet-usluge,
- ECO DECT-postavke.

Pohranjivanje sistemskih postavki i ponovni povrat možete učiniti putem webstranice:

#### Settings → Management → Save and Restore

# Ponovno pokretanje bazne stanice i resetiranje svih postavki uređaja

- Ukoliko vaš telefon jednom ne bude radio prema očekivanjima, možete ga ponovno pokrenuti. Često se problemi time mogu otkloniti.
- Osim toga možete sve postavke telefona vratiti na tvorničke postavke, bez da uređaj odpojite o strujne mreže, npr. ako ste uređaj dali trećim osobama ili ste zaboravili PIN sustava. Resetirane su sve individualne postavke bazne stanice uključujući PIN-a sustava na tvorničke postavke i sve prijavljene mobilne slušalice van opsega isporuke su odjavljene.

Ukoliko ste resetirali bazu radi greške ili zaboravljenog PIN-a sustava, po potrebi možete učitati na PC-u pohranjene postavke (→ Pohranjivanje sistemskih postavki i ponovni povrat", str. 143) ponovno na bazu.

Ponovno pokretanje i resetiranje pokrećete putem web-stranice

#### Settings → Management → Reboot & Reset

## Mijenjanje postavki baze, prijavljivanje mobilnih slušalica

Putem web-konfiguratora možete:

- Prebaciti bazu u môd prijavljivanja, kako biste na bazu prijavili daljnje mobilne slušalice. Ova postavka odgovara dugom pritiskanju tipke za prijavljivanje/ paging na prednjoj strani baze.
- Uključite ili isključite Eko-način ili Eko-način+. O Eko-načinu vidi str. 92.
- ◆ Promijenite PIN sustava ( → str. 107) vašeg telefona.
- Uklj-/Isključiti LED tipku za prijavljivanje/paging- na prednjoj strani baze.
   O značenju LED vidi str. 9.
- Uključiti odnosno isključiti prikazivanje VoIP statusne obavijesti.

Postavke baze naći ćete na web-stranici

#### Settings → Management → Miscellaneous

# Aktualiziranje firmvera baze/resetiranje ažuriranog firmvera, uklj./isključivanje automatskog ažuriranja

Ažuriranje firmvera i degradaciju firmvera (downgrade) pokrenite putem webstranice:

#### Settings → Management → Firmware Update - Base

Na jednom konfiguracijskom poslužitelju na internetu stavljaju se redovito na raspolaganje aktualne verzije firmvera baze i profila pružatelja usluga za vaše VolPveze (opći podaci pružatelja usluga). Po potrebi možete ove verzije učitati na svoju bazu. URL ovog poslužitelja pohranjen je u bazi.

Imate sljedeće mogućnosti:

• Pokretanje ažuriranja firmvera

Stoji li jedna **nova** verzija firmvera na raspolaganju, ona se učitava na bazu i baza se ponovno pokreće. Ažuriranje firmvera traje približno 6 minuta. Trajanje ovisi također i o širini pojasa vašeg DSL-priključka.

• Aktiviranje/deaktiviranje automatske provjere verzije

Kod aktivirane provjere verzije, telefon provjerava svakodnevno, da li na Gigaset-konfiguracijskom poslužitelju stoji na raspolaganju nova verzija firmvera telefona.

Ako u trenutku, kada treba biti provedena provjera, telefon nije spojen s internetom (npr. jer je ruter isključen), provjera će bit provedena, čim telefon ponovno bude spojen s internetom.

Postoji li nova verzija, na zaslonu prijavljenih mobilnih slušalica bit će prikazana odgovarajuća obavijest. Ažuriranje firmvera možete pokrenuti na jednoj od mobilnih slušalica.

Resetiranje firmvera

Imate sljedeće mogućnosti:

- verziju firmvera, koja je prije zadnjeg ažuriranja bila učitana na bazi, učitati natrag u telefon.
- verziju firmvera, koja je u tvorničkom postavu bila učitana na bazi, učitati natrag u telefon.

Izabrani firmver se opet učitava u telefon, pri tome se vrši upis preko aktualnog firmvera.

## Prikazivanje statusa telefona i njegovih veza

Na kartici Status su vam između ostalog prikazane sljedeće funkcije.

#### Status + Device

- IP- i MAC-adresa baze
- Verzija aktualno učitanog firmvera

Verzija je prikazana u sljedećem formatu: aabbbxxyyyzz.

aa označava proizvodnu varijantu telefona,

bbb verziju firmvera i xx podverziju (yyyzz su od značaja samo za servis).

Izdanje 420200000 znači, da je na vašoj bazi aktualno učitan firmver verzije 20.

Lista prijavljenih mobilnih slušalica

#### Status Connections

Za svaku vezu vašeg telefona su prikazani:

- Connection Type (Fiksna mreža, VoIP, Gigaset.net)
- Naziv veze
- Status veze (prijavljen, spojen itd.)
- Status prosljeđivanja poziva

## Služba za korisnike

Korak po korak do vašeg rješenja sa Gigaset korisničkom službom <u>www.gigaset.com/service</u>

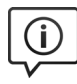

#### Posjetite naše stranice korisničke službe:

www.gigaset.com/service

Ovdje ćete naći između ostalog:

- Pitanja i odgovore
- Besplatno preuzimanje softvera i uputa za korisnike
- Provjere kompatibilnosti

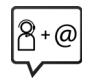

#### Kontaktirajte naše servisne službenike:

Niste mogli naći rješenje pod "Pitanja & odgovori"? Rado vam stojimo na raspolaganju...

... putem E-Mail-a: www.gigaset.com/contact

#### ... putem telefona:

#### Služba za korisnike Hrvatska: 01 / 2456 555

(0,27 kn po minuti za pozive iz T-Com fiksne mreže. Pozivi iz druge fiksne ili mobilne mreže mogu biti drugačije obračunati.)

Imajte pri ruci račun (potvrdu o kupnji).

Napominjemo, da jedan Gigaset-proizvod, ukoliko nije kupljen od autoriziranog prodavača u zemlji, eventualno nije u potpunosti kompatibilan sa nacionalnom telefonskom mrežom.

Ukoliko uređaj nije korišten u skladu sa tom napomenom, napomenama u korisničkim uputama ili samom proizvodu, to može imati utjecaja na jamstvena prava (popravak ili zamjenu proizvoda). Kako bi se mogla ostvariti prava, moli se kupac da ima pripremljen račun (potvrdu o kupnji), na kojem je naveden datum kupnje i kupljeni proizvod.

Za pitanja o vašem VoIP i ADSL priključku molimo kontaktirajte vaše pružatelje usluga.

## Pitanja i odgovori

Pojave li se prilikom uporabe vašeg telefona pitanja, stojimo vam cjelodnevno na raspolaganju pod

www.gigaset.com/service

Osim toga su u sljedećoj tablici izlistani koraci za otklanjanje grešaka.

#### Zaslon ništa ne pokazuje.

- 1. Mobilna slušalica nije uključena.
  - ▶ Pritisnite **dugo** tipku za poziv 🗟.
- 2. Baterija je prazna.
  - ▶ Napunite baterije odnosno zamijenite ih ( → str. 12).

#### Na zaslonu treperi "Na bazi".

- 1. Mobilna slušalica je izvan dometa baze.
  - Smanjite razmak mobilna slušalica/baza.
- 2. Domet baze je smanjen, jer je uključen Eko-način.
- ▶ Isključite Eko-način ( → str. 92) ili smanjite razmak mobilna slušalica/baza.
- 3. Baza nije uključena.
  - Prekontrolirajte mrežni strujni adapter baze ( → str. 19).
- 4. Upravo teće ažuriranje firmvera.
  - Pričekajte, dok ažuriranje ne završi.
- 5. Mobilna slušalica još nije prijavljena na bazu odnosno odjavljena je.
  - ▶ Prijavite mobilnu slušalicu ( → str. 95).

#### Mobilna slušalica ne zvoni.

- 1. Ton zvona je isključen.
  - Uključite ton zvona ( + str. 104).
- 2. Prosljeđivanje poziva podešeno na "Svi pozivi".
  - Isključite prosljeđivanje poziva ( → str. 54).
- 3. Veza, na kojoj je zabilježen poziv, mobilnoj slušalici nije dodijeljen kao prijemna veza.
  - Promijenite pridruživanje prijemnih veza ( + Web-Konfigurator, str. 134).
- 4. Telefon zvoni samo, ako je prenesen pozivni broj.
  - ▶ Uključite ton zvona i za anonimne pozive ( → str. 104).

Ne čujete ton zvona/ton biranja iz fiksne mreže.

Nije korišten isporučeni telefonski kabel odnosno zamijenjen je sa jednim novim kabelom sa pogrešnim ožičenjem utikača.

 Molimo da koristite uvijek isporučeni telefonski kabel odnosno prilikom kupovine u specijaliziranoj trgovini pripazite na ožičenje utikača ( → str. 159).

#### Veza se uvijek prekida nakon ca. 30 sekundi.

Aktiviran je ili deaktiviran repetitor ( + str. 112).

Isključite i ponovno uključite mobilnu slušalicu ( + str. 38).

#### Neke mrežne usluge ne funkcioniraju kako je navedeno.

Mrežna usluga nije aktivirana.

Informirajte se kod pružatelja usluge.

#### Ton greške nakon provjere sistemskog PIN-a.

Od Vas uneseni sistemski PIN je pogrešan.

• Ponovite unos sistemskog PIN-a.

#### Zaboravili ste sistemski PIN.

▶ Resetirajte sistemski PIN na 0000 ( → str. 114).

#### Vaš sugovornik vas ne čuje.

Tijekom razgovora ste pritisnuli tipku za isključivanje mikrofona D. Mobilna slušalica je "nijema".

Uključite ponovno mikrofon ( + str. 52).

#### Broj nazivatelja nije prikazan uprkos CLIP.

Priopćavanje pozivnih brojeva nije odobreno.

 Nazivatelj bi trebao ugovoriti priopćavanje pozivnih brojeva (CLI) s mrežnim pružateljem usluga.

Pripazite na napomene o prijenosu broja 🔶 str. 49.

#### Prilikom unosa čujete ton greške.

Akcija nije uspjela/unos je pogrešan.

Ponovite postupak.

Uzmite u obzir prikaz na zaslonu i po potrebi pročitajte u uputama.

#### Ne čujete mrežnu telefonsku sekretaricu.

Vaša kućna telefonska centrala je podešena na impulsno biranje.

Prebacite telefonsku centralu na tonsko biranje.

#### U listi nazivatelja nije uz poruku navedeno nikakvo vrijeme.

Datum/vrijeme nisu podešeni.

- Podesite datum/vrijeme ili
- aktivirajte putem web-konfiguratora sinkronizaciju sa vremenskim poslužiteljem na internetu.

#### Aktualiziranje firmvera odnosno preuzimanje VoIP-profila nije provedeno.

- 1. Ukoliko je na zaslonu prikazano **Trenutno nije moguce**, eventualno su zauzete VolPlinije ili se već izvršava preuzimanje/ažuriranje.
  - Ponovite postupak u nekom kasnijem trenutku.
- 2. Ukoliko je na zaslonu prikazano **Datoteka nije za citanje**, eventualno ne valja datoteka firmvera.
  - Molimo, koristite samo firmver, koji je stavljen na raspolaganje na predpodešenom Gigaset-konfiguracijskom poslužitelju.
- 3. Ukoliko je na zaslonu prikazano **Posluzitelj nije dostupan**, poslužitelja za preuzimanje nije dostupan.
  - Poslužitelj je u trenutku nedostupan. Ponovite postupak u nekom kasnijem trenutku.
  - Promijenili ste predpodešenu adresu poslužitelja. Korigirajte adresu. Resetirajte po potrebi bazu.
- 4. Ukoliko je na zaslonu prikazano Greska u prijenosu XXX , prilikom prijenosa datoteke nastupila je greška. Za XXX prikazan je HTTP-kôd greške.
  - Ponovite postupak. Pojavi li se greška ponovno, obratite se servisnoj službi.
- 5. Ukoliko je na zaslonu prikazano **Provjeriti IP postavke**, vaš bazni telefon eventualno nema vezu s internetom.
  - Provjerite kablovske veze između baznog telefona i rutera, kao i između rutera i interneta.

Provjerite, da li je bazni telefon spojen sa LAN mrežom, što znači da je dostupan pod svojom IP-adresom.

#### S web-preglednikom svog PC-a ne možete uspostaviti vezu s baznim telefonom.

- Provjerite veze između PC-a i baznog telefona. Pošaljite npr. s PC-a jednu ping-komandu baznom telefonu (ping <lokalna IP-adresa baznog telefona>).
- Pokušali ste bazni telefon dosegnuti putem secure http (https://...)-protokola. Pokušajte ponovno s http://...

Isključivanje odgov. Neki zasloni mogu sadržavati piksele (točke slike), koji ostanu aktivirani ili deaktivirani.

To je normalno i nije znak greške u funkcioniranju.

## Napuci o radu Gigaset VoIP-telefona iza rutera sa Network Address Translation (NAT)

U pravilu, za rad jednog Gigaset VolP-telefona na ruteru sa NAT, nije potrebna posebna konfiguracija telefona i rutera. Konfiguracijske postavke opisane u ovom odlomku morate poduzeti samo, ako nastupi jedan od sljedećih problema.

#### Tipični problemi prouzrokovani sa NAT

- Dolazni pozivi putem VolP nisu mogući. Pozivi na vaš VolP-pozivni broj nisu do vas proslijeđeni.
- Ne uspostavljaju se odlazni pozivi putem VoIP.
- Ustvari uspostavljena je veza sa sugovornikom, ali ga vi ne možete ćuti i/ili on ne može čuti vas.

#### Moguće rješenje

- Promijenite broj porta komunikacijskog porta (SIP- i RTP-portovi) na svom telefonu (→ "1. Mijenjanje port-brojeva za SIP i RTP na VoIP-telefonu").
- 2 U nekim slučajevima dodatno na ruteru za komunikacijske portove telefona mora biti definiran još jedan port-forwarding (također nazvan odobravanje porta ili prosljeđivanje porta) ( → "2. Podešavanje port-forwarding na ruteru", str. 150).

## 1. Mijenjanje port-brojeva za SIP i RTP na VoIP-telefonu

Definirajte **na svom VolP-telefonu** za SIP- i RTP-port druge (lokalne) brojeve porta (između 1024 i 49152), koji

- koji nisu korišteni od niti jedne druge aplikacije ili drugog Host u LAN i
- daleko su udaljeni od uobičajeno korištenih (i na telefonu predpodešenih) SIP- i RTP-brojeva porta.

Ovaj postupak je posebice tada od pomoći, ako su daljnji VoIP-telefoni priključeni na ruteru.

#### Ovako mijenjate SIP- i RTP-brojeve porta na svom VoIP-telefonu:

- Spojite preglednik svog PC-a sa web-konfiguratorom telefona i prijavite se.
- Otvorite web-stranicu Settings → Telephony → Advanced VoIP Settings i promijenite postavke za SIP- i RTP-port (→ str. 139).

Kako biste mogli lakše pamtiti nove brojeve porta (npr. za konfiguraciju rutera), možete birati brojeve porta, koji su vrlo slični standardnim postavkama, npr.:

| SIP port | 49060          | umjesto | 5060         |
|----------|----------------|---------|--------------|
| RTP port | 49004 do 49010 | umjesto | 5004 do 5010 |

- > Zapamtite (pohranite) izmjene na svom telefonu.
- Pričekajte dok aktivne VoIP-veze budu ponovno registrirane. Hodite za to na web-stranicu Settings → Telephony → Connections. Ovdje je prikazan Status vaših VoIP-veza.
- Provjerite, da li početni problem još postoji. Postoji li problem i dalje, provedite korak 2.

### 2. Podešavanje port-forwarding na ruteru

Da bi, od vas podešeni, SIP- i RTP-brojevi porta bili također korišteni na WAN-sučelju sa javnom IP-adresom, definirajte za SIP- i RTP-portove pravila port-forwarding na ruteru.

#### Ovako definirate port-forwarding na ruteru:

Pojmovi primijenjeni u nastavku mogu varirati ovisno o ruteru.

Za odobravanje jednog porta morate učiniti sljedeće navode (primjer):

| Protokol | Javni port    | Lokalni port  | Lokalni Host (IP) |        |
|----------|---------------|---------------|-------------------|--------|
| UDP      | 49060         | 49060         | 192.168.2.10      | za SIP |
| UDP      | 49004 – 49010 | 49004 – 49010 | 192.168.2.10      | za RTP |

#### Protokol

Navedite UPD kao primijenjeni protokol.

#### Javni port

Broj porta/područje broja porta na WAN-sučelju

#### Lokalni port

Na telefonu podešeni brojevi porta za SIP- i RTP-port.

U novoj verziji firmvera Gigaset VoIP-telefona moguće je podesiti jedno RTPport-područje. Tada treba također za ovo područje definirati odgovarajući portforwarding u ruteru.

#### Lokalni host (IP)

Lokalna IP-adresa vašeg telefona u LAN. Aktualna IP-adresa telefona prikazana je na zaslonu mobilne slušalice, ako pritisnete na Paging-tipku na bazi.

Kako bi ruter mogao provesti ovaj port-forwarding, moraju DHCP-postavke rutera osiguravati, da će telefonu također uvijek biti pridružena ista lokalna IP-adresa. To znači, da DHCP ne mijenja telefonu dodijeljenu adresu u tekućem radu. Umjesto toga pridružite telefonu jednu fiksnu (statičku) IP-adresu. Pri tome pripazite, da ta IP-adresa ne leži u adresnom području rezerviranom za DHCP i također nije pridružena niti jednom drugom sudioniku u LAN.

## VoIP-statusni kodovi

U sljedećoj tablici naće ćete informacije o značenju najvažnijih VoIP-statusnih kodova i poruka.

| Status<br>ni kod | Značenje                                                                                                    |
|------------------|----------------------------------------------------------------------------------------------------|
| 0x31             | IP-konfiguracijska greška:<br>IP-domena nije unesena.                                                                                                    |
| 0x33             | IP-konfiguracijska greška:<br>SIP-korisničko ime ( <b>Pod. davatelja koris. ID</b> ) nije uneseno.<br>Prilikom biranja prikazano je npr. sa sufiksom linije, ako na bazi uz sufiks nije<br>konfigurirana veza.                                  |
| 0x34             | IP-konfiguracijska greška:<br>SIP-lozinka ( <b>Pod. davatelja lozinka</b> ) nije unesena.                                                                                                    |
| 0x300            | Nazvani je dostupan pod više telefonskih priključaka. Ukoliko VoIP-pružatelj usluga<br>to podržava, priopćava se pored statusnog koda lista telefonskih priključaka. Nazi-<br>vatelj može izabrati, sa kojim priključkom želi uspostaviti vezu. |
| 0x301            | Permanentno proslijeđen.<br>Nazvanog nije moguće nazvati pod tim brojem. Novi je broj predan telefonu<br>zajedno sa statusnim kôdom i telefon nakon toga u budućnosti neće više pristupati<br>starom broju, nego odmah birati novu adresu.      |
| 0x302            | Privremeno proslijeđen.<br>Telefonu je priopćeno, da nazvanom nije moguće pristupiti pod biranim brojem.<br>Trajanje preusmjerenja je vremenski ograničeno. Trajanje preusmjerenja telefonu<br>se priopćava dodatno.                            |
| 0x305            | Upit se prosljeđuje jednom drugom "Proxy-poslužitelju", npr. kako bi se izbalansirali<br>tereti upita. Telefon će postaviti isto pitanje drugom Proxy-poslužitelju. Pri tome se<br>ustvari ne radi o preusmjerenju adrese.                      |
| 0x380            | Drugi servis:<br>Upit odnosno poziv nije bilo moguće posredovati. Telefonu je međutim priopćeno,<br>koje daljnje mogućnosti postoje, kako bi poziv još bilo moguće povezati.                                                                    |
| 0x400            | Pogrešan poziv                                                                                                    |
| 0x401            | Neautorizirano                                                                                                    |
| 0x403            | Zahtijevana usluga nije podržana od VoIP-pružatelja usluga.                                                                                                    |
| 0x404            | Pogrešan pozivni broj.<br>Nema priključka pod tim brojem.<br>Primjer: Kod mjesnog razgovora niste birali mjesni predbroj, iako vaš VoIP-pružatelj<br>usluga ne podržava mjesne razgovore.                                                       |
| 0x405            | Metoda nije dopuštena.                                                                                                    |
| 0x406            | Neprihvatljivo.<br>Nije moguće pružanje zahtijevane usluge.                                                                                                    |
| 0x407            | Potrebna je Proxy autentifikacija.                                                                                                    |
| 0x408            | Sugovornik nedostupan (npr. broj je brisan).                                                                                                    |
| 0x410            | Zahtijevana usluga nije raspoloživa kod VoIP-pružatelja usluga.                                                                                                    |
| 0x413            | Poruka je predugačka.                                                                                                    |

#### Služba za korisnike

| Status<br>ni kod | Značenje                                                                                                    |
|------------------|----------------------------------------------------------------------------------------------------|
| 0x414            | URI je predugačak.                                                                                                    |
| 0x415            | Format upita nije podržan.                                                                                                    |
| 0x416            | URI je sa greškama.                                                                                                    |
| 0x420            | Pogrešan završetak                                                                                                    |
| 0x421            | Pogrešan završetak                                                                                                    |
| 0x423            | Zahtijevana usluga nije podržana od VoIP-pružatelja usluga.                                                                                                    |
| 0x480            | Nazvani broj privremeno je nedostupan.                                                                                                    |
| 0x481            | Primatelj je nedostupan.                                                                                                    |
| 0x482            | Dvostruki upit usluge                                                                                                    |
| 0x483            | Previše "Hops":<br>Postavljeni upit je odbijen, jer je uslužni poslužitelj (Proxy) odlučio, da je taj upit išao<br>preko previše uslužnih poslužitelja. Maksimalni broj određuje izvorni odašiljatelj<br>upita.                                                                                                    |
| 0x484            | Pogrešni telefonski broj:<br>U većini slučajeva ovaj odgovor znači, da je jednostavno zaboravljena samo jedna<br>ili više brojki u telefonskom broju.                                                                                                    |
| 0x485            | Nazvani URI nije jednoznačan i nije ga moguće obraditi od strane VoIP-pružatelja usluga.                                                                                                    |
| 0x486            | Nazvani je zauzet.                                                                                                    |
| 0x487            | Opća greška:<br>Prije nego je došlo do poziva, poziv je prekinut. Statusni kôd potvrđuje prijem<br>signala prekida.                                                                                                    |
| 0x488            | Poslužitelj ne može obraditi upit, jer podaci dati u medijskom opisu nisu<br>kompatibilni.                                                                                                    |
| 0x491            | Poslužitelj priopćava, da će upit biti obrađen, čim prethodni upit bude odrađen.                                                                                                    |
| 0x493            | Poslužitelj odbija upit, jer telefon ne može dekriptirati poruku. Pošiljatelj je<br>primijenio postupak kriptiranja, koji poslužitelj ili prijemni telefon ne mogu<br>dekriptirati.                                                                                                    |
| 0x500            | Proxy ili druga strana otkrio/otkrila je prilikom provođenja upita jednu grešku, koja<br>onemogućava daljnje provođenje upita. Nazivatelj odnosno telefon pokazuje u<br>tom slučaju grešku i ponavlja upit nakon par sekundi. Nakon koliko sekundi može<br>upit biti ponovljen, prenosi se po potrebi od druge strane nazivatelju odnosno<br>telefonu. |
| 0x501            | Upit ne može biti obrađen od primatelja, jer primatelj ne raspolaže sa<br>funkcionalnostima, kojeg nazivatelj traži. Ukoliko primatelj ustvari razumije upit, ali<br>ga ne obrađuje, jer odašiljatelj ne raspolaže potrebnim pravima ili upit nije<br>dopušten u aktualnim okolnostima, umjesto 501 odašilja se 405.                                   |
| 0x502            | Druga strana, koje šalje ovaj kôd greške, jest u ovom slučaju jedan Proxy ili jedan<br>pristupnik i primio je od svog pristupnika, preko kojeg se taj upit trebao odvijati,<br>jedan nevažeći odgovor.                                                                                                    |

| Status<br>ni kod | Značenje                                                                                                    |
|------------------|----------------------------------------------------------------------------------------------------|
| 0x503            | Upit ne može biti trenutno obrađen od druge strane ili od Proxy poslužitelja, jer je poslužitelj ili preopterećen ili se nalazi pod održavanjem. Ako postoji mogućnost, da je upit moguće u dogledno vrijeme ponoviti, poslužitelj to priopćava nazivatelju odnosno telefonu. |
| 0x504            | Prekoraćenje vremena na pristupnik.                                                                                                    |
| 0x505            | Poslužitelj odbija upit, jer se navedeni broj verzije SIP-protokola ne podudara<br>najmanje s verzijom, koju koristi poslužitelj ili SIP-uređaj, koji sudjeluje kod tog<br>upita.                                                                                             |
| 0x515            | Poslužitelj odbija upit, jer poruka prekoračuje maksimalno dozvoljenu velićinu.                                                                                                    |
| 0x600            | Nazvani je zauzet.                                                                                                    |
| 0x603            | Nazvani je odbio poziv.                                                                                                    |
| 0x604            | Nazvani URI ne postoji.                                                                                                    |
| 0x606            | Komunikacijske postavke su neprihvatljive.                                                                                                    |
| 0x701            | Nazvani je spustio slušalicu.                                                                                                    |
| 0x703            | Veza prekinuta zbog vremenskog prekoračenja (timeout).                                                                                                    |
| 0x704            | Veza prekinuta zbog jedne SIP-greške.                                                                                                    |
| 0x705            | Krivi ton biranja                                                                                                    |
| 0x706            | Nema uspostavljanja veze                                                                                                    |
| 0x751            | Znak zauzeća:<br>Nema usklađenosti kodeka između nazivajućeg i nazvanog sudionika.                                                                                                    |
| 0x810            | Općenita greška - Socket Layer Error: Korisnik nije autoriziran.                                                                                                    |
| 0x811            | Općenita greška - Socket Layer Error:<br>Krivi broj - Socket Nummer                                                                                                    |
| 0x812            | Općenita greška - Socket Layer Error: Socket nije spojen.                                                                                                    |
| 0x813            | Općenita greška - Socket Layer Error:<br>Greška u memoriji.                                                                                                    |
| 0x814            | Općenita greška - Socket Layer Error: Socket nije raspoloživ – IP-postavke provjeriti/<br>problem veze/ VoIP postavka pogrešna.                                                                                                    |
| 0x815            | Općenita greška - Socket Layer Error:<br>Ilegalna aplikacija na Socket-sučelju.                                                                                                    |

## Provjera servisnih informacija

Servisne informacije vašeg telefona su vam eventualno potrebne za službu za korisnike.

**Pretpostavka:** Pokušavate uspostavatiti eksterni razgovor odnosno vodite eksterni razgovor.

#### – Napomena

Eventualno morate pričekati nekoliko sekundi, dok se na zaslonu ne pojavi Izborn.

#### Izborn. → Servisne informacije

Izaberite i potvrdite s OK.

Sljedeće informacije/funkcije možete izabrati sa 💭 :

- 1: Serijski broj baznog telefona (RFPI)
- 2: IPUI (International Portable User Identity) korištene mobilne slušalice
- 3: Informira suradnika servisa o postavkama baznog telefona (u heksadecimalnom prikazu), npr. o broju prijavljenih mobilnih slušalica, rad repetitora.
- 4: Varijanta (Znamenke 1 do 2), verzija firmvera telefona (znamenke 3 do 5).
- 5: Gigaset.net-broj vašeg telefona. Pod tim brojem vas može nazvati zaposlenik servisa putem interneta, bez da morate biti prijavljeni kod jednog VoIP-pružatelja usluga. Tako može testirati online-vezu i VoIPtelefoniju neovisno o VoIP-pružatelju usluga.
- 6: Broj uređaja baznog telefona. On sadrži daljnje informacije za djelatnika servisa.

#### Otkljucaj sustav

(samo, ako je uređaj blokiran od strane pružatelja usluga)

Potvrdite izbor s OK.

S odgovarajućim kodom možete ukloniti eventualno od pružatelja usluga postavljenu specifičnu blokadu uređaja.

#### Azuriraj profil

Potvrdite izbor s OK.

Aktualni profili vaših VoIP-pružatelja usluga (općeniti podaci svih konfiguriranih VoIP-veza) automatski su učitani na vaš telefon. Općenite postavke za sve VoIP-veze, za koje su raspoloživi profili na internetu, budu aktualizirane.

#### Posalji

Izaberite ovu opciju samo, ako ste zatraženi od djelatnika servisa.

## Odobrenje

Ovaj uređaj je predviđen za analogni priključak u hrvatskoj mreži.

Internet (VoIP) telefonija je moguća putem LAN sučelja (IEEE 802.3)

Ovisno o dostupnom mrežnom telekomunikacijskom sučelju, moguće je da će dodatan modem biti potreban.

Za dodatne informacije kontaktirajte vašeg pružatelja Internet usluga.

Specifične osobitosti zemlje su uzete u obzir.

Gigaset Communications GmbH ovime izjavljuje da vrsta radio uređaja Gigaset A540IP odgovara smjernici 2014/53/EU.

Cjelokupni tekst EU izjave o sukladnosti dostupan je na sljedećeoj internet adresi: <u>www.gigaset.com/docs</u>.

Ta izjava može također biti dostupna u datotekama "Međunarodne izjave o sukladnosti" ili "Europske izjave o sukladnosti".

Stoga provjerite sve datoteke.

## Isključivanje odgovornosti

Zaslon vaše mobilne slušalice ima razlučivost od piksela (točaka slike). Svaka točka sastoji se iz tri sub-piksela (crveno, zeleno, plavo).

Može se dogoditi, da jedan piksel bude pogrešno usmjeren ili pokazuje odstupanje u boji. **To je normalno i nije razlog za korištenje jamstvenih prava.** 

Saznajte iz sljedeće tablice broj piksela sa pogreškom, koji se smije javiti, a da to nije jamstveni slučaj.

| Opis                                      | maks. broj dopuštenih Piksel-<br>greški |
|-------------------------------------------|-----------------------------------------|
| U boji svijetleći Sub-Piksel              | 1                                       |
| Tamni Sub-Piksel                          | 1                                       |
| Ukupni broj obojenih i tamnih Sub-Piksela | 1                                       |

#### Napomen

Tragovi trošenja na zaslonu i kućištu isključeni su iz jamstva.

## Jamstvo

| Gıgaset                                                                                                    |                                                                                                    | Œ                                                                                                    |  |  |  |  |  |  |  |  |
|----------------------------------------------------------------------------------------------------|----------------------------------------------------------------------------------------------------|----------------------------------------------------------------------------------------------------|--|--|--|--|--|--|--|--|
| Jamstveni uvjeti za termina                                                                                                    | lne, slične i priključne t                                                                                                    | elekomunikacijske uređaje                                                                                                    |  |  |  |  |  |  |  |  |
| Тір:                                                                                                    |                                                                                                    |                                                                                                    |  |  |  |  |  |  |  |  |
| Serijski broj:                                                                                                    |                                                                                                    |                                                                                                    |  |  |  |  |  |  |  |  |
|                                                                                                    |                                                                                                    |                                                                                                    |  |  |  |  |  |  |  |  |
| 1. Jamstvo za uređaj, punjač i                                                                                                    | pribor vrijedi 24 (dvadeset                                                                                                    | četiri) mjeseca, uz                                                                                                    |  |  |  |  |  |  |  |  |
| predočenje računa s datum                                                                                                    | om kupnje i ovjerenim jams                                                                                                    | stvenim listom.                                                                                                    |  |  |  |  |  |  |  |  |
| 2. Jamstvo vrijedi za kvarove r                                                                                                    | nastale zbog eventualne gr                                                                                                    | eške u materijalu i/ili izradi.                                                                                                    |  |  |  |  |  |  |  |  |
| <ol> <li>Iz ovog su jamstva izuzeta n<br/>požar, utjecaj vlage i vode) i<br/>kabeli</li> </ol>                                                                                              | nehanicka ostecenja, nepra<br>kao i potrošni artikli, kao šte                                                                                           | ivilno rukovanje, visa sila (grom,<br>o su priključni kabeli, spiralni                                                                                                    |  |  |  |  |  |  |  |  |
| <ol> <li>Jamstvo obuhvaća besplatr<br/>dana, garantni rok se produ<br/>d.o.o., Zagreb se obvezuje l<br/>u roku od 15 dana računajuć<br/>nemogućnosti otklanjanja k<br/>ispravnim</li> </ol> | ii popravak. Ako je kvar ner<br>ljuje za vrijeme provedeno<br>kvarove i nedostatke obuhv<br>i od dana primitka takvog za<br>varova i nedostatka neispra | moguće popraviti u roku od <b>10</b><br>na servisu. MMM Agramservis<br>vaćene ovim jamstvom otkloniti<br>ihtjeva kupca, odnosno u slučaju<br>avan uređaj zamjeniti novim i |  |  |  |  |  |  |  |  |
| 5. Kod besplatne zamjene ured                                                                                                    | đaja ili ugradnje novih rezerv                                                                                                    | vnih dijelova, zamijenjeni dijelovi                                                                                                    |  |  |  |  |  |  |  |  |
| ili sam uređaj postaju vlasni                                                                                                    | ili sam uređaj postaju vlasništvo MMM Agramservis-a d.o.o., Zagreb.                                                                                     |                                                                                                    |  |  |  |  |  |  |  |  |
| <ol> <li>MMM Agramservis d.o.o. ne<br/>posljedica privremenog nek<br/>uparaba tuđen upađaja</li> </ol>                                                                                      | eće priznati nikakvu nadokr<br>orištenja uređaja zbog kvar                                                                                              | nadu štete, koja je nastala kao<br>ra, niti troškove privremene                                                                                                    |  |  |  |  |  |  |  |  |
| 7. Jamstvo gubi na valianosti a                                                                                                    | ako:                                                                                                    |                                                                                                    |  |  |  |  |  |  |  |  |
| - nisu poštivane upute za up                                                                                                    | porabu;                                                                                                    |                                                                                                    |  |  |  |  |  |  |  |  |
| - su podaci s računa o kupo                                                                                                    | vini brisani, okrnjeni ili mije                                                                                                    | njani;                                                                                                    |  |  |  |  |  |  |  |  |
| - popravci i izmjene nisu oba                                                                                                    | avljeni u ovlaštenom servis                                                                                                    | u;<br>Zamak kia tijakana maka                                                                                                    |  |  |  |  |  |  |  |  |
| - je uredaj prema misijenju<br>zanemarivan, nijme se per                                                                                                    | MMM Agramservis-a d.o.                                                                                                    | o., Zagreb bio tijekom uporabe                                                                                                    |  |  |  |  |  |  |  |  |
| - su podaci na uređaju (tip i                                                                                                    | datum proizvodnje) brisani                                                                                                    | ili mijenjani;                                                                                                    |  |  |  |  |  |  |  |  |
| - su kvarovi nastali radi stav<br>baterija;                                                                                                    | ljanja baterija pogrešnog po                                                                                                    | olariteta i/ili curenja zamijenjenih                                                                                                    |  |  |  |  |  |  |  |  |
| - je uređaj priključen na nač                                                                                                    | in koji nije odobren od Mini                                                                                                    | starstva pomorstva, prometa i                                                                                                    |  |  |  |  |  |  |  |  |
| veza RH, ili na način koji                                                                                                    | ne udovoljava važećim pro                                                                                                    | opisima RH za ovakve uređaje;                                                                                                    |  |  |  |  |  |  |  |  |
| <ul> <li>je uredaj prikijućen na neo</li> <li>8 Rok osiguranog servisiranja</li> </ul>                                                                                                    | nginainu i neatestiranu doc<br>i: 5 godina no isteku iamstv                                                                                             | amu opremu ili sucelja.<br>jenog roka                                                                                                    |  |  |  |  |  |  |  |  |
| 9. Jamstvo vrijedi samo za ure                                                                                                    | eđaje kupljene u RH.                                                                                                    | onog rolla.                                                                                                    |  |  |  |  |  |  |  |  |
| 10. Adresa servisa MMM Agran                                                                                                    | nservis d.o.o. u Zagrebu: <b>S</b>                                                                                                    | lavonska avenija 22d                                                                                                    |  |  |  |  |  |  |  |  |
| (Poslovni centar Žitnjak),                                                                                                    | tel. 01/2456-555.                                                                                                    |                                                                                                    |  |  |  |  |  |  |  |  |
|                                                                                                    |                                                                                                    |                                                                                                    |  |  |  |  |  |  |  |  |
|                                                                                                    |                                                                                                    |                                                                                                    |  |  |  |  |  |  |  |  |
| datum kupnie                                                                                                    | pečat                                                                                                    | potpis prodavača                                                                                                    |  |  |  |  |  |  |  |  |
|                                                                                                    |                                                                                                    |                                                                                                    |  |  |  |  |  |  |  |  |

## Naša slika okoliša

Mi kao Gigaset Communications GmbH nosimo društvenu odgovornost i angažiramo se za jedan bolji svijet. U svim područjima našeg posla - od planiranja proizvoda i procesa preko proizvodnje pa do zbrinjavanja, polažemo veliku pažnju na svjesnost o našoj ekološkoj odgovornosti.

Informirajte se na internetu pod <u>www.gigaset.com</u> o našim ekološki prihvatljivim proizvodima i postupcima.

## Sustav upravljanja okolišem

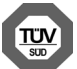

Gigaset Communications GmbH certificiran je po međunarodnim standardima ISO 14001 i ISO 9001.

ISO 14001 (Okoliš): certificiran od rujna 2007 od TÜV SÜD Management Service GmbH.

**ISO 9001 (Kvaliteta):** certificiran od 17.02.1994 od TÜV Süd Management Service GmbH.

## Odlaganje

Punjive baterije ne spadaju u kućni otpad. Uzmite u obzir mjesne odredbe o sakupljanju otpada, koje možete provjeriti u gradskoj upravi ili u specijaliziranoj trgovini u kojoj ste kupili uređaj.

Sve elektro- i elektroničke uređaje treba zbrinuti odvojeno od kućnog otpada putem od države za to predviđenih ustanova.

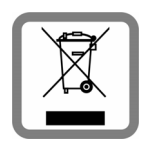

Ako se na uređaju nalazi simbol prekriženog kontejnera za otpad, taj proizvod podliježe europskoj smjernici 2012/19/EU. Stručno zbrinjavanje i odvojeno sabiranje starih uređaja služi sprečavanju potencijalnih šteta za okoliš i zdravlje. To je pretpostavka za ponovnu uporabu i recikliranje rabljenih elektroi elektroničkih uređaja.

lscrpne informacije o zbrinjavanju vaših starih uređaja dobit ćete u mjesnoj zajednici, poduzeću za zbrinjavanje otpada ili kod specijaliziranog trgovca, gdje ste kupili proizvod.

## Prilog

## Održavanje

Bazu, punjač i mobilnu slušalicu brišite sa vlažnom krpom (nikakve otopine i nikada krpa iz mikrovlakana) ili s antistatičkom krpom.

Nikada ne koristite suhu krpu. Postoji opasnost statičkog naboja.

## Kontakt sa tekućinom 🥂

Ukoliko je mobilna slušalica došla u kontakt sa tekućinom:

- 1. Isključite mobilnu slušalicu i odmah izvadite bateriju.
- 2. Ostavite da tekućina iskapa iz mobilne slušalice.
- Posušite sve dijelove i ostavite zatim mobilnu slušalicu najmanje 72 sata stajati sa otvorenim pretincem za bateriju na nekom suhom, toplom mjestu (ne: mikrovalni uređaj, pećnica štednjaka ili sl.).
- 4. Mobilnu slušalicu ponovno uključite tek u suhom stanju.

Nakon potpunog isušivanja, u mnogim slučajevima je moguće stavljanje u rad.

## Tehnički podaci

## Baterija

Tehnologija: 2 x AAA NiMH Napon: 1,2 V Kapacitet: 400 mAh

## Vremena rada/punjenja mobilne slušalice

Vrijeme rada telefona ovisi o kapacitetu baterija, starosti baterija i načinu korištenja. (Sva navedena vremena su maksimalna.)

| Vrijeme pripravnosti (u satima) *                        | 200 * / 110 ** |
|----------------------------------------------------------|----------------|
| Vrijeme razgovora (u satima)                             | 18             |
| Vrijeme rada pri 1,5 sati razgovora po danu (u satima) * | 90 * / 65 **   |
| Vrijeme punjenja u punjaču (u satima)                    | 4              |

\* Bez zracenja isključeno, bez osvjetljenja zaslona u stanju mirovanja

\*\* Bez zracenja uključeno, bez osvjetljenja zaslona u stanju mirovanja

## Potrošnja struje baze

u stanju aktivnog čekanja: otprilike 1,2 W tijekom razgovora: otprilike 1,3 W

## Opći tehnički podaci

| DECT-standard                                 | podržan                                                    |
|-----------------------------------------------|------------------------------------------------------------|
| GAP-standard                                  | podržan                                                    |
| Broj kanala                                   | 60 dupleks kanala                                          |
| Radiofrekv. područje                          | 1880–1900 MHz                                              |
| Dupleks postupak                              | vremenski multipleks, 10 ms duljina okvira                 |
| Frekvencija ponavljanja impulsa<br>emitiranja | 100 Hz                                                     |
| Duljina pulsa emitiranja                      | 370 μs                                                     |
| Kanalski raster                               | 1728 kHz                                                   |
| Brzina                                        | 1152 kbit/s                                                |
| Modulacija                                    | GFSK                                                       |
| Kôdiranje govora                              | 32 kbit/s                                                  |
| Snaga emitiranja                              | 10 mW srednja snaga po kanalu,<br>250 mW snaga pulsa       |
| Domet                                         | do 300 m na otvorenom, do 50 m u zgradama                  |
| Napajanje baze strujom                        | 230 V ~/50 Hz                                              |
| Uvjeti okoliša u radu                         | +5 °C do +45 °C; 20 % do 75 % relativne vlažnosti<br>zraka |
| Način biranja                                 | tonsko biranje                                             |

## Ožičenje telefonskog utikača

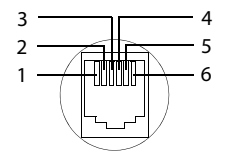

1 slobodno 2 slobodno 3 a 4 b 5 slobodno 6 slobodno

## Pisanje i obrada teksta

Prilikom kreiranja jednog teksta važe sljedeća pravila:

- ◆ Svakoj tipki između 0. i 9 kao i 👀 te 📰 pridruženo je više slova i znakova.
- ◆ Kursorom se upravlja s pomoću 🗊 🕒 📮.
- Znakovi se umeću na mjestu kursora.
- Pritisnite zaslonsku tipku Bris. kako biste obrisali znak lijevo od kursora.
- Prilikom unosa u telefonski imenik prvo slovo imena automatski se ispisuje veliko, slijede mala slova.

## Podešavanje pisanja velikih i malih slova ili pisanja brojki

Môd za unos teksta mijenjate sa višestrukim pritiskanjem ljestve-tipke #---.

| 123 | pisanje brojki          |
|-----|-------------------------|
| Abc | pisanje velikih slova * |
| abc | pisanje malih slova     |

\* 1. prvo slovo pisano je veliko, sva daljnja su mala

Aktivni môd prikazan je, prilikom prebacivanja môda, lijevo dolje na zaslonu.

## Pisanje SMS/imena

• Unesite pojedinačna slova/brojke pritiskanjem odgovarajuće tipke.

Znakovi, koji pripadaju tipki, prikazani su u jednom izbornom retku lijevo dolje na zaslonu. Izabrani znak je istaknut.

Pritisnite tipku višeput kratko, kako biste preskočili do željenog slova/znaka.

#### Standardno pismo

|                   | 1x | 2x | 3x | 4x | 5x | 6x | 7x | 8x | 9x | 10x | 11x | 12x | 13x | 14x | 15x | 16x |
|-------------------|----|----|----|----|----|----|----|----|----|-----|-----|-----|-----|-----|-----|-----|
| 1 -               | 1  | €  | Ł  | \$ | Ą  | ¤  |    |    |    |     |     |     |     |     |     |     |
| 2 ARC             | а  | b  | с  | 2  | ä  | á  | ŕ  | â  | ă  | ç   |     |     |     |     |     |     |
| 3                 | d  | e  | f  | 3  | ë  | é  | č  | ę  |    |     |     |     |     |     |     |     |
| 4 сні             | g  | h  | i  | 4  | ď  | í  | ě  | î  |    |     |     |     |     |     |     |     |
| 5 м               | j  | k  | Ι  | 5  |    |    |    |    |    |     |     |     |     |     |     |     |
| 6 мно             | m  | n  | 0  | 6  | ö  | ń  | ó  | ň  | ô  | ő   |     |     |     |     |     |     |
| 7 rors            | р  | q  | r  | s  | 7  | ß  |    |    |    |     |     |     |     |     |     |     |
| 8 TUV             | t  | u  | v  | 8  | ü  | ú  | ů  | ű  |    |     |     |     |     |     |     |     |
| 9 <sub>wxyz</sub> | w  | х  | у  | z  | 9  | •  | ý  | ć  | ř  | Í   |     |     |     |     |     |     |
| 0                 | 1) |    | ,  | ?  | !  | ₽  | 0  | +  | -  | :   | ż   | *   | "   | '   | ;   | _   |
| <b>*</b> ≎        | *  | /  | (  | )  | <  | =  | >  | %  |    |     |     |     |     |     |     |     |
| # ~               |    |    | #  | @  | \  | &  | §  |    |    |     |     |     |     |     |     |     |

1) znak praznog mjesta

2) novi redak

### Srednja Europa

|                   | 1x | 2x | 3x | 4x | 5x | 6x            | 7x | 8x | 9x | 10x | 11 x | 12x | 13x | 14x |
|-------------------|----|----|----|----|----|---------------|----|----|----|-----|------|-----|-----|-----|
| 1 -               | 1  | €  | \$ | ¤  |    |               |    |    |    |     |      |     |     |     |
| 2 ARC             | а  | b  | с  | 2  | ą  | ä             | á  | â  | ć  | ç   |      |     |     |     |
| 3 ner             | d  | e  | f  | 3  | ę  | ë             | é  |    |    |     |      |     |     |     |
| 4 сні             | g  | h  | i  | 4  | í  | î             |    |    |    |     |      |     |     |     |
| 5 м.              | j  | k  | I  | 5  | ł  |               |    |    |    |     |      |     |     |     |
| 6 мно             | m  | n  | 0  | 6  | ń  | ó             | ö  | ő  | ô  |     |      |     |     |     |
| 7 rons            | р  | q  | r  | S  | 7  | ß             | Ś  |    |    |     |      |     |     |     |
| 8 TUV             | t  | u  | ٧  | 8  | ű  | ü             | ú  |    |    |     |      |     |     |     |
| 9 <sub>wxvz</sub> | w  | х  | у  | z  | 9  | ý             | ź  | ż  |    |     |      |     |     |     |
| 0                 | 1) |    | ,  | ?  | !  | <sup>2)</sup> | 0  | +  | -  | :   | "    | 1   | ;   | _   |
| * ≎               | *  | /  | (  | )  | <  | =             | >  | %  |    |     |      |     |     |     |
| # ⊷               |    |    | #  | @  | \  | &             | §  |    |    |     |      |     |     |     |

1) znak praznog mjesta

2) novi redak

## **Open Source softver**

## Općenito

Vaš Gigaset-uređaj sadrži između ostalog Open Source softver, koji podliježe različitim licencnim odredbama. Odobravanje korisničkih prava u pogledu Open Source softvera, koje nadilaze način rada uređaja u obliku proizvedenom od Gigaset Communications GmbH, regulirana su u dotičnim licencnim odredbama Open Source softvera.

Ovaj tekst licence sadrži sva ogranièenja koja se odnose na pripadajuæeg davatelja licence za Open Source softver. Iskljuèenje odgovornosti za verziju 2.1 LGPL, na primjer, glasi kako slijedi:

"This library is distributed in the hope that it will be useful, but WITHOUT ANY WARRANTY; without even the implied warranty of MERCHANTABILITY or FITNESS FOR A PARTICULAR PURPOSE. See the GNU Lesser General Public License for more details."

Ovime se na utjeèe odgovornost tvrtke Gigaset Communications GmbH.

## Licencne i autorsko-pravne napomene

Vaš Gigaset-ureðaj sadrži Open Source softver, koji podliježe GNU General Public License ((GPL) odnosno GNU Library/Lesser General Public License (LLGPL). Odgovarajuæi licencni uvjeti otisnuti su u nastavku u originalnom obliku. Odgovarajući izvorni kôd moguće je preuzeti s interneta pod <u>www.gigaset.com/ opensource/</u>. Unutar tri godine od kupnje proizvoda moguće je zatražiti odgovarajući izvorni k ôd od Gigaset Communications GmbH uz podmirivanje troškova. Molimo, koristite za to pod <u>www.gigaset.com/service</u> navedene mogućnosti za kontakt.

## Licencni tekstovi

GNU LESSER GENERAL PUBLIC LICENSE

Version 2.1, February 1999

Copyright (C) 1991, 1999 Free Software Foundation, Inc. 51 Franklin Street, Fifth Floor, Boston, MA 02110-1301 USA Everyone is permitted to copy and distribute verbatim copies of this license document, but changing it is not allowed.

[This is the first released version of the Lesser GPL. It also counts as the successor of the GNU Library Public License, version 2, hence the version number 2.1.]

#### Preamble

The licenses for most software are designed to take away your freedom to share and change it. By contrast, the GNU General Public Licenses are intended to guarantee your freedom to share and change free software--to make sure the software is free for all its users.

This license, the Lesser General Public License, applies to some specially designated software packages-typically libraries-of the Free Software Foundation and other authors who decide to use it. You can use it too, but we suggest you first think carefully about whether this license or the ordinary General Public License is the better strategy to use in any particular case, based on the explanations below.

When we speak of free software, we are referring to freedom of use, not price. Our General Public Licenses are designed to make sure that you have the freedom to distribute copies of free software (and charge for this service if you wish); that you receive source code or can get it if you want it; that you can change the software and use pieces of it in new free programs; and that you are informed that you can do these things.

To protect your rights, we need to make restrictions that forbid distributors to deny you these rights or to ask you to surrender these rights. These restrictions translate to certain responsibilities for you if you distribute copies of the library or if you modify it.

For example, if you distribute copies of the library, whether gratis or for a fee, you must give the recipients all the rights that we gave you. You must make sure that they, too, receive or can get the source code. If you link other code with the library, you must provide complete object files to the recipients, so that they can relink them with the library after making changes to the library and recompiling it. And you must show them these terms so they know their rights.

We protect your rights with a two-step method: (1) we copyright the library, and (2) we offer you this license, which gives you legal permission to copy, distribute and/or modify the library.

To protect each distributor, we want to make it very clear that there is no warranty for the free library. Also, if the library is modified by someone else and passed on, the recipients should know that what they have is not the original version, so that the original author's reputation will not be affected by problems that might be introduced by others.

Finally, software patents pose a constant threat to the existence of any free program. We wish to make sure that a company cannot effectively restrict the users of a free program by obtaining a restrictive license from a patent holder. Therefore, we insist that any patent license obtained for a version of the library must be consistent with the full freedom of use specified in this license.

Most GNU software, including some libraries, is covered by the ordinary GNU General Public License. This license, the GNU Lesser General Public License, applies to certain designated libraries, and is quite different from the ordinary General Public License. We use this license for certain libraries in order to permit linking those libraries into non-free programs.

When a program is linked with a library, whether statically or using a shared library, the combination of the two is legally speaking a combined work, a derivative of the original library. The ordinary General Public License therefore permits such linking only if the entire combination fits its criteria of freedom. The Lesser General Public License permits more lax criteria for linking other code with the library.

We call this license the "Lesser" General Public License because it does Less to protect the user's freedom than the ordinary General Public License. It also provides other free software developers Less of an advantage over competing non-free programs. These disadvantages are the reason we use the ordinary General Public License for many libraries. However, the Lesser license provides advantages in certain special circumstances.

For example, on rare occasions, there may be a special need to encourage the widest possible use of a certain library, so that it becomes a de-facto standard. To achieve this, non-free programs must be allowed to use the library. A more frequent case is that a free library does the same job as widely used non-free libraries. In this case, there is little to gain by limiting the free library to free software only, so we use the Lesser General Public License. In other cases, permission to use a particular library in non-free programs enables a greater number of people to use a large body of free software. For example, permission to use the GNU C Library in non-free programs enables many more people to use the whole GNU operating system, as well as its variant, the GNU/Linux operating system. Although the Lesser General Public License is Less protective of the user's freedom, it does ensure that the user of a program that is linked with the Library has the freedom and the wherewithal to run that program using a modified version of the Library.

The precise terms and conditions for copying, distribution and modification follow. Pay close attention to the difference between a "work based on the library" and a "work that uses the library". The former contains code derived from the library, whereas the latter must be combined with the library in order to run.

TERMS AND CONDITIONS FOR COPYING, DISTRIBUTION AND MODIFICATION

0. This License Agreement applies to any software library or other program which contains a notice placed by the copyright holder or other authorized party saying it may be distributed under the terms of this Lesser General Public License (also called "this License"). Each licensee is addressed as "you".

#### **Open Source softver**

A "library" means a collection of software functions and/or data prepared so as to be conveniently linked with application programs (which use some of those functions and data) to form executables.

The "Library", below, refers to any such software library or work which has been distributed under these terms. A "work based on the Library" means either the Library or any derivative work under copyright law: that is to say, a work containing the Library or a portion of it, either verbatim or with modifications and/or translated straightforwardly into another language. (Hereinafter, translation is included without limitation in the term "modification") "Source code" for a work means the preferred form of the work for making modifications to it. For a library, complete source code means all the source code for all modules it contains, plus any associated interface definition files, plus the scripts used to control compilation and installation of the library.

Activities other than copying, distribution and modification are not covered by this License; they are outside its scope. The act of running a program using the Library is not restricted, and output from such a program is covered only if its contents constitute a work based on the Library (independent of the use of the Library in a tool for writing it). Whether that is true depends on what the Library does and what the program that uses the Library does.

 You may copy and distribute verbatim copies of the Library's complete source code as you receive it, in any medium, provided that you conspicuously and appropriately publish on each copy an appropriate copyright notice and disclaimer of warranty; keep intact all the notices that refer to this License and to the absence of any warranty; and distribute a copy of this License along with the Library.

You may charge a fee for the physical act of transferring a copy, and you may at your option offer warranty protection in exchange for a fee.

2. You may modify your copy or copies of the Library or any portion of it, thus forming a work based on the Library, and copy and distribute such modifications or work under the terms of Section 1 above, provided that you also meet all of these conditions:

a) The modified work must itself be a software library.

b) You must cause the files modified to carry prominent notices stating that you changed the files and the date of any change.

c) You must cause the whole of the work to be licensed at no charge to all third parties under the terms of this License.

d) If a facility in the modified Library refers to a function or a table of data to be supplied by an application program that uses the facility, other than as an argument passed when the facility is invoked, then you must make a good faith effort to ensure that, in the event an application does not supply such function or table, the facility still operates, and performs whatever part of its purpose remains meaningful.

(For example, a function in a library to compute square roots has a purpose that is entirely well-defined independent of the application. Therefore, Subsection 2d requires that any application-supplied function or table used by this function must be optional: if the application does not supply it, the square root function must still compute square roots.)

These requirements apply to the modified work as a whole. If identifiable sections of that work are not derived from the Library, and can be reasonably considered independent and separate works in themselves, then this License, and its terms, do not apply to those sections when you distribute them as separate works. But when you distribute the same sections as part of a whole which is a work based on the Library, the distribution of the whole must be on the terms of this License, whose permissions for other licensees extend to the entire whole, and thus to each and every part regardless of who wrote it.

Thus, it is not the intent of this section to claim rights or contest your rights to work written entirely by you; rather, the intent is to exercise the right to control the distribution of derivative or collective works based on the Library. In addition, mere aggregation of another work not based on the Library with the Library (or with a work based on the Library) on a volume of a storage or distribution medium does not bring the other work under the scope of this License.

3. You may opt to apply the terms of the ordinary GNU General Public License instead of this License to a given copy of the Library. To do this, you must alter all the notices that refer to this License, so that they refer to the ordinary GNU General Public License, version 2, instead of to this License. (If a newer version than version 2 of the ordinary GNU General Public License has appeared, then you can specify that version instead if you wish.) Do not make any other change in these notices.

Once this change is made in a given copy, it is irreversible for that copy, so the ordinary GNU General Public License applies to all subsequent copies and derivative works made from that copy.

This option is useful when you wish to copy part of the code of the Library into a program that is not a library. 4. You may copy and distribute the Library (or a portion or derivative of it, under Section 2) in object code or executable form under the terms of Sections 1 and 2 above provided that you accompany it with the complete corresponding machine-readable source code, which must be distributed under the terms of Sections 1 and 2 above on a medium customarily used for software interchange.

If distribution of object code is made by offering access to copy from a designated place, then offering equivalent access to copy the source code from the same place satisfies the requirement to distribute the source code, even though third parties are not compelled to copy the source along with the object code.

5. A program that contains no derivative of any portion of the Library, but is designed to work with the Library by being compiled or linked with it, is called a "work that uses the Library". Such a work, in isolation, is not a derivative work of the Library, and therefore falls outside the scope of this License.

However, linking a "work that uses the Library" with the Library creates an executable that is a derivative of the Library (because it contains portions of the Library), rather than a "work that uses the library". The executable is therefore covered by this License. Section 6 states terms for distribution of such executables.

When a "work that uses the Library" uses material from a header file that is part of the Library, the object code for the work may be a derivative work of the Library even though the source code is not. Whether this is true is espe-

cially significant if the work can be linked without the Library, or if the work is itself a library. The threshold for this to be true is not precisely defined by law.

If such an object file uses only numerical parameters, data structure layouts and accessors, and small macros and small inline functions (ten lines or less in length), then the use of the object file is unrestricted, regardless of whether it is legally a derivative work. (Executables containing this object code plus portions of the Library will still fall under Section 6.)

Otherwise, if the work is a derivative of the Library, you may distribute the object code for the work under the terms of Section 6. Any executables containing that work also fall under Section 6, whether or not they are linked directly with the Library itself.

6. As an exception to the Sections above, you may also combine or link a "work that uses the Library" with the Library to produce a work containing portions of the Library, and distribute that work under terms of your choice, provided that the terms permit modification of the work for the customer's own use and reverse engineering for debugging such modifications.

You must give prominent notice with each copy of the work that the Library is used in it and that the Library and its use are covered by this License. You must supply a copy of this License. If the work during execution displays copyright notices, you must include the copyright notice for the Library among them, as well as a reference directing the user to the copy of this License. Also, you must do one of these things:

a) Accompany the work with the complete corresponding machine-readable source code for the Library including whatever changes were used in the work (which must be distributed under Sections 1 and 2 above); and, if the work is an executable linked with the Library, with the complete machine-readable "work that uses the Library", as object code and/or source code, so that the user can modify the Library and then relink to produce a modified executable containing the modified Library. (It is understood that the user who changes the contents of definitions files in the Library will not necessarily be able to recompile the application to use the modified definitions.)

b) Use a suitable shared library mechanism for linking with the Library. A suitable mechanism is one that (1) uses at run time a copy of the library already present on the user's computer system, rather than copying library functions into the executable, and (2) will operate properly with a modified version of the library, if the user installs one, as long as the modified version is interface-compatible with the version that the work was made with.

c) Accompany the work with a written offer, valid for at least three years, to give the same user the materials specified in Subsection 6a, above, for a charge no more than the cost of performing this distribution.

d) If distribution of the work is made by offering access to copy from a designated place, offer equivalent access to copy the above specified materials from the same place.

e) Verify that the user has already received a copy of these materials or that you have already sent this user a copy. For an executable, the required form of the "work that uses the Library" must include any data and utility programs needed for reproducing the executable from it. However, as a special exception, the materials to be distributed need not include anything that is normally distributed (in either source or binary form) with the major components (compiler, kernel, and so on) of the operating system on which the executable runs, unless that component itself accompanies the executable.

It may happen that this requirement contradicts the license restrictions of other proprietary libraries that do not normally accompany the operating system. Such a contradiction means you cannot use both them and the Library together in an executable that you distribute.

7. You may place library facilities that are a work based on the Library side-by-side in a single library together with other library facilities not covered by this License, and distribute such a combined library, provided that the separate distribution of the work based on the Library and of the other library facilities is otherwise permitted, and provided that you do these two things:

a) Accompany the combined library with a copy of the same work based on the Library, uncombined with any other library facilities. This must be distributed under the terms of the Sections above.

b) Give prominent notice with the combined library of the fact that part of it is a work based on the Library, and explaining where to find the accompanying uncombined form of the same work.

8. You may not copy, modify, sublicense, link with, or distribute the Library except as expressly provided under this License. Any attempt otherwise to copy, modify, sublicense, link with, or distribute the Library is void, and will automatically terminate your rights under this License. However, parties who have received copies, or rights, from you under this License will not have their licenses terminated so long as such parties remain in full compliance.

9. You are not required to accept this License, since you have not signed it. However, nothing else grants you permission to modify or distribute the Library or its derivative works. These actions are prohibited by law if you do not accept this License. Therefore, by modifying or distributing the Library (or any work based on the Library), you indicate your acceptance of this License to do so, and all its terms and conditions for copying, distributing or modifying the Library or works based on it.

10. Each time you redistribute the Library (or any work based on the Library), the recipient automatically receives a license from the original licensor to copy, distribute, link with or modify the Library subject to these terms and conditions. You may not impose any further restrictions on the recipients' exercise of the rights granted herein. You are not responsible for enforcing compliance by third parties with this License.

11. If, as a consequence of a court judgment or allegation of patent infringement or for any other reason (not limited to patent issues), conditions are imposed on you (whether by court order, agreement or otherwise) that contradict the conditions of this License, they do not excuse you from the conditions of this License. If you cannot distribute so as to satisfy simultaneously your obligations under this License and any other pertinent obligations, then as a consequence you may not distribute the Library at all. For example, if a patent license would not permit royalty-free redistribution of the Library by all those who receive copies directly or indirectly through you, then the only way you could satisfy both it and this License would be to refrain entirely from distribution of the Library.

If any portion of this section is held invalid or unenforceable under any particular circumstance, the balance of the section is intended to apply, and the section as a whole is intended to apply in other circumstances.

#### **Open Source softver**

It is not the purpose of this section to induce you to infringe any patents or other property right claims or to contest validity of any such claims; this section has the sole purpose of protecting the integrity of the free software distribution system which is implemented by public license practices. Many people have made generous contributions to the wide range of software distributed through that system in reliance on consistent application of that system; it is up to the author/donor to decide if he or she is willing to distribute software through any other system and a licensee cannot impose that choice.

This section is intended to make thoroughly clear what is believed to be a consequence of the rest of this License. 12. If the distribution and/or use of the Library is restricted in certain countries either by patents or by copyrighted interfaces, the original copyright holder who places the Library under this License may add an explicit geographical distribution limitation excluding those countries, so that distribution is permitted only in or among countries not thus excluded. In such case, this License incorporates the limitation as if written in the body of this License.

13. The Free Software Foundation may publish revised and/or new versions of the Lesser General Public License from time to time. Such new versions will be similar in spirit to the present version, but may differ in detail to address new problems or concerns.

Each version is given a distinguishing version number. If the Library specifies a version number of this License which applies to it and 'any later version'' you have the option of following the terms and conditions either of that version or of any later version published by the Free Software Foundation. If the Library does not specify a license version number, you may choose any version ever published by the Free Software Foundation.

14. If you wish to incorporate parts of the Library into other free programs whose distribution conditions are incompatible with these, write to the author to ask for permission. For software which is copyrighted by the Free Software Foundation, write to the Free Software Foundation; we sometimes make exceptions for this. Our decision will be guided by the two goals of preserving the free status of all derivatives of our free software and of promoting the sharing and reuse of software generally. NO WARRANTY

15. BECAUSE THE LIBRARY IS LICENSED FREE OF CHARGE, THERE IS NO WARRANTY FOR THE LIBRARY, TO THE EXTENT PERMITTED BY APPLICABLE LAW. EXCEPT WHEN OTHERWISE STATED IN WRITING THE COPYRIGHT HOLDERS AND/OR OTHER PARTIES PROVIDE THE LIBRARY "AS IS" WITHOUT WARRANTY OF ANY KIND, EITHER EXPRESSED OR IMPLIED, INCLUDING, BUT NOT LIMITED TO, THE IMPLIED WARRANTIES OF MERCHANTABILITY AND FITNESS FOR A PARTICULAR PURPOSE. THE ENTIRE RISK AS TO THE QUALITY AND PERFORMANCE OF THE LIBRARY IS WITH YOU. SHOULD THE LIBRARY PROVE DEFECTIVE, YOU ASSUME THE COST OF ALL NECESSARY SERVICING, REPAIR OR COR-RECTION.

16. IN NO EVENT UNLESS REQUIRED BY APPLICABLE LAW OR AGREED TO IN WRITING WILL ANY COPYRIGHT HOLDER, OR ANY OTHER PARTY WHO MAY MODIFY AND/OR REDISTRIBUTE THE LIBRARY AS PERMITTED ABOVE, BE LIABLE TO YOU FOR DAMAGES, INCLUDING ANY GENERAL, SPECIAL, INCIDENTAL OR CONSEQUENTIAL DAMAGES ARISING OUT OF THE USE OR INABILITY TO USE THE LIBRARY (INCLUDING BUT NOT LIMITED TO LOSS OF DATA OR DATA BEING RENDERED INACCURATE OR LOSSES SUSTAINED BY YOU OR THIRD PARTIES OR A FAILURE OF THE LIBRARY TO OPERATE WITH ANY OTHER SOFTWARE), EVEN IF SUCH HOLDER OR OTHER PARTY HAS BEEN ADVISED OF THE POSSIBILITY OF SUCH DAMAGES.

END OF TERMS AND CONDITIONS

How to Apply These Terms to Your New Libraries

If you develop a new library, and you want it to be of the greatest possible use to the public, we recommend making it free software that everyone can redistribute and change. You can do so by permitting redistribution under these terms (or, alternatively, under the terms of the ordinary General Public License).

To apply these terms, attach the following notices to the library. It is safest to attach them to the start of each source file to most effectively convey the exclusion of warranty; and each file should have at least the "copyright" line and a pointer to where the full notice is found.

<one line to give the library's name and a brief idea of what it does.>

Copyright (C) <year> <name of author>

This library is free software; you can redistribute it and/or modify it under the terms of the GNU Lesser General Public License as published by the Free Software Foundation; either version 2.1 of the License, or (at your option) any later version.

This library is distributed in the hope that it will be useful, but WITHOUT ANY WARRANTY; without even the implied warranty of MERCHANTABILITY or FITNESS FOR A PARTICULAR PURPOSE. See the GNU Lesser General Public License for more details.

You should have received a copy of the GNU Lesser General Public License along with this library; if not, write to the Free Software Foundation, Inc., 51 Franklin Street, Fifth Floor, Boston, MA 02110-1301 USA

Also add information on how to contact you by electronic and paper mail.

You should also get your employer (if you work as a programmer) or your school, if any, to sign a "copyright disclaimer" for the library, if necessary. Here is a sample; alter the names:

Yoyodyne, Inc., hereby disclaims all copyright interest in the library `Frob' (a library for tweaking knobs) written by James Random Hacker.

<signature of Ty Coon>, 1 April 1990

Ty Coon, President of Vice

That's all there is to it!

## Glosar

## A

ADSL

Asymmetric Digital Subscriber Line Poseban oblik DSL.

#### ALG

Application Layer Gateway

NAT-mehanizam upravljanja jednog rutera.

Mnogi ruteri s integriranim NAT koriste ALG. ALG propušta podatkovne pakete jedne VoIP-veze i nadopunjuje ih s javnim IP adresama sigurne privatne mreže.

ALG rutera bi trebalo biti isključeno, ukoliko VoIP pružatelj nudi STUN poslužitelja odnosno Outbound-Proxy poslužitelja.

Vidi i: Firewall, NAT, Outbound Proxy, STUN.

#### Autentifikacija

Ograničavanje pristupa na neku mrežu/uslugu kroz prijavljivanje ID-om i lozinkom.

#### Automatski povratni poziv

Vidi Uzvratni poziv kada je zauzeto.

## В

#### Biranje u bloku

Prvo unesite potpuni pozivni broj i po potrebi ga korigirajte. Zatim podignete slušalicu ili pritisnete tipku zvučnika, kako bi pozivni broj bio biran.

#### Brzina prijenosa

Brzina s kojom se podaci prenose u WAN odnosno LAN mreži. Brzina prijenosa mjeri se u jedinicama podataka u odnosu na jedinicu vremena (Mbit/s).

## С

#### CF

Call Forwarding

Vidi Prosljeđivanje poziva.

#### COLP / COLR

Connected Line Identification Presentation/Restriction

Usluga VoIP-/ISDN-veze za odlazne pozive.

Pri COLP je kod nazivajućeg sudionika prikazan pozivni broj sudionika, koji prihvaća poziv.

Pozivni broj sudionika, koji prihvaća poziv, razlikuje se od biranog broja npr. prilikom prespajanja poziva ili preuzimanja poziva.

Nazvani može sa COLR (Connected Line Identification Restriction) suspregnuti priopćavanje pozivnog broja nazivatelju.

#### **CW** Call Waiting Vidi **Poziv na čekanju**.

## D

#### DHCP

Dynamic Host Configuration Protocol

Internet-protokol, koji određuje automatsku dodjelu IP-adresa na Mrežne sudionike. Protokol je u mreži stavljen na raspolaganje od poslužitelja. DHCP-poslužitelj može npr. biti jedan ruter.

Telefon sadrži DHCP-klijent. Ruter, koji sadrži DHCP-poslužitelja, može IP-adrese za telefon automatski dodijeliti iz jednog određenog adresnog područja. Zbog dinamičkog dodjeljivanja može više Mrežnih sudionika dijeliti jednu IP-adresu, doduše ne i istodobno koristiti, nego samo naizmjence.

Kod nekih rutera možete odrediti za telefon, da se IP-adresa telefona nikada ne mijenja.

#### Dinamička IP-adresa

Dinamička IP-adresa dodjeljuje se mrežnoj komponenti automatski putem DHCP. Dinamička IP-adresa jedne mrežne komponente može se promijeniti prilikom svakog prijavljivanja ili u određenim vremenskim intervalima.

Vidi također: Fiksna IP-adresa

### DMZ (Demilitarized Zone)

DMZ označava jedno područje mreže, koje se nalazi izvan vatrozida (Firewall).

DMZ je postavljen zapravo između jedne zaštićene mreže (npr. LAN) i jedne nezaštićene mreže (npr. internet). DMZ dozvoljava neograničeni pristup iz interneta za samo jednu ili malo mrežnih komponenti, dok ostale komponente ostaju sigurne iza vatrozida (Firewall).

#### DNS

Domain Name System

Hijerarhijski sistem, koji omogućava pridruživanje IP-adrese uz Ime domene koju je lakše pamtiti. Ovim pridruživanjem mora u svakoj (W)LAN mreži upravljati jedan lokalni DNS-poslužitelj. Lokalni DNS-poslužitelj utvrđuje IP-adrese po potrebi kroz upite kod nadređenih DNS-poslužitelja i drugih lokalnih DNS-poslužitelja.

IP-adresu primarnog/sekundarnog DNS-poslužitelja možete vi odrediti.

Vidi također: DynDNS.

#### DSCP

Differentiated Service Code Point

Vidi Quality of Service (QoS).

#### DSL

Digital Subscriber Line

Tehnika prijenosa podataka, kod koje je pristup internetu moguć npr. s brzinom od **1,5 Mbps** putem standardnih telefonskih linija. Pretpostavke: DSL-modem i odgovarajuća ponuda pružatelja internet usluga.

#### DSLAM

Digital Subscriber Line Access Multiplexer

DSLAM je preklopni ormarić u nekoj posredničkoj centrali, kamo se slijevaju priključne linije sudionika.

#### DTMF

Dual Tone Multi-Frequency

Druga oznaka za višefrekventni postupak biranja.

#### Glosar

### DynDNS

Dynamic DNS

Pridruživanje imena domena i IP-adrese realizira se putem DNS. Za Dinamička IP-adresa usluga je dopunjena s tzv. DynamicDNS. Ona omogućuje korištenje mrežne komponente s dinamičkom IP-adresom kao Server na Internetu. DynDNS osigurava, da jedna usluga na internetu neovisno od aktualne IP-adrese može uvijek biti oslovljena pod istim Imenom domene.

### Е

### ECT

Explicit Call Transfer

Sudionik A naziva sudionika B. Zadržava vezu i naziva sudionika C. Umjesto da sve sastavite u trojnu konferenciju, A prespaja sada sudionika B na C i spušta slušalicu.

#### EEPROM

Electrically Eraseable Programmable Read Only Memory

Memorijski element vašeg telefona s fiksnim podacima (npr. tvorničke i korisnikove specifične postavke uređaja) te automatski pohranjeni podaci (npr. unosi pozivnih lista).

#### Ethernet-mreža

Kablovima povezana LAN.

### F

#### Fiksna IP-adresa

Fiksna IP-adresa dodjeljuje se manualno mrežnoj komponenti prilikom konfiguracije mreže. Za razliku od Dinamička IP-adresa se fiksna IP-adresa ne mijenja.

#### Firewall

S Firewall (vatrozidom) možete svoju mrežu štititi od neovlaštenih pristupa izvana. Pri tome je moguće kombiniranje različitih mjera i tehnika (hardver i/ili softver), kako biste kontrolirali protok informacija između jedne zaštičene privatne mreže i jedne nezaštićene mreže (npr. internet).

#### Vidi također: NAT.

#### Firmver

Softver jednog uređaja, u kojem su pohranjene temeljne informacije za funkcioniranje jednog uređaja. Za ispravljanje grešaka ili za aktualiziranje softvera uređaja moguće je učitati novu verziju firmvera u memoriju uređaja (Aktualiziranje firmvera).

#### Flatrate

Vrsta obračuna za Internet-priključak. Pružatelj internet usluga zaračunava mjesečnu paušalnu cijenu. Za trajanje i broj veza ne nastaju nikakvi daljnji troškovi.

#### Fragmentiranje

Preveliki paketi podataka podijeljeni su u manje pakete (fragmente), prije nego što budu preneseni. Kod primatelja oni budu ponovno spojeni (defragmentirani).

## G

#### G.711 a law, G.711 µ law

#### Standard za jedan Kodek.

G.711 daje vrlo dobru kvalitetu govora, ona odgovara onoj u ISDN-fiksnoj mreži. Budući je komprimiranje slabo, potrebna širina pojasa iznosi ca. 64 Kbit/s po govornoj vezi, kašnjenje zbog kodiranja/dekodiranja pak samo ca. 0,125 ms.

"a law" označava europski, "µ law" sjevernoamerički/japanski standard.

#### G.722

Standard za jedan Kodek.

G.722 jest **širokopojasni,** govorni kodek sa širinom pojasa od 50 Hz do 7 kHz, neto-brzinom od 64 Kbit/s po govornoj vezi, kao i s integriranim prepoznavanjem pauze u govoru i proizvodnji šuma (susprezanje pauzi u govoru).

G.722 daje vrlo dobru kvalitetu govora. Kvaliteta govora, zbog veće brzine očitavanja, je jasnija i bolja nego li kod drugih kodeka i omogućuje bistrinu govora kvalitete High Definition Sound Performance (HDSP).

#### G.726

Standard za jedan Kodek.

G.726 daje dobru kvalitetu govora. Ona je niža nego li kod kodeka **G.711** ali ipak bolja od kvalitete kod **G.729**.

#### G.729A/B

Standard za jedan Kodek.

Kvaliteta govora je slaba kod G.729A/B. Zbog jakog komprimiranja potrebna širina pojasa iznosi samo ca. 8 Kbit/s po govornoj vezi, ali je vrijeme kašnjenja ca. 15 ms.

#### Gateway

Spaja dvije različite Mreže međusobno, npr. ruter kao internet-pristupnik.

Za telefonske razgovore s VoIP u telefonsku mrežu pristupnik mora biti spojen s IP-mrežom i telefonskom mrežom (pružatelj pristupnika/VoIP-usluga). On prosljeđuje pozive s VoIP po potrebi na telefonsku mrežu.

#### Gateway-pružatelj

Vidi SIP-pružatelj usluga.

Globalna IP-adresa

Vidi IP-adresa.

#### Govorni kodek

Vidi Kodek.

#### GSM

Global System for Mobile Communication

Izvorno europski standard za mobilne radio-mreže. U međuvremenu se GSM može označiti kao svjetski standard. U SAD-u i u Japanu češće su podržani nacionalni standardi.

#### Glosar

## Н

### HTTP-Proxy

Poslužitelj, putem kojeg Mrežni sudionici obavljaju svoj internet-promet.

Hub

U Infrastrukturnoj mreži spaja se više Mrežnih sudionika. Svi podaci, koji su poslani od sudionika u mreži na hub, proslijeđeni su na sve mrežne sudionike.

Vidi također: Gateway, Ruter.

## I

#### IEEE

Institute of Electrical and Electronics Engineers

Međunarodni gremij za standardizaciju u elektronici i elektrotehnici, posebno za standardiziranje LAN-tehnologija, protokola prijenosa, brzine prijenosa podataka i kabliranja.

#### Ime domene

Oznaka jednog (više) web-poslužitelja na internetu (npr. gigaset.net ). Ime domene je dodijeljeno kroz DNS dotične IP-adrese.

#### Infrastrukturna mreža

Mreža sa centralnom strukturom: Svi Mrežni sudionici komuniciraju preko centralnog Rutera.

#### Internet

Globalna WAN mreža. Za razmjenu podataka definiran je niz protokola, koji su zajednički obuhvaćeni imenom TCP/IP.

Svakog Mrežnog sudionika moguće je identificirati putem njegove IP-adrese. Pridruživanje jednog Imena domene uz IP-adresu preuzima DNS.

Važne usluge na Internetu su World Wide Web (WWW), e-mail, transfer podataka i diskusioni forumi.

#### Internet-pružatelj usluga

Omogućuje uz naplatu pristup internetu.

#### IP (Internet Protocol)

TCP/IP protokol na Internet. IP je nadležan za adresiranje sudionika jedne Mreže na temelju IPadrese i priopćava podatke jednog pošiljatelja primatelju. Pri tome IP određuje izbor puta (Routing) paketa podataka.

#### IP-adresa

Jednoznačna adresa jedne mrežne komponente unutar jedne mreže na temelju TCP/IPprotokola (npr. LAN, internet). Na Internet su umjesto IP-adresa većinom dodijeljena Imena domena.

IP-adresa se sastoji iz četiri dijela (decimalni brojevi između 0 i 255), koji su međusobno odijeljeni s točkom (npr. 230.94.233.2).

IP-adresa je sastavljena iz broja mreže i broja Mrežnih sudionik (npr. telefon). Ovisno o maski podmreže prednja jedan, dva ili tri dijela čine broj mreže, ostatak IP-adrese adresira mrežnu komponentu. U jednoj mreži broj mreže svih komponenti mora biti identičan.

IP-adrese mogu biti dodijeljene automatski sa DHCP (dinamička IP-adresa) ili manualno (fiksna IP-adresa).

Vidi također: DHCP.

### IP-Pool područje

Područje IP-adresa, koje može koristiti DHCP-poslužitelj, kako bi dodijelio dinamičke IP-adrese.

J

#### Javna IP-adresa

Javna IP-adresa je adresa jedne mrežne komponente na internetu. Nju dodjeljuje pružatelj internet usluga. Uređaji, koji realiziraju prijelaz mreže s jedne lokalne mreže na internet (pristupnik, ruter), imaju javnu i lokalnu IP-adresu.

Vidi također: IP-adresa, NAT

## K

### Klijent

Aplikacija, koja zahtijeva uslugu jednog poslužitelja.

#### Kodek

Coder/decoder

Kodek označava postupak, koji digitalizira analogni govor prije odašiljanja putem interneta i komprimira kao i dekodira digitalne podatke prilikom prijema govornih paketa, tj. prevodi u analogni govor. Postoje različiti kodeki koji se između ostalog razlikuju u stupnju koprimiranja.

Obje strane telefonske veze (nazivateljska/odlazna strana i prijemna strana) moraju primjenjivati isti kodek. On se dogovara prilikom uspostave veze između odašiljača i prijemnika.

Izbor kodeka je kompromis između kvalitete govora, brzine prijenosa i potrebne širine pojasa. Na primjer jedan visoki stupanj komprimiranja znači, da je potrebna malena širina pojasa po govornoj vezi. On znači također, da je vrijeme potrebno za komprimiranje/dekomprimiranje podataka veće, što povećava vrijeme proticanja podataka u mreži a time smanjuje kvalitetu govora. Potrebno vrijeme povećava kašnjenje između izgovorenog kod odašiljača i pristizanja rečenog kod primatelja.

## L

### LAN

Local Area Network

Mreža s ograničenom prostornom dimenzijom. LAN može biti bežična (WLAN) i/ili povezana kablovima.

#### Lokalna IP-adresa

Lokalna ili privatna IP-adresa jest adresa mrežne komponenete u lokalnoj mreži (LAN). Ona može biti proizvoljno dodijeljena od mrežnog nositelja. Uređaji, koji realiziraju mrežni prijelaz od jedne lokalne mreže na internet (pristupnik ili router), imaju jednu privatnu i jednu javnu IP-adresu.

Vidi također IP-adresa.

#### Lokalni SIP-port

Vidi SIP-port / Lokalni SIP-port.

#### Glosar

## Μ

#### MAC-adresa

Media Access Control Address

Hardverska adresa, s kojom svaka komponenta mreže (npr. mrežna kartica, switch, telefon) može globalno jednoznačno biti identificirana. Sastoji se iz 6 dijelova (heksadecimalnih brojeva), koji su međusobno odvojeni s "-" (npr. 00-90-65-44-00-3A).

Mac-adresu dodjeljuje proizvođač i ona ne može biti promijenjena.

#### Maska podmreže

**IP-adresa** se sastoji iz jednog fiksnog mrežnog broja i jednog varijabilnog broja sudionika. Mrežni broj je identičan za sve **Mrežne sudionike**. Koliko je velik udio mrežnog broja, određeno je s maskom podmreže. Kod maske podmreže 255.255.255.0 su npr. prva tri dijela IP-adrese broj mreže, a zadnji dio je broj sudionika.

### Mbps

Million Bits per Second

Jedinica brzine prijenosa u jednoj mreži.

#### Melodija čekanja

Music on hold

Reproduciranje glazbe kod Povratni upit ili prilikomMbps Zamjenjivanja sugovornika. Za vrijeme držanja na čekanju, sudionik na čekanju čuje melodiju čekanja.

### Mreža

Sklop uređaja. Uređaji mogu biti međusobno spojeni različitim vodovima ili radiovezama.

Mreže se mogu razlikovati po dometu i strukturi:

- Domet: Lokalne mreže (LAN) ili dalekometne mreže (WAN)
- Struktura: Infrastrukturna mreža ili ad-hoc-mreža

### Mrežni sudionici

Uređaji i računala, koji su u mreži međusobno spojeni, npr. poslužitelji, PC-računala i telefoni.

#### MRU

Maximum Receive Unit

Definira maksimalnu količinu korištenih podataka unutar jednog podatkovnog paketa.

#### MTU

Maximum Transmission Unit

Definira maksimalnu dužinu jednog podatkovnog paketa, koji odjednom može biti transportiran preko mreže.

## Ν

### Naglavna slušalica

Kombinacija mikrofona i naglavne slušalice. Omogućuje komforan "handsfree" razgovor kod telefonskih poziva. Na raspolaganju su naglavne slušalice, koje mogu biti spojene putem kabela ili putem Bluetooth (bežično) na bazni telefon.

#### NAT

Network Address Translation

Metoda za pretvaranje (privatnih) IP-adresa u jednu ili više (javnih) IP-adresa. S pomoću NAT mogu IP-adrese Mrežnih sudionika (npr. VoIP-telefoni) u jednoj LAN mreži biti sakrivene iza jedne zajedničke IP-adrese Rutera na Internet.

VolP-telefoni iza jednog NAT-rutera nisu (zbog privatne IP-adrese) dostupni za VolP-poslužitelja. Kako biste "zaobišli" NAT, u ruteru (alternativno) može biti korišten ALG, u VolP-telefonu STUN ili od VolP-pružatelja usluga u pogon stavljeni Outbound Proxy poslužitelj.

Ako je stavljen na raspolaganje Outbound-Proxy-poslužitelj, morate njega uzeti u obzir u VolP-postavkama svojeg telefona.

## ο

#### **Outbound Proxy**

Alternativni NAT-mehanizam upravljanja u odnosu na STUN, ALG.

Outbound proxy poslužitelji stavljeni su na raspolaganje od VolP-pružatelja usluga u područjima vatrozida/NAT alternativno uz Vidi VolP-pružatelj usluga. Oni upravljaju prometom podataka kroz vatrozid.

Outbound-proxy poslužitelj i STUN-poslužitelj ne bi trebali biti korišteni istovremeno.

Vidi također: STUN i NAT.

#### Oznaka korisnika

Kombinacija imena/brojeva za pristup npr. na VoIP korisnički račun ili privatni adresar na internetu.

### Ρ

#### Paging (traženje mobilnih slušalica)

Funkcija baznog telefona za pronalaženje prijavljenih mobilnih slušalica. Bazni telefon uspostavlja vezu sa svima prijavljenim mobilnim slušalicama. Mobilne slušalice zvone.

#### PIN

Osobni identifikacijski broj

Služi za zaštitu od neovlaštenog korištenja. Kada je PIN aktiviran, prilikom pristupa na jedno zaštićeno područje, mora biti unesena kombinacija brojki.

Konfiguracijske podatke svog baznog telefona možete štititi sa sistemskim PIN-om (4-znamenkasta kombinacija brojki).

#### Podmreža

Segment jedne Mreža.

#### Port

Putem jednog porta razmjenjuju se podaci između dviju aplikacija u jednoj Mreža.

#### Glosar

#### Port-broj

Označava određenu aplikaciju jednog Mrežnog sudionika. Port-broj je ovisno o postavci u LAN mreži trajno određen ili se dodjeljuje prilikom svakog pristupa.

Kombinacija IP-adresa/Port-broja identificira primatelja odnosno pošiljatelja jednog paketa podatak unutar mreže.

#### **Port-Forwarding**

Internet-pristupnik (npr. vaš ruter) prosljeđuje pakete podataka s Internet, koji su upućeni određenom Port na njega. Poslužitelji u LAN mreži mogu tako staviti na raspolaganje usluge na internetu, bez potrebe posjedovanja javne IP-adrese.

#### Povratni upit

Vodite jedan razgovor. S povratnim upitom kratkotrajno prekidate razgovor, kako biste uspostavili drugu vezu s jednim drugim sudionikom. Ako vezu s tim sudionikom opet brzo okončate, bio je to povratni upit. Prebacivate li između prvog i drugog sudionika, to se naziva Mbps.

#### Poziv na čekanju

= CW (Call Waiting).

Usluga mrežnog pružatelja usluga. Signalni ton javlja tijekom razgovora, ako naziva jedan daljnji sugovornik. Drugi poziv možete prihvatiti ili odbiti. Uslugu možete uključiti/isključiti.

#### Priprema biranja

Vidi Biranje u bloku.

#### Privatna IP-adresa

Vidi Javna IP-adresa.

#### Prosljeđivanje poziva

Automatsko prosljeđivanje poziva (APP) na neki drugi pozivni broj. Postoje tri vrste prosljeđivanja poziva:

- APP odmah (CFU, Call Forwarding Unconditional)
- APP kada je zauzeto (CFB, Call Forwarding Busy)

APP kod nejavljanja (CFNR, Call Forwarding No Reply)

#### Protokol

Opis dogovora za komunikaciju u jednoj Mreža. Sadrži pravila za uspostavljanje, upravljanje i raskid jedne veze, o formatima podataka, odvijanju i eventualnim obradama pogrešaka.

#### Proxy/Proxy-poslužitelj

Računalni program, koji upravlja razmjenom podataka u računalnim mrežama između Klijenta i Servera. Ako telefon postavi upit prema VoIP-poslužitelju, Proxy se prema telefonu ponaša kao poslužitelj i prema poslužitelju kao klijent. Proxy se adresira putem IP-adrese/Imena domene i Porta.

#### Puni dupleks

Mod prilikom prijenosa podataka, kod kojeg se istodobno može slati i primati.

## Q

### Quality of Service (QoS)

Kvaliteta usluge

Označava kvalitetu usluge u komunikacijskim mrežama. Razlikuju se različiti razredi kvalitete.

QoS utječe na tok podatkovnih paketa na internetu npr. prioritizacijom podatkovnih paketa, rezerviranjem širine pojava i optimiranje paketa.

U VoIP-mrežama QoS utječe na kvalitetu govora. Ako cjelokupna infrastruktura raspolaže (ruter, poslužitelj mreže itd.) sa QoS, onda je kvaliteta govora viša, to znaći manje kašnjenja, manje jeke, manje krckanja.

### R

#### RAM

Random Access Memory

Memorija, u kojoj imate prava čitanja i pohranjivanja. U RAM se pohranjuju npr. melodije i logotipi, koje putem web-konfiguratora učitavate na telefon.

#### Registrar

Registrar upravlja aktualnim IP-adresama Mrežnih sudionika. Kada se prijavite kod svog VoIPpružatelja usluge, pohranjena je aktualna IP-adresa na Registrar poslužitelju. Tako ste dostupni i na putu.

#### ROM

Read Only Memory

Memorija samo za čitanje.

#### Ruter

Prosljeđuje pakete podataka unutar jedne mreže i između različitih mreža najbržim putem. Može spojiti Ethernet-mreže i WLAN. Može biti Gateway prema internetu.

#### Ruting

Routing je priopćavanje paketa podataka drugom sudioniku jedne mreže. Na putu prema primatelju šalju se paketi podataka od jednog mrežnog čvora k sljedećem, dok ne stignu na cilj.

Bez ovog prosljeđivanja paketa podataka jedna mreža poput interneta ne bi bila moguća. Routing spaja pojedinačne mreže s ovim globalnim sistemom.

Ruter je dio tog sistema; on prenosi pakete podataka kako unutar mreže tako i one iz jedne mreže u drugu. Priopćavanje podataka iz jedne mreže u neku drugu događa se na temelju jednog zajedničkog protokola.

#### RTP

Realtime Transport Protocol

Globalni standard za prijenos audia, preko kojeg se kod VoIP šalju i primaju govorni paketi. Često se koristi u kombinaciji s UDP. Pri tome su RTP-paketi integrirani u UDP-pakete.

#### RTP -port

(Lokalni) Port, preko kojeg se kod VoIP šalju i primaju govorni paketi.

#### Glosar

## S/Š

#### Server

Stavlja drugim Mrežnim sudionicima (Klijentima) jednu uslugu na raspolaganje. Pojam može označavati računalo/PC ili neku aplikaciju. Poslužitelj je adresiran putem IP-adrese/Imena domene i Porta.

#### Simetrični NAT

Simetrični NAT dodjeljuje istim internim IP-adresama i brojevima porta različite eksterne IPadrese i brojeve porta - ovisno o eksternoj ciljnoj adresi.

#### SIP (Session Initiation Protocol)

Signalizacijski protokol neovisan od govorne komunikacije. Koristi se za uspostavljanje i raskid poziva. Dodatno mogu biti definirani parametri za prijenos govora.

#### SIP-adresa

Vidi URI.

#### SIP-port / Lokalni SIP-port

(Lokalni) Port, putem kojeg se kod VoIP šalju i primaju SIP-signalizacijski podaci.

#### SIP-proxy poslužitelj

IP-adresa poslužitelja pristupnika vašeg VoIP-pružatelja usluga.

#### SIP-pružatelj usluga

Vidi VoIP-pružatelj usluga.

#### Statička IP-adresa

Vidi Fiksna IP-adresa.

#### STUN

Simple Transversal of UDP over NAT

NAT-mehanizam upravljanja.

STUN je podatkovni protokol za VoIP-telefone. STUN zamjenjuje privatnu IP-adresu u podatkovnim paketima VoIP-telefona s javnom adresom osigurane privatne mreže. Za upravljanje podatkovnim prometom dodatno je potreban STUN-poslužitelj na internetu. STUN ne može biti korišten sa simetričnimNAT-om.

Vidi također: ALG, Firewall, NAT, Outbound Proxy.

#### Širokopojasni pristup internetu

Vidi DSL.
# Т

### тср

#### Transmission Control Protocol

Transportni protokol. Osigurani protokol prijenosa: Za prijenos podataka između pošiljatelja i primatelja uspostavlja se veza, nadzire i ponovno raskida.

## TLS

Transport Layer Security

Protokol za kriptiranje prijenosa podataka na internetu. TLS je jedan nadređeni Transportni protokol.

### Transportni protokol

Regulira transport podataka između dva komunikacijska partnera (aplikacije).

Vidi također: UDP, TCP, TLS.

## U

### UDP

User Datagram Protocol

Transportni protokol. Za razliku od TCP je UDP jedan neosigurani protokol. UDP ne uspostavlja fiksne veze. Paketi podataka (tzv. datagrami) šalju se emitiranjen. Primatelj je sâm odgovoran za prijem podataka. Pošiljatelj ne prima nikakvu obavijest o prijemu.

### URI

Uniform Resource Identifier

Redoslijed znakova, koji služi za identificiranje resursa (npr. e-mail primatelj, http://gigaset.com, datoteka).

Na Internetu se URI koriste za unificirano označavanje resursa. URI se označavaju i kao SIPadrese.

URI se u telefonu mogu unijeti kao brojevi. Kroz biranje jedne URI možete nazvati jednog internet-sudionika s VoIP-opremom.

### URL

Universal Resource Locator

Globalna jednoznačna adresa jedne domene na Internetu.

URL je jedna podvrsta za URI. URL identificiraju resurs na temelju lokacije (engl. Location) na Internetu. Pojam se (povijesno uvjetovano) često koristi kao sinonim za URI.

### User-ID

Vidi Oznaka korisnika.

### Uzvratni poziv kada je zauzeto

= CCBS (Completion of calls to busy subscriber). Dobije li nazivatelj znak zauzeća, on može aktivirati funkciju uzvratnog poziva. Nakon što ciljni priključak postane slobodan usljeđuje signaliziranje kod nazivatelja. Čim ovaj podigne svoju slušalicu, veza se automatski uspostavlja.

### Uzvratni poziv kod nejavljanja

= CCNR (Completion of calls on no reply). Ako se nazvani sudionik ne javlja, nazivatelj može potaknuti automatski uzvratni poziv. Čim je ciljni sudionik prvi put uspostavio neku vezu i ponovno je slobodan, usljeđuje signaliziranje kod nazivatelja. Ova usluga mora biti podržana od posredničke centrale. Nalog za uzvratnim pozivom gasi se automatski nakon ca. 2 sata (ovisno o mrežnom pružatelju usluga).

#### Glosar

## ۷

### VoIP

Voice over Internet Protocol

Telefonski pozivi se više ne uspostavljaju i prenose putem telefonske mreže, već putem Interneta (odnosno druge IP mreže).

### VoIP-pružatelj usluga

Jedan VolP-, SIP- ili Gateway-pružatelj jest pružatelj na internetu, koji stavlja na raspolaganje Gateway za internet telefoniju. Budući da telefon radi sa SIP-standardom, vaš pružatelj mora podržavati SIP-standard.

Pružatelj usmjerava pozive s VoIP u telefonsku mrežu (analogno, ISDN i mobilna mreža) i obrnuto.

## W

WAN

Wide Area Network

Dalekometna mreža, koja nije prostorno ograničena (npr. Internet).

Ζ

### Zamjenjivanje sugovornika

Zamjenjivanje sugovornika dopušta prebacivanje između dva sugovornika ili jedne konferencije i jednog sugovornika, bez mogućnosti da dotični sudionik na čekanju može čuti paralelni razgovor.

# Pribor

# Gigaset-mobilne slušalice

Proširite svoj Gigaset u jednu bežičnu telefonsku centralu:

## Gigaset-mobilna slušalica A540H

- čujete, za koga zvoni s VIP-tonovima zvona
- visoko kvalitetna tipkovnica
- 1,8" crno/bijeli zaslon
- telefonski imenik za 150 unosa
- vrijeme razgovora/stanje aktivnog čekanja do 18 h/200 h, standardne punjive baterije
- komforno razgovaranje bez korištenja ruku
- čuvar zaslona (digitalni sat)
- ECO-DECT
- budilica
- mir od "anonimnih" poziva
- SMS za do 160 znakova

www.gigaset.com

# **Gigaset-repetitor**

S Gigaset-repetitorom možete povećati domet prijema svoje Gigasetmobilne slušalice u odnosu na bazu.

www.gigaset.com

## Kompatibilnost

Više informacija u vezi funkcija mobilne slušalice ovisno o pojedinačnim Gigaset baznim stanicama naći ćete pod:

www.gigaset.com/compatibility

Sve dijelove pribora i baterije možete naručiti u specijaliziranim trgovinama.

Gigaset Original Accessories Koristite samo originalni pribor. Tako izbjegavate moguće zdravstvene posljedice i materijalna oštećenja i postižete, da sve relevantne odredbe budu poštivane.

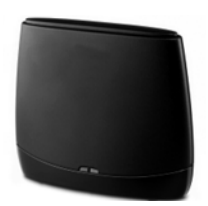

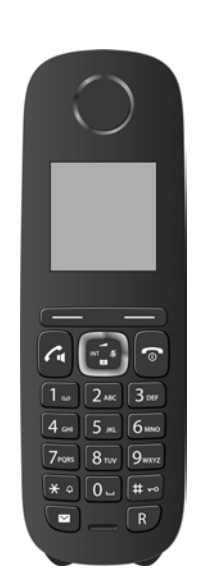

### Zidna montaža baze

# Zidna montaža baze

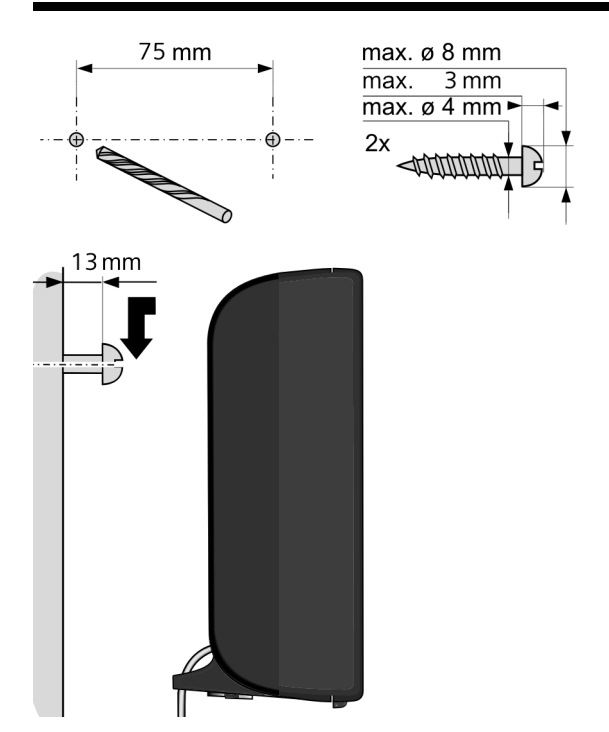

# Zidna montaža punjača

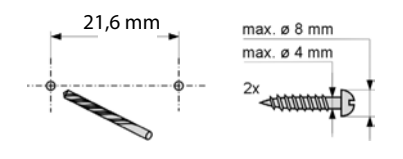

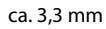

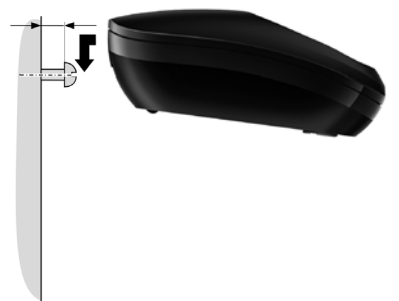

# Α

| Adresa pošiljatelja (E-mail) 88        |
|----------------------------------------|
| ADSL                                   |
| ALG                                    |
| Alternativne opcije 124                |
| Annex B za G.729 aktivirati 133        |
| Anonimno nazivanje 53                  |
| Application Layer Gateway (ALG) 168    |
| Asistent veze                          |
| pokretanje (stavljanje u pogon) 25     |
| Asymmetric Digital Subscriber Line 168 |
| Autentifikacija 168                    |
| Auto-konfiguracija 23                  |
| Auto-konfiguracijski kod 24            |
| Automatska provjera verzije 145        |
| Automatsko prihvaćanje poziva 47       |
|                                        |

#### **B** Baterii:

| Baterija                            |
|-------------------------------------|
| prikaz                              |
| punjenje 6, 7                       |
| simbol 6, 7                         |
| ton                                 |
| Baza                                |
| podešavanje                         |
| priključivanje na tel. centralu 115 |
| Bazni telefon                       |
| ažuriranje firmvera 110             |
| postavljanje                        |
| resetiranie u tvornički postav 113  |
| sistemski PIN 107                   |
| Biranie                             |
| IP-adrese                           |
| s brzim biraniem                    |
| s telefonskim imenikom              |
| Blokada                             |
| blokadu tipaka ukli-/iskliučiti     |
| Blokada tipki                       |
| Brisanie                            |
| slova (CLI/CLIP)                    |
| znakovi                             |
| Broi                                |
| mrežne telefonske sekretarice       |
| nazivatelia prikazati (CLIP) 48     |
| preuzimanje u telefonski imenik 67  |
| Broi norta 176                      |
| Brojčano tinko zauzeti 101          |
|                                     |

| Brzo birar | ιje. | • • • |  | • |  |  |  | • | • | • | • | • | 6 | 4 | Ι, | 6 | 56 | 5, | 90 |
|------------|------|-------|--|---|--|--|--|---|---|---|---|---|---|---|----|---|----|----|----|
| Budilica . |      | • • • |  | • |  |  |  |   |   |   |   |   |   | • |    |   |    |    | 94 |

# C/Č

| Call Forwarding 168                         |
|---------------------------------------------|
| Call Waiting                                |
| CF 168                                      |
| CLI, CLIP 48                                |
| CLIP-slika 48                               |
| Codecs 173                                  |
| COLP46, 168                                 |
| COLR46, 168                                 |
| Connected Line Identification               |
| Presentation/Restriction                    |
| Connected Line Identification Presentation/ |
| Restriction 46                              |
| Čuvar zaslona 100                           |
| CW 168                                      |
|                                             |

# D

| Demilitarized Zone169DHCP169Differentiated Service Code Point169Digital Subscriber Line169 |
|--------------------------------------------------------------------------------------------|
| Digital Subscriber LineAccess                                                              |
| Multiplexer                                                                                |
| Dinamička IP-adresa 169                                                                    |
| DMZ 169                                                                                    |
| DNS 169                                                                                    |
| DNS-poslužitelj                                                                            |
| preferirani                                                                                |
| Domain Name System 169                                                                     |
| Domet 17                                                                                   |
| smanjenje 92                                                                               |
| DSCP 169                                                                                   |
| DSL 169                                                                                    |
| DSLAM 169                                                                                  |
| DTMF-signaliziranje za VoIP 137                                                            |
| Dynamic DNS 170                                                                            |
| Dynamic Host ConfigurationProtocol 169                                                     |
| DynDNS 170                                                                                 |
|                                                                                            |

# Ε

| ECO DECT                            | 92 |
|-------------------------------------|----|
| ECT                                 | 59 |
| uklj-/isključiti                    | 56 |
| Eko način+ (radio modul isključiti) | 92 |
| Eksterni razgovor                   |    |
| kucanje                             | 55 |

| E-mail                        |
|-------------------------------|
| brisanje 88                   |
| obavijesti                    |
| podešavanje 139               |
| poruke pr. uspostave veze     |
| prikaz adrese pošiljatelja 88 |
| E-mail adresa 78              |
| E-mail liste                  |
| Ethernet-mreža 170            |
| Explicit Call Transfer 170    |

# F

| Fiksna IP-adresa 170                    |
|-----------------------------------------|
| Firewall                                |
| Firmver                                 |
| automatsko ažuriranje 111               |
| automatsko provjeravanje 145            |
| ažuriranje 12                           |
| pokretanje ažuriranja 110               |
| provjera verzije 154                    |
| Firmware 170                            |
| Flash-vrijeme 115                       |
| Flatrate                                |
| Fragmentiranje v. Podatkovni paketi 170 |

# G

| G 711 a law 133                           |
|-------------------------------------------|
| C 722 122                                 |
| G./22 155                                 |
| G.722 širokopojasni govorni kodek 133     |
| G.726 133                                 |
| G.729 133                                 |
| Gateway 171                               |
| Gateway-pružatelj171                      |
| Gigaset HDSP v. HDSP                      |
| Gigaset.net                               |
| jeka usluga                               |
| nazivanje sudionika                       |
| prosljeđivanje poziva                     |
| Gigaset-config                            |
| Glasnoća                                  |
| glasnoća zvučnika mobilne slušalice . 102 |
| slušalice                                 |
| ton zvona 103                             |
| tona zvona                                |
| zvučnika                                  |
| Glasnoća slušalice                        |
| Global System for Mobile                  |
| Communication 171                         |
|                                           |
| Globalna IP-adresa 1/1                    |
| GNU General Public License (GPL)          |

| Englisch                          | 3 |
|-----------------------------------|---|
| GNU Lesser General Public License |   |
| (LGPL), Englisch 16               | 3 |
| GPL 16                            | 2 |
| Greška certifikata                | 5 |
| GSM 17                            | 1 |

# Н

# I

| IEEE                                    |
|-----------------------------------------|
| Ikone                                   |
| Ime                                     |
| mobilne slušalice                       |
| nazivatelja iz online tel.imen          |
| Ime domene                              |
| Instalacijski asistent 23               |
| Institute of Electrical and Electronics |
| Engineers 172                           |
| Internet 172                            |
| Internet Protocol 172                   |
| Internet-pristup (Široki pojas) 178     |
| Interni razgovor                        |
| Interno                                 |
| Konferencija 98                         |
| povratni upit 98                        |
| telefoniranje 96                        |
| IP 172                                  |
| IP-adresa 172                           |
| automatsko dodjeljivanje 107            |
| dinamička 169                           |
| dodjeljivanje 107                       |
| fiksna 170                              |
| izbor 46                                |
| javna                                   |
| lokalna 173                             |
| prikaz na mobilnoj slušalici9           |
| privatna                                |
| IP-konfiguracija 107                    |
| IP-Pool-područje 173                    |
| Isključivanje                           |
| blokada tipki 38                        |
| mobilna slušalica 38                    |
| susprezanja priopćavanja broja 53       |
| susprezanja tona zvona                  |

| Ispravak pogrešnih unosa                |
|-----------------------------------------|
| Ispravak pogrešnih unosa (Korekcija) 37 |
| Izborne opcije 124                      |
| Izbornička traka 123                    |
| Izbornik                                |
| pregled 41                              |
| pregled web-konfiguratora 127           |
| upravljanje 37                          |

# J

| Jamstvo<br>Jeka usluga v. Gigaset.net | 156<br>50 |
|---------------------------------------|-----------|
| Jezik                                 |           |
| web-konfigurator                      | 121       |
| Jezik radne površine                  |           |
| web-konfigurator                      | 121       |
| Jezik, zaslon                         | . 16      |

# Κ

| Kodek 1                        | 173 |
|--------------------------------|-----|
| Konferencija                   | 58  |
| Konferencija (interno)         | 98  |
| Kontrast                       | 01  |
| Kontrola vremena (Noćni mod) 1 | 04  |

# L

| LAN                                |
|------------------------------------|
| LGPL                               |
| Lista                              |
| lista poziva                       |
| mobilnih slušalica                 |
| mrežna telefonska sekretarica 91   |
| mrežne telefonske sekretarice 61   |
| propušteni pozivi 62               |
| SMS-ulazna lista                   |
| ulazne pošte                       |
| Liste                              |
| e-mail obavijesti 86               |
| Lizenz                             |
| GPL                                |
| LGPL                               |
| Ljestve-tipka                      |
| Local Area Network 173             |
| Lokalna IP-adresa 173              |
| Lokalni komunikacijski portovi 139 |
| Lokalni SIP port                   |
|                                    |

# Μ

| MAC-adresa               | 174  |
|--------------------------|------|
| Manualno ponovno biranje | . 60 |

| Maximum Receive Unit 174                   |
|--------------------------------------------|
| Maximum Transmission Unit 174              |
| Mbps 174                                   |
| Media Access Control 174                   |
| Medicinski aparati 10                      |
| Melodija čekanja 107                       |
| Melodiju podesiti (Ton zvona) 103          |
| Mijenjanje                                 |
| glasnoća slušalice                         |
| imena mobilne slušalice                    |
| tona zvona 103                             |
| vremena pauzi                              |
| zaslonski jezik 100                        |
| Mikrofon                                   |
| Million Bits per Second                    |
| Mobilna slušalica                          |
| glasnoća slušalice 102                     |
| glasnoća zvučnika 102                      |
| jezik na zaslonu 16                        |
| kontakt sa tekućinom 158                   |
| korištenje nekoliko                        |
| lista 36                                   |
| listo 36                                   |
| mijenjanje imena 08                        |
| odiava 95                                  |
| odiavlijvanje 95                           |
|                                            |
|                                            |
|                                            |
| prijavljivanje drugih Gigasota             |
| prijavijivalije ulugili digaseta           |
| stanio mirovania                           |
| starije mirovanja                          |
|                                            |
|                                            |
| ukij/iskijucivalije                        |
| vracanje u stanje isporuke 105             |
|                                            |
| Miod drijemanja                            |
| Mireza 170                                 |
| Ethernet                                   |
| Mrezna telefonska sekretarica              |
| lista                                      |
| nazivanje                                  |
| postavljanje za brzo biranje 90            |
|                                            |
| unos broja                                 |
| Mrezna IS v. Mreżna telefonska sekretarica |
| Mirezne usluge 53                          |
| MIU 174                                    |

| Music on hold 174                |
|----------------------------------|
| Ν                                |
| NAT 175                          |
| Navigacijsko područje 124        |
| Nazivanje                        |
| anonimno                         |
| Gigaset.net                      |
| interno 96                       |
| iz online-telefonskog imenika 70 |
| iz poslovnog imenika 70          |
| Nepoznato 48                     |
| Network Address Translation 175  |
| Noćni mod vidi. kontrola vremena |

# 0

| Obavijest                            |
|--------------------------------------|
| putem SMS 81                         |
| Obavijesti                           |
| E-mail pretinac 85                   |
| Odjavljivanje                        |
| kod web-konfiguratora 122            |
| Odjavljivanje (Mobilna slušalica) 95 |
| Odlaganje                            |
| Odobrenje 155                        |
| Okoliš                               |
| Online-telefonski imenik             |
| izabrati140                          |
| Opcije                               |
| Opseg isporuke 11                    |
| Otklanjanje grešaka                  |
| e-mail                               |
| Otklanjanje grešaka (SMS)            |
| Otklanjanje grešaka općenito 147     |
| Otvaranje telefonskog imenika 68     |
| Outbound-Proxy 175                   |
| Ožičenje utikača 159                 |
| Oznaka korisnika                     |
| Р                                    |

| Paging9, 96,            | 175 |
|-------------------------|-----|
| Pauza                   |     |
| nakon prefiksa          | 117 |
| nakon zauzimanja linije | 116 |
| Pauza u biranju         | 117 |
| PIN                     | 175 |
| PIN promijeniti         | 107 |
| PIN sustava promijeniti | 107 |
| Pisanje i obrada teksta | 160 |
| Pitanja i odgovori      | 147 |

| Podatkovni paketi, Fragmentiranje 170<br>Podešavanie |
|------------------------------------------------------|
| online-telefonski imenik                             |
| Podešavanje datuma 106                               |
| Podešavanje vremena 106                              |
| Podešavanje vremena buđenja                          |
| Podmreža (Subnet) 175                                |
| Podmrežna maska                                      |
| određivanje 108                                      |
| Pohranjivanje (prefiks) 115                          |
| Polja za unos 124                                    |
| Pomoć                                                |
| Ponavljanje biranja 60                               |
| Ponovno pokretanje 144                               |
| Port                                                 |
| Port-Forwarding 176                                  |
| Poruka                                               |
| brisati (E-mail) 88                                  |
| preslušavanje (mrežna telef.                         |
| sekretarica)                                         |
| Poruke                                               |
| tipka6                                               |
| Poslovni imenik 68                                   |
| Postavljanje, Bazni telefon                          |
| Povratni upit                                        |
| Povratni upit (interno)                              |
| Poziv                                                |
| Gigaset.net                                          |
| prihvaćanje 47                                       |
| Poziv na čekanju                                     |
| eksterni razgovor 55                                 |
| Poziv od nepoznatog 48                               |
| Poziv u nuždi                                        |
| nije moguć                                           |
| Pozivanje                                            |
| unos IP-adrese                                       |
| Pozivni brojevi u nuždi                              |
| Pravila biranja za 136                               |
| Pravila biranja                                      |
| za pozivne brojeve u nuždi 136                       |
| Predbrojka 115                                       |
| Preferirani DNS-poslužitelj 108                      |
| Prefiks                                              |
| kod kućnih telefonskih centrala 115                  |
| Pribor 181                                           |
| Prijaljivanje drugih Gigaset-mobilnih                |
| slušalica                                            |
| Prijavljivanje (mobilne slušalice)                   |
| Prijemno pojacalo v. Repetitor                       |
| Prijenos broja                                       |

| Prijenos telefonskog imenika 141          |
|-------------------------------------------|
| Prikaz                                    |
| ime iz online tel.imenika 48              |
| Prikaz poziva                             |
| ime iz online tel.imenika                 |
| Prikaz pozivnog broja, Napomene 49        |
| Prikaz zaglavlia (E-mail)                 |
| Prikliučivanje. Baza na telefonskoj       |
| centrali 115                              |
| Prionćavanje broja suspregnuti 53         |
| Privatna IP-adresa 176                    |
| Dromiona                                  |
| iozika na zaslonu 16                      |
| jezika na zasionu 10                      |
| SISTERIISKI PIN                           |
| ton zvona 103                             |
| Propusteni poziv                          |
| Prosljeđivanje poziva                     |
| Gigaset.net 137                           |
| Prosljeđivanje razgovora (prespajanje) 97 |
| Protokol 176                              |
| Provjera servisnih informacija 154        |
| Provjera verzije, automatski 145          |
| Proxy                                     |
| Proxy-poslužitelj 176                     |
| puknuti zaslon 10                         |
| Punjenja mobilne slušalice 158            |
| •                                         |

# Q

| Quality of Service | e 1 | 77 |
|--------------------|-----|----|
|--------------------|-----|----|

# R

| Rad (Telefon staviti u pogon) 11   Radio modul isključiti 92   RAM 177 |
|------------------------------------------------------------------------|
|                                                                        |
| Razgovor                                                               |
| interni                                                                |
| prosljeđivanje (prespajanje)                                           |
| završetak 47                                                           |
| Read Only Memory 177                                                   |
| Registrar 177                                                          |
| Repetitor 112                                                          |
| RFC 2833 (DTMF-signaliziranje) 137                                     |
| ROM 177                                                                |
| Router                                                                 |
| Routing 177                                                            |
| R-tipka                                                                |
| funkcija za VolP 138                                                   |

| Kazalo                                 | ) |
|----------------------------------------|---|
| RTP 177                                | , |
| S/Š                                    |   |
| Sadržaj kutije 11                      |   |
| Sastav IP-adrese                       |   |
| Sastav web-stranica 123                |   |
| Server                                 | ) |
| Set 2nakova                            |   |
|                                        |   |
| Siguinosin napuci                      |   |
| budilica 94                            |   |
| kod povih poruka                       |   |
| Ton zvona 104                          | L |
| Simbol blokade tipki 38                | 2 |
| Simple Transversal of UDP over NAT 178 |   |
| SIP                                    |   |
| SIP-adresa                             | ; |
| SIP-port                               | ; |
| SIP-proxy poslužitelj                  | ; |
| SIP-pružatelj 178                      | 5 |
| SIP-pružatelį usluga 178               | 5 |
| Širokopojasne veze 51                  |   |
| Širokopojasni govorni kodek 133, 171   |   |
| Širokopojasni internet pristup 178     | 5 |
| Sistemski PIN 107                      |   |
| Sistemski PIN promijeniti 107          |   |
| Slanje                                 |   |
| unosa na mobilnu slušalicu 66          | , |
| Slušni aparati 10                      | ) |
| Služba za korisnike 146                | , |
| Smanjenje jačine emitiranja 92         |   |
| Smanjenje zračenja 92                  |   |
| SMS                                    |   |
| brisanje 80                            | ) |
| čitanje 80                             | ) |
| na telef. centralama 83                |   |
| obavijest putem SMS                    |   |
| oagovor i prosijeaivanje               |   |
| otkianjanje gresaka                    |   |
| pisarije                               | ' |
| pomanjivanje proja ol<br>prijem 70     | , |
| pujeiii                                |   |

| ulazna lista61, 79                     |
|----------------------------------------|
| SMS-centar                             |
| podešavanje 82                         |
| Spajanje                               |
| prema web-konfiguratoru 119            |
| Spajanje PC-a s web-konfiguratorom 119 |
| Stanje mirovanja (zaslon) 38           |
| Stanje mirovanja, povratak u           |
| Stanje napunjenosti                    |
| Stanje napunjenosti baterija7          |
| Statusni kodovi (VoIP)                 |
| Tablica kodova151                      |
| Stavljanje u rad                       |
| mobilna slušalica 12                   |
| Strujni mrežni adapter 10              |
| STUN                                   |
| Susprezanje                            |
| govorne pauze (VoIP)133                |
| pauze u govoru 133                     |
| priopćavanja broja 53                  |
| prvog tona zvona                       |
| tišine                                 |
|                                        |

# Т

| ТСР 179                                  |
|------------------------------------------|
| Tehnički podaci 158                      |
| Tekstualna poruka v. SMS                 |
| Tekstualne informacije                   |
| u stanju mirovanja 139                   |
| Telefaks (SMS) 78                        |
| Telefon                                  |
| u pogonu 11                              |
| Telefoniranje                            |
| interno                                  |
| prihvaćanje poziva 47                    |
| Telefonska centrala                      |
| prebacivanje na tonsko biranje 117       |
| priključivanje baze 115                  |
| SMS                                      |
| Telefonska sekretarica                   |
| određivanje za brzo biranje 90           |
| Telefonske centrale                      |
| pohranjivanje prefiksa                   |
| vremena pauzi                            |
| lelefonski imenik                        |
| broj posiljatelja (SMS) pohranjivanje 81 |
| otvaranje                                |
| preuzimanje proja iz teksta              |

| prijenos na/s PC (-a) 141                  |
|--------------------------------------------|
| slanje unosa/liste na mobilnu slušalica 66 |
| traženje unosa 68                          |
| upravljanje unosima                        |
| Telefonski utikač, ožičenje utikača 159    |
| Tipka 1 (Brzo biranie)                     |
| zauzimanie                                 |
| Tipka poruka                               |
| mrežna telefonska sekretarica              |
| nozivanie lista 61                         |
| Tinke                                      |
| brzo biranie 6.66                          |
| dodiela unosa telefonskog imenika 66       |
| liestve-tinka 6 38                         |
| Paging-tinka (Baza)                        |
| R-tinka                                    |
| tinka noruka                               |
| tipka za brisanio                          |
| tipka za brisarije                         |
|                                            |
| tipka za paziv                             |
| tipka za ukij/iskijuCivarije               |
| lipka za zavrselak                         |
| ukij/iskijtipka                            |
|                                            |
| zasionske tipke                            |
| zvijezda-tipka6                            |
| Tipku zauzeti                              |
| ILS                                        |
| Ion greske                                 |
| Ion potvrde 105                            |
| lon zvona                                  |
| mijenjanje 103                             |
| podešavanje glasnoče 103                   |
| podešavanje melodije 103                   |
| promijeniti 103                            |
| susprezanje                                |
| Tonovi potvrde 105                         |
| Tonsko biranje 117                         |
| Trajanje razgovora 45                      |
| Transmission Control Protocol 179          |
| Transport Layer Security 179               |
| Transportni protokol 179                   |
| Traženje mobilne slušalice                 |
| Traženje u telefonskom imeniku 65          |
| Trojna konferencija 58                     |
| Tvorničke postavke 144                     |
|                                            |

| U                                         |
|-------------------------------------------|
| UDP                                       |
| Uključivanje                              |
| blokada tipki 38                          |
| mobilna slušalica                         |
| susprezanja priopćavanja broja 53         |
| susprezanja tona zvona                    |
| Ulazna lista                              |
| otvaranje (E-mail)                        |
| Ulazna lista (SMS) 79                     |
| Uniform Resource Identifier 179           |
| Universal Resource Locator                |
| Unos                                      |
| izbor iz telefonskog imenika 65           |
| Unos korisničkih podataka (VoIP)          |
| s mobilnom slušalicom                     |
| Unos PC-adresara preuzimanje u telefonski |
| imenik                                    |
| Unos ćirilice/arapskih znakova 125        |
| Upravljačka tipka6                        |
| URI                                       |
| URL 179                                   |
| User Datagram Protocol 179                |
| User-ID 179                               |
| Usluge                                    |
| online-telefonski imenik 140              |
| Uzvratni poziv                            |
| kada je zauzeto 179                       |
| kod nejavljanja 179                       |
| V                                         |
| -                                         |

| vCard-format 142                  | 2 |
|-----------------------------------|---|
| vcf-datoteka 141                  | 1 |
| Voice over Internet Protocol      | ) |
| VoIP                              | ) |
| konfiguriranje korisničkog računa |   |
| (prvog) 29                        | 9 |
| prikaz broja nazvanog 46          | 5 |
| Statusni kodovi (Tablica)         | 1 |
| VoIP-korisnički podaci            |   |
| unos (Asistent veze) 29           | 9 |
| VoIP-pružatelj usluga 180         | ) |
| VoIP-statusne poruke              |   |
|                                   |   |

| Tablica statusnih kodova       | 151 |
|--------------------------------|-----|
| Vraćanje na tvorničke postavke | 144 |
| Vremena rada/punjenja mobilne  |     |
| slušalice                      | 158 |
| Vremenska prognoza, u stanju   |     |
| mirovanja                      | 139 |
| W                              |     |
|                                |     |
| WAN                            | 180 |

| Web-konfigurator                |
|---------------------------------|
| DTMF-signaliziranje za VolP 137 |
| izbornik 127                    |
| jezik radne površine 121        |
| odjavljivanje 122               |
| spajanje s PC-em 119            |
| Web-stranica                    |
| sastav123                       |
| Wide Area Network 180           |

# Z/Ž

| Zamjenjivanje sugovornika 180<br>Zaslon |
|-----------------------------------------|
| kontrast 101                            |
| mijenjanje zaslonskog jezika 100        |
| podešavanje 100                         |
| promjena jezika na zaslonu 16           |
| puknut 10                               |
| shema boja 101                          |
| u stanju mirovanja 38                   |
| Zaslonske tipke 6, 8                    |
| Zauzimanje brojčanih tipki              |
| zauzimanje                              |
| Završetak, razgovora 47                 |
| Zbirni poziv 96                         |
| Zvijezda-tipka6                         |
| Zvuk v. Ton zvona                       |

Issued by Gigaset Communications GmbH Frankenstr. 2a, D-46395 Bocholt

© Gigaset Communications GmbH 2016 Subject to availability. All rights reserved. Rights of modification reserved. www.gigaset.com